**hp** LaserJet 3300mfp series

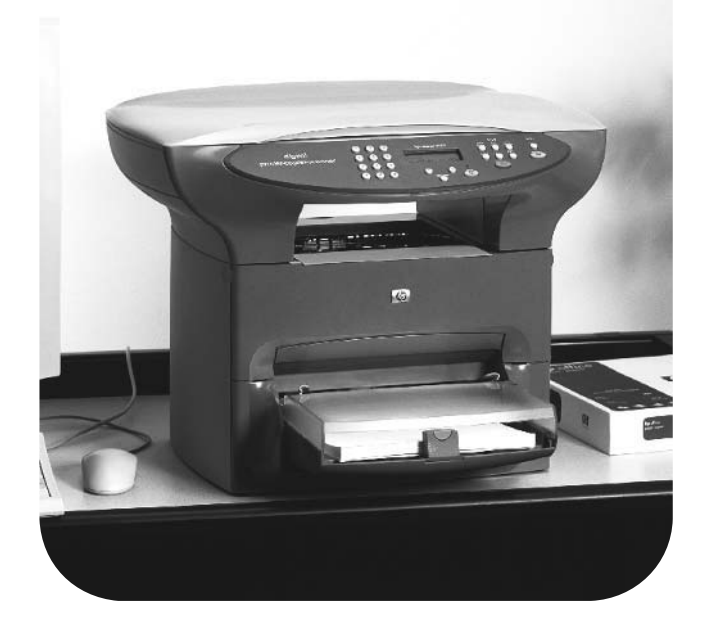

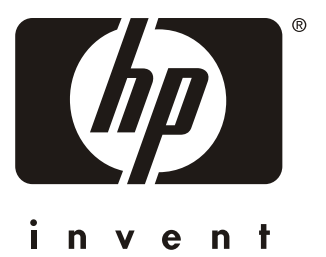

# service

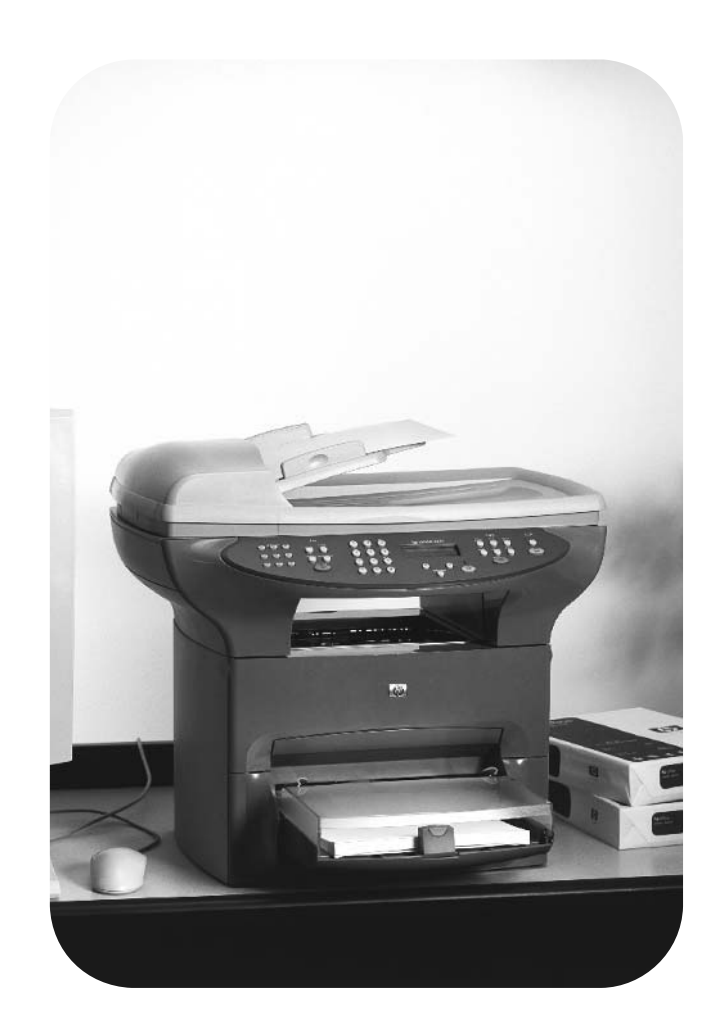

#### hp LaserJet 3300mfp series

Service

#### **Copyright Information**

© 2002 Hewlett-Packard Company

All Rights Reserved. Reproduction, adaptations, or translation without prior written permission is prohibited except as allowed under copyright laws.

Part number C9124-90948 Second edition, February 2002

#### **Trademark Credits**

Microsoft, Windows, and MS-DOS are U.S. registered trademarks of Microsoft Corporation.

TrueType is a U.S. trademark of Apple Computer, Inc.

All other products mentioned herein may be trademarks of their respective companies.

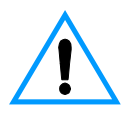

#### Warranty

The information contained in this document is subject to change without notice.

Hewlett-Packard makes no warranty of any kind with respect to this information. HEWLETT-PACKARD SPECIFICALLY DISCLAIMS THE IMPLIED WARRANTY OF MERCHANTABILITY AND FITNESS FOR A PARTICULAR PURPOSE.

Hewlett-Packard shall not be liable for any direct, indirect, incidental, consequential, or other damage alleged in connection with the furnishing or use of this information.

NOTICE TO U.S. GOVERNMENT USERS: RESTRICTED RIGHTS COMMERCIAL COMPUTER SOFTWARE: "Use, duplication, or disclosure by the Government is subject to restrictions as set forth in subparagraph (c) (1)(ii) of the Rights in Technical Data Clause at DFARS 52.227-7013."

#### Safety Information WARNING! Potential Shock Hazard

Always follow basic safety precautions when using this product to reduce risk of injury from fire or electric shock.

- 1 Read and understand all instructions in the user guide.
- 2 Observe all warnings and instructions marked on the product.
- Use only a grounded electrical outlet when connecting the HP LaserJet 3300mfp product to a power source. If you don't know whether the outlet is grounded, check with a qualified electrician.
- 4 Do not touch the contacts on the end of any of the sockets on the HP LaserJet 3300mfp. Replace damaged cords immediately.

- 5 Unplug this product from wall outlets before cleaning.
- 6 Do not install or use this product near water or when you are wet.
- 7 Install the product securely on a stable surface.
- 8 Install the product in a protected location where no one can step on or trip over the power cord and the power cord will not be damaged.
- 9 If the product does not operate normally, see the online user guide.
- **10** Refer all servicing questions to qualified personnel.

Information regarding FCC Class B, Parts 15 and 68 requirements can be found in the user guide.:

## Contents

#### **1 Product information**

| Chapter contents                        | . 15 |
|-----------------------------------------|------|
| Introduction                            | . 16 |
| Overview of product                     | . 16 |
| Front and side view                     | . 16 |
| Back and side view                      | . 17 |
| Hardware description                    | . 18 |
| Firmware description                    | . 19 |
| Product Specifications                  | . 19 |
| Model and serial numbers                | . 22 |
| Warranty statement                      | . 23 |
| Extended warranty                       | . 24 |
| Print cartridge information             | . 25 |
| Refilled print cartridges               | . 25 |
| Recycling print cartridges              | . 25 |
| FCC Part 68 Requirements (US)           | . 26 |
| Telephone Consumer Protection Act (US)  | . 27 |
| IC CS-03 requirements                   | . 27 |
| Regulatory information for EU countries | . 28 |

#### 2 Operation

| Chapter contents                          |
|-------------------------------------------|
| Operating environment                     |
| Identifying the control panel components  |
| Fax controls                              |
| To send a fax to one recipient            |
| To receive faxes when you hear fax tones  |
| Alphanumeric buttons                      |
| Menu and cancel controls                  |
| Copy, scan, and start controls            |
| Control panel menu structure              |
| To print the control panel menu structure |
| To use the control panel keys             |
| Control panel error messages              |
| Product media specifications              |
| Supported media sizes (printer) 45        |
| Guidelines for using media                |
| Paper and Transparencies 46               |
| Common media problems table 46            |
| Labels                                    |

| Envelopes                                   |
|---------------------------------------------|
| Card stock and heavy media 48               |
| Loading media                               |
| Loading media to print                      |
| Selecting originals for the ADF 50          |
| Media information for the flatbed           |
| Loading originals to copy or scan 51        |
| To load originals onto the flatbed scanner  |
| To load originals into the ADF input tray52 |
| Printer output paths                        |

#### 3 Maintenance

| Chapter contents                               |
|------------------------------------------------|
| Life expectancies of parts that wear 56        |
| Scanner calibration                            |
| Cleaning the product                           |
| Cleaning the exterior                          |
| Cleaning the glass                             |
| Cleaning the lid backing 58                    |
| Cleaning the print path 59                     |
| Cleaning the print cartridge area 60           |
| Cleaning the printer pickup roller 61          |
| Cleaning the printer separation pad 62         |
| User-replaceable parts                         |
| Replacing the printer pickup roller 63         |
| Replacing the printer separation pad65         |
| Installing a new ADF                           |
| To install a new or replacement ADF 67         |
| Changing an ADF pick roller assembly           |
| Removing and replacing the control panel bezel |

#### 4 Operational overview

| hapter contents                                      | 3 |
|------------------------------------------------------|---|
| asic functions                                       | 4 |
| ormatter system                                      | 3 |
| Central processing unit                              | 3 |
| Line Interface Unit (LIU)                            | 3 |
| Scanner formatter PCA                                | 3 |
| Flash memory or ROM                                  | 7 |
| Standard Boot Process                                | 7 |
| RAM                                                  | 3 |
| Parallel interface or Universal Serial Bus interface | 3 |
| Control panel                                        | З |
| Draft mode                                           | З |
| MEt                                                  | З |
| Enhanced I/O                                         | 9 |

| PJL overview                                       | 9 |
|----------------------------------------------------|---|
| Scanner and ADF functions and operation            | 0 |
| Scanner Functions                                  | 0 |
| Scanner Operation                                  | 1 |
| ADF Operation                                      | 1 |
| ADF paper path and ADF sensors                     | 2 |
| ADF Jam Detection                                  | 3 |
| Printer functions and operation                    | 4 |
| Engine control unit/power system                   | 5 |
| Image formation system                             | 1 |
| Printer paper-feed system                          | 4 |
| Jam detection                                      | 6 |
| Basic sequence of operation (formatter-to-printer) | 8 |
| _IU (fax) functions and operation10                | 0 |
| PSTN operation                                     | 0 |
| The fax subsystem                                  | 0 |
| Formatter in the fax subsystem 10                  | 1 |
| LIU in the fax subsystem                           | 1 |
| Fax page storage in flash memory 10                | 5 |

#### **5** Removal and replacement

| Chapter contents                    | 07 |
|-------------------------------------|----|
| Removal and replacement strategy    | 09 |
| Required tools                      | 09 |
| Before performing service           | 10 |
| Print cartridge                     | 10 |
| Parts removal order1                | 11 |
| Separation of scanner from printer1 | 13 |
| Right side cover                    | 13 |
| Scanner side covers                 | 15 |
| Scanner assemblies                  | 19 |
| Flat lid or ADF assembly1           | 19 |
| The ADF pick roller assembly        | 20 |
| ADF document feed guide             | 22 |
| ADF separation pad                  | 23 |
| Control panel bezel                 | 24 |
| Control panel                       | 25 |
| Control panel chassis               | 26 |
| Scanner formatter                   | 27 |
| ADF scanner glass                   | 28 |
| Printer covers                      | 29 |
| Left side door                      | 29 |
| Back cover                          | 30 |
| Printer top cover                   | 32 |
| Front cover assembly                | 33 |
| Printer assemblies                  | 37 |

| Transfer roller                                   |
|---------------------------------------------------|
| Line Interface Unit (LIU) 141                     |
| Formatter                                         |
| Fuser assembly                                    |
| Output rollers                                    |
| Motor                                             |
| Solenoid                                          |
| Fan assembly                                      |
| Pickup assembly                                   |
| Paper lift-plate assembly and pickup roller shaft |
| Right plate assembly                              |
| Left plate assembly                               |
| Bottom assemblies                                 |
| Left bottom frame support                         |
| ECU fuses and ECU pan 164                         |
| Paper-feed assembly                               |

#### **6** Troubleshooting

| Chapter contents                             | <br>173 |
|----------------------------------------------|---------|
| Basic troubleshooting                        | <br>174 |
| Errors.                                      | <br>178 |
| Control panel messages                       | <br>178 |
| Critical error messages                      | <br>185 |
| Checking the print cartridge                 | <br>187 |
| Solving image-quality problems               | <br>188 |
| Solving paper-feed problems                  | <br>197 |
| Solving print paper-feed problems            | <br>197 |
| Solving scanner (copier) paper-feed problems | <br>199 |
| Functional checks                            | <br>200 |
| Engine test                                  | <br>200 |
| Half self-test functional check              | <br>201 |
| Drum rotation functional check               | <br>202 |
| Heating element check                        | <br>203 |
| High-voltage power supply check              | <br>204 |
| Paper path check                             | <br>206 |
| Updating or recovering the firmware code     | <br>207 |
| Firmware update via flash executable         | <br>207 |
| Firmware recovery DIMM                       | <br>207 |
| Troubleshooting tools                        | <br>209 |
| Internal reports                             | <br>209 |
| Printing all fax reports at once             | <br>209 |
| T.30 protocol trace                          | <br>210 |
| Service mode functions                       | <br>229 |
| Secondary service menu                       | <br>229 |
| Developer's menu                             | <br>230 |
| NVRAM init                                   | <br>233 |

| PJL software commands                 | . 233 |
|---------------------------------------|-------|
| Repetitive image defect ruler         | . 236 |
| Main wiring                           | . 237 |
| Locations of connectors               | . 239 |
| Locations of connectors and switches. | . 240 |

#### 7 Parts and diagrams

| Chapter contents                        |
|-----------------------------------------|
| Ordering parts and supplies             |
| Parts                                   |
| Related documentation and software 242  |
| Parts that wear                         |
| Accessories                             |
| Common hardware                         |
| How to use the parts lists and diagrams |
| Scanner assemblies                      |
| Scanner and ADF                         |
| ADF rollers and separation pad 248      |
| Control panel assembly                  |
| Printer assemblies                      |
| Printer covers                          |
| Paper tray                              |
| Internal assemblies                     |
| Internal components (1 of 2) 254        |
| Internal components (2 of 2) 256        |
| Electrical components                   |
| Paper pickup assembly (1 of 2) 260      |
| Paper pickup assembly (2 of 2) 262      |
| Fuser assembly                          |
| Alphabetical parts list                 |
| Numerical parts list                    |

#### Index

#### 8 Contents

# Figures

| Figure 1.  | Front and side view                              | . 16 |
|------------|--------------------------------------------------|------|
| Figure 2.  | Back and side view                               | . 17 |
| Figure 3.  | Model and serial number labels                   | . 22 |
| Figure 4.  | Dimensions of product                            | . 30 |
| Figure 5.  | Fax controls                                     | . 31 |
| Figure 6.  | Alphanumeric controls                            | . 33 |
| Figure 7.  | Menu and cancel buttons                          | . 34 |
| Figure 8.  | Copy, scan, and start controls                   | . 34 |
| Figure 9.  | Output bin and straight-through output path      | . 54 |
| Figure 10. | Product configuration                            | . 75 |
| Figure 11. | Optical diagram of scanner                       | . 80 |
| Figure 12. | Document scanner path                            | . 82 |
| Figure 13. | Printer unit functional block diagram            | . 84 |
| Figure 14. | ECU loads                                        | . 86 |
| Figure 15. | Overview of laser/scanner operation              | . 87 |
| Figure 16. | High-voltage power supply circuit                | . 90 |
| Figure 17. | Image formation block diagram                    | . 91 |
| Figure 18. | Printer paper path                               | . 95 |
| Figure 19. | Solenoid, photosensors, and switches             | . 97 |
| Figure 20. | Printer timing diagram                           | . 99 |
| Figure 21. | Removing the print cartridge                     | 110  |
| Figure 22. | Removing the right side cover (1 of 3)           | 113  |
| Figure 23. | Removing the right side cover (2 of 3)           | 114  |
| Figure 24. | Removing the right side cover (3 of 3)           | 115  |
| Figure 25. | Removing the right scanner cover                 | 115  |
| Figure 26. | Removing the left scanner cover                  | 116  |
| Figure 27. | Separating the scanner from the printer (1 of 4) | 116  |
| Figure 28. | Separating the scanner from the printer (2 of 4) | 117  |
| Figure 29. | Separating the scanner from the printer (3 of 4) | 117  |
| Figure 30. | Separating the scanner from the printer (4 of 4) | 118  |
| Figure 31. | Removing the ADF assembly                        | 119  |
| Figure 32. | Removing the document feed guide (1 of 2)        | 122  |
| Figure 33. | Removing the document feed guide (2 of 2)        | 122  |
| Figure 34. | Removing the ADF separation pad                  | 123  |
| Figure 35. | Removing the control panel bezel                 | 124  |
| Figure 36. | Reinstalling the control panel bezel (1 of 2)    | 124  |
| Figure 37. | Reinstalling the control panel bezel (2 of 2)    | 124  |
| Figure 38. | Removing the control panel                       | 125  |
| Figure 39. | Removing the control panel chassis (1 of 2)      | 126  |
| Figure 40. | Removing the control panel chassis (2 of 2)      | 126  |
| Figure 41. | Removing the scanner formatter                   | 127  |

| Figure 42. | Removing the ADF scanner glass                                                                                                    | 128 |
|------------|----------------------------------------------------------------------------------------------------|-----|
| Figure 43. | Installing the ADF scanner glass                                                                                                    | 128 |
| Figure 44. | Removing the left side door                                                                                                    | 129 |
| Figure 45. | Removing the back cover (1 of 2)                                                                                                    | 130 |
| Figure 46. | Removing the back cover (2 of 2)                                                                                                    | 131 |
| Figure 47. | Removing the printer top cover                                                                                                    | 132 |
| Figure 48. | Removing the print cartridge door (1 of 2)                                                                                                    | 133 |
| Figure 49. | Removing the print cartridge door (2 of 2)                                                                                                    | 134 |
| Figure 50. | Removing the front cover (1 of 2)                                                                                                    | 135 |
| Figure 51. | Front cover removed                                                                                                    | 135 |
| Figure 52. | Removing the front cover (2 of 2)                                                                                                    | 136 |
| Figure 53. | Removing the front guide assembly (1 of 3)                                                                                                    | 137 |
| Figure 54. | Removing the front guide assembly (2 of 3)                                                                                                    | 138 |
| Figure 55. | Removing the front guide assembly (3 of 3)                                                                                                    | 138 |
| Figure 56. | Removing the left and right support covers                                                                                                    | 139 |
| Figure 57. | Removing the transfer roller                                                                                                    | 140 |
| Figure 58. | Removing the LIU                                                                                                    | 141 |
| Figure 59. | Removing the formatter (1 of 3)                                                                                                    | 142 |
| Figure 60. | Removing the formatter (2 of 3)                                                                                                    | 143 |
| Figure 61. | Removing the formatter (3 of 3)                                                                                                    | 143 |
| Figure 62. | Removing the fuser assembly (1 of 4)                                                                                                    | 144 |
| Figure 63. | Removing the fuser assembly (2 of 4)                                                                                                    | 145 |
| Figure 64. | Removing the fuser assembly (3 of 4)                                                                                                    | 146 |
| Figure 65. | Removing the fuser assembly (4 of 4)                                                                                                    | 147 |
| Figure 66. | Removing the output rollers (1 of 2)                                                                                                    | 148 |
| Figure 67. | Removing the output rollers (2 of 2)                                                                                                    | 149 |
| Figure 68. | Removing the motor                                                                                                    | 150 |
| Figure 69. | Removing the solenoid (1 of 2)                                                                                                    | 151 |
| Figure 70. | Removing the solenoid (2 of 2)                                                                                                    | 152 |
| Figure 71. | Removing the fan (1 of 2)                                                                                                    | 153 |
| Figure 72. |                                                                                                    | 154 |
| Figure 73. | Removing the pickup assembly plate (1 of 3)                                                                                                    | 155 |
| Figure 74. | Removing the pickup assembly plate (2 of 3)                                                                                                    | 156 |
| Figure 75. | Removing the pickup assembly plate (3 of 3)                                                                                                    | 156 |
| Figure 76. | Removing the paper lift-plate assembly (1 of 3)                                                                                                    | 157 |
| Figure 77. | Removing the paper lift-plate assembly (2 of 3)                                                                                                    | 158 |
| Figure 78. | Removing the paper lift-plate assembly (3 of 3)                                                                                                    | 158 |
| Figure 79. | Paper Int-plate springs                                                                                                    | 159 |
| Figure 80. | Removing the pickup roller shalt                                                                                                    | 159 |
| Figure 81. | Removing the right plate assembly (1 of 2)                                                                                                    | 160 |
| Figure 82. | Removing the laft plate assembly (2 of 2)                                                                                                    | 101 |
| Figure 83. | Removing the left better from support                                                                                                    | 102 |
| Figure 84. | Removing the FOLL pap (1 of 5)                                                                                                    | 103 |
| Figure 85. | Removing the ECU part (1 of 5) $\dots$                                                                                                    | 104 |
| Figure 07  | Removing the ECU part (2 of 5) $\dots \dots \dots \dots \dots \dots \dots \dots \dots \dots \dots \dots \dots \dots \dots \dots \dots \dots \dots$ | 105 |
| Figure 87. | Removing the ECU part ( $3$ Of $3$ )                                                                                                    | 105 |
| rigure 88. |                                                                                                    | 166 |

| <b>F</b> '  |                                                                 |
|-------------|-----------------------------------------------------------------|
| Figure 89.  |                                                                 |
| Figure 90.  | Removing the paper-feed assembly (1 of 4)                       |
| Figure 91.  | Removing the paper-feed assembly (2 of 4)                       |
| Figure 92.  | Removing the paper-feed mechanism (3 of 4)                      |
| Figure 93.  | Removing the paper-feed mechanism (4 of 4)                      |
| Figure 94.  | Engine test switch                                              |
| Figure 95.  | Locating connectors for the heating element check               |
| Figure 96.  | Print cartridge high-voltage connection points (right side) 204 |
| Figure 97.  | Print cartridge high-voltage connection points (left side) 204  |
| Figure 98.  | High-voltage connector assembly (right side) 205                |
| Figure 99.  | High-voltage connector assembly (left side)                     |
| Figure 100. | Overriding SW301                                                |
| Figure 101. | Using the firmware recovery DIMM 208                            |
| Figure 102. | Example of a T.30 trace of a successfully sent fax              |
| Figure 103. | Example of a T.30 trace of a successfully received fax 228      |
| Figure 104. | NVRAM PJL factory variables                                     |
| Figure 105. | Repetitive image defect ruler                                   |
| Figure 106. | Main wiring (1 of 2)                                            |
| Figure 107. | Main wiring (2 of 2)                                            |
| Figure 108. | Locations of printer connectors                                 |
| Figure 109. | Locations of connectors and switches                            |
| Figure 110. | Scanner covers and ADF 246                                      |
| Figure 111. | ADF rollers and separation pad                                  |
| Figure 112. | Control panel assembly                                          |
| Figure 113. | Printer covers                                                  |
| Figure 114. | Paper tray                                                      |
| Figure 115. | Internal components (1 of 2)                                    |
| Figure 116. | Internal components (2 of 2)                                    |
| Figure 117. | Electrical components                                           |
| Figure 118. | Paper pickup assembly (1 of 2) 260                              |
| Figure 119. | Paper pickup assembly (2 of 2)                                  |
| Figure 120. | Fuser assembly                                                  |

## Tables

| Table 1.  | Physical specifications                           | 19  |
|-----------|---------------------------------------------------|-----|
| Table 2.  | Environmental specifications                      | 19  |
| Table 3.  | Performance of HP LaserJet 3300mfp series.        | 19  |
| Table 4.  | Performance of ADF for copying/scanning           | 20  |
| Table 5.  | Electrical specifications                         | 20  |
| Table 6.  | Acoustic emissions (HP LaserJet 3300mfp series)   | 20  |
| Table 7.  | Skew specifications                               | 21  |
| Table 8.  | HP LaserJet 3330 fax specifications               | 21  |
| Table 9.  | Control panel menu structure                      | 36  |
| Table 10. | Control panel error messages                      | 38  |
| Table 11. | Media types                                       | 45  |
| Table 12. | Life expectancies of parts that wear              | 56  |
| Table 13. | Product startup messages                          | 77  |
| Table 14. | Basic sequence of operation                       | 98  |
| Table 15. | Basic troubleshooting                             | 174 |
| Table 16. | Alert and warning messages                        | 178 |
| Table 17. | Critical error messages.                          | 185 |
| Table 18. | Solving print image-quality problems              | 188 |
| Table 19. | Solving scanning (copying) image-quality problems | 194 |
| Table 20. | Solving print paper-feed problems                 | 197 |
| Table 21. | Solving scanner paper-feed problems               | 199 |
| Table 22. | Fax receive error codes                           | 211 |
| Table 23. | Fax send error codes                              | 216 |
| Table 24. | Fax phase sequence                                | 223 |
| Table 25. | Appropriate responses                             | 224 |
| Table 26. | Fax abbreviations                                 | 225 |
| Table 27. | Country/region codes                              | 231 |
| Table 28. | Switch functions                                  | 240 |
| Table 29. | Technical support websites                        | 242 |
| Table 30. | Accessories                                       | 243 |
| Table 31. | Common fasteners                                  | 244 |
| Table 32. | Scanner and ADF                                   | 247 |
| Table 33. | ADF rollers and separation pad                    | 248 |
| Table 34. | Control panel assembly                            | 249 |
| Table 35. | Printer covers                                    | 252 |
| Table 36. | Paper tray                                        | 253 |
| Table 37. | Internal components (1 of 2)                      | 255 |
| Table 38. | Internal components (2 of 2)2                     | 257 |
| Table 39. | Electrical components                             | 259 |
| Table 40. | Paper pickup assembly (1 of 2)                    | 261 |
| Table 41. | Paper pickup assembly (2 of 2) 2                  | 263 |

| Table 42. | Fuser assembly          | 265 |
|-----------|-------------------------|-----|
| Table 43. | Alphabetical parts list | 266 |
| Table 44. | Numerical parts list    | 271 |

# 1 Product information

#### **Chapter contents**

#### Introduction

The HP LaserJet 3300mfp series is designed to:

- **Print:** Print documents easily with the laser-quality you have come to expect from an HP LaserJet product.
- **Copy:** Make superior laser-quality copies. With the software, you can make up to 99 copies of a 50-page original. You can also enlarge, reduce, adjust contrast, and collate.
- Scan: Scan documents to create electronic text or graphics files.
- **Fax:** On the HP 3330, send and receive documents via standard fax communications.

#### **Overview of product**

#### Front and side view

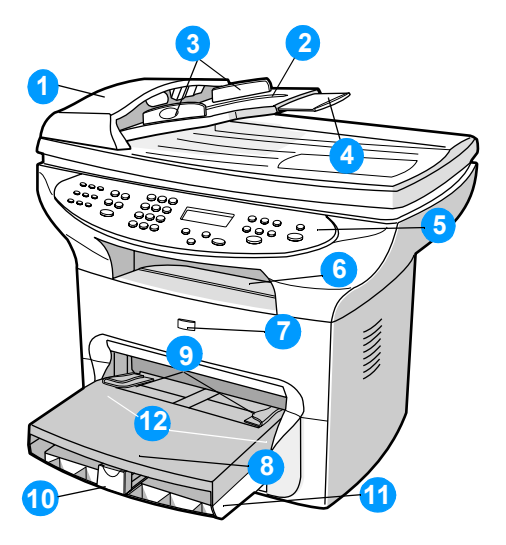

#### Figure 1. Front and side view

- 1 Automatic document feeder (ADF)
- 2 ADF media input tray
- 3 Side media guides for the ADF
- 4 Long media extension for the ADF
- 5 Control panel
- 6 Output bin

- 7 Print cartridge door
- 8 Priority input tray
- 9 Side media guides for the priority input tray
- **10** Media support for the main input tray
- **11** Main input tray
- **12** Side media guides for the main input tray (inside cover, not shown)

#### Back and side view

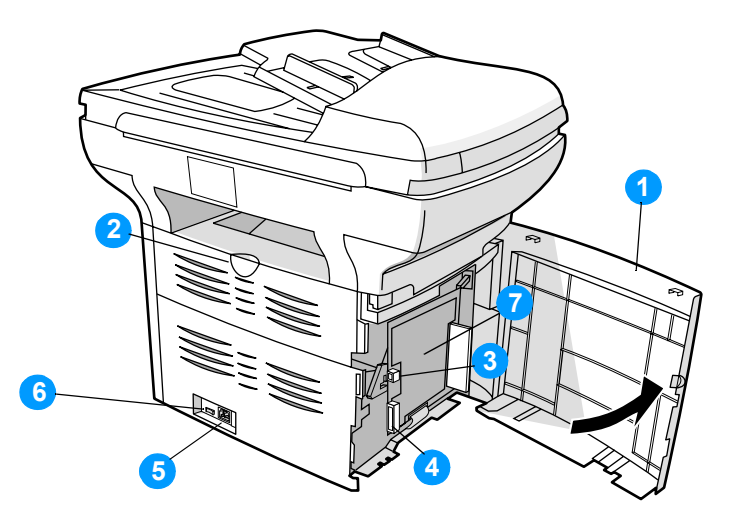

#### Figure 2. Back and side view

- 1 Left side panel
- 2 Straight-through output door
- 3 USB port
- 4 Parallel port
- 5 Power receptacle
- 6 Power switch (220-240 volt units)
- 7 LIU (hp LaserJet 3330mfp only...not shown in graphic)

#### Hardware description

The product provides 1200 dot-per-inch (dpi) printing. The flatbed scanner scans at 600 pixels-per-inch (ppi) with 24-bits per pixel (bpp) and most models contain an automatic document feeder (ADF) that holds up to 50 pages. On the HP LaserJet 3330mfp, the formatter and LIU provide Group-3-compatible faxing capabilities.

The product prints 15 pages per minute (ppm) on letter-size paper or 14 ppm on A4. With 1200 dpi printing resolution, the product has exceptional text and graphics print quality. The simple control panel and improved paper handling make this product very easy to use.

The main input tray has a 250-sheet capacity for continuous, multiplepage printing. The priority input tray allows for manual feed of up to ten sheets. Both trays are center-justified for all supported paper sizes. The output bin holds up to 125 sheets.

The product has a very fast first-page-out, at less than ten seconds. The formatter board contains 4 MB of ROM, 32 MB of RAM, and an embedded 32-bit Coldfire V3 processor. There is one DIMM slot available for font or memory expansion (supporting an 8 MB, 16 MB, 32 MB, or 64 MB DIMM).

The print engine has a 1,000 average (10,000 peak) page-per-month duty cycle. The standard toner life is 2,500 pages, and the high-capacity toner life is 3,500 pages with 5% toner coverage.

#### **Firmware description**

The firmware in the product includes:

- Enhanced PCL 6 with status readback
- 80 PCL and 80 Postscript<sup>™</sup> fonts
- Pixel placement, mosaic characters
- Memory Enhancement technology (MEt) with hardware compression and decompression

The firmware also has REt and EconoMode functionality.

#### **Product Specifications**

| Category                     | Specification                                                                   |
|------------------------------|---------------------------------------------------------------------------------|
| Height                       | 496 mm (19.5 inches)                                                            |
| Depth                        | 520.7 mm (20.5 inches)                                                          |
| Width                        | 546.1 mm (21.5 inches)                                                          |
| Weight (cartridge installed) | 15.9 kg (35.0 lbs) (models with ADF)<br>14.1 kg (31.1 lbs) (models without ADF) |

#### Table 1. Physical specifications

#### Table 2. Environmental specifications

| Category                                                        | Specification                                                                                                    |
|-----------------------------------------------------------------|----------------------------------------------------------------------------------------------------|
| Operating<br>environment (unit<br>plugged into an AC<br>outlet) | <ul> <li>Temperature: 15° to 32.5° C (59° to 90.5° F)</li> <li>Humidity: 10% to 80% relative humidity (no condensation)</li> </ul>  |
| Storage environment<br>(unit not plugged<br>into an AC outlet)  | <ul> <li>Temperature: -20° to 40° C (-4° to 104° F)</li> <li>Humidity: Less than 95% relative humidity (no condensation)</li> </ul> |

#### Table 3. Performance of HP LaserJet 3300mfp series

| Category         | Specification                  |
|------------------|--------------------------------|
| Print resolution | 1200 dpi                       |
| Print speed      | 15 ppm (Letter)<br>14 ppm (A4) |

| Category        | Specification                                                                      |
|-----------------|------------------------------------------------------------------------------------|
| Scan resolution | 600 PPI (24-bit pixels per inch) optical, with 256 levels of gray and 24-bit color |
| Copy speed      | Up to 15 ppm                                                                       |

#### Table 4. Performance of ADF for copying/scanning

#### Table 5. Electrical specifications

|                                                                       | 110-V Models                                                                                       | 220-V Models                                                                                                    |
|-----------------------------------------------------------------------|----------------------------------------------------------------------------------------------------|----------------------------------------------------------------------------------------------------|
| Power requirements<br>Note: Power sources are not<br>interchangeable. | 110 to 127 volts +/-10%<br>50 to 60 Hz +/-2 Hz                                                     | 220 to 240V +/-10%,<br>50 to 60 Hz +/-2 Hz                                                                         |
| Minimum recommended circuit capacity                                  | 4.5 A at 115 V                                                                                     | 2.3 A at 230 V                                                                                                    |
| Power consumption                                                     | Copying (maximum): 330 W<br>Printing (maximum): 300 W<br>Standby: 14 Watts<br>Power save: 14 Watts | Copying (maximum): 330 W<br>Printing (maximum): 300 W<br>Standby: 14 Watts<br>Power save: 14 Watts<br>Off: 0 Watts |

Values subject to change. See http://www.hp.com/support/lj3300 for current information

#### Table 6. Acoustic emissions (HP LaserJet 3300mfp series)

| Sound Power Level  | Declared per ISO 9296           |  |
|--------------------|---------------------------------|--|
| Printing (maximum) | L <sub>WAd</sub> = 6.1 Bels (A) |  |
| Copying (maximum)  | L <sub>WAd</sub> = 6.6 Bels (A) |  |
| Standby/PowerSave  | Essentially inaudible           |  |

| SPL Bystander Position | Declared per ISO 9296         |  |
|------------------------|-------------------------------|--|
| Printing (maximum)     | L <sub>pAm</sub> = 48 dB (A)  |  |
| Copying (maximum)      | $L_{pAm} = 50 \text{ dB} (A)$ |  |
| Standby/PowerSave      | Essentially inaudible         |  |

Values subject to change. See http://www.hp.com/support/lj3300 for current information. During other operations, acoustic emissions may vary.

| Category   | Specification                                                                    |
|------------|----------------------------------------------------------------------------------|
| Print skew | 0.87% (1.65 mm over 190 mm in width) for cut-sheet media (leading edge)          |
|            | 0.80% (2.0 mm over 250 mm in length) for cut-sheet media except A5 size          |
|            | 1.50% (3.3 mm over 220 mm in length) for envelopes, postcards, and A5-size media |

#### Table 7. Skew specifications

The media registration defines how a sheet of media is positioned relative to the electrophotographic image on the drum. The specified tolerances do not include variation in the media dimensions from nominal. All vertical lines will be parallel to the reference, or left edge of the media, within the specifications.

#### Table 8. HP LaserJet 3330 fax specifications

| Category                                | Specification                        |
|-----------------------------------------|--------------------------------------|
| Fax transmission speed                  | 3 seconds/page (ITU-T Test Image #1) |
| Right/left margins for printed<br>pages | 6.3 mm (0.25 inch)                   |
| Top/bottom margins for printed pages    | 5.08 mm (0.2 inch)                   |
| Fax compatibility                       | ITU Group 3; ECM                     |
| Fax coding schemes                      | MH, MR, and MMR                      |
| Modem speed                             | Up to 33,600 bits per second (bps)   |
| Speed dialing                           | Yes                                  |
| Distinctive ring detect                 | Yes                                  |
| Fax resolution (standard)               | 203 by 98 dots per inch (dpi)        |
| Fax resolution (fine)                   | 203 by 196 dpi                       |
| Fax resolution (superfine)              | 300 by 300 dpi (no halftone)         |
| Fax resolution (photo)                  | 300 by 300 dpi (halftone enabled)    |

#### Model and serial numbers

The model number and serial number are listed on an identification label located on the inside of the print cartridge door.

The serial number contains information about the country/region of origin, revision level, production code, and production number of the product.

The label also contains power rating and regulatory information.

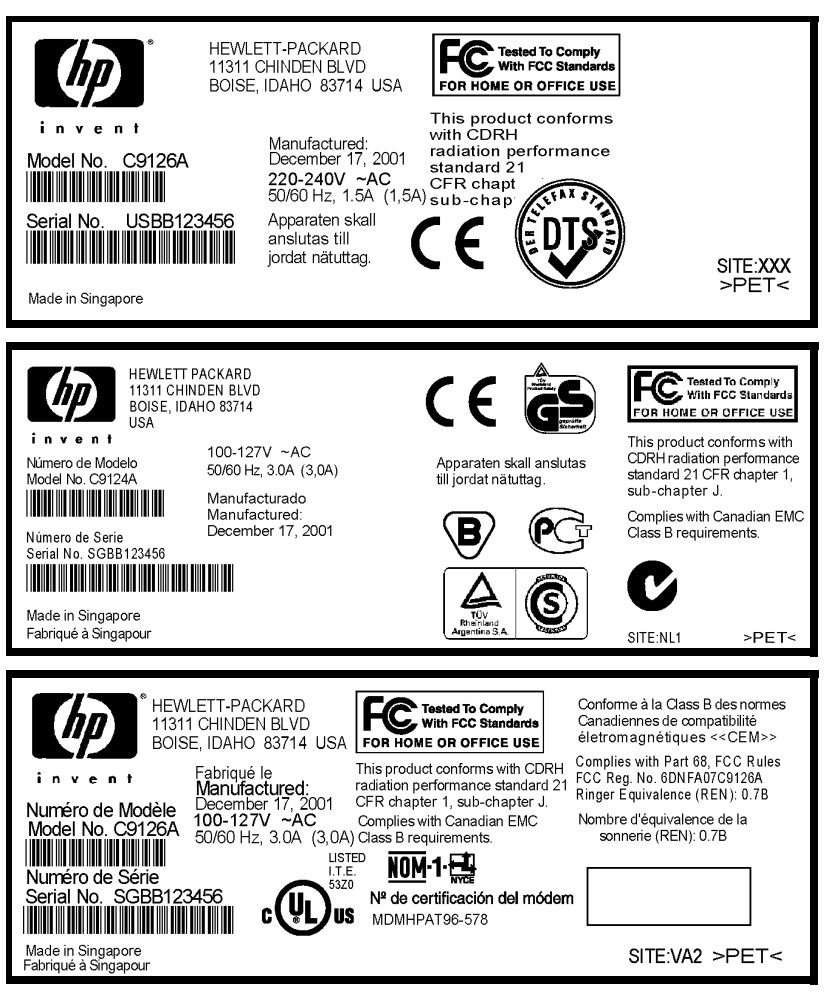

Figure 3. Model and serial number labels

#### Warranty statement

DURATION OF WARRANTY: One year from date of purchase.

- 1 HP warrants to you, the end-user customer, that HP hardware, accessories, and supplies, will be free from defects in materials and workmanship after the date of purchase, for the period specified above. If HP receives notice of such defects during the warranty period, HP will, at its option, either repair or replace products which prove to be defective. Replacement products may be either new or like new.
- 2 HP warrants to you that HP software will not fail to execute its programming instructions after the date of purchase, for the period specified above, due to defects in material and workmanship when properly installed and used. If HP receives notice of such defects during the warranty period, HP will replace software media which does not execute its programming instructions due to such defects.
- **3** HP does not warrant that the operation of HP products will be uninterrupted or error-free. If HP is unable, within a reasonable time, to repair or replace any product to a condition as warranted, you will be entitled to a refund of the purchase price upon prompt return of the product.
- 4 HP products may contain remanufactured parts equivalent to new in performance or may have been subject to incidental use.
- 5 Warranty does not apply to defects resulting from (a) improper or inadequate maintenance or calibration, (b) software, interfacing, parts, or supplies not supplied by HP, (c) unauthorized modification or misuse, (d) operation outside of the published environmental specifications for the product, or (d) improper site preparation or maintenance.
- 6 HP MAKES NO OTHER EXPRESS WARRANTY OR CONDITION WHETHER WRITTEN OR ORAL. TO THE EXTENT ALLOWED BY LOCAL LAW, ANY IMPLIED WARRANTY OR CONDITION OF MERCHANTABILITY, SATISFACTORY QUALITY, OR FITNESS FOR A PARTICULAR PURPOSE IS LIMITED TO THE DURATION OF THE EXPRESS WARRANTY SET FORTH ABOVE. Some countries, states, or provinces do not allow limitations on the duration of an implied warranty, so the above limitation or exclusion might not apply to you. This warranty gives you specific legal rights and you might also have other rights that vary from country to country, state to state, or province to province.

7 TO THE EXTENT ALLOWED BY LOCAL LAW, THE REMEDIES IN THIS WARRANTY STATEMENT ARE YOUR SOLE AND EXCLUSIVE REMEDIES. EXCEPT AS INDICATED ABOVE, IN NO EVENT WILL HP OR ITS SUPPLIERS BE LIABLE FOR LOSS OF DATA OR FOR DIRECT, SPECIAL, INCIDENTAL, CONSEQUENTIAL (INCLUDING LOST PROFIT OR DATA), OR OTHER DAMAGE, WHETHER BASED IN CONTRACT, TORT, OR OTHERWISE. Some countries, states, or provinces do not allow the exclusion or limitation of incidental or consequential damages, so the above limitation or exclusion may not apply to you.

FOR CONSUMER TRANSACTIONS IN AUSTRALIA AND NEW ZEALAND, THE WARRANTY TERMS CONTAINED IN THIS STATEMENT, EXCEPT TO THE EXTENT LAWFULLY PERMITTED, DO NOT EXCLUDE, RESTRICT OR MODIFY AND ARE IN ADDITION TO THE MANDATORY STATUTORY RIGHTS APPLICABLE TO THE SALE OF THIS PRODUCT TO YOU.

#### **Extended warranty**

HP SupportPack provides coverage for the HP hardware product and all HP-supplied internal components. The hardware maintenance warranty covers a three-year period from the date of the HP product purchase. The customer must purchase the HP SupportPack within 90 days of the HP product purchase. Customers can contact the nearest HP-authorized dealer about this service.

#### Print cartridge information

The print cartridge is designed to simplify replacement of the major consumable parts. The print cartridge contains the printing mechanism and a supply of toner.

At five percent page coverage, a standard print cartridge will print approximately 2,500 pages. However, a cartridge should print more pages if it regularly prints pages with less coverage, such as short memos. The cartridge might print fewer pages if heavy or bold print is used.

For best results, always use a print cartridge before the expiration date stamped on the cartridge box.

#### **Refilled print cartridges**

While Hewlett-Packard does not prohibit the use of refilled print cartridges during the warranty period or while the product is under a maintenance contract, it is not recommended for the following reasons:

- Repairs resulting from the use of refilled cartridges are not covered under Hewlett-Packard warranty or maintenance contracts.
- Hewlett-Packard has no control or process to ensure that a refilled cartridge functions at the high level of reliability of a new HP LaserJet toner cartridge. Hewlett-Packard also cannot predict the long-term reliability effect on the product from using different toner formulations found in refilled cartridges.
- The print quality of HP LaserJet print cartridges influences the customer's perception of the product. Hewlett-Packard has no control over the actual print quality of a refilled cartridge.
- Parts that are critical to print quality may not be replaced when the cartridge is refilled with toner.

#### **Recycling print cartridges**

In order to reduce waste, Hewlett-Packard offers a recycling program. Cartridge components that do not wear out are recycled. Plastics and other materials are recycled. Hewlett-Packard pays the shipping costs from the user to the recycling plant (within the United States). To join this recycling effort, follow the instructions inside the print cartridge box.

#### FCC Part 68 Requirements (US)

This equipment complies with FCC rules, Part 68. On the back of this equipment is a label that contains, among other information, the FCC registration number and ringer equivalence number (REN) for this equipment. If requested, this information must be provided to the telephone company. The REN is used to determine the quantity of devices which may be connected to the telephone line. Excessive RENs on the telephone line may result in the devices not ringing in response to an incoming call. In most, but not all, areas, the sum of the RENs should not exceed five (5.0). To be certain of the number of devices that may be connected to the line, as determined by the total RENs, contact the telephone company to determine the maximum REN for the calling area.

This equipment uses the following USOC jacks: RJ11C.

An FCC-compliant telephone cord and modular plug is provided with this equipment. This equipment is designed to be connected to the telephone network or premises wiring using a compatible modular jack which is Part 68-compliant. This equipment cannot be used on telephone company-provided coin service. Connection to Party Line Service is subject to state tariffs. If this equipment causes harm to the telephone network, the telephone company will notify you in advance that temporary discontinuance of service may be required. If advance notice isn't practical, the telephone company will notify you as soon as possible. Also, you will be advised of your right to file a complaint with the FCC if you believe it is necessary. The telephone company may make changes in its facilities, equipment, operations, or procedures that could affect the operation of the equipment. If this happens, the telephone company will provide advance notice in order for you to make the necessary modifications in order to maintain uninterrupted service. If trouble is experienced with this equipment, please contact HP for repair and (or) warranty information. If the trouble is causing harm to the telephone network, the telephone company may request that you remove the equipment from the network until the problem is resolved. The following repairs can be done by the customer: replace any original equipment that came with the product. This includes the print cartridge, the paper trays, the ADF, the control panel bezel, the ADF pick roller assembly, the power cord, and the telephone cord. It is recommended that the customer

install an AC surge arrestor in the AC outlet to which this device is connected. This is to avoid damage to the equipment caused by local lightning strikes and other electrical surges.

#### **Telephone Consumer Protection Act (US)**

The Telephone Consumer Protection Act of 1991 makes it unlawful for any person to use a computer or other electronic device, including fax machines, to send any message unless such message clearly contains, in a margin at the top or bottom of each transmitted page or on the first page of the transmission, the date and time it is sent and an identification of the business, other entity, or individual sending the message and the telephone number of the sending machine or such business, other entity, or individual. (The telephone number provided cannot be a 900 number or any other number for which charges exceed local or long-distance transmission charges.) In order to program this information into your facsimile, please see the HP 3300mfp User Guide.

#### **IC CS-03 requirements**

NOTICE: The Industry Canada label identifies certified equipment. This certification means the equipment meets certain telecommunications network protective, operational, and safety requirements as prescribed in the appropriate Terminal Equipment Technical Requirement document(s). The Department does not guarantee the equipment will operate to the user's satisfaction. Before installing this equipment, users should ensure that it is permissible for the equipment to be connected to the facilities of the local telecommunications company. The equipment must also be installed using an acceptable method of connection. The customer should be aware that compliance with the above conditions may not prevent degradation of service in some situations. Repairs to certified equipment should be coordinated by a representative designated by the supplier. Any repairs or alterations made by the user to this equipment, or equipment malfunctions, may give the telecommunications company cause to request the user to disconnect the equipment. Users should ensure for their own protection that the electrical ground connections of the power utility, telephone lines, and internal metallic water pipe system, if present, are connected together. This precaution can be particularly important in rural areas.

**Caution:** Users should not attempt to make such connections themselves, but should contact the appropriate electric inspection authority, or electrician, as appropriate. The Ringer Equivalence Number (REN) of this device is 0.7.

**Notice:** The Ringer Equivalence Number (REN) assigned to each terminal device provides an indication of the maximum number of terminals allowed to be connected to a telephone interface. The termination on an interface may consist of any combination of devices subject only to the requirement that the sum of the Ringer Equivalence Number of all the devices does not exceed five (5.0). The standard connecting arrangement code (telephone jack type) for equipment with direct connections to the telephone network is CA11A.

#### **Regulatory information for EU countries**

This equipment has been designed to work in all of the countries of the European Economic Area (Public Switched Telephone Networks) only. Network compatibility is dependent on internal software settings. Contact your equipment supplier if it is necessary to use the equipment on a different telephone network. For further product support, contact Hewlett-Packard at the phone numbers provided in the support flyer that came with the product.

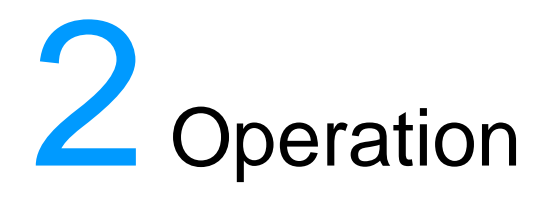

#### **Chapter contents**

#### **Operating environment**

Place the product on a sturdy, level surface in a well-ventilated area that meets the following environmental requirements:

- temperature: 15° to 32.5° C (59° to 90.5° F)
- humidity: 10% to 80% relative humidity (no condensation)
- away from direct sunlight, open flames, and ammonia fumes
- sufficient space around the product to allow for proper access and ventilation

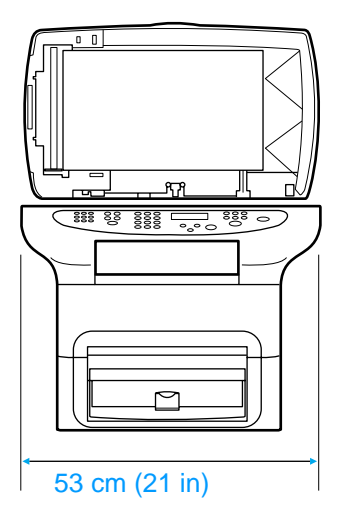

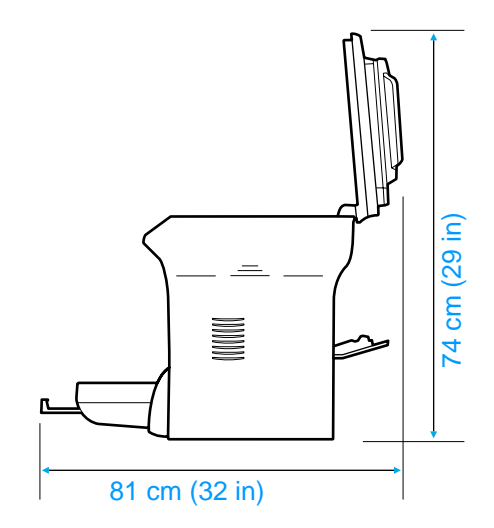

Figure 4. Dimensions of product

#### Identifying the control panel components

#### **Fax controls**

Fax capability is available on the HP LaserJet 3330 product only. Use the fax controls to send and receive faxes. These controls and the fax menu or software are used to change commonly used fax settings.

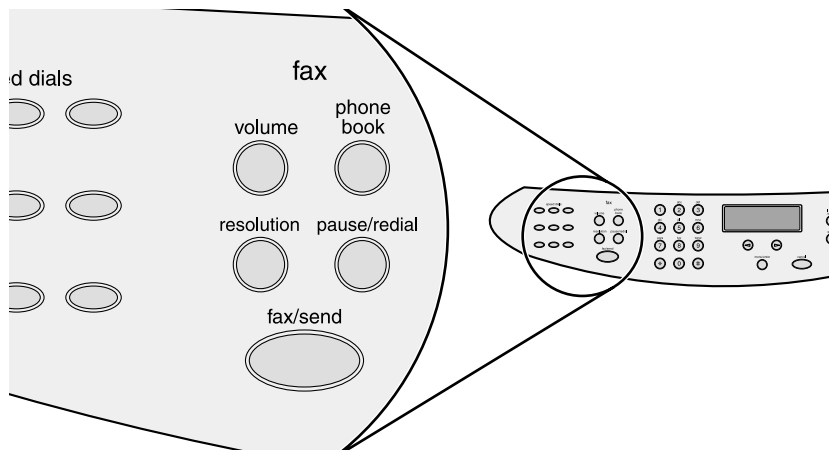

#### Figure 5. Fax controls

The HP 3330 has extensive faxing capabilities. This manual describes only sending a fax to one recipient and receiving a fax. For a full description of the fax capabilities, see "Faxing" in the User Guide on the product CD.

#### To send a fax to one recipient

- 1 Dial the fax number using one of the following methods:
  - Use the alphanumeric buttons on the product's control panel.
  - If the fax number you are calling has been assigned to a one-touch key, press that key.
  - If the fax number you are calling has a speed-dial code, press **speed dial**, enter the speed-dial code using the alphanumeric buttons, and press **menu/enter**.

#### Note

When dialing with the alphanumeric buttons, include any pauses or other needed numbers, such as an area code, an access code for numbers outside a PBX system (usually a 9 or 0), or a longdistance prefix. For more information, see "Using dialing characters" in the User Guide on the product CD. 2 Load the document into the ADF input tray.

#### 3 Press fax/send.

When the last page of the fax has exited the product, you can start sending another fax, copying, or scanning.

To fax to numbers you use regularly, you can assign a one-touch key or speed-dial code as described in the User Guide on the product CD. If you have electronic phone books available, you may be able to use them for selecting recipients. Electronic phone books are generated with third-party applications.

**Note** If you want to improve the quality of a paper document before faxing it, scan the document, straighten or clean the image, and send it as a fax from the software. For more information, see the product software Help.

#### To receive faxes when you hear fax tones

In general, incoming faxes to the product are automatically received. However, if other devices are connected to the same phone line, the product may not be set to answer automatically.

If the product is connected to a phone line that receives both fax and phone calls, and you hear fax tones when you answer the extension phone, receive the fax in one of two ways:

- If you are near the product, press **fax/send** on the control panel.
- Press 1-2-3 in sequence on the extension phone keypad, listen for fax transmission sounds, then hang up.

Note

For the 1-2-3 sequence to work, the extension phone setting must be set to Yes in the fax menu.

#### **Alphanumeric buttons**

On the HP 3330, use the alphanumeric buttons to enter fax data into the product's display screen and dial phone numbers for faxing. For a full description on using alphanumeric key characters, see "Using Dialing Characters" in the User Guide on the product CD.

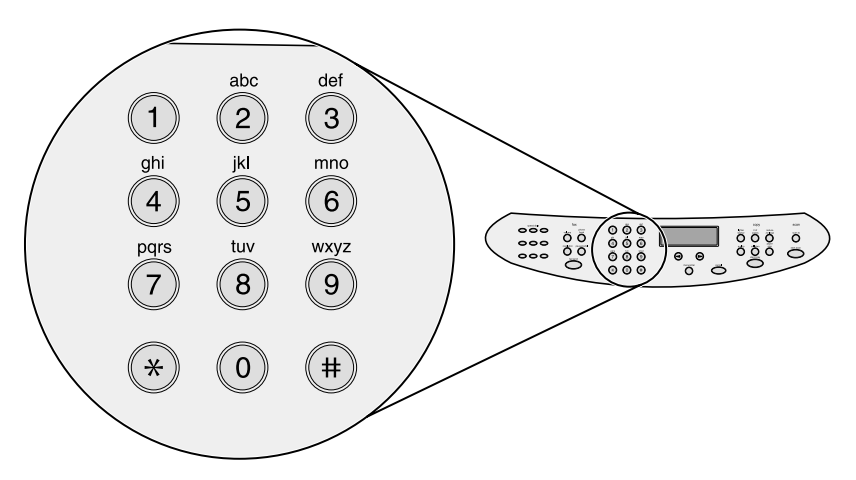

#### Figure 6. Alphanumeric controls

Note

Keypad buttons are numeric on non-fax models and alphanumeric on the HP LaserJet 3330mfp.

#### Menu and cancel controls

Use these controls to choose menu options, determine the product's status, and cancel the current job.

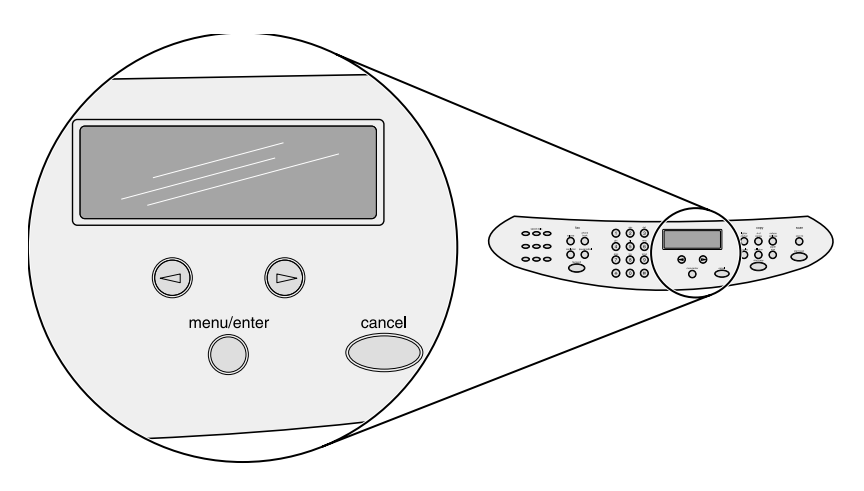

#### Figure 7. Menu and cancel buttons

#### Copy, scan, and start controls

Use these controls to change commonly used default settings, to start scanning, and to start copying. For instructions on copying, see "Copying" in the User Guide. For instructions on scanning, see "Scanning" in the User Guide. The User Guide is located on the product CD.

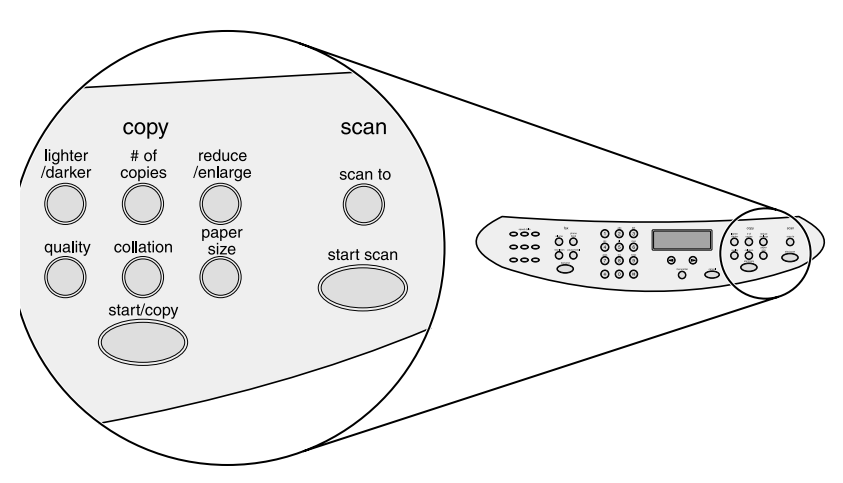

Figure 8. Copy, scan, and start controls
## **Control panel menu structure**

A hierarchical diagram of the control panel menu structure follows. Refer to this menu structure to make changes to settings and features.

## To print the control panel menu structure

- 1 Press menu/enter.
- 2 Use the < or > key to select Reports and then press menu/ enter.
- 3 Use the < or > key to select Menu Structure and then press menu/enter. The product exits the Menu settings and prints the report.

To see which settings are currently selected, print a configuration report.

## To use the control panel keys

- 1 Press menu/enter to begin.
- 2 Use the < or > key to select one of the choices from the main Menu, and then press **menu/enter**.
- **3** Use the < or > key to select one of the choices from the submenu and press **menu/enter**.
- 4 If applicable, use the < or > key to select one of the choices from the second submenu and press **menu/enter**.

| Main Menu         | Submenu           | Submenu          |
|-------------------|-------------------|------------------|
| Fax Job Status    |                   |                  |
| Fax Functions     | Send Fax Later    |                  |
|                   | Stop Recv To PC   |                  |
|                   | Reprint Last      |                  |
|                   | Polling Receive   |                  |
|                   | Clear Saved Faxes |                  |
| Time/Date, Header | Time/Date         |                  |
|                   | Fax Header        |                  |
| Copy Setup        | Default Quality   |                  |
|                   | Def. Light/Dark   |                  |
|                   | Def. Collation    |                  |
|                   | Def. # Of Copies  |                  |
|                   | Def. Redu/Enlrg   |                  |
| Reports           | Demo Page         |                  |
|                   | Fax Activity Log  | Print Log Now    |
|                   |                   | Auto Log Print   |
|                   | Fax Call Report   | Print Report Now |
|                   |                   | Print Report     |
|                   |                   | Include 1st Page |
|                   | PhoneBook Report  |                  |
|                   | Menu Structure    |                  |
|                   | Config Report     |                  |
|                   | Block Fax List    |                  |
|                   | PCL Font List     |                  |
|                   | PS Font List      |                  |
|                   | All Fax Reports   |                  |

#### Table 9. Control panel menu structure

| Main Menu       | Submenu                                                                                     | Submenu                                                                                                    |
|-----------------|---------------------------------------------------------------------------------------------|----------------------------------------------------------------------------------------------------|
| Fax Setup       | Phone Book                                                                                  | Individual Setup<br>Add<br>Delete<br>Group Setup<br>Add Group<br>Delete Group<br>Del. # In Group                                                                                                 |
|                 | Fax Send Setup                                                                              | Def. Resolution<br>Def. Light/Dark<br>Dialing Mode<br>Redial On Busy<br>Redial-No Answer<br>Dial Prefix<br>Detect Dial Tone<br>Billing Codes                                                     |
|                 | Fax Recv. Setup                                                                             | Answer Mode<br>Rings To Answer<br>Answer Ring Type<br>Extension Phone<br>Silence Detection<br>Fit To Page<br>Stamp Faxes<br>Forward Fax<br>Block Faxes<br>Add Entry<br>Delete Entry<br>Clear All |
| Common Cottings | All Faxes                                                                                   | Error Correction<br>V. 34                                                                                                    |
| Common Settings | Language<br>Def. Paper Size<br>Print Density                                                |                                                                                                    |
|                 | Volume Settings                                                                             | Alarm Volume<br>Ring Volume<br>Key Press Volume                                                                                                    |
| Service         | Print T.30 Trace<br>Restore Defaults<br>Cleaning Mode<br>Power Save Time<br>Less Paper Curl |                                                                                                    |

### Table 9. Control panel menu structure

## **Control panel error messages**

These control panel error messages are listed alphabetically. Messages are accompanied by the cause of the message and userlevel steps to resolve the problem.

| Message                               | Cause                                                                                                    | Solution                                                                                                    |
|---------------------------------------|----------------------------------------------------------------------------------------------------|----------------------------------------------------------------------------------------------------|
| Cleaning Mode.<br>Wait 1-3 Min.       | The product is running an internal cleaning cycle.                                                                           | Wait for the product to finish the cleaning cycle. The message will clear when the cycle is finished.                                                                                                    |
| Fax Busy.<br>Canceled Send            | The fax line to which you were<br>sending a fax was busy. The<br>product has cancelled sending<br>the fax.                   | Call the recipient to ensure that<br>the fax machine is on and ready.<br>Check that you are dialing the<br>correct fax number.<br>Check that the redial on busy<br>option is enabled.<br>Unplug the product telephone<br>cord from the wall, plug in a<br>telephone, and try making a call.<br>Plug the product phone cord into<br>a jack for another phone line.<br>See chapter 6, "Troubleshooting." |
| ### Is Empty<br>[Enter] To Add        | The one-touch key or speed-dial code has not been programmed and therefore cannot be added to a group.                       | Press <b>menu/enter</b> to program<br>the one-touch or speed-dial. If<br>you want to program a group-<br>dial, press <b>cancel</b> and use the<br>control panel menu to create a<br>new group. Press <b>cancel</b> if you<br>do not want to program the one-<br>touch or speed-dial.                                                                                                    |
| ###: [Group Name]<br>Phbook/SpeedDial | The product is waiting for you to<br>press a programmed one-touch<br>key or enter a speed-dial code to<br>a group-dial code. | Begin adding fax numbers to the<br>group-dial code. See<br>"Programming group-dial codes"<br>in the User Guide on the product<br>CD.                                                                                                    |
| 50 Fuser Error                        | The product has experienced an internal hardware error.                                                                      | Disconnect the power cable from<br>the product, wait at least 20<br>minutes, then reconnect the<br>power cable and wait for the<br>product to initialize. Try another<br>power source. If the message<br>does not clear, see chapter 6,<br>"Troubleshooting."                                                                                                    |

Table 10. Control panel error messages

| Message                          | Cause                                                                                                    | Solution                                                                                                    |
|----------------------------------|----------------------------------------------------------------------------------------------------|----------------------------------------------------------------------------------------------------|
| 51 Laser Error                   | The product has experienced an internal hardware error.                                                                                                    | Disconnect the power cable from<br>the product, wait at least 30<br>seconds, then reconnect the<br>power cable and wait for the<br>product to initialize. Try another<br>power source. If the message<br>does not clear, see chapter 6,<br>"Troubleshooting."                                                                  |
| 52 Scanner Error                 | The product has experienced an internal code error.                                                                                                    | Disconnect the power cable from<br>the product, wait at least 30<br>seconds, then reconnect the<br>power cable and wait for the<br>product to initialize. Try another<br>power source. If the message<br>does not clear, see chapter 6,<br>"Troubleshooting."                                                                  |
| 79 Error<br>PowerOff>PowerOn     | The product has experienced an internal hardware error.                                                                                                    | Disconnect the power cable from<br>the product, wait at least 30<br>seconds, then reconnect the<br>power cable and wait for the<br>product to initialize. If the<br>message does not clear, see<br>chapter 6, "Troubleshooting."                                                                                               |
| ADF Door Open                    | The ADF door is open or a sensor is malfunctioning.                                                                                                    | Make sure the ADF door is<br>closed. If the message persists,<br>disconnect the power cable from<br>the product, wait at least 30<br>seconds, then reconnect the<br>power cable and wait for the<br>product to initialize. Try another<br>power source. If the message<br>does not clear, see chapter 6,<br>"Troubleshooting." |
| Canceled Copy.<br>Clear Document | The <b>cancel</b> key was pressed to<br>cancel the current job while<br>pages were feeding from the<br>document feeder. The cancel<br>process will not automatically<br>clear the document feeder. | Pull the document release door<br>open, remove the jammed item,<br>and close the door. Then, clear<br>the items in the document feeder<br>tray and start over.                                                                                                    |
| Canceled Scan.<br>Clear Document | The <b>cancel</b> key was pressed to<br>cancel the current job while<br>pages were feeding from the<br>document feeder. The cancel<br>process will not automatically<br>clear the document feeder. | Pull the document release door<br>open, remove the jammed item,<br>and close the door. Then, clear<br>the items in the document feeder<br>tray and start over.                                                                                                    |

 Table 10. Control panel error messages (continued)

| Message                            | Cause                                                                                                    | Solution                                                                                                    |
|------------------------------------|----------------------------------------------------------------------------------------------------|----------------------------------------------------------------------------------------------------|
| Canceled Send.<br>Clear Document   | The <b>cancel</b> key was pressed to<br>cancel the current job while<br>pages were feeding from the<br>document feeder. The cancel<br>process will not automatically<br>clear the document feeder. | Pull the document release door<br>open, remove the jammed item,<br>and close the door. Then, clear<br>the items in the document feeder<br>tray and start over.                                                                                                    |
| CCD Scanner Error                  | The scanner assembly experienced an internal error.                                                                                                    | Disconnect the power cable from<br>the product, wait at least 30<br>seconds, then reconnect the<br>power cable and wait for the<br>product to initialize. Try another<br>power source. If the message<br>does not clear, see chapter 6,<br>"Troubleshooting."      |
| Comm. Error                        | Fax communication error<br>occurred between the product<br>and the sender or receiver.                                                                                                    | Allow the product to retry sending<br>the fax.<br>Unplug the product telephone<br>cord from the wall, plug in a<br>telephone, and try making a call.<br>Plug the product phone cord into<br>a jack for another phone line.<br>See chapter 6,<br>"Troubleshooting." |
| Device Busy.<br>Try Again Later    | The product is currently in use.                                                                                                    | Wait for the product to finish the current job.                                                                                                    |
| Device Error.<br>[Enter] To Cont.  | There was an internal error in the product.                                                                                                    | Press <b>menu/enter</b> to resume the job.                                                                                                    |
| Doc Feeder Jam                     | A piece of media is jammed in the document feeder tray.                                                                                                    | Open the document release<br>door, clear the jam, close the<br>document release door, and<br>reload the paper into the<br>document feeder tray.                                                                                                    |
| Document Feeder<br>Mispick. Reload | Media in the document feeder tray was not picked up.                                                                                                    | Remove and reload the media into the document feeder tray.                                                                                                    |
| Door Open Or No<br>Print Cartridge | The print cartridge door is open<br>or the print cartridge is not<br>installed properly.                                                                                                    | Make sure the print cartridge<br>door is closed. Check the print<br>cartridge for proper installation.                                                                                                    |
| Engine Comm. Error                 | The product experienced an internal communication error.                                                                                                    | Warning message only. Job output may be affected.                                                                                                    |

 Table 10. Control panel error messages (continued)

| Message                           | Cause                                                                                                    | Solution                                                                                                    |
|-----------------------------------|----------------------------------------------------------------------------------------------------|----------------------------------------------------------------------------------------------------|
| Fax Busy.<br>Redial Pending       | The fax line to which you were<br>sending a fax was busy. The<br>product automatically redials the<br>busy number. (See "Changing<br>how the product redials" in the<br>User Guide on the product CD.) | Allow the product to retry sending<br>the fax.<br>Call the recipient to ensure that<br>the fax machine is on and ready.<br>Check that you are dialing the<br>correct fax number.<br>Unplug the product telephone<br>cord from the wall, plug in a<br>telephone, and try making a call.<br>Plug the product phone cord into<br>a jack for another phone line.<br>See chapter 6,<br>"Troubleshooting."                                                                              |
| Fax Memory Full<br>Canceling Recv | During the fax transmission, the<br>product ran out of memory. Only<br>the pages that fit into memory will<br>be printed.                                                                              | Print all of the faxes and have the<br>sender resend the fax. Cancel all<br>fax jobs or clear the faxes from<br>memory (see "Clearing faxes<br>from memory" in the User Guide<br>on the product CD).                                                                                                    |
| Fax Memory Full<br>Canceling Send | During the fax job, the memory<br>filled. All pages of the fax have to<br>be in memory for a fax job to<br>work correctly. Only the pages<br>that fit into memory were sent.                           | Print all received faxes or wait<br>until all pending faxes are sent.<br>Cancel all fax jobs or clear the<br>faxes from memory (see<br>"Clearing faxes from memory" in<br>the User Guide on the product<br>CD).                                                                                                    |
| Fax Recv Error                    | An error occurred while trying to receive a fax.                                                                                                    | Ask the sender to resend the fax.<br>Try faxing back to sender or<br>another fax machine.<br>Check that the telephone cord is<br>securely connected by<br>unplugging and replugging the<br>cord.<br>Check for a dial tone on the<br>phone line by pressing <b>fax/send</b> .<br>Make sure the phone is working<br>by disconnecting the product,<br>plugging in a telephone to the<br>phone line, and making a voice<br>call.<br>Connect the product to a different<br>phone line. |

 Table 10. Control panel error messages (continued)

| Message                              | Cause                                                                                                    | Solution                                                                                                    |
|--------------------------------------|----------------------------------------------------------------------------------------------------|----------------------------------------------------------------------------------------------------|
| Fax Send Error                       | An error occurred while trying to<br>send a fax.                                                                              | Try resending the fax.<br>Try faxing to another fax number.<br>Check that the telephone cord is<br>securely connected by<br>unplugging and replugging the<br>cord.<br>Check for a dial tone on the<br>phone line by pressing <b>fax/send</b> .<br>Make sure the phone is working<br>by disconnecting the product,<br>plugging in a telephone to the<br>phone line, and making a voice<br>call.<br>Connect the product to a different<br>phone line. |
| Fit to Page on<br>Flatbed Only       | Fit to Page does not work when the ADF is being used.                                                                         | Use the flatbed or choose<br>another reduction/enlargement<br>setting.                                                                                                    |
| Group Dial Not<br>Allowed In Group   | The speed-dial code you entered<br>is programmed for a group.<br>Adding a group-dial to another<br>group-dial is not allowed. | Enter one-touch keys<br>(programmed as an individual<br>speed dial) or speed-dial codes<br>to a group-dial                                                                                                    |
| Group Is Full.<br>[Fax] To Start     | The maximum number of fax<br>numbers that can be added to an<br>ad hoc group is 20.                                           | Resend to the ad hoc group using less fax numbers.                                                                                                    |
| Invalid Date                         | An invalid date was entered, such as June 35.                                                                                 | Reenter the date.                                                                                                    |
| Invalid Entry                        | Invalid data or response.                                                                                                    | Correct the entry.                                                                                                    |
| Memory Low.<br>Press [Cancel]        | The product memory has been almost completely filled.                                                                         | Allow the product to finish the job or press <b>cancel</b> to cancel the job.                                                                                                    |
| Memory Low.1 Copy.<br>Press [Cancel] | The product completed making<br>one copy. The remaining copies<br>have been canceled because of<br>low product memory.        | Press <b>cancel</b> to clear the error.<br>Use the HP LaserJet Director to<br>make multiple copies of large<br>documents, or break the job into<br>smaller jobs containing fewer<br>pages.                                                                                                    |
| Memory Low<br>Only 1 Copy Made       | The product does not have<br>enough memory to complete the<br>collated copy job.                                              | Reduce job size or copy one at a time.                                                                                                    |

 Table 10. Control panel error messages (continued)

| Message                          | Cause                                                                                                    | Solution                                                                                                    |
|----------------------------------|----------------------------------------------------------------------------------------------------|----------------------------------------------------------------------------------------------------|
| No Dial Tone.                    | The product could not detect a dial tone.                                                                                                    | Unplug the telephone cord from<br>both the product and the wall and<br>replug the cord.<br>Unplug the product telephone<br>cord from the wall, plug in a<br>telephone, and try making a call.<br>Plug the product phone cord into<br>a jack for another phone line.<br>See "Changing the detect dial<br>tone setting" in the User Guide<br>on the product CD. Also see<br>chapter 6, "Troubleshooting."                                                                                |
| No Document Sent                 | The fax forwarding setting is on<br>and the product was<br>unsuccessful at receiving a fax<br>because of low memory or some<br>other reason. The product<br>deleted the partially received fax<br>data and did not attempt to<br>forward it. | Print the faxes in memory and<br>have the sender resend the<br>missing page(s) of the document.                                                                                                    |
| No Fax Answer.<br>Canceled Send  | Attempts to redial a fax number<br>failed or the "Redial on no<br>answer" option was turned off.                                                                                                    | Call the recipient to ensure that<br>the fax machine is on and ready.<br>Check that you are dialing the<br>correct fax number. Check that<br>the redial option is enabled.<br>Unplug the telephone cord from<br>both the product and the wall and<br>replug the cord. Unplug the<br>product telephone cord from the<br>wall, plug in a telephone, and try<br>making a call. Plug the product<br>phone cord into a jack for another<br>phone line. See chapter 6,<br>"Troubleshooting." |
| No Fax Answer.<br>Redial Pending | You tried to send a fax, but the<br>receiving fax line did not answer.<br>The product attempts to redial<br>after a few minutes.                                                                                                    | Allow the product to retry sending<br>the fax.<br>Call the recipient to ensure that<br>the fax machine is on and ready.<br>Check that you are dialing the<br>correct fax number.<br>Check that the redial on no<br>answer option is enabled.<br>Unplug the product telephone<br>cord from the wall, plug in a<br>telephone, and try making a call.<br>Plug the product phone cord into<br>a jack for another phone line.<br>See chapter 6,<br>"Troubleshooting."                       |

 Table 10. Control panel error messages (continued)

| Message                             | Cause                                                                                     | Solution                                                                                                    |
|-------------------------------------|-------------------------------------------------------------------------------------------|----------------------------------------------------------------------------------------------------|
| No Fax Detected                     | The product answered the incoming call but did not detect that a fax machine was calling. | Allow the product to retry<br>receiving the fax.<br>Unplug the product telephone<br>cord from the wall, plug in a<br>telephone, and try making a call.<br>Plug the product phone cord into<br>a jack for another phone line.<br>See chapter 6,<br>"Troubleshooting." |
| No Fax Pages<br>To Reprint          | The product attempted to<br>execute "Reprint Last Fax" when<br>nothing was in memory.     | Receive a fax before attempting to use this option.                                                                                                    |
| Not Enough<br>Memory.Try Later      | There is not enough memory to start a new job.                                            | Wait until the current job is<br>finished before starting a new<br>job.                                                                                                    |
| Out of Range                        | An invalid number was entered.                                                            | Correct the entry.                                                                                                    |
| Printer Jam.<br>Clear Paper Path    | The product has detected that a jam has occurred.                                         | Clear the jam. The job should<br>continue to print. If it does not, try<br>reprinting the job.                                                                                                    |
| Printer Mispick<br>[Enter]To Resume | The print engine has failed to pick up a piece of media.                                  | Reload the paper in the paper<br>input tray and press <b>menu/enter</b><br>to continue the job.                                                                                                    |
| Printer Tray Is<br>Empty.Add Paper  | The paper input tray is empty.                                                            | Load media. If media is already<br>loaded, remove it. Check for and<br>remove any jam, and then reload<br>the stack of media in the paper<br>input tray.                                                                                                    |
| Scanner Bulb Failure                | The scanner assembly<br>experienced an error in scanner<br>bulb functionality.            | Disconnect the power cable from<br>the product, wait at least 30<br>seconds, then reconnect the<br>power cable and wait for the<br>product to initialize. Try another<br>power source. If the message<br>does not clear, see chapter 6,<br>"Troubleshooting."        |
| Scanner Reserved<br>For PC Scan     | The product is being used to create a scan by a computer.                                 | Wait until the PC scan has<br>finished, or cancel the scan from<br>the computer software, or press<br><b>cancel</b> .                                                                                                    |
| Scanning Error.<br>Cannot Connect   | The product cannot transmit scan information to a computer.                               | Check the connection cable and try the scan again.                                                                                                    |
| Settings Cleared                    | The product has cleared job settings.                                                     | Reenter any desired job settings.                                                                                                    |
| Time/Date is in Past.<br>Try Again  | Invalid date or time entry.                                                               | Enter the correct time or date.                                                                                                    |

 Table 10. Control panel error messages (continued)

## **Product media specifications**

The product accepts a variety of media. Properties such as weight, grain, and moisture content are important factors affecting printer performance and output quality. Media should conform to the guidelines in the User Guide located on the product CD. Media that does not meet HP guidelines might cause poor print quality, increased media jams, or premature wear on the product. This may require repair.

#### CAUTION

Damage caused by media that does not meet HP's specifications is not covered by the HP warranty or service agreements.

### Supported media sizes (printer)

The printer supports media within these sizes:

- **Minimum:** 76 x 127 mm (3 x 5 in)
- **Maximum:** 216 x 356 mm (8.5 x 14 in)

#### Table 11. Media types

| Paper type        | Metric         | English          |
|-------------------|----------------|------------------|
| Letter            | 216 by 279 mm  | 8.5 by 11 in     |
| Legal             | 216 by 356 mm  | 8.5 by 14 in     |
| Executive         | 184 by 267 mm  | 7.25 by 10.5 in  |
| A4                | 210 by 297 mm  | 8.25 by 11.75 in |
| COM10 Envelopes   | 105 by 241 mm  | 4.13 by 9.5 in   |
| DL Envelopes      | 110 by 220 mm  | 4.33 by 8.67 in  |
| C5 Envelopes      | 162 by 229 mm  | 6.4 by 9 in      |
| B5 Envelopes      | 176 by 250 mm  | 6.9 by 9.85 in   |
| Monarch Envelopes | 98.5 by 191 mm | 3.88 by 7.5 in   |
| Custom size media | custom         | custom           |

#### Note

Narrow and heavy media can cause the printer to print slower.

## **Guidelines for using media**

## **Paper and Transparencies**

Paper must be of good quality and free of cuts, nicks, tears, spots, loose particles, dust, wrinkles, holes, and curled or bent edges. Check the label on the paper package for details about the type of paper (such as bond or recycled).

Some paper causes print quality problems, jamming, or damage to the printer.

Note Do not use letterhead that is printed with low-temperature inks, such as those used in some types of thermography, raised letterhead, or colored paper or preprinted forms that use inks incompatible with the printer temperature (200° C or 392° F for 0.1 second).

Transparencies must be able to withstand 200° C (392° F), the printer's maximum temperature.

## Common media problems table

| Symptom                                                               | Problem with paper                               | Solution                                                                  |
|-----------------------------------------------------------------------|--------------------------------------------------|---------------------------------------------------------------------------|
| Poor print quality or toner<br>adhesion, or problems with<br>feeding. | Too moist, too rough, too smooth, or embossed.   | Try another kind of paper<br>between 100 and 250<br>Sheffield and 4 to 6% |
| -                                                                     | Faulty paper lot.                                | moisture content.                                                         |
| Dropouts, jamming, or curl.                                           | Stored improperly.                               | Store paper flat in its moisture-proof wrapping.                          |
| Increased gray background shading.                                    | Might be too heavy.                              | Use lighter paper.                                                        |
| Excessive curl, or problems with feeding.                             | Too moist, wrong grain direction, or short-grain | Use long-grain paper.                                                     |
|                                                                       | construction.                                    | Print using the straight-<br>through output path.                         |
| Jamming, or damage to printer.                                        | Cutouts or perforations.                         | Do not use paper with cutouts or perforations.                            |
| Problems with feeding.                                                | Ragged edges.                                    | Use good quality paper.                                                   |

## Labels

When selecting labels, consider the quality of the following factors:

- Adhesives: The adhesive material should be stable at 200° C (392° F), the printer's maximum temperature.
- Arrangement: Only use labels with no exposed backing between them. Labels can peel off sheets that have spaces between the labels, causing serious jams.
- **Curl:** Prior to printing, labels must lie flat with no more than 13 mm (0.5 in) of curl in any direction.
- **Condition:** Do not use labels with wrinkles, bubbles, or other indications of separation. Never use a sheet of labels that has already been run through the printer.

## Envelopes

Envelope construction is critical. Envelope fold lines can vary considerably, not only between manufacturers, but also within a box from the same manufacturer. Successful printing on envelopes depends on the quality of the envelopes. When selecting envelopes, consider the following factors:

- Weight: The weight of the envelope paper should not exceed 105 g/m<sup>2</sup> (28 lb), or jamming might result.
- **Construction:** Prior to printing, envelopes should lie flat with less than 6 mm (0.25 in) curl and should not contain air. Envelopes that trap air may cause problems.
- **Condition:** Make sure that the envelopes are not wrinkled, nicked, or otherwise damaged.
- **Sizes:** From 90 x 160 mm (3.5 x 6.3 in) to 178 x 254 mm (7 x 10 in).

Store envelopes flat. If air is trapped in an envelope, creating an air bubble, the envelope might wrinkle during printing.

#### Envelopes with double-side seams

An envelope with double-side-seam construction (vertical seams at both ends of the envelope rather than diagonal seams) is more likely to wrinkle. Make sure the seam extends all the way to the corner of the envelope as shown in the following illustration:

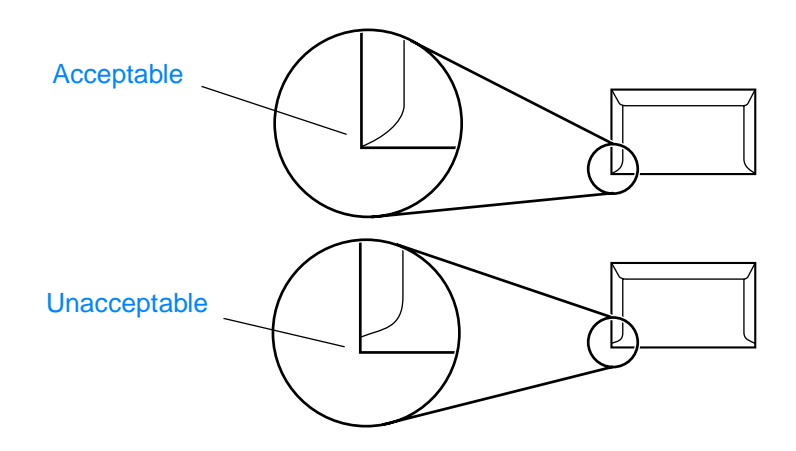

#### Envelopes with adhesive strips or flaps

Envelopes with a peel-off adhesive strip or with more than one flap that folds over to seal must use adhesives compatible with the heat and pressure in the printer: 200° C (392° F). The extra flaps and strips might cause wrinkling, creasing, or jams.

### Card stock and heavy media

For optimum performance, do not use paper heavier than  $157 \text{ g/m}^2$  (42-pound). Paper that is too heavy might cause misfeeds, stacking problems, paper jams, poor toner fusing, poor print quality, or excessive mechanical wear.

You might be able to print on heavier paper if you do not fill the input tray to capacity and if you use paper with a smoothness rating of 100 to 180 Sheffield.

Note

### Card stock construction

- Smoothness: 135-157 g/m<sup>2</sup> (36-to 42-pound) card stock should have a smoothness rating of 100 to 180 Sheffield. 60-135 g/m<sup>2</sup> (16- to 36-pound) card stock should have a smoothness rating of 100 to 250 Sheffield.
- **Construction:** Card stock should lie flat with less than 5 mm (0.2 in) of curl.
- **Condition:** Make sure that the card stock is not wrinkled, nicked, or otherwise damaged.
- Sizes: Only use card stock within the following size ranges:
  - Minimum: 76 x 127 mm (3 x 5 in)
  - Maximum: 216 x 356 mm (8.5 x 14 in)

### Card stock guidelines

- If the card stock curls or jams, print using the straight-through output path.
- Set margins at least 2 mm (0.08 in) away from the edges.

## Loading media

## Loading media to print

### Main input tray

The main input tray holds up to 250 sheets of 75 g/m<sup>2</sup> (20 lb) paper or a 25 mm (0.98 in) stack of heavier media. Load media with the top forward and the side to be printed facing up. To prevent jams and skew, always adjust the side media guides.

## Priority input tray

The priority input tray holds up to ten pages of 75  $g/m^2$  (20 lb) paper or one envelope, transparency, or card. Load media with the top forward and the side to be printed facing up. To prevent jams and skew, always adjust the side media guides.

#### CAUTION

If you try to print on media that is wrinkled, folded, or damaged in any way, a jam might occur. See the User Guide located on the product CD for more information. When you add new media, make sure that you remove all of the media from the input tray and straighten the stack of new media. This helps prevent multiple sheets of media from feeding through the printer at one time, reducing paper jams.

#### Specific types of media

- **Transparencies and labels:** Load transparencies and labels with the top forward and the side to be printed facing up. See the User Guide located on the product CD for more information.
- **Envelopes:** Load envelopes with the narrow, stamp side forward and the side to be printed facing up. See the User Guide located on the product CD for more information.
- Letterhead or preprinted forms: Load with the top forward and the side to be printed facing up. See the User Guide for more information.
- Cards and custom-sized media: Load with the narrow side forward and the side to be printed facing up. See the User Guide located on the product CD for more information.

## Selecting originals for the ADF

The ADF is recommended for plain paper copying, scanning, and faxing (faxing can be done only from the ADF).

Note

Note

If you want to fax an original that is not appropriate for the ADF, make a copy of it first on the flatbed, then fax the copy.

#### **ADF originals specifications**

- Input capacity: The ADF holds up to 50 sheets of flat 60 to 90g/m (16- to 24-pound) plain paper.
- Media size: Only use plain paper within the following size ranges:
  - Minimum: 127 mm x 127 mm (5 x 5 in)
  - Maximum: 215.9 mm x 381 mm (8.5 x 15 in)

Note

You must use the flatbed to scan or copy small or delicate originals (such as newsprints, business cards, and photos), or documents with tears, perforations, or punch holes. If you want to fax such items, make a copy first on the flatbed and then fax the copy.

Perform the following actions to minimize the possibility of jams:

- Remove self-stick notes.
- Remove staples and paper clips.
- Straighten any curls, folds, or wrinkles in documents before putting them into the document feeder tray.
- Do not insert any document with glue, correction fluid, or wet ink on it.
- Do not insert gum-backed paper or labels.
- Avoid multiple-copy forms.
- Do not scan originals that are larger or smaller than supported size limitations. See the User Guide for more information.

Note

To obtain good results, it is important that you use the correct resolution and color settings for your job. See the User Guide located on the product CD for more information.

## Media information for the flatbed

Use the flatbed scanner for copying and scanning if the media is fragile, thin, thick, or damaged (folded, wrinkled). The flatbed scanner provides the best copy and scan quality.

The flatbed has no minimum size and a maximum size of legal. In order to make a copy of a legal-size document, the paper size must be changed using the **paper size** button. Otherwise, the copy will be cropped to the default paper size.

## Loading originals to copy or scan

Use these instructions to load originals into your HP LaserJet 3300mfp series for copying or scanning. For the best-quality scans and copies, use the flatbed scanner. See "Selecting originals for the ADF" for guidelines on choosing original documents for scanning and copying.

If you purchased an HP LaserJet 3300mfp and want to purchase an ADF, see the User Guide located on the product CD for more information.

### To load originals onto the flatbed scanner

1 Make sure the ADF is free of media.

- 2 Lift the flatbed scanner cover.
- 3 Place the original document facedown on the flatbed scanner with the top left corner of the document located in the lower right corner of the glass.
- 4 Gently close the lid.
- 5 The document is ready to be copied or scanned.

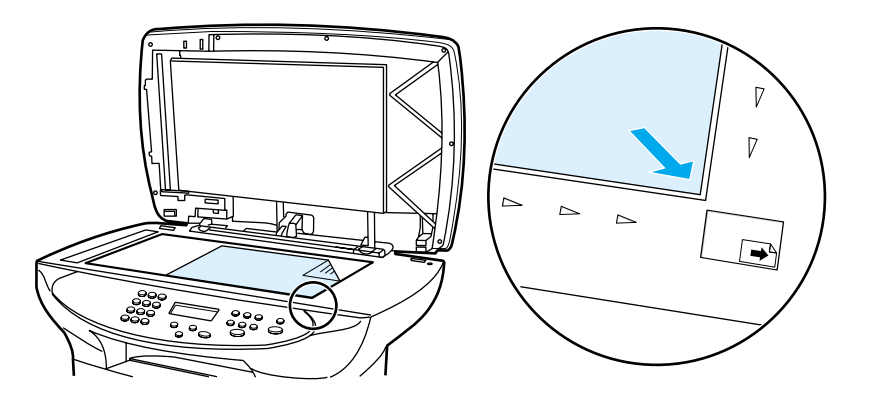

#### CAUTION

To prevent damage to the product, do not allow the scanner lid to fall onto the flatbed scanner surface. Always close the scanner lid when the product is not in use.

## To load originals into the ADF input tray

ADF capacity is up to 50 sheets of 75 g/m<sup>2</sup> (20-pound) media (depending on the thickness of the media), or until the ADF input tray is full.

The minimum size for media in the ADF is  $127 \times 127 \text{ mm} (5 \times 5 \text{ in})$ . For smaller sizes use the flatbed scanner. The maximum size for media in the ADF is 215.9 mm wide by 381 mm long (8.5 x 15 in).

- 1 Make sure the flatbed scanner is free of media.
- 2 Close the flatbed scanner cover and put the top end of the original media stack into the ADF input tray, with the media stack faceup and the first page to be scanned, copied, or faxed on top of the stack.

3 Slide the media stack into the ADF until the media does not move any farther.

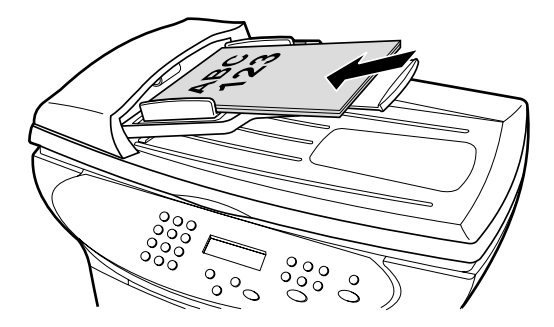

4 Adjust the media guides until they are snug.

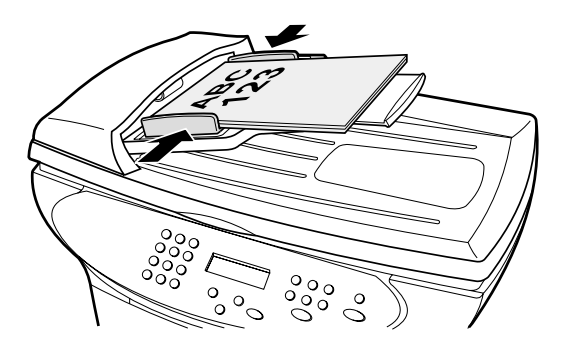

- 5 The document is now ready to be copied or scanned.
- 6 After scanning, the document will be delivered to the output tray in the correct order.

## **Printer output paths**

### Output bin and straight-through output path

The output bin is located between the scanner and the printer. Printed media is collected here in the correct sequence when the straight-through output door is closed. Use the output bin when printing normal and large collated documents.

The straight-through output path is useful when you are printing envelopes, transparencies, heavy media, or any media that tends to curl when printed. Printed media exits in reverse order when the straight-through output door is open.

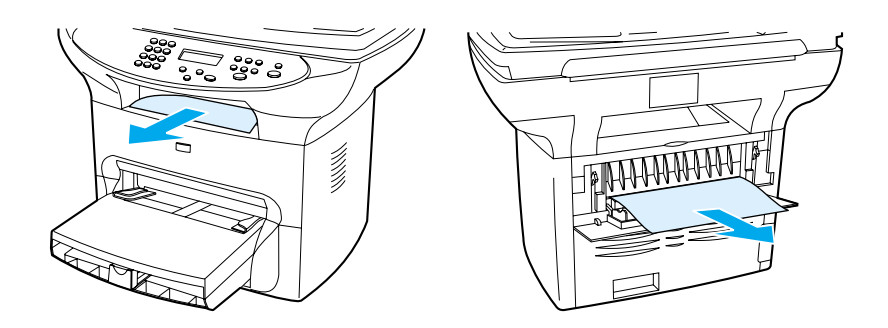

#### Figure 9. Output bin and straight-through output path

Note

Printed media does not stack when you use the straight-through output path. The media drops to the surface below unless you remove each sheet as it exits the printer.

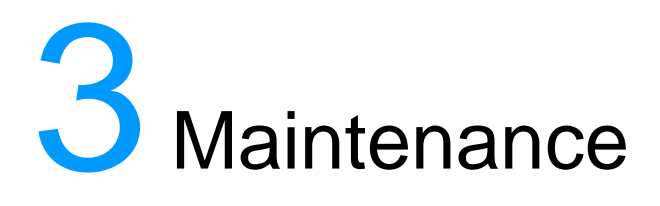

## **Chapter contents**

## Life expectancies of parts that wear

Inspect any parts that wear when servicing the product. Replace them as needed, based on failure or wear, rather than on usage.

The following table lists approximate schedules for replacing consumables.

| Description                   | Part number    | Life (est.)     | Remarks                                                                                                    |
|-------------------------------|----------------|-----------------|----------------------------------------------------------------------------------------------------|
| Print cartridge* (user-       | C7115A         | 2,500 pages     | When print becomes faint,<br>redistribute toner in the cartridge<br>by gently shaking the cartridge<br>from side to side. |
| replaceable)                  | C7115X         | 3,500 pages     |                                                                                                    |
| Printer transfer roller       | RG9-1483-000CN | 25,000<br>pages | Can affect print quality and/or paper movement.                                                                           |
| Printer pickup roller         | RF0-1008-000CN | 25,000<br>pages | Look for glazing and/or cracks.                                                                                           |
| Printer separation pad        | RF0-1014-020CN | 25,000<br>pages | Can affect paper movement.                                                                                                |
| Fuser assembly<br>(100-127 V) | RG9-1493-030CN | 25,000<br>pages | Can affect print quality and paper movement.                                                                              |
| Fuser assembly<br>(220-240 V) | RG9-1494-030CN | 25,000<br>pages | Can affect print quality and paper movement.                                                                              |
| ADF separation pad            | C7309-60009    | 25,000<br>pages | Can affect movement of<br>documents to be scanned or<br>copied.                                                           |
| ADF                           | C9143-60101    | 25,000<br>pages | Can affect movement of<br>documents to be scanned or<br>copied.                                                           |
| ADF pick roller assembly      | C7309-60016    | 25,000<br>pages | Can affect movement of<br>documents to be scanned or<br>copied.                                                           |

Table 12. Life expectancies of parts that wear

\* The estimated print cartridge life is based on letter- or A4-sized paper with an average of five percent toner coverage and a medium density setting. Print cartridge life can be extended further by conserving toner using draft mode settings.

## **Scanner calibration**

The scanner calibrates itself automatically at the start of scan of copy jobs. Normally, you don't need to initiate the calibration, but you can initiate the calibration through the secondary service menu and produce a report that shows the calibration results (page 229).

## **Cleaning the product**

| WARNING! | Before you perform these steps, unplug the product to avoid shock hazard.                                                                |  |  |  |  |
|----------|----------------------------------------------------------------------------------------------------|--|--|--|--|
|          | To maintain quality, thoroughly clean the product:                                                                                       |  |  |  |  |
|          | <ul> <li>Any time a new print cartridge is installed.</li> </ul>                                                                         |  |  |  |  |
|          | <ul> <li>After printing approximately 2,500 pages.</li> </ul>                                                                            |  |  |  |  |
|          | <ul> <li>Whenever print quality problems appear.</li> </ul>                                                                              |  |  |  |  |
|          | Clean the outside of the product with a water-dampened cloth. Clean the inside with only a dry, lint-free cloth (such as a lens tissue). |  |  |  |  |
|          | To avoid permanent damage to the print cartridge, do not use ammonia-based or ethyl alcohol-based cleaners on or around the product.     |  |  |  |  |
| WARNING! | Avoid touching the heating element in the fuser. It might be very hot and can cause burns.                                               |  |  |  |  |
| CAUTION  | Do not touch the surface of the black sponge transfer roller.<br>Contaminants on the roller can cause print quality problems.            |  |  |  |  |

## **Cleaning the exterior**

Use a soft, damp, lint-free cloth to wipe dust, smudges, and stains off the exterior of the product.

## **Cleaning the glass**

Dirty glass (from fingerprints, smudges, hair, and so on) reduces quality, slows down performance, and affects the accuracy of special features such as fit to page and copy.

1 Turn off the product, unplug the power cord from the electrical socket, and raise the lid.

Note

If you have a 220V product, turn off the power switch.

2 Clean the glass with a soft cloth or sponge slightly moistened with nonabrasive glass cleaner.

| CAUTION |   | Do not use abrasives, acetone, benzene, ethyl alcohol, or carbon<br>tetrachloride on the glass; these can damage it. Do not place<br>liquids directly on the glass. They may seep under it and damage<br>the product. |
|---------|---|----------------------------------------------------------------------------------------------------|
|         | 3 | Dry the glass with a chamois or cellulose sponge to prevent spotting.                                                                                                    |
| Note    |   | Dust might appear on the underside of the glass, but this cannot<br>be cleaned and it has no effect on the copy or scan quality.                                                                                      |

## Cleaning the lid backing

Minor debris can accumulate on the white document lid backing located underneath the product's lid.

1 Turn off the product, unplug the power cord from the electrical socket, and raise the lid.

If you have a 220V product, turn off the power switch.

2 Clean the white document lid backing with a soft cloth or sponge slightly moistened with a mild soap and warm water.

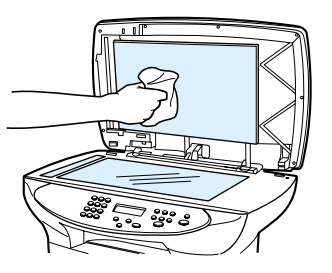

- **3** Wash the backing gently to loosen debris; do not scrub the backing.
- 4 Dry the backing with a chamois or soft cloth.

CAUTION

Do not use paper-based wipes as these may scratch the backing.

5 If this does not clean the backing well enough, repeat the previous steps using isopropyl alcohol, and then wipe the backing thoroughly with a damp cloth to remove any residual alcohol.

## Cleaning the print path

The HP LaserJet 3300mfp series features a special cleaning mode to clean the paper path.

| Note |   | This process requires a transparency to remove dust and toner from the print paper path. Do not use bond or rough paper.                                 |
|------|---|----------------------------------------------------------------------------------------------------|
|      |   | Make sure the transparency used in this cleaning process meets the media requirements for the printer.                                                   |
|      |   | If transparency film is unavailable, you can use paper. If you must<br>use paper, perform the procedure two or three times to ensure<br>proper cleaning. |
|      |   |                                                                                                    |
|      | 1 | Load a transparency in the priority input tray.                                                                                                    |
|      | 2 | Make sure that the product is in the Ready state.                                                                                                    |
|      | 3 | Press menu/enter then scroll to Service and press menu/enter                                                                                             |
|      | 4 | Scroll to Cleaning Mode and press menu/enter.                                                                                                    |
|      | 5 | The transparency feeds through the printer slowly. Discard the transparency.                                                                             |
| Note |   | The <b>fax/send</b> and <b>cancel</b> lights blink until the cleaning process is complete.                                                               |

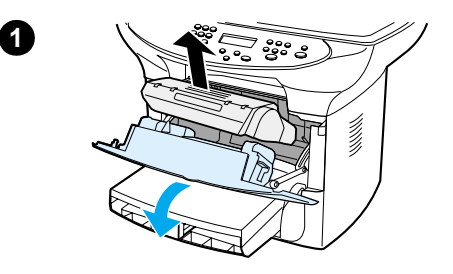

2

3

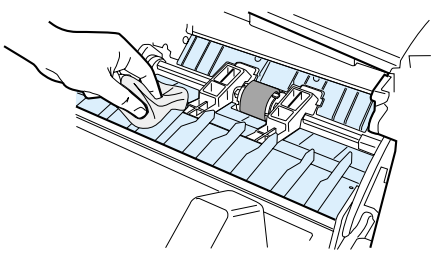

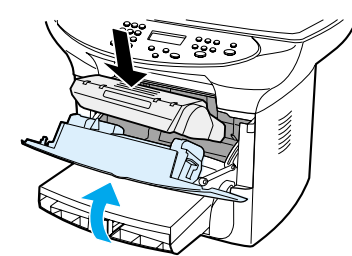

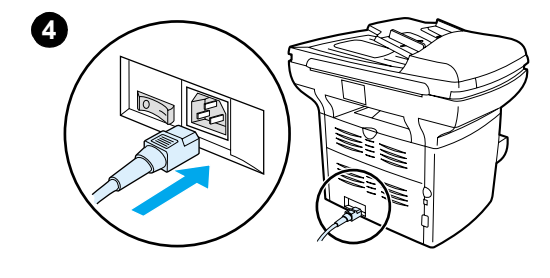

## Cleaning the print cartridge area

Cleaning the print cartridge area can improve the quality of your printed sheets.

#### WARNING!

Before cleaning the product, disconnect it from the power source and wait for the product to cool.

1 Open the print cartridge door, and remove the print cartridge.

#### CAUTION

To prevent damage, do not expose the print cartridge to light. Cover the print cartridge if necessary. Also, do not touch the black sponge transfer roller inside the printer. Touching it can reduce the print quality.

2 Wipe the media path area and the print cartridge cavity with a dry, lint-free cloth.

#### Note

Use only a dry, lint-free cloth to remove dust and toner. Using a vacuum or other device to clean inside the product can damage it.

- **3** Replace the print cartridge, and close the print cartridge door.
- 4 Plug the power cord back into the product.

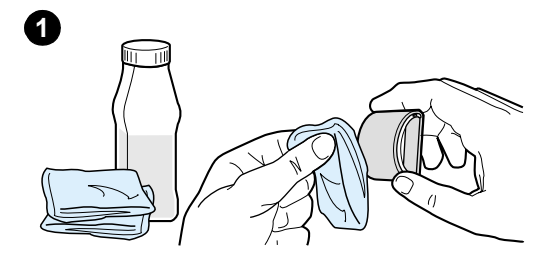

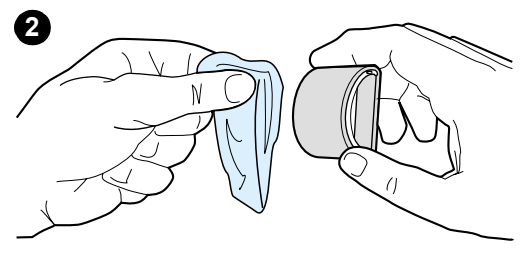

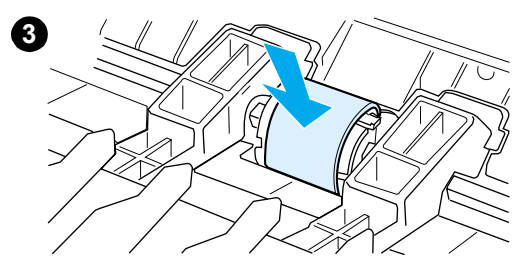

# Cleaning the printer pickup roller

If you want to clean the pickup roller rather than replace it, follow the instructions below:

Remove the pickup roller as described in steps 1 through 5 of "Replacing the printer pickup roller" on page 63.

1 Dampen a lint-free cloth in isopropyl alcohol and scrub the roller.

#### WARNING!

Alcohol is flammable. Keep the alcohol and cloth away from an open flame. Before you close the product and plug in the power cord, allow the alcohol to dry completely.

- 2 Using a dry, lint-free cloth, wipe the pickup roller to remove loosened dirt.
- 3 Allow the pickup roller to dry completely before you reinstall it in the printer. To reinstall the pickup roller, see steps 6 through 9 of "Replacing the printer pickup roller" on page 64.

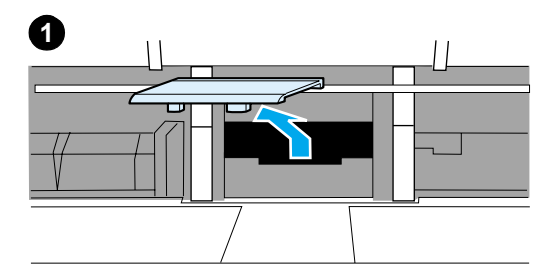

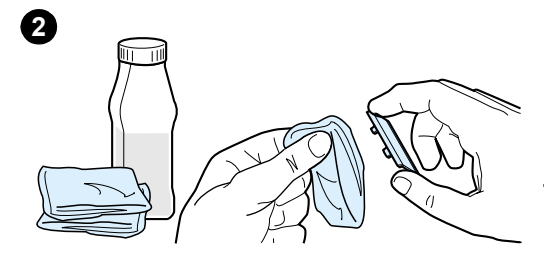

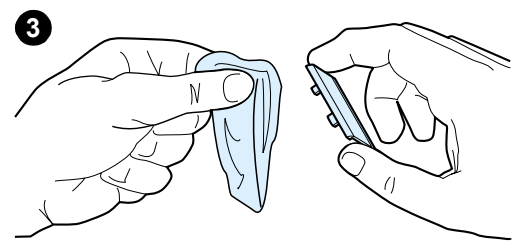

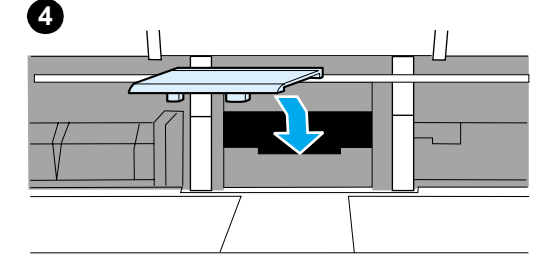

## Cleaning the printer separation pad

If you want to clean the separation pad rather than replace it, follow the instructions below:

- Remove the separation pad as described in steps 1 through 5 of "Replacing the printer separation pad" on page 65.
- 2 Dab a lint-free cloth in isopropyl alcohol, and scrub the pad.

#### WARNING!

Alcohol is flammable. Keep the alcohol and cloth away from an open flame. Before you close the product and plug in the power cord, allow the alcohol to dry completely.

- **3** Using a dry, lint-free cloth, wipe the pad to remove loosened dirt.
- 4 Allow the pad to dry completely before you reinstall it in the printer. To reinstall the pad, see steps 6 through 8 of "Replacing the printer separation pad" on page 65.

## **User-replaceable parts**

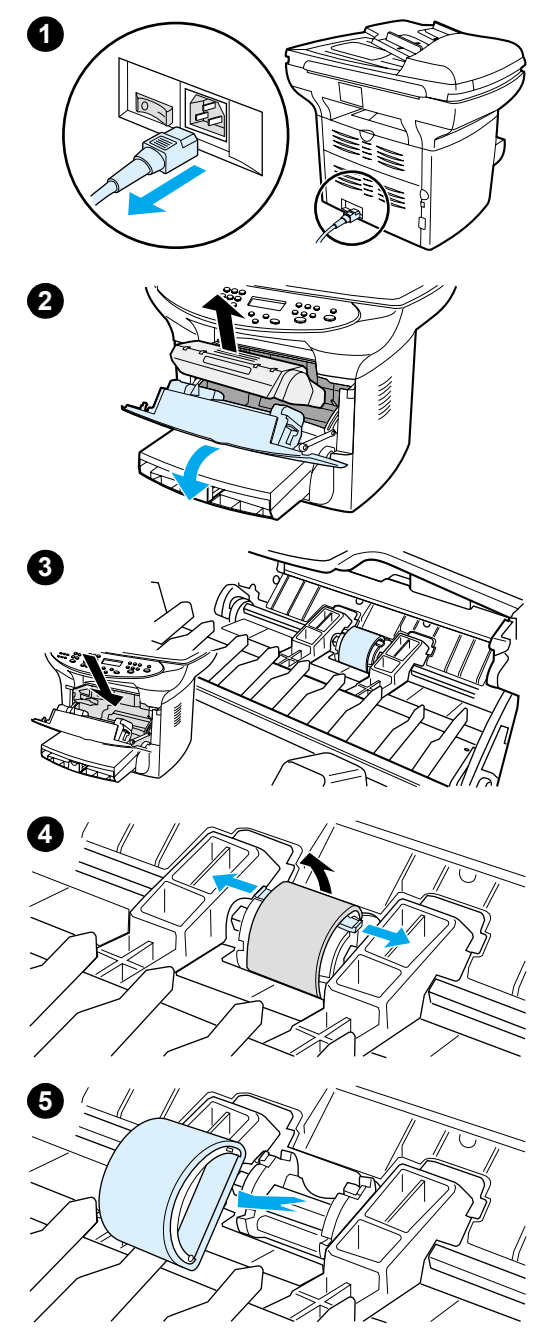

## Replacing the printer pickup roller

If the printer regularly misfeeds (no media feeds through) and cleaning the pickup roller does not fix it, replace the pickup roller.

#### CAUTION

Failure to complete all the steps in this procedure might damage the product.

- 1 Unplug the power cord from the product, and allow the product to cool.
- 2 Open the print cartridge door, and remove the print cartridge.
- 3 Locate the pickup roller.
- 4 Release the small, white tabs on each side of the pickup roller by pushing them away from the roller, and then rotate the pickup roller toward the front.
- 5 Gently pull the pickup roller up and out.

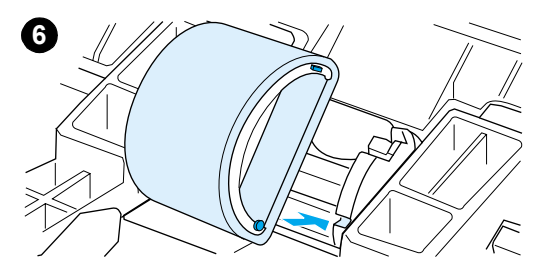

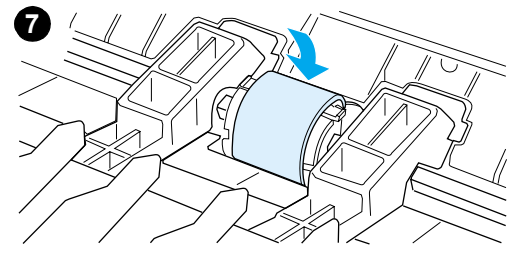

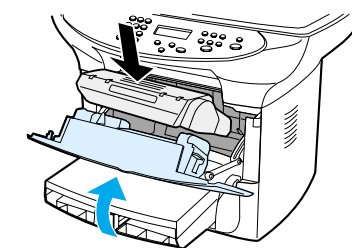

8

6 Position the new pickup roller in the slot of the previous pickup roller.

#### Note

Circular and rectangular pegs on each side prevent you from incorrectly positioning the pickup roller.

- 7 Rotate the top of the new pickup roller into position until the white tabs on each side of the roller snap the roller into place.
- 8 Reinstall the print cartridge and close the print cartridge door.

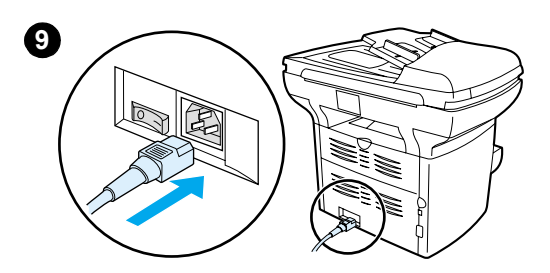

9 Plug the product in to turn it back on.

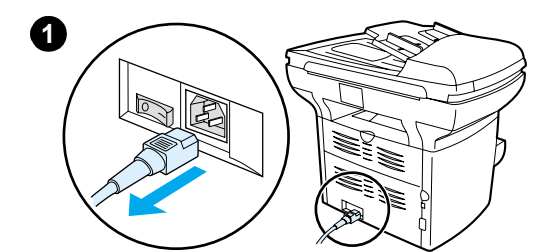

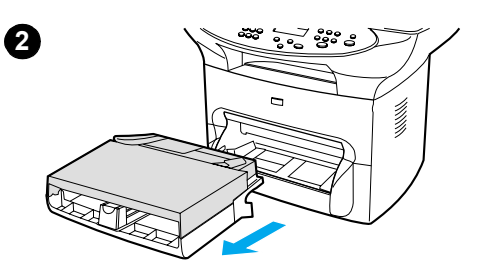

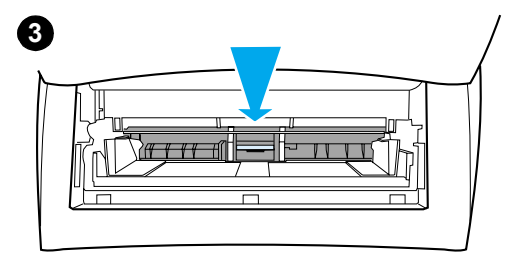

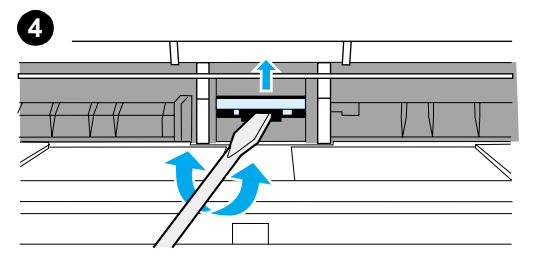

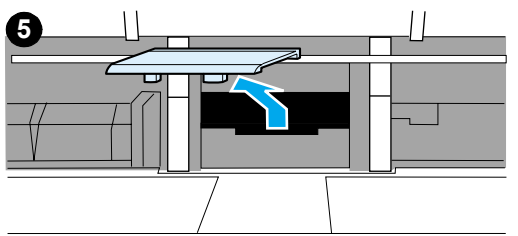

## Replacing the printer separation pad

#### Note

Before you change the separation pad, clean the pickup roller. See "Cleaning the printer pickup roller" on page 61 for instructions.

If the input tray feeds more than one page at a time, you might have to replace the printer separation pad. Recurring feed problems indicate that the printer separation pad is worn.

- 1 Unplug the power cord from the product and allow the product to cool.
- 2 Remove the input trays.
- **3** Locate the blue separation pad.
- 4 To pry the separation pad up from the spring-loaded base, insert a flatedged screwdriver in the slot under the separation pad and twist until the tabs are free.
- 5 Reach in through the input tray opening, push the spring-loaded base down with one hand, and pull the separation pad up with the other hand.

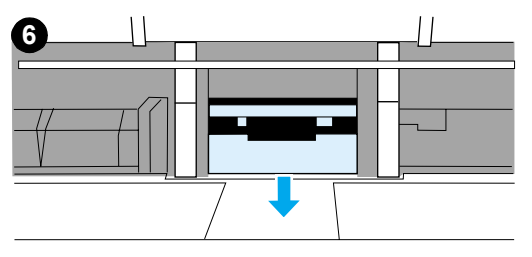

- 6 With one hand, reach through the input tray opening, and push the spring-loaded base down. With the other hand, position the new separation pad in the slot of the previous separation pad.

#### Note

The tab on the right is larger to help you position the separation pad correctly.

7 Snap both sides of the separation pad firmly into place.

#### CAUTION

Make sure that the separation pad is straight and that there is no space between the separation pad and the spring-loaded base. If the separation pad is not straight or you see space on one side, remove the separation pad, make sure that the larger tab is on the right, reinsert the separation pad, and snap both sides into place.

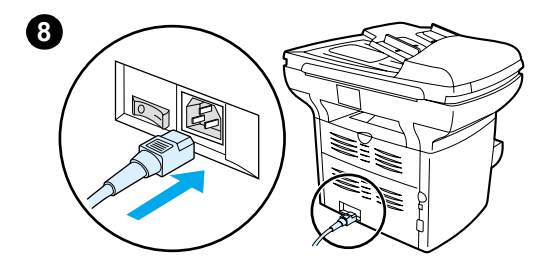

8 Reinstall the input trays, and then plug the product in to turn it back on.

## Installing a new ADF

If the HP LaserJet 3300mfp came without an ADF, an ADF can be added. An ADF may need to be replaced if it has abnormal media jams.

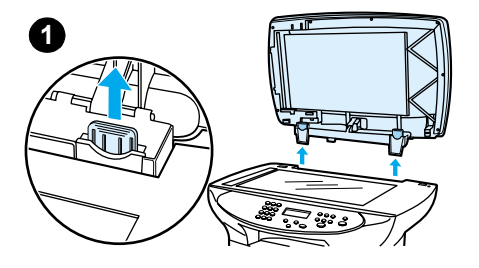

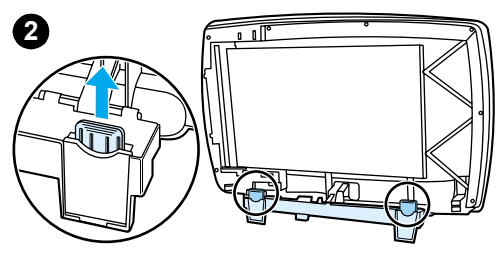

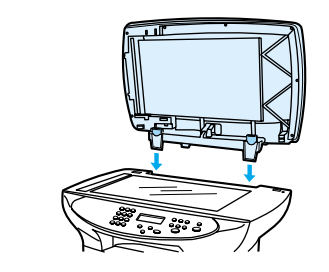

## To install a new or replacement ADF

1 Remove the flatbed scanner lid by opening it and gently lifting straight up.

#### Note

If you are replacing an existing ADF, you must first pull up both hinge tabs before lifting the ADF up out of the product.

- 2 On the new ADF, unfold the hinges and pull up the tab on each hinge.
- 3 Install the new ADF by inserting the hinges straight down into the product.
- 4 Push down both tabs until they click.

3

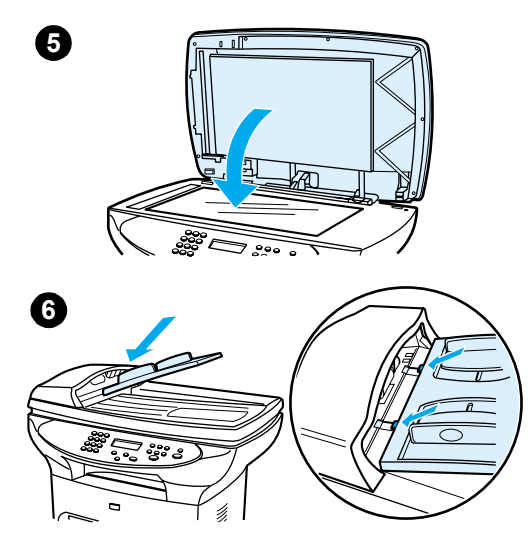

5 Gently close the ADF lid.

#### WARNING!

To avoid damaging the product, do not allow the ADF lid to fall onto the flatbed scanner. Always close the ADF lid when the product is not in use.

6 Install the ADF input tray by aligning the two tabs on the input tray with the two grooves in the ADF lid and sliding the tray into the grooves until it snaps into place.

## Changing an ADF pick roller assembly

If the ADF has trouble picking paper, the ADF pick roller assembly may need to be replaced:

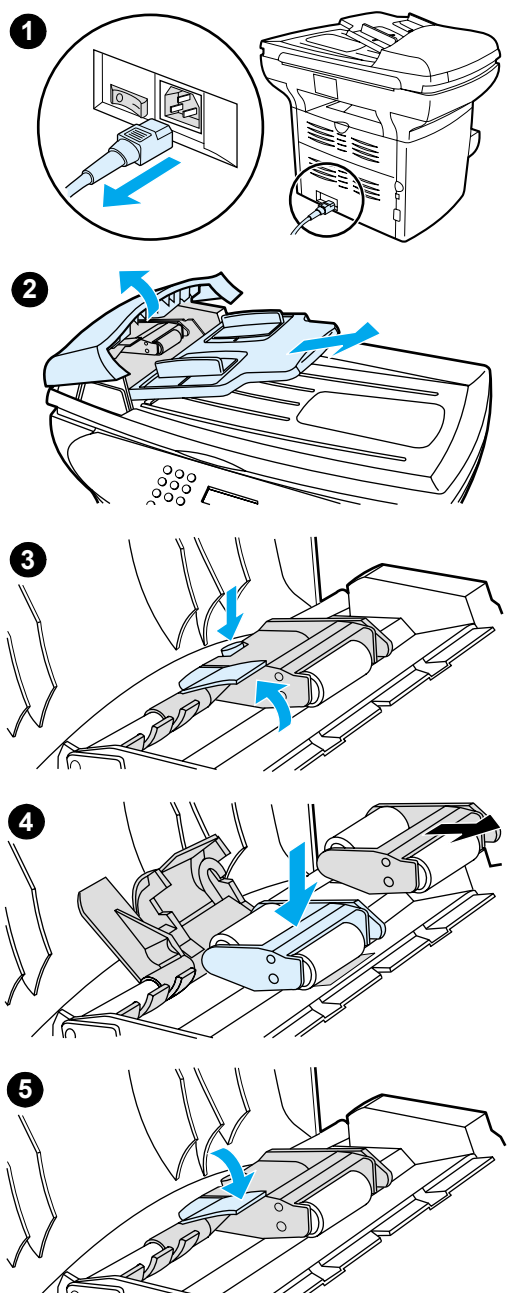

- 1 Unplug the power cord from the product. If you have a 220V product, turn off the power switch.
- 2 Remove the input tray and open the ADF cover.

- 3 Press the round green button while lifting the green lever. Rotate the green lever until it stops in the open position. The old pickup roller assembly should remain on the black surface.
- 4 Remove the old assembly and put the new one in exactly the same place. The largest roller goes in back, and the gear side will face away from you.
- 5 Lower the green lever with the flat green part fitting in between the rollers. Press down on the green lever until it snaps in place.

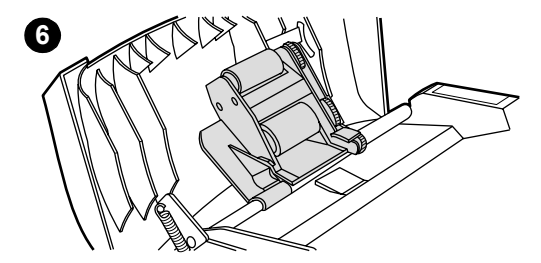

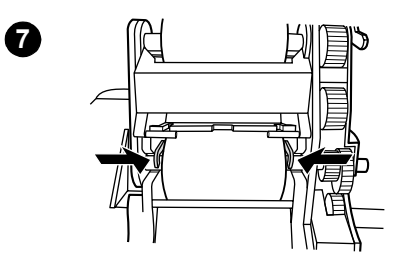

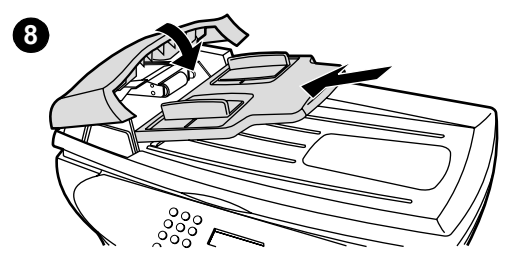

- 6 To check for proper installation, lift the green lever until it remains open. The new pickup roller assembly should be secured to the lever assembly and should not fall out.
- 7 Make sure that both sides of the assembly are secured by the green hooks.
- 8 Lower the green lever assembly and close the ADF lid. Reinstall the input tray.

If you are experiencing abnormal jams in the ADF, you may want to order a new ADF, or upgrade the ADF copy lid. See "User-replaceable parts".
## Removing and replacing the control panel bezel

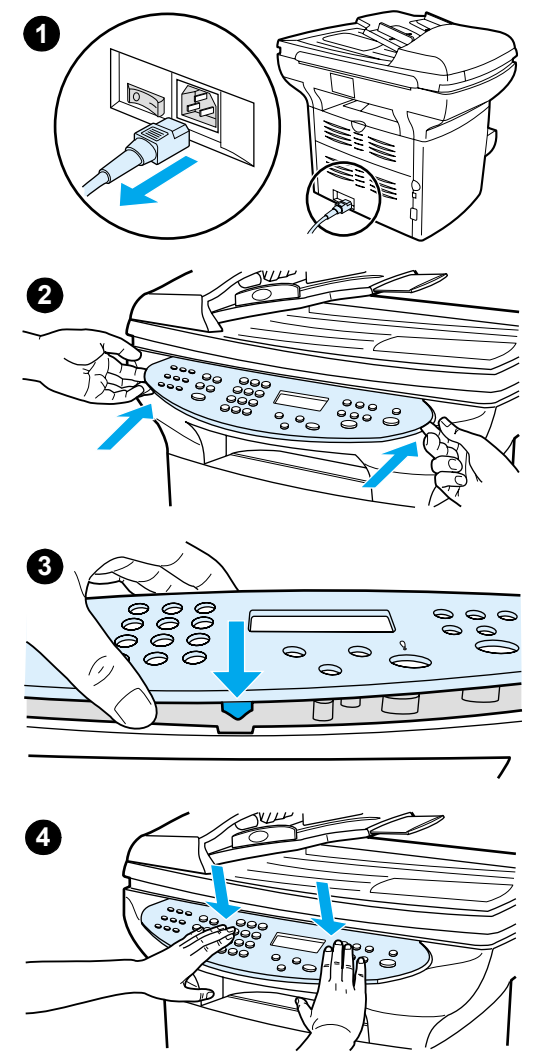

- 1 Unplug the power cord from the product. If you have a 220V product, turn off the power switch.
- 2 Remove the existing control panel bezel by lifting up on both sides of the bezel edges until all the snaps are disengaged. Set the old bezel aside.

#### CAUTION

Be careful not to touch any components or buttons inside the exposed control panel area.

- 3 Align the new bezel at the lower notch. The bezel notch should align to the inside of the product.
- 4 Press down until all the snaps are engaged, and then press outward until the bezel is secured.
- 5 Plug the product in to turn it back on. If you have a 220V product, turn on the power switch.

# 4 Operational overview

## **Chapter contents**

| Basic functions                                      | . 74 |
|------------------------------------------------------|------|
| Formatter system                                     | . 76 |
| Central processing unit                              | . 76 |
| Line Interface Unit (LIU).                           | . 76 |
| Scanner formatter PCA                                | . 76 |
| Flash memory or ROM                                  | . 77 |
| Standard Boot Process                                | . 77 |
| RAM                                                  | . 78 |
| Parallel interface or Universal Serial Bus interface | . 78 |
| Control panel                                        | . 78 |
| Draft mode                                           | . 78 |
| MEt                                                  | . 78 |
| Enhanced I/O                                         | . 79 |
| PJL overview                                         | . 79 |
| Scanner and ADF functions and operation              | . 80 |
| Scanner Functions                                    | . 80 |
| Scanner Operation.                                   | . 81 |
| ADF Operation                                        | . 81 |
| ADF paper path and ADF sensors                       | . 82 |
| ADF Jam Detection                                    | . 83 |
| Printer functions and operation                      | . 84 |
| Engine control unit/power system                     | . 85 |
| Image formation system                               | . 91 |
| Printer paper-feed system                            | . 94 |
| Jam detection                                        | . 96 |
| Basic sequence of operation (formatter-to-printer)   | . 98 |
| LIU (fax) functions and operation                    | 100  |
| PSTN operation                                       | 100  |
| The fax subsystem                                    | 100  |
| Formatter in the fax subsystem                       | 101  |
| LIU in the fax subsystem                             | 101  |
| Fax page storage in flash memory                     | 105  |

## **Basic functions**

This chapter presents a functional overview of the HP LaserJet 3300mfp series. The following systems are discussed:

- formatter functions
- scanner and ADF functions and operation
- printer functions and operation
  - ECU (engine controller unit) system/power system
  - image formation system
  - paper-feed system (printer) and document-feed system (document scanner)
- LIU (fax) functions and operation

The full product consists of:

- the scanner (flatbed/ADF)
- the printer
- the line interface unit (LIU).

Each of these three systems brings its own characteristic functionality to the product: scanning, printing, and telecommunications respectively. In addition, these systems combine forces to complete the functionality offering of the product.

- The scanner and printer work together to make copies.
- The scanner and LIU work together to send faxes.
- The LIU and printer work together to receive faxes.

Operation sequences of the printer are controlled by the ECU. Operation sequences of the LIU and document scanner are controlled by the formatter.

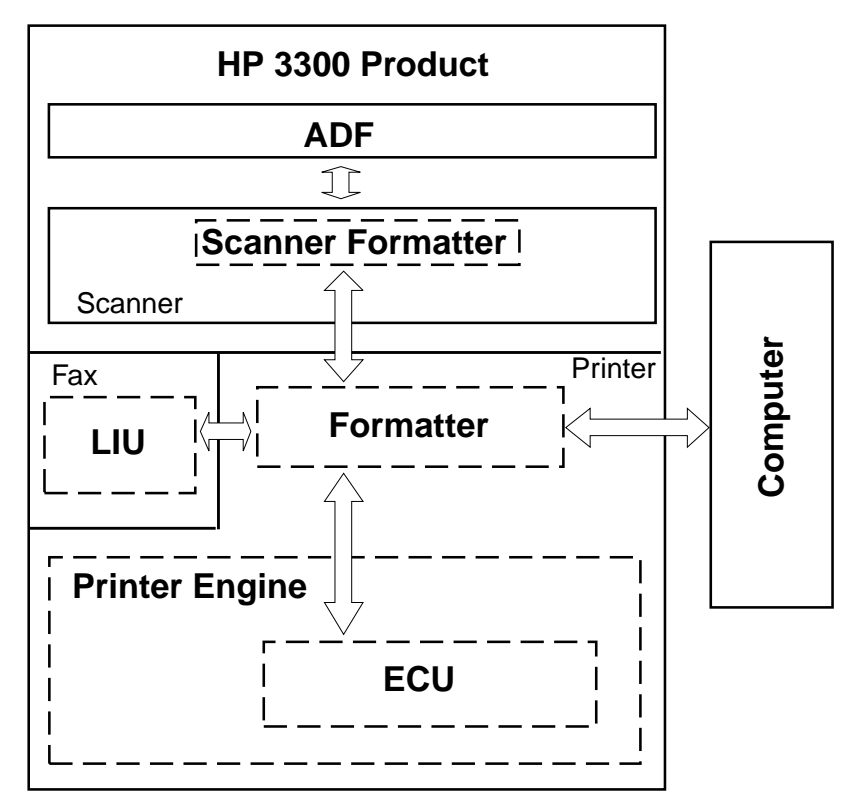

Figure 10. Product configuration

## **Formatter system**

The formatter coordinates the major systems. It is responsible for the following:

- controlling the scanner formatter
- formatting and controlling copies
- receiving and processing print data from the printer interface
- monitoring the control panel and relaying printer status information
- developing and coordinating data placement and timing with the print engine
- communicating with the host computer through the bidirectional interface
- communicating document data to and from the LIU

The formatter receives print data from the bidirectional Extended Capabilities Port (ECP) mode interface or Universal Serial Bus (USB) interface and converts it into a dot image. The ECU synchronizes the image formation system with the paper-feed system and signals the formatter to send the print image data. The formatter sends the print image data (dots) in the form of a video signal, and the printing process begins.

#### **Central processing unit**

The formatter incorporates an embedded Coldfire V3 microprocessor operating at 90 MHz.

#### Line Interface Unit (LIU)

The LIU provides the required safety isolation, signal coupling, and impedance matching between the telephone line and the modem chipset.

## Scanner formatter PCA

The scanner formatter manages the functions of the control panel, and controls audio, scanning, and the ADF. It relays scanning data, control panel data, and other control data to the main formatter PCA.

## Flash memory or ROM

The formatter system includes firmware code that controls the product stored in either flash memory or ROM, depending on when the product was manufactured. Initially the formatters in all manufactured units are built with flash memory. As the product manufacturing matures, the code is stored in standard read-only-memory (ROM).

Units with firmware code in flash memory allow the firmware code to be recovered or updated. The firmware update/recovery process is described in Chapter 6. Units with firmware code in ROM will not require firmware code recovery or updating.

## **Standard Boot Process**

When the product is unplugged or the power is off, the firmware code is stored on the formatter in two blocks. The first block of code is an executable boot block (about 64K of code). The second block of code is a compressed version of the product control code.

When the product is powered up, the boot block decompresses the product control code and stores it in RAM. Then the product performs a full startup with the control code running from RAM.

#### Product startup messages

The LED display contains different messages depending upon the progress of the boot process:

| Message                | Cause                                                                     | Solution                                                                                    |
|------------------------|---------------------------------------------------------------------------|---------------------------------------------------------------------------------------------|
|                        | (Blank display for many seconds after power on). Boot block failure.      | The flash memory<br>requires a DIMM<br>recovery of the<br>firmware code (see<br>Chapter 6). |
| Contact Service        | Control code failure.                                                     | The flash memory<br>requires a DIMM<br>recovery of the<br>firmware code (see<br>Chapter 6). |
| Hewlett Packard<br><<< | Moving cursor HP<br>display. The product is<br>starting up.               | Wait until Ready<br>display.                                                                |
| Ready                  | Product startup is<br>complete and the<br>product is ready for<br>action. | Begin using product.                                                                        |

 Table 13. Product startup messages

## RAM

- One bank of Non-Volatile RAM (NVRAM) stores parameters.
- Dynamic random access memory (DRAM) provides temporary storage of the product program code plus copy, scan, and print data.

## Parallel interface or Universal Serial Bus interface

The formatter receives incoming data through its bidirectional ECP or USB interface. These interfaces provide high-speed, two-way communication between the product and the host, allowing you to change product settings and monitor product status from the host computer.

## **Control panel**

The control panel configuration varies by model in the HP LaserJet 3300mfp series. For example, only the HP LaserJet 3330mfp has the fax buttons.

The HP LaserJet 3300mfp series control panel consists of:

- up to six groups of buttons to control fax, copy, scan, and configuration functionality (with all six on the HP LaserJet 3330).
- a 2 x 16 LCD display for display of status, menus, and messages.
- up to two front panel status lights (one by the **cancel** button and one by the **fax/send** button on the HP LaserJet 3330).

## Draft mode

Depending on which driver is used, selecting draft or EconoMode from the driver allows the product to use approximately fifty percent less toner, extending the life of the print cartridge.

## MEt

HP MEt effectively doubles the standard memory through a variety of font and data-compression methods.

## Enhanced I/O

The Enhanced I/O feature allows product memory to be used for storing data received from the host computer. When Enhanced I/O is enabled, you can send more data to the product in shorter amounts of time, which allows you to return to your application sooner. Enhanced I/O has the following options:

- Auto—allows the product to use Enhanced I/O memory allocation to increase the speed of data transfer from the host computer to the product, if necessary. The default setting is Auto.
- Off—uses the minimum amount of product memory for storing data sent from the host computer.
- Page Protect—allows the formatter to create the entire page image in page buffer memory before physically moving the media through the printer. This process ensures that the entire page will be printed.

Page complexity (ruling lines, complex graphics, or dense text) can exceed the printer's ability to create the page image fast enough to keep pace with the image formation process. If Page Protect is disabled and a page is too complex, the page might print in parts (for example, the top half on one page and the bottom half on the next page). Some print-data loss is likely in these instances, and the product will display an error message.

## **PJL overview**

Printer Job Language (PJL) is an integral part of configuration, in addition to the standard Printer Command Language (PCL). With standard ECP cabling, PJL allows the product to perform functions such as:

- **Two-way communication** with the host computer through a bidirectional parallel or USB connection. The product can communicate information to the host (such as the control panel status).
- Isolation of print environment settings from one print job to the next. For example, if a print job is sent to the printer in landscape mode, the subsequent print jobs print in landscape only if they are formatted for landscape printing.

## Scanner and ADF functions and operation

## **Scanner Functions**

The scanner uses a light source, a color-separation method, and a Charge Coupled Device array (CCD) to collect optical information about the document and transform that into an image file. The scanner consists of:

- a lamp (cold fluorescent bulb)
- five mirrors and a lens
- a CCD

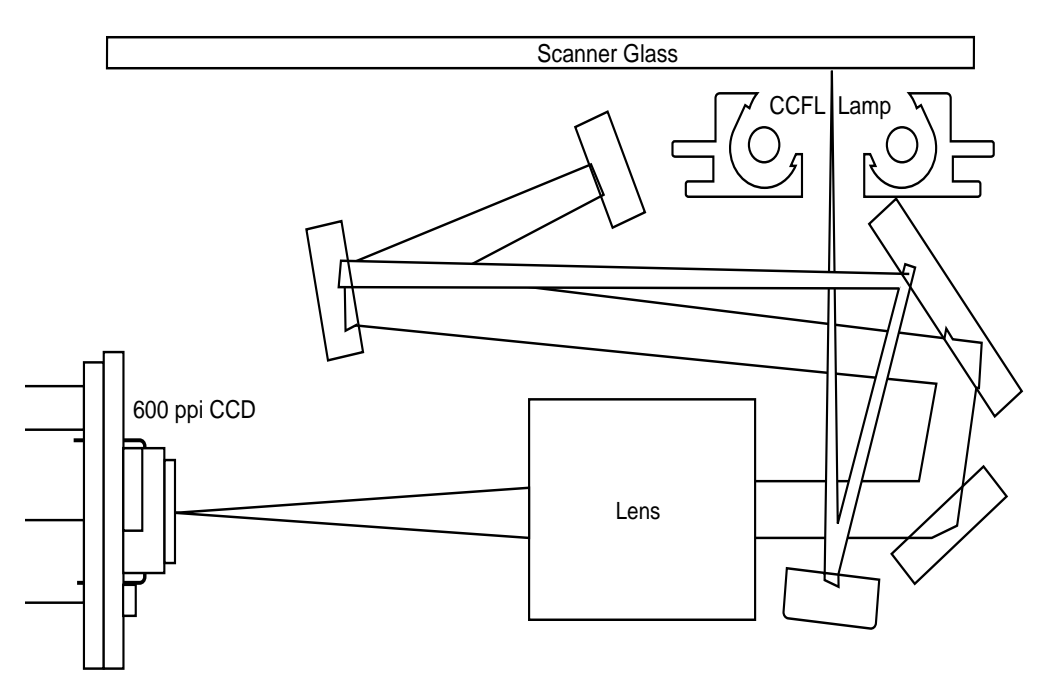

#### Figure 11.

#### Optical diagram of scanner

The scanner lamp illuminates a small strip of the document (called the *raster line*). The light is directed via the mirrors through the lens to the CCD. The CCD senses and records the light, creating an analog representation of the raster line. If using the ADF, the document then advances in the ADF to the next raster line. If using the flatbed, the scanner module advances to the next raster line. This advancing and collection process continues up to the end of the sheet. The image data is collected in the scanner formatter where it is processed and sent to the formatter. The formatter then handles the image data, outputting it as a copy, sending it through the LIU as a fax, or directing it to the computer as scanner output.

The image data collected is 600 pixels per inch. Each pixel has 8 bits for each of the three colors (256 "grey" levels for each color) or a total of 24 bits per pixel (24-bit color).

## **Scanner Operation**

Upon power-up and periodically at other times, the scanner assembly moves systematically to locate its home position. It then calibrates itself to a white label located under the glass at the right end of the scan tub.

If a document is detected in the ADF when a copy or scan is initiated (from software or control panel), the scan module moves to the left side of the scan tub and stops. The image is acquired as the paper is fed through the ADF past the scanner module.

If no document is detected in the ADF, or if the model does not have an ADF, the scan module acquires the image from the flatbed glass while slowly moving within the scan tub.

## **ADF** Operation

**Standby (paper loading) mode:** In standby mode, the pickup roller is up and the stack stop is down, preventing the user from inserting the document original in too far. When a document is inserted properly, it is detected by the paper-present sensor.

The standard operation of the ADF consists of the pick, feed, and lift steps.

**Pick:** Upon receipt of a copy or scan command, the ADF motor engages the gear train to lower the pick roller assembly and raise the stack-stop. The first roller is called the pre-pick roller and serves to move the top few sheets forward into the ADF. The next roller is the pick roller. This roller contacts the ADF separation pad which separates multiple pages into single sheets.

**Feed:** The single sheet continues through the path. Along the way, it is detected by the form sensor a set distance from the ADF glass. This alerts the scanner to start when the page reaches the glass. The scanner acquires the image, one raster line at a time, until the end of the page is detected and the page is ejected. The pick and feed steps are repeated as long as paper is detected in the ADF input tray.

**Lift:** When no more paper is detected in the ADF input tray and the trailing edge of the last page is detected by the form sensor, the last sheet is ejected and the motor turns in a sequence which lifts the pick roller assembly to standby or "paper loading" mode again.

The ADF will not function with the ADF door open. The paper path is incomplete if the ADF lid is lifted from the glass.

## ADF paper path and ADF sensors

The following figure shows the ADF paper path.

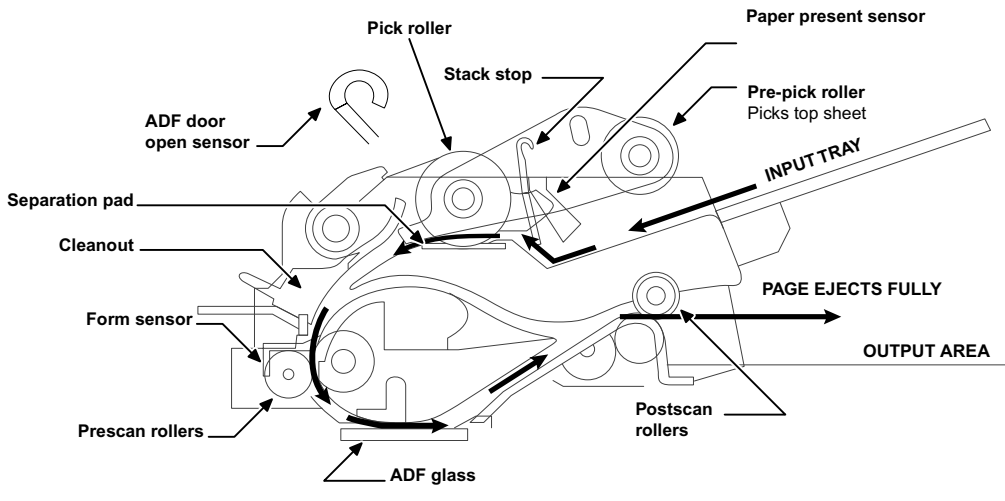

Figure 12. Document scanner path

The paper present sensor determines if paper is in the ADF. The form sensor detects the top and bottom edges of the document. One other sensor detects an open ADF door.

## **ADF Jam Detection**

The ADF has two sensors that detect paper. The paper present sensor detects the presence of media in the ADF input tray. The form sensor detects media moving through the ADF. If a jam is detected, the ADF immediately stops the paper feeding and the control panel displays a jam message.

A jam can be detected under any of the following conditions:

- **Document feeder jam**—When documents are detected as present in the ADF input tray, and a command to copy, scan or fax is received, the scan module travels to the left side of the scan assembly and stops beneath the ADF scanner glass. The ADF then attempts three times, or for about ten seconds, to advance the paper to the form sensor. If the paper does not advance, the scan module travels back to the home position on the right side of the scanner assembly. The control panel displays the message Doc. Feed Mispick. Reload.
- Long document jam—If the paper has advanced to trigger the form sensor, but the trailing edge is not detected within the time allowed for a 15 in document (the maximum allowable page length for the ADF), the scanner returns to the home position at the right side of the scanner assembly. The control panel displays the message Doc. Feed Jam.
- Stall jam—When a page that is less than 15 in long has advanced to the form sensor but has not left it within the expected time, the paper has probably stalled or jammed. The scanner returns to the home position at the right side of the scanner assembly. The control panel displays the message Doc. Feed Jam.
- **Other**—If the paper stops in the ADF and the scan module remains under the ADF scanner glass, an internal firmware error has probably occurred. This is usually remedied by cycling the power.

## **Printer functions and operation**

Printer functions are divided into five groups:

- engine control
- formatter
- image formation
- laser/scanner
- pickup and feed

The following figure is a block diagram of the printer and its relationship to the ADF/scanner and LIU:

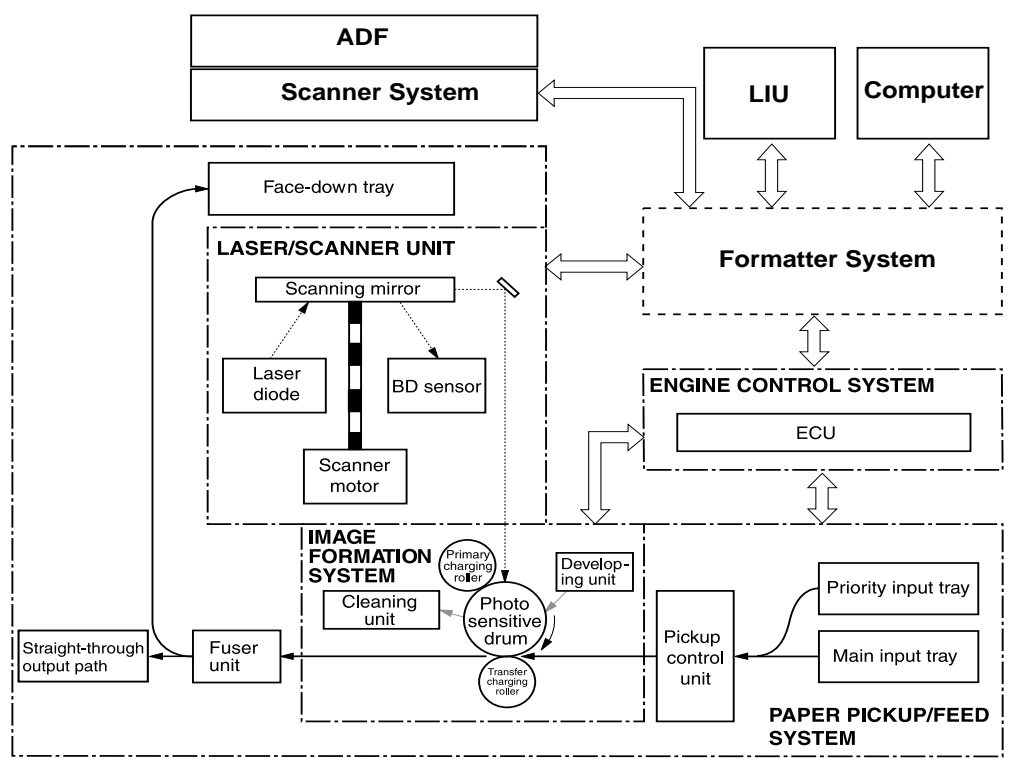

Figure 13. Printer unit functional block diagram

## Engine control unit/power system

The engine control unit (ECU) coordinates all print engine activities, drives the laser, and coordinates print data from the formatter with the image formation process. The ECU also includes power supply and distribution circuitry.

In several other HP LaserJet products, the ECU is also known as the controller PCA or the DC controller PCA.

The ECU controls the following systems and functions:

#### • Printer engine control

- paper motion monitoring and control (printing)
- motor
- Printer laser/scanner
- Power system
  - AC power distribution
  - DC power distribution
  - overcurrent/overvoltage protection
  - high-voltage power distribution

Note

#### The following figure shows the various ECU loads:

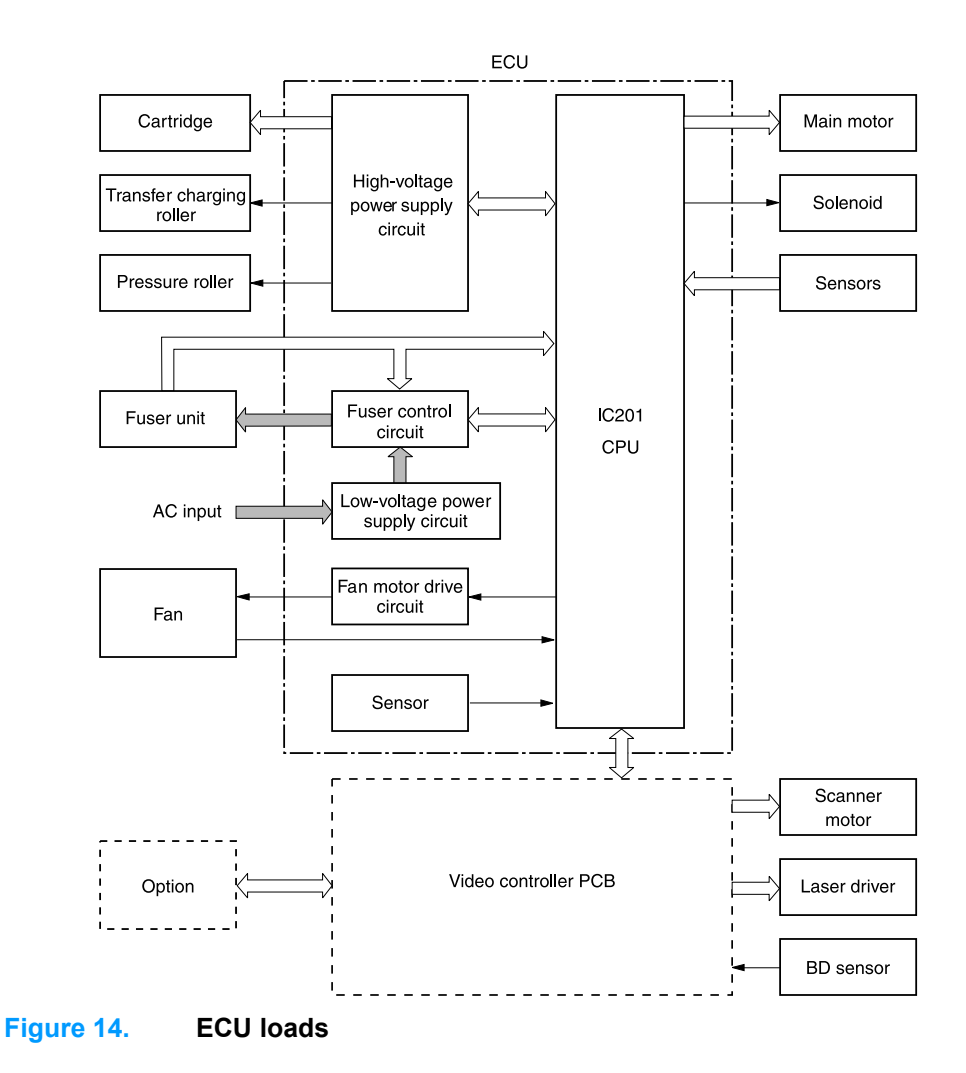

#### Printer engine control system

Paper motion monitoring and control

The ECU controls paper motion in the printer by continuously monitoring the various paper sensors and coordinating the timing with the other print processes.

For a detailed explanation of paper movement and the interaction of the photo sensors and solenoid with the paper movement process, see "Printer paper-feed system" on page 94.

Motor

The motor is controlled by the ECU. The motor provides all of the printer paper movement.

#### Printer laser/scanner drive

The ECU sends signals to the laser/scanner assembly to modulate the laser diode "on" and "off" and to drive the laser/scanner motor.

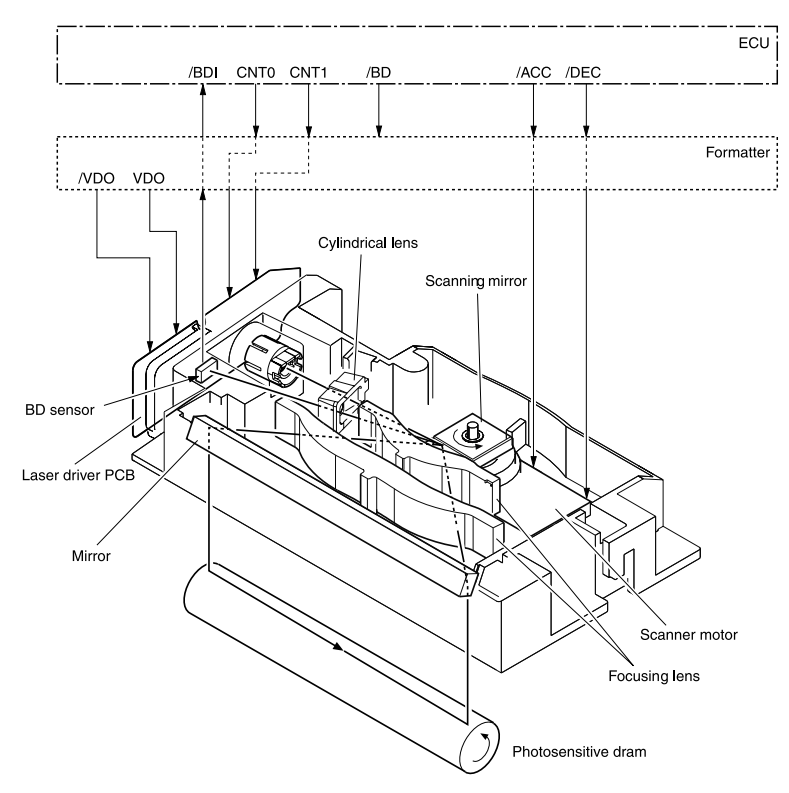

Figure 15. Overview of laser/scanner operation

#### Power system on ECU

The AC, DC, and high-voltage power supply circuits are all contained within the ECU.

#### AC power distribution

The AC power circuitry supplies AC voltage whenever the power cord is connected to the AC power source. AC voltage is distributed to the DC power supply circuitry and to the AC driver circuitry, which controls AC voltage to the fuser assembly heating element.

#### **DC** power distribution

The DC power distribution circuitry, located on the ECU, distributes +3.3 Vdc, +5 Vdc, +24 Vdc, and +32 Vdc as follows:

| • | +3.3 Vdc: | Formatter<br>Laser/beam detect circuitry ECU<br>Photo sensors<br>ADF sensors<br>Control Panel                                                                      |
|---|-----------|----------------------------------------------------------------------------------------------------|
| • | +5 Vdc:   | Formatter<br>ECU<br>Laser/beam detect circuitry                                                                                                    |
| • | +24 Vdc:  | Printer paper path motor<br>Exhaust fan<br>Laser/scanner motor<br>Solenoid<br>Formatter (routing only)<br>High-voltage power supply<br>Fuser safety circuit<br>CCD |
| • | +32 Vdc:  | ADF motor<br>Scanner motor<br>Formatter (routing only)                                                                                                    |

#### Overcurrent/overvoltage

There are two overvoltage devices in this product:

- Fuse F101 provides overcurrent protection for the fusing system circuitry.
- Fuse F102 provides overcurrent protection to the printer DC power supply circuitry.

You can check or replace the fuses by removing the back cover (page 164).

In addition, the +24 Vdc and +3.3 Vdc power circuitry contains an overcurrent protection circuit that automatically shuts off the output voltage when an overcurrent condition occurs as a result of a short or an abnormal voltage on the load side. These circuits automatically reset.

#### High-voltage power distribution

The high-voltage power supply applies an overlap of DC and AC voltage to the primary charging roller and the developing roller. This circuit also applies a positive or negative DC voltage to the transfer roller according to the instructions from the engine control unit.

This circuit also controls the image density by changing the primary AC voltage and the developing AC bias according to the print density setting.

High voltage is disabled when the print cartridge door is open. When the left-side door is opened, the print cartridge door also opens, disabling high voltage.

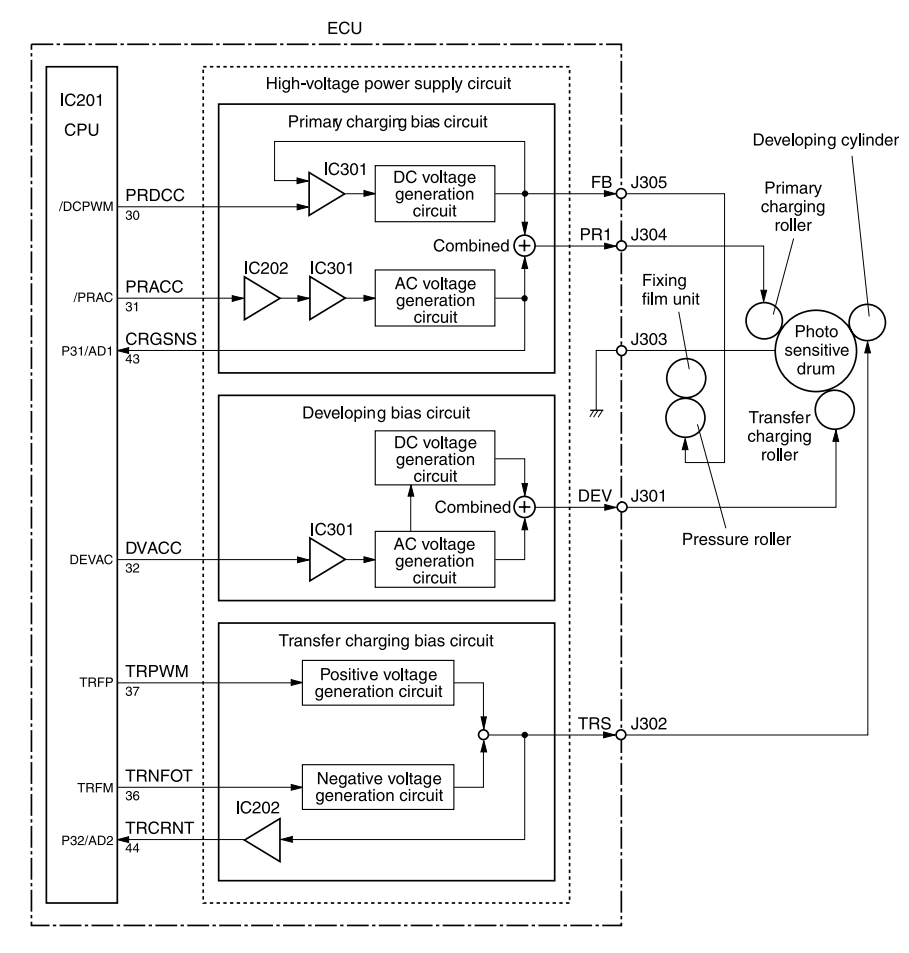

Figure 16. High-voltage power supply circuit

## Image formation system

Laser printing requires the interaction of several different technologies including electronics, optics, and electrophotographics to provide a printed page. Each process functions independently and must be coordinated with the other printer processes. Image formation consists of seven processes:

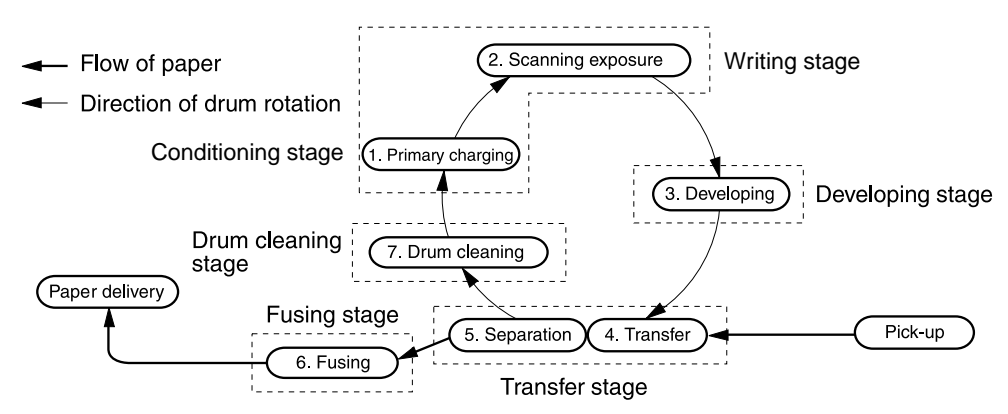

Figure 17. Image formation block diagram

#### Print cartridge

As the focal point of the image formation system, the print cartridge contains toner and houses the cleaning, conditioning, and developing stages of the process. The print cartridge contains the photosensitive drum, primary charging roller, developing station, toner cavity, and cleaning station. By including these components (which wear, degrade, or are consumed) in the replaceable print cartridge, the need for many service calls is eliminated. The special photosensitive properties of the drum form an image on the drum surface and then transfer the image to media.

#### CAUTION

The print cartridge does not include a light-blocking shutter. Do not expose the drum to light, which can permanently damage the drum. Protect the print cartridge whenever you remove it.

#### The seven image-formation processes

- 1 Conditioning stage (primary charging)—This process applies a uniform negative charge to the surface of the drum with the primary charging roller, which is located in the print cartridge. The primary charging roller is coated with conductive rubber. An AC bias is applied to the roller to erase any residual charges from any previous image. In addition, the primary charging roller applies a negative DC bias to create a uniform negative potential on the drum surface. The print density setting modifies the DC voltage.
- Writing stage (scanning exposure)—During this process, a modulated laser diode projects the beam onto a rotating scanning mirror. As the mirror rotates, the beam reflects off the mirror, first through a set of focusing lenses, then off a mirror, and finally through a slot in the top of the print cartridge, and onto the photosensitive drum. The beam sweeps the drum from left to right, discharging the negative potential wherever the beam strikes the surface. This creates a latent electrostatic image, which later is developed into a visible image.

Because the beam sweeps the entire length of the drum while the drum rotates, the entire surface area of the drum can be covered. At the end of each sweep, the beam strikes the beam-detect lens, generating the beam-detect signal (BD signal). The BD signal is sent to the ECU where it is converted to an electrical signal used to synchronize the output of the next scan line of data.

- **3 Developing stage**—During this process, the latent electrostatic image is present on the drum. The toner particles obtain a negative surface charge by rubbing against the developing cylinder, which is connected to a negative DC supply. The negatively charged toner is attracted to the discharged (exposed, grounded) areas of the drum, and it is repelled from the negatively charged (unexposed) areas.
- 4 **Transfer stage**—During this process, the toner image on the drum surface is transferred to the media. The transfer roller applies a positive charge to the back of the media, which attracts the negatively charged toner on the drum surface to the media. After separation, the drum is cleaned and conditioned for the next image.

- 5 Separation stage—During this process, the media separates from the drum. To stabilize the feed system and prevent toner dropouts on the printed image at low temperature and humidity, the static eliminator reduces the charge on the back of the media.
- 6 **Fusing stage**—During this process, the heat and pressure fuse the toner into the media to produce a permanent image. The media passes between a heated fusing element and a soft pressure roller, which melt the toner and press it into the media.
- 7 **Drum-cleaning stage**—During this process, the cleaning blade is in contact with the surface of the drum at all times. As the drum rotates during printing, the cleaning blade wipes excess toner off the drum and stores it in the waste toner receptacle.

## Printer paper-feed system

The main input tray and the priority input tray merge into one main input area. Media placed in any of these areas activates the paperout sensor (PS201), which informs the ECU that media is present. The following steps occur when the product receives a print job:

- Step 1 The ECU activates the laser/scanner assembly and the motor. Paper motion begins when the ECU energizes the solenoid (SL001).
- **Step 2** The paper pickup roller rotates once. The paper lift plate pushes the media against the pickup roller.
- **Step 3** The pickup roller grabs the top sheet and advances it to the feed assembly drive rollers. To ensure that only one sheet is fed, a main separation pad and two subpads hold the remainder of the stack in place.
- **Step 4** The feed assembly drive rollers advance the media to the top-of-page sensor (PS402). This sensor informs the ECU of the exact location of the leading edge of media, so that the image being written on the photosensitive drum can be precisely positioned on the page.
- Step 5 The feed assembly drive rollers then advance the media to the transfer area where the toner image on the photosensitive drum is transferred to the media.
- Step 6 After the image is transferred, the media enters the fuser assembly where heat from the fuser and pressure from the pressure roller permanently bond the toner image to media. The paper delivery sensor (PS401) determines that the media has successfully moved out of the fusing area.
- **Step 7** The fuser assembly exit rollers deliver media to either the paper output bin or the straight-through output path, depending upon the position of the straight-through output path door.

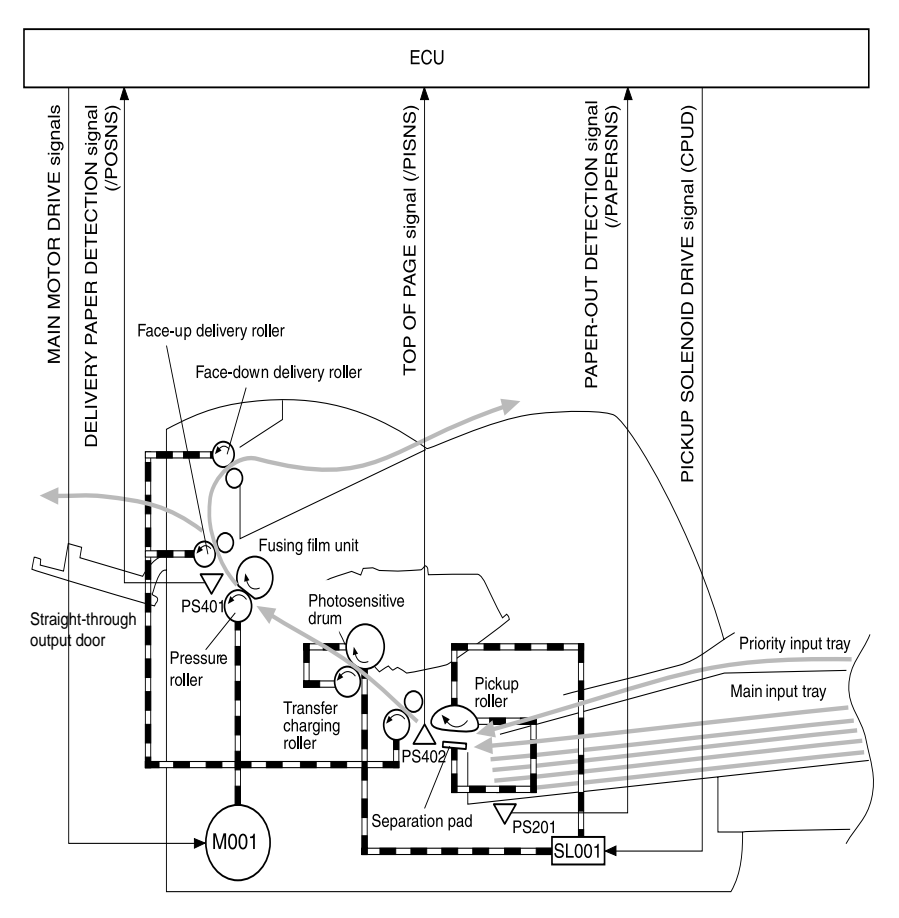

Figure 18. Printer paper path

## Jam detection

The paper-out sensor (PS201) detects the presence of media in either the priority input tray or the main input tray. The top-of-page sensor (PS402) and the paper delivery sensor (PS401) detect media moving through the printer. If a jam is detected, the ECU immediately stops the printing process and displays a jam message on the control panel.

A jam can be detected under any of the following conditions:

- Pickup delay jam—Media does not reach the top-of-page sensor (PS402) after the pickup solenoid (SL001) has been turned on twice (the original pickup plus a retry) within 2.8 seconds.
- Pickup stationary jam—The top-of-page sensor (PS402) does not detect the trailing edge of media within 4.6 seconds of detecting the leading edge.
- **Delivery-delay jam**—The paper delivery sensor (PS401) does not detect the leading edge of media within 2.1 seconds after the top-of-page sensor (PS402) detects the leading edge.
- Wrapping jam—The paper delivery sensor (PS401) does not detect the trailing edge of the media within 1.5 seconds after the top-of-page sensor (PS402) detects the leading edge and within ten seconds after the paper delivery sensor (PS401) detects the leading edge.
- **Delivery-stationary jam**—The paper delivery sensor (PS401) does not detect the leading edge of media within 2.2 seconds after the top-of-page sensor (PS402) detects the trailing edge.
- Residual paper jam—The top-of-page sensor (PS402) or the paper delivery sensor (PS401) detect media in the initial rotation period.

#### Solenoid, photosensors, and switches

The following figure shows the locations of the solenoid, photosensors, and switches.

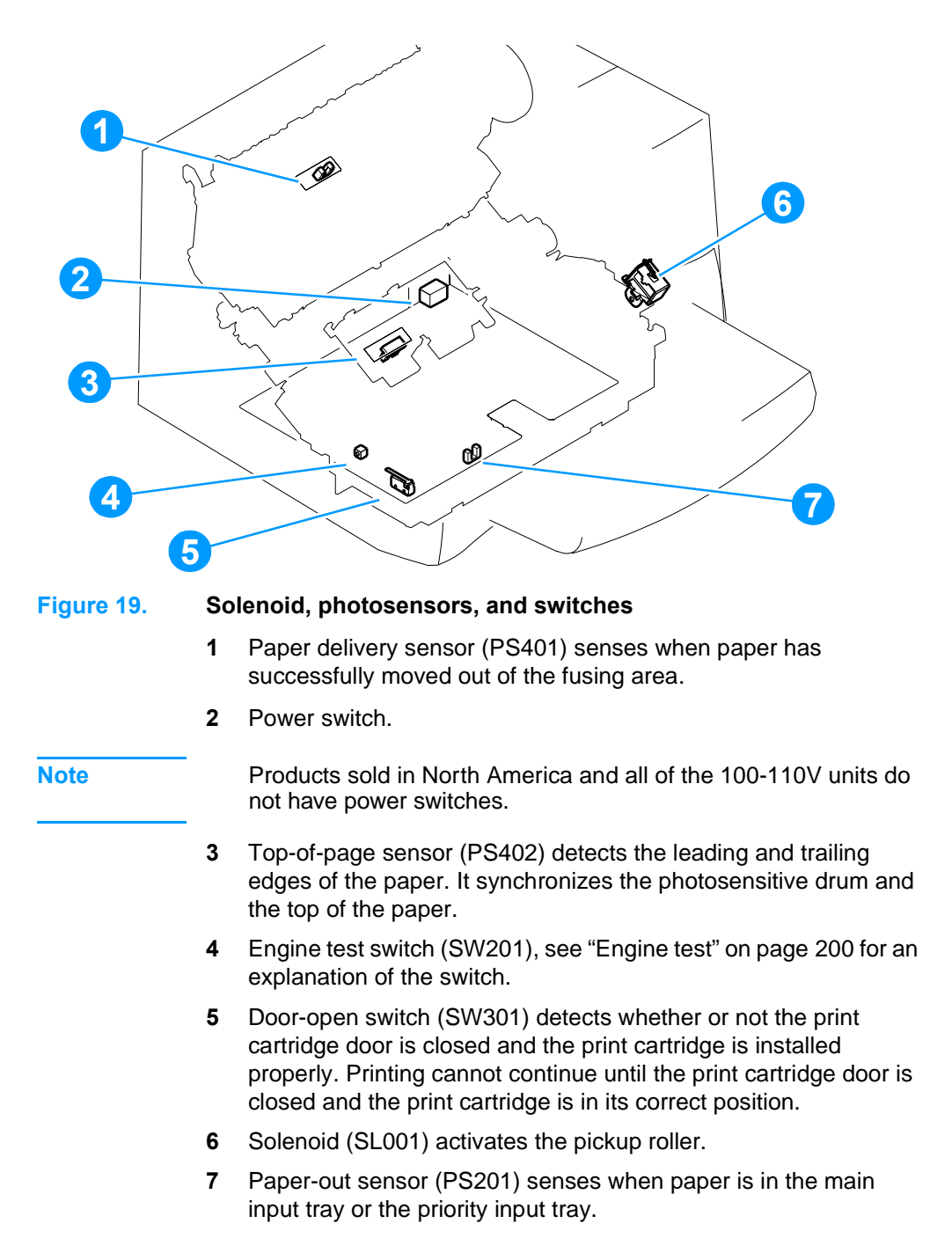

## Basic sequence of operation (formatter-toprinter)

The operation sequence of the printer is controlled by the microprocessor (CPU) on the ECU. The following events take place during normal printer operation:

| Period                                                                                                    | Purnose                                                                                                    | Remarks                                                                                                    |
|----------------------------------------------------------------------------------------------------|----------------------------------------------------------------------------------------------------|----------------------------------------------------------------------------------------------------|
| WAIT<br>After the product is turned on<br>until the end of the initial<br>rotation of the main motor.                                                                                                    | To clear the drum surface of potential and to clean the primary charging roller.                                                                                        | Detects whether or not the cartridge is installed.                                                                                                    |
| STBY (Standby)<br>From the end of the WAIT<br>period or the LSTR period<br>until the pickup command is<br>sent from the formatter. Or,<br>from the end of the LSTR<br>period until the product is<br>turned off. | To pause until the product is ready to print.                                                                                                    |                                                                                                    |
| INTR (Initial Rotation Period)<br>After the pickup command<br>has been sent from the<br>formatter until the media<br>reaches the top-of-page<br>sensor (PS402).                                                  | To stabilize the<br>photosensitive drum<br>sensitivity in preparation for<br>printing. Also to clean the<br>primary charging roller.                                    |                                                                                                    |
| PRINT (Print)<br>From the end of the initial<br>rotation until the primary<br>voltage goes OFF.                                                                                                    | To form images on the<br>photosensitive drum based<br>on the VIDEO signals (/VDO,<br>VDO) sent from the formatter<br>and to transfer the toner<br>image onto the media. |                                                                                                    |
| LSTR (Last Rotation Period)<br>After the primary voltage<br>goes OFF until the main<br>motor stops rotating.                                                                                                    | To deliver the last page. Also to clean the primary charging roller.                                                                                                    | When the pickup command is<br>sent from the video controller,<br>the printer enters the INTR<br>period immediately after the<br>end of the LSTR period. |

#### Table 14. Basic sequence of operation

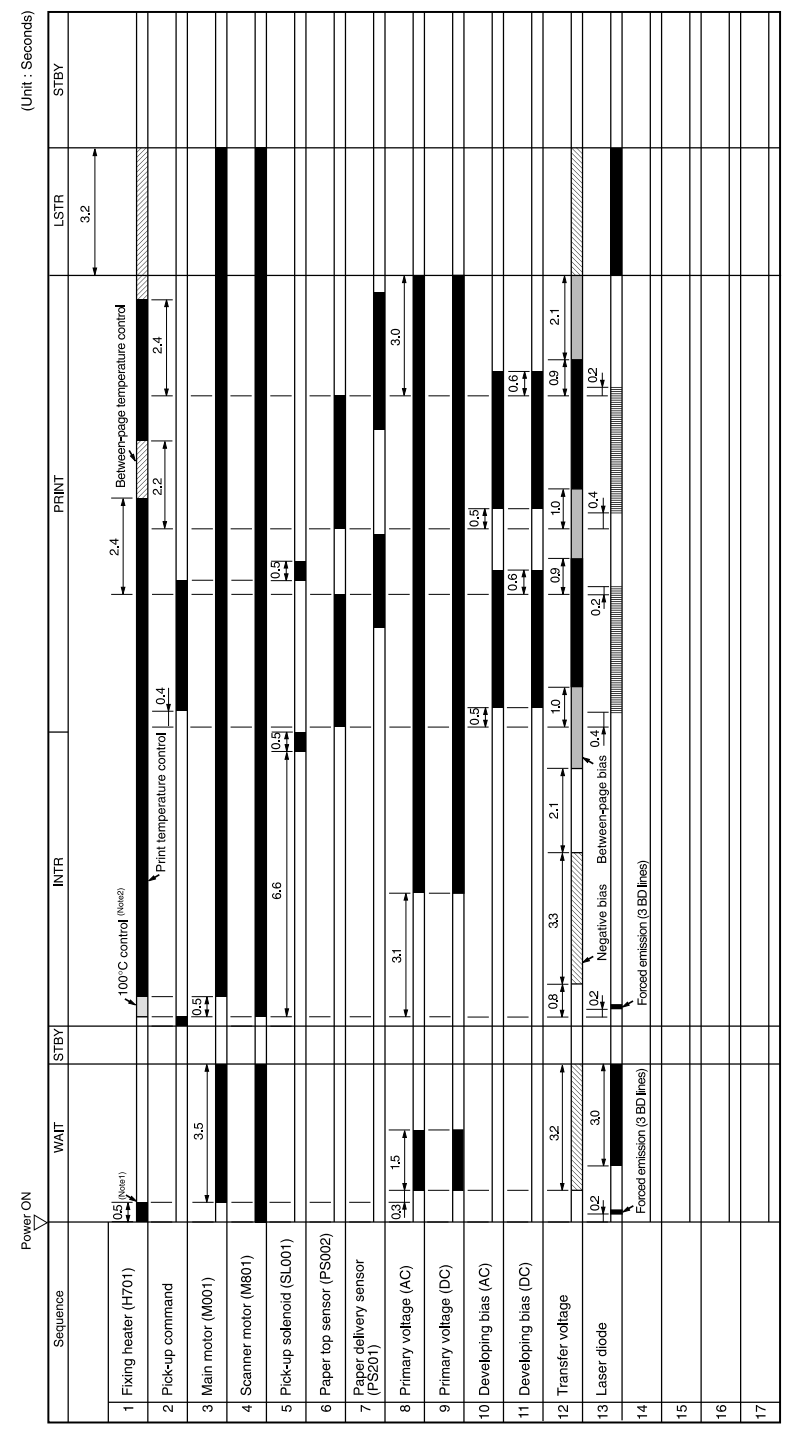

Figure 20.

Printer timing diagram

Note1 : The heater is turned OFF when the thermistor temperature reaches 100°C. Note2 : 100°C control is not executed when thermistor temperature is already 100°C.

## LIU (fax) functions and operation

## **PSTN** operation

The public switched telephone network (PSTN) operates by having a central office (CO) that generates a constant voltage on the TIP and RING wires (48 V usually). When a device goes on-hook it does so by connecting impedance (such as 600 ohms for the US) across TIP and RING allowing a line current to flow. The CO can detect this current and it can send things like dial tones. The product generates more signaling tones such as dialing digits to tell the CO how to connect the call. The product also is able to detect tones like a busy tone from the CO to tell it how to behave.

When the call is finally connected, the CO behaves as if it were a piece of wire connecting the sender and receiver. This is the period during which all of the fax signaling and data transfer occurs. When a call completes, the circuit goes open again and line current ceases to flow, removing the CO connection from both sender and receiver.

All of this is done with a two-wire arrangement. The two wires are called TIP and RING on all phone systems and on most phone systems they appear on pins 3 and 4 of the RJ-11 modular jack (the one on the LIU for HP LaserJet 3330mfp. These two wires do not have to be polarized, as it is expected that all equipment works with either TIP or RING on pin 3 and the other one on pin 4. This allows the use of cables of either polarity to be interconnected and still work.

These are the basic functions of PSTN operation that are assumed in the design of the fax subsystem for HP LaserJet 3330mfp. The product generates and detects the signaling tones, currents, and data signals required to transmit and receive faxes on the PSTN.

## The fax subsystem

On the HP LaserJet 3330mfp, the formatter, LIU, firmware, and software all contribute to the fax functionality. The designs of the formatter and LIU along with parameters in the firmware determine the majority of the regulatory requirements for telephony on the product.

The HP LaserJet 3330mfp fax subsystem is designed to support V.34 fax transmission as well as lower speeds such as V.17 fax and older fax machines.

## Formatter in the fax subsystem

The formatter contains the modem chipset (DSP and CODEC) that controls the basic fax functions of tone generation and detection, along with channel control for the fax transmissions.

The CODEC and its associated circuitry act to control transmit and receive gains, and compensate for transmission signal coupling into the receive channel. Also on the formatter is circuitry to add termination impedance to help match the telephone network impedance.

## LIU in the fax subsystem

Two versions of LIU are used in the HP LaserJet 3330mfp. One is used in the Americas and for Asia. The other is used primarily in Europe.

Differences in the European version include:

- a different voltage protection device
- current limiting of the DC current
- filtering for the countries/regions that use billing or metering tones
- control of the impedance of the DC circuit via SHUNT signal

Due to the lack of polarization on TIP and RING, all LIU circuitry that connects to TIP and RING is bi-directional. The LIU operates identically when TIP and RING are reversed.

The rest of this section describes the hardware functions of the LIU.

#### Safety isolation

The most important function of the LIU safety isolation between the high-voltage, transient prone environment of the telephone network (TNV - telephone network voltage) and the low-voltage analog and digital circuitry of the formatter (SELV - secondary extra low voltage). This safety isolation provides both customer safety and product reliability in the telecom environment.

Any signals that cross the isolation barrier do so either optically or magnetically. The breakdown voltage rating of barrier-critical components is greater than 1.5kV.

#### Safety-protection circuitry

In addition to the safety barrier, protection against RING and overcurrent events is an LIU function.

Telephone over-voltages can be either differential mode or common mode. The RING can be transient in nature (a lightning induced surge or ESD) or continuous (a crossed power line with a phone line). LIU protection circuitry provides margin against combinations of RING events.

Common mode protection is provided by the selection of high voltage barrier critical components (transformer, relay, and optoisolators). The safety barrier of the LIU PCB traces and the clearance between the LIU and surrounding components also contribute to common mode protection.

A voltage suppressor (a crowbar type SIDACTOR) provides differential protection. This device becomes low impedance at approximately 300V differential, and crowbars to a low voltage. A series thermal switch works in conjunction with the crowbar for continuous RING events, such as crossed power lines.

When the differential RING is continuous, the resulting over-current causes the thermal switch to become high impedance, disconnecting RING from the network and protecting the crowbar from thermal overload. The thermal switch automatically resets to low impedance after the over-current condition is removed reconnecting RING to the network.

#### Data path

The magnetically coupled signals that cross the isolation barrier go either through a transformer or a relay. The TIP and RING signals use a transformer as a means to cross the isolation barrier.

TIP and RING are the two-wire paths for all signals from the telephone network. All signaling and data information comes across them, including fax tones and fax data.

The telephone network uses DC current to determine hook state of the telephone, so it is necessary to have line current present during a call. On some line interfaces this current flows through the transformer, but on the HP LaserJet 3330mfp LIU, it is blocked by a capacitor from going into the transformer.

Blocking the current with a capacitor prevents the core of the transformer from being saturated by the high DC voltage, which can affect the AC signal quality. Rather than through the transformer, this

LIU is designed so the current flows through another circuit called a gyrator or DC hold circuit. This creates the path for the central office current to flow when a call is in progress.

#### Hook state

Another magnetically coupled signal is the control signal for disconnection of the downstream telephone devices (such as a phone or answering machine). A control signal originating on the formatter can change the relay state causing the auxiliary jack (downstream jack) to be disconnected from the circuit.

The HP LaserJet 3330mfp is able to take over a call it recognizes as a fax. If it doesn't directly answer the line, it still listens to incoming calls for the fax tone or for direction from the user to receive a fax. This idle mode is also called eavesdropping. This mode is active when the product is on-hook but there is current in the downstream phone line due to another device being off-hook. During eavesdropping, the receive circuit is enabled but has a different gain than during normal fax transmissions.

The HP LaserJet 3330mfp product does not take control of the line unless it detects a fax tone or unless the operator tells it to manually connect. This is good because it allows the user to make voice calls from a phone connected to the HP LaserJet 3330mfp without being cut off during voice calls.

#### **Downstream current detection**

A signal that is optically coupled is the aux phone detect signal. This signal tells the firmware that there is an active phone (or modem or answering machine) connected to the auxiliary port of the product (the right side of the RJ-11 jack).

A circuit that can detect current above a certain threshold generates the downstream current detection signal. The downstream current goes through a resistor, generating a voltage. If this voltage is above the level of the voltage that would be generated by a current at the threshold level, the signal changes state.

The downstream current detection signal is coupled back to the formatter through an optoisolator across the safety isolation barrier. This signal is used by firmware to ensure the product does not go off-hook (and disconnect a downstream call) until it has been authorized to do so (by a manual fax start or detection of the appropriate tones).

#### Hook switch control

Another signal coupled optically is the hook switch control. This is a signal from the formatter that causes an optoisolator on the LIU to go active (making an open circuit into a short circuit). When shorted, the circuit is drawing DC current from the central office and is considered "on-hook." When open, there is no DC current and the state is considered to be "off-hook."

For pulse dialing, the optoisolator is toggled on and off with a particular timing sequence to generate pulses recognized as dialing digits by the central office of the telephone company.

#### **Ring detect**

Another optically coupled signal on the LIU is ring detect. Ring detect is a combination of voltage levels and cadence (time on and time off). They both must be present to have a valid ring detected by the product.

The LIU works with the firmware to determine if an incoming signal is an answerable ring. Circuits on the LIU detect a ring voltage above a certain threshold and a corresponding signal is passed to the formatter indicating the ring is above the threshold. The firmware then measures the time the signal is high and low and qualifies the cadence to decide if it is a valid ring.

#### Line current control

The DC current from the CO needs to have a path to flow from TIP to RING. Since it does not flow in the transformer, a path through some transistors and diodes (the DC hold circuit) acts like a simulated inductor (thus replacing the function of the transformer). This DC hold circuit is the main component of the voltage-current characteristic seen between TIP and RING.

Two other functions of this block of circuits are the current limit and the SHUNT for Europe. Current limit basically maintains a constant current from TIP to RING once the voltage reaches around 50mA. The voltage can vary and the current will remain the same.

The shunt function changes the impedance (the current-voltage characteristic) during certain special events such as pulse dialing and going on-hook.

During such an event, the firmware tells the DSP on the formatter to activate SHUNT. A signal goes to the LIU through an optoisolator (optically coupled) which changes the state of some transistors so

that the board has a linear current characteristic (normally it's current limited). This allows more current to flow to the network as required by these special events.

#### Billing (metering) tone filters

Switzerland and Germany provide high frequency AC signals on the phone line for the purpose of billing customers. LC filters are provided on the European LIU's to prevent these billing signals from adversely affecting the data path and the DC hold circuit.

An additional filter in the cable (for certain countries/regions) may in some cases supplement these LC filters. These billings signals are not used in the US, so these filters are not present on the US LIU.

## Fax page storage in flash memory

Fax pages are the electronic images of the document page that have been scanned to be sent to another fax machine, have been generated to be sent by the computer, or have been received from a fax machine to be printed.

The HP LaserJet 3330mfp stores all fax pages in flash memory automatically. Once these pages are written into flash memory they are stored until either the pages are sent to another fax machine, printed on the device, transmitted to the PC, or erased by the user.

These pages are stored in flash memory, which is the non-volatile memory that can be read from, written to, and erased repeatedly. The HP LaserJet 3330mfp has 4 MB of flash memory of which 3.4 MB is available for fax storage. The remaining 0.6 MB is used for the file system and reclamation. Adding RAM does not affect the fax page storage since the HP LaserJet 3330mfp does not use RAM for storing fax pages.

#### Accessibility of stored pages

Stored fax pages can be accessed by the user for reprinting or resending in case of errors. Other fax devices store fax pages in either normal RAM or short-term RAM. The LaserJet 3100 and 3150 use short-term RAM while the OfficeJet products use normal RAM. Normal RAM immediately loses its data when power is lost while short-term RAM loses its data about 60 minutes after power failure. Flash memory maintains its data for years without any applied power.

#### Advantages of flash memory storage

Fax pages stored in flash memory are persistent. They will not be lost due to power failure no matter how long the power is off. Users can reprint faxes in case the print cartridge runs out of toner or the product has other errors while printing faxes.

The HP LaserJet 3330mfp also has scan-ahead functionality that makes use of flash memory. Scan-ahead automatically scans pages into flash memory before a fax job is sent. This allows the sender to pick up their original document right after it is scanned, eliminating the need to wait until the fax is transmission is complete.

Because fax pages in the HP LaserJet 3330mfp are stored in flash memory, not RAM, more RAM is available in the HP LaserJet 3330mfp to handle larger and more complicated copy and print jobs.
# 5 Removal and replacement

# **Chapter contents**

| Pickup assembly                                   | 154 |
|---------------------------------------------------|-----|
| Paper lift-plate assembly and pickup roller shaft | 156 |
| Right plate assembly                              | 159 |
| Left plate assembly                               | 161 |
| Bottom assemblies                                 | 162 |
| Left bottom frame support                         | 162 |
| ECU fuses and ECU pan                             | 163 |
| Paper-feed assembly                               | 167 |

# **Removal and replacement strategy**

This chapter documents the removal and replacement of field-replaceable units (FRUs) only.

Replacement is generally the reverse of removal. Occasionally, notes are included to provide directions for difficult or critical replacement procedures.

#### WARNING!

Remove the power cord before attempting to service the product. If this warning is not followed, severe injury can result as well as damage to the device. Certain functional checks during troubleshooting must be performed with power supplied to the product. However, the power supply should be disconnected during removal of any parts.

Never operate or service the product with the protective cover removed from the laser/scanner assembly. The reflected beam, although invisible, can damage your eyes.

The sheet metal edges of the product can be sharp. Use caution when working on the product.

#### CAUTION

Some parts are electrostatic discharge (ESD)-sensitive. Always perform service work at an ESD-protected workstation.

To install a self-tapping screw, first turn it counterclockwise to align it with the existing thread pattern, then carefully turn it clockwise to tighten. Do not overtighten. If a self-tapping screw-hole becomes stripped, repair the screw-hole or replace the affected assembly.

Always remove the print cartridge before removing or replacing parts. See "Print cartridge" on page 110.

## **Required tools**

- #2 Phillips-head screwdriver with magnetic tip
- Small flatblade screwdriver
- Needle-nose pliers
- ESD mat
- Penlight
- #8 torx screwdriver

#### CAUTION

Do not use a PoziDriv screwdriver or any motorized screwdriver. These can damage screws or screw threads on the product.

## Before performing service

- Remove all media.
- Unplug the power cable.
- Place the product on an ESD mat.
- Remove the main input tray.
- Remove the print cartridge (see page 110).

#### Note

For service purposes, the upper part of the HP LaserJet 3300mfp series is in effect "the scanner" and the lower part is "the printer." Together they also act as a photocopier or fax machine, but the service description here is simplified by referring to copier or fax functionality only if specifically necessary.

## **Print cartridge**

**Note** You will feel resistance when you open the print cartridge door.

- 1 Open the print cartridge door, which lifts the print cartridge toward you.
- 2 Remove the print cartridge.
- **CAUTION** To prevent damage, do not expose the print cartridge to light. Cover it with a piece of paper.

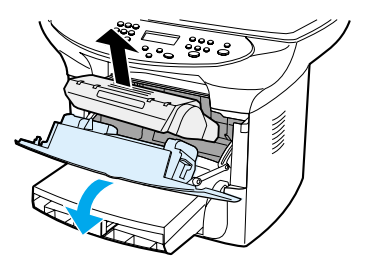

Figure 21. Removing the print cartridge

## Parts removal order

Use the following three diagrams to determine which parts must be removed before removing other parts.

- 1 Locate the part you want to remove on one of the diagrams.
- 2 If the part is on the first diagram, separation of the printer from the scanner is not required.
- 3 If the part is on the third diagram, it is required or strongly advisable to separate the scanner from the printer before removing the part.

## Scanner/printer separation not required:

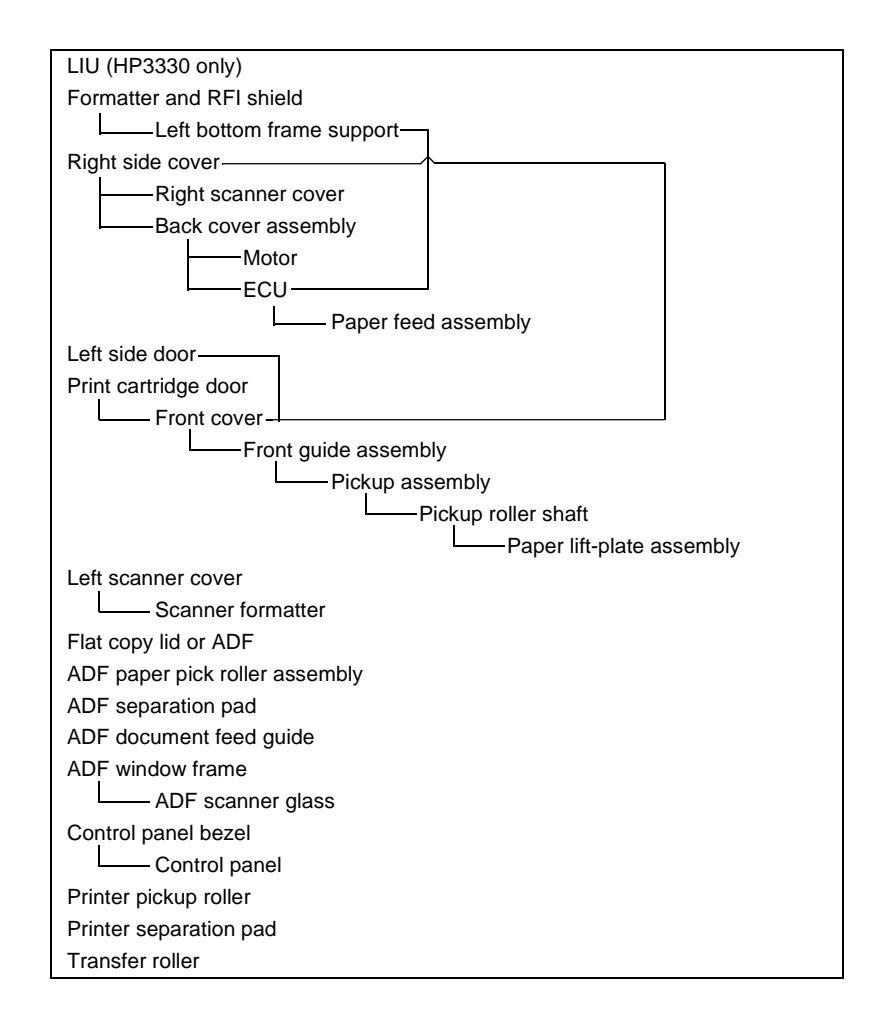

## Parts removal to separate scanner from printer:

Right cover ——— Right scanner cover Left scanner cover

## Scanner/printer separation required:

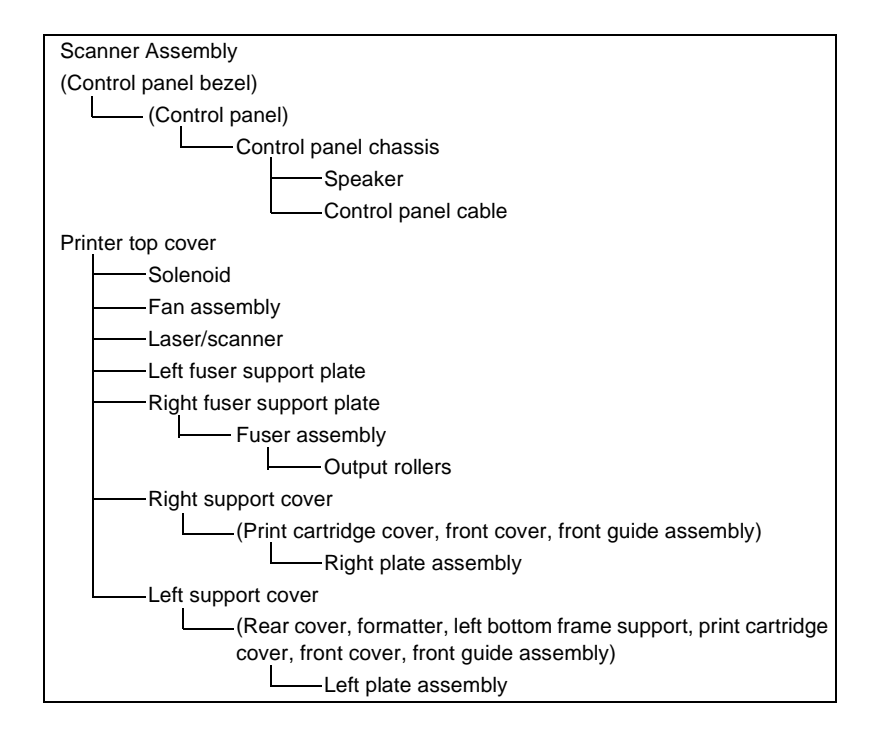

#### Note

The scanner assembly may be contaminated if it is opened outside of a cleanroom environment. For this reason, the entire scanner assembly is replaceable only as a unit. Replacing the scanner assembly as an entire assembly replaces the CCD scan module, the CCD scan motor and cable. If the ADF fails, it too is replaceable only as an entire assembly. Replacing the ADF replaces the ADF cable and other ADF submechanisms.

# Separation of scanner from printer

As noted earlier, for service purposes, the upper part of the HP LaserJet 3300mfp series is in effect "the scanner" and the lower part is "the printer." Together they also act as a photocopier or fax machine, but the service description here is simplified by referring to copier or fax functionality only if specifically necessary.

#### CAUTION

You must unplug the printer before separating the scanner from the printer, or you might damage both the printer and the scanner.

## **Right side cover**

- 1 Open the print cartridge door.
- **2** Open the straight-through output door.
- **3** Remove one screw (callout 1) to remove the right side cover.

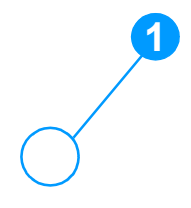

#### Figure 22. Removing the right side cover (1 of 3)

4 Lift the right side of the product and release the tab (callout 1) on the bottom of the cover.

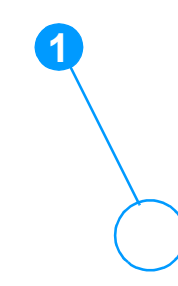

Figure 23. Removing the right side cover (2 of 3)

5 While continuing to press the release tab, grasp the back of the cover, pull it out, backward, and guide it away from the front tabs.

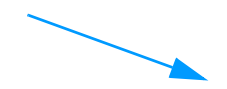

#### Figure 24. Removing the right side cover (3 of 3)

## Scanner side covers

- **1** Remove the two screws holding the right scanner side cover in place (callout 1).
- 2 Slide the cover back and away.

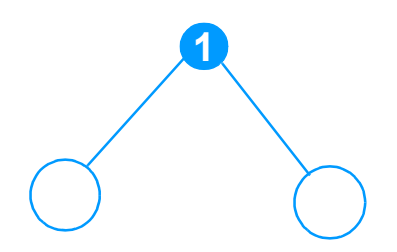

#### Figure 25. Removing the right scanner cover

- **3** Open the print cartridge door and the left side door to expose the screws holding the left scanner side cover.
- 4 Repeat steps 1 and 2 for the left scanner side cover.

#### Figure 26. Removing the left scanner cover

5 Disconnect the flat flexible cable from the scanner formatter PCA. Thread it down through the slot and away from the slot.

#### **Figure 27.** Separating the scanner from the printer (1 of 4)

6 Remove two front screws from each side of the product; the screw on the left side (callout 1) is directly opposite the screw on the right side.

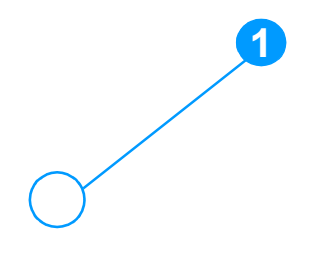

#### Figure 28. Separating the scanner from the printer (2 of 4)

7 Remove the two screws from the back of the product (callout 1).

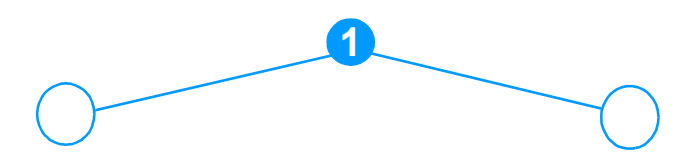

Figure 29. Separating the scanner from the printer (3 of 4)

8 Slide the scanner back and lift it upward to separate it from the printer.

Figure 30. Separating the scanner from the printer (4 of 4)

# Scanner assemblies

Note

# Flat lid or ADF assembly

The scanner cover is either a flat lid or an Automatic Document Feed (ADF) assembly. Removal of the ADF assembly is pictured here.

- 1 Open the cover
- 2 Slide up the two hinge-tab locking shims (callout 1).

The flat lid has no hinge-tab locking shims.

3 Slightly close the cover while lifting up to gently remove it.

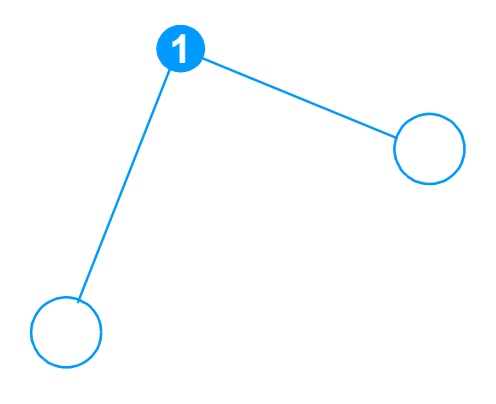

## Figure 31. Removing the ADF assembly

# The ADF pick roller assembly

The upper pick roller assembly and document feed guide are user replaceable parts, but the ADF separation pad is not. These instructions appear in chapter 3 of this manual and are repeated here. If the ADF has trouble picking paper, the ADF pick roller assembly may need to be replaced:

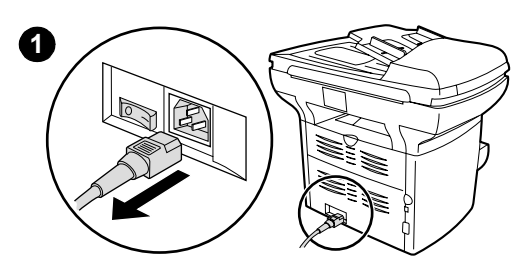

1 Unplug the power cord from the product. If you have a 220V product, turn off the power switch.

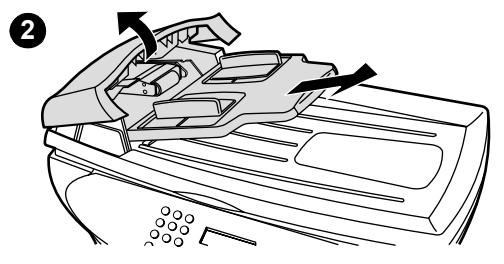

2 Remove the input tray and open the ADF cover.

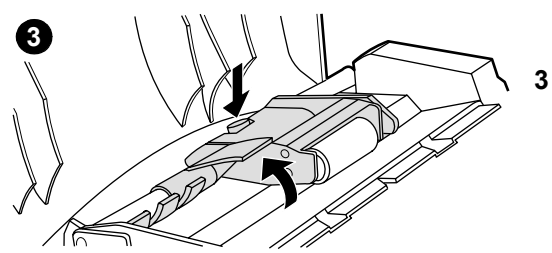

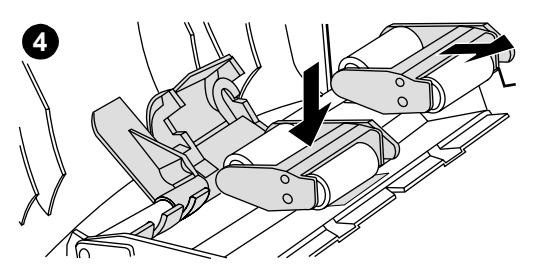

- Press the round green button while lifting the green lever. Rotate the green lever until it stops in the open position. The old pickup roller assembly should remain on the black surface.
- 4 Remove the old assembly and put the new one in exactly the same place. The largest roller goes in back, and the gear side will face away from you.

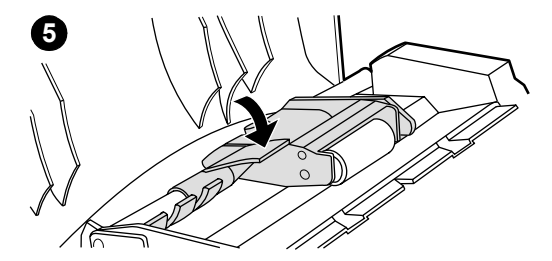

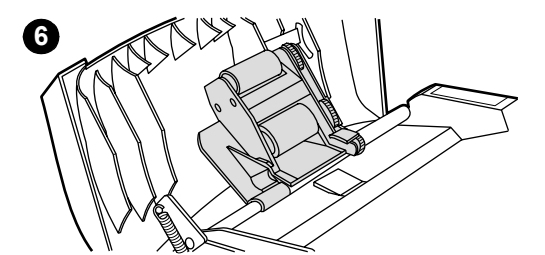

- 5 Lower the green lever with the flat green part fitting in between the rollers. Press down on the green lever until the assembly snaps into place.
- 6 To check for proper installation, lift the green lever until it remains open. The new pickup roller assembly should be secured to the lever assembly and should not fall out.
- 7 Make sure that both sides of the assembly are secured by the green hooks.
- 8 Lower the green lever assembly and close the ADF lid. Reinstall the input tray.

If you are experiencing abnormal jams in the ADF, you may want to replace the ADF assembly.

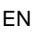

0

8

## ADF document feed guide

- 1 Open the ADF door.
- 2 With the upper pick assembly lever down, loosen the document feed guide one side at a time, then gently pull the guide back to remove.

#### Figure 32. Removing the document feed guide (1 of 2)

## To reinstall

Make sure that both sides of the document feed guide are snapped into place. Otherwise, ADF paper jams may occur.

Figure 33. Removing the document feed guide (2 of 2)

# ADF separation pad

- 1 Open the ADF door. Lift the upper pick assembly lever.
- 2 Remove the two torx screws securing the ADF separation pad using the #8 torx screwdriver.

#### Figure 34. Removing the ADF separation pad

3 Pull gently on the rubber pad to lift out the ADF separation pad.

# **Control panel bezel**

1 Remove the control panel bezel by lifting up on both sides of the bezel edges until all the snaps are disengaged. Set the bezel aside.

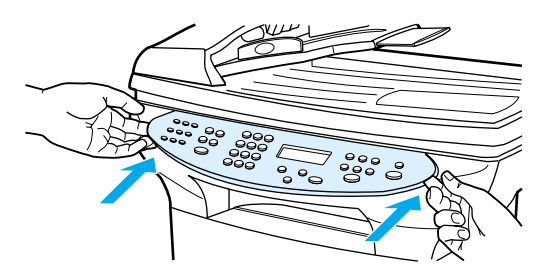

Figure 35. Removing the control panel bezel

## To reinstall

1 Align the new bezel at the lower notch. The bezel notch should align to the inside of the product

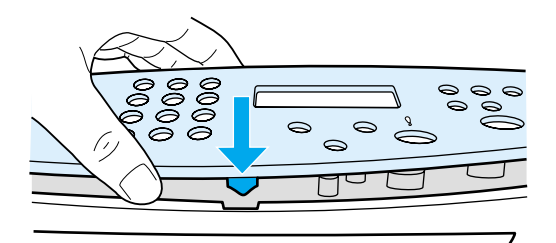

## Figure 36. Reinstalling the control panel bezel (1 of 2)

2 Press down until all the snaps are engaged, and then press outward until the bezel is secured.

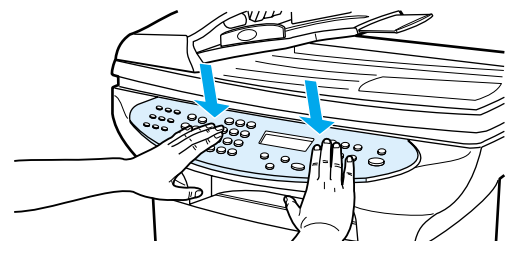

Figure 37. Reinstalling the control panel bezel (2 of 2)

# **Control panel**

1 There are four sliding tabs at the top of the control panel. The second tab from the right locks into place. Use a small screwdriver to press down on the locking portion of the snap-fit retaining the tab (callout 1) and slide the control panel to the right.

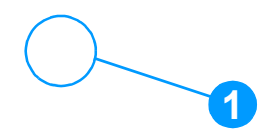

#### Figure 38. Removing the control panel

2 Lift out gently. Disconnect the cable from the back of the control panel.

## To reinstall

Bias the control panel to the right until the four tabs are inserted. Then slide the control panel to the left to lock in place. Make sure the snap fit locks at the same tab shown above.

# **Control panel chassis**

1 Remove three screws from the control panel chassis (callout 1).

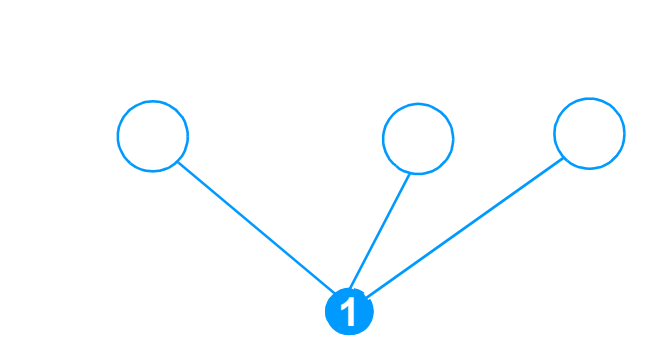

#### Figure 39. Removing the control panel chassis (1 of 2)

2 Remove the control panel chassis by lifting up on both sides of the chassis to release tabs on the corners (callout 1), and pull the chassis away from the scanner body.

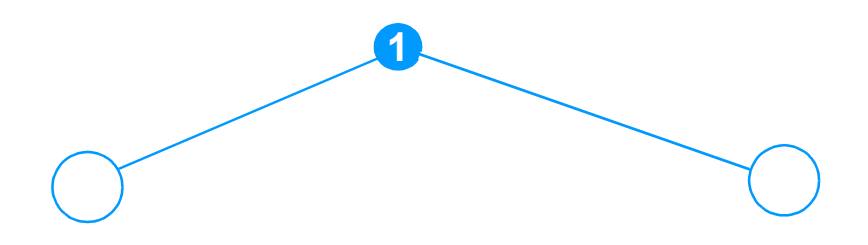

#### Figure 40. Removing the control panel chassis (2 of 2)

Note The speaker and control panel cable are both replaceable parts. Ensure that the control panel cable and speaker cable are correctly routed on reinstallation.

# Scanner formatter

- **1** Remove the left scanner cover (page 115).
- 2 Disconnect five cables from the scanner formatter (callout 1).
- **3** Remove three screws (callout 2) and remove the scanner formatter.

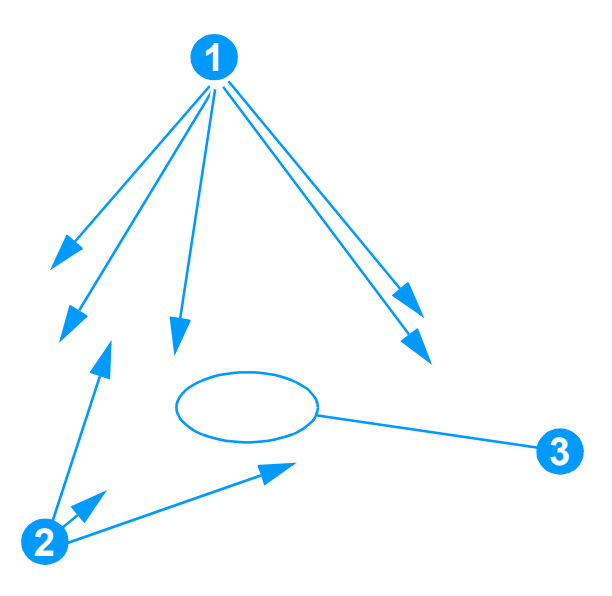

## Figure 41. Removing the scanner formatter

Note If the scanner and printer are not separated, one additional cable (callout 3) will need to be disconnected.

## ADF scanner glass

1 Remove one screw (callout 1), lift plastic frame, and then lift out glass.

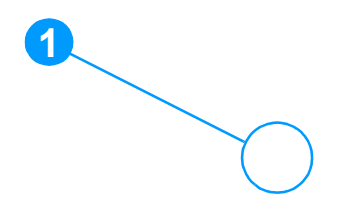

#### Figure 42. Removing the ADF scanner glass

## To reinstall

Slide the ADF glass locking mechanism toward the back of the scanner until it locks in place. Install the ADF glass. When you install the frame for the ADF glass, the mechanism will release engaging the locking mechanism and securing the glass.

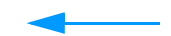

Figure 43. Installing the ADF scanner glass

# **Printer covers**

# Left side door

- 1 Open the left side door.
- 2 Remove the screw in the center of the door hinge (callout 1).

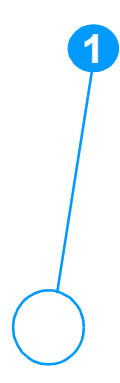

## Figure 44. Removing the left side door

3 Lift the door away.

## **Back cover**

1 Remove the right side cover (page 113) and open or remove the left side door (page 129).

Note The back cover can be removed without removing the left side door, but removing the back cover removes the support for the left side door leaving it vulnerable to breakage.

- 2 Open the straight-through output door.
- **3** Remove two screws (callout 1) from the back of the product.

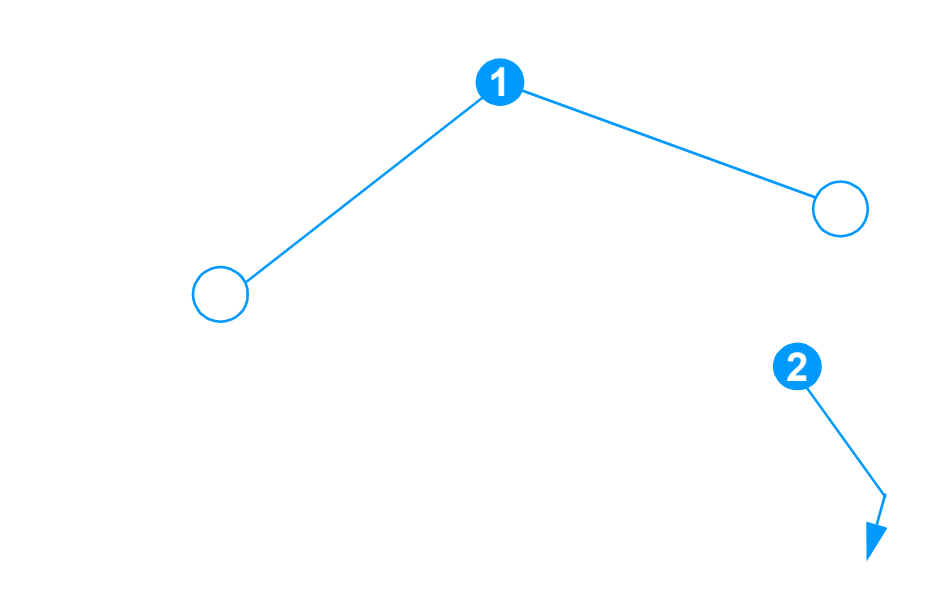

#### Figure 45. Removing the back cover (1 of 2)

Note The back cover has two tabs (not shown), one on the side of the printer and one on the bottom. You may want to use a screwdriver to press on the side tab (callout 2).

4 Press down and hold the two release levers (callout 1) and pull off the back cover.

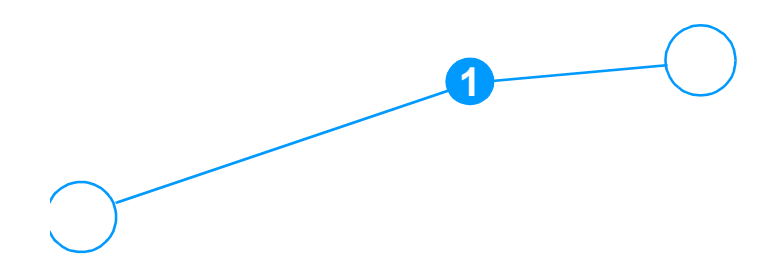

Figure 46. Removing the back cover (2 of 2)

## **Printer top cover**

- 1 Separate the printer from the scanner (page 113). Remove the left side door, right side cover, and back cover (pages 129 through 130), and open the print cartridge door.
- 2 Remove six screws (callout 1) on the top of the printer.
- 3 Lift the cover off the printer.

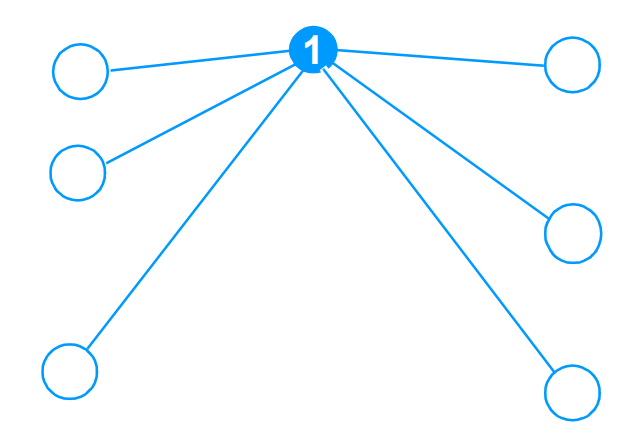

Figure 47. Removing the printer top cover

# Front cover assembly

The front cover assembly is composed of three pieces:

- the print cartridge door
- the front cover (the frame that surrounds the main input tray)
- the front guide assembly (the internal shelf that attaches the front cover and the print cartridge door to the product)

## Print cartridge door

- **1** Open the print cartridge door.
- 2 On both sides, pull the connecting links from the inside of the print cartridge door (callout 1).

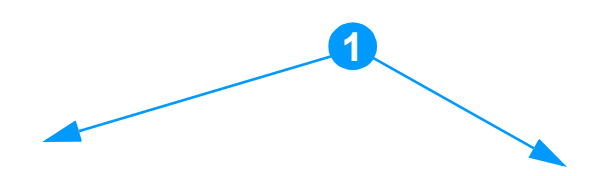

Figure 48. Removing the print cartridge door (1 of 2)

Note If the links fall back or are pushed back into the printer when they are disconnected from the print cartridge door, the interlocking mechanism may come apart and require reassembly.

3 Detach the print cartridge door hinge (callout 1) on the right side by flexing the hinge arm to the right. Then rock the print cartridge door to the left to remove it.

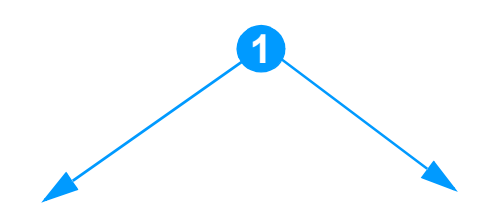

Figure 49. Removing the print cartridge door (2 of 2)

## Front cover

- 1 Remove the left side door (page 129), right side cover (page 113), and print cartridge door (page 133).
- 2 Loosen two screws (one shown, callout 1), one on each side of the cover.

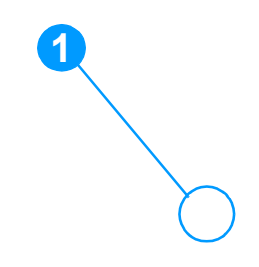

| Figure 50. | Removing the front cover ( | (1 | of 2        | ) |
|------------|----------------------------|----|-------------|---|
| Figure 50. | Removing the front cover ( | 1  | <b>OT Z</b> |   |

# **CAUTION** In removing the front cover, be aware of all the tab locations to guard against breakage (callout 1).

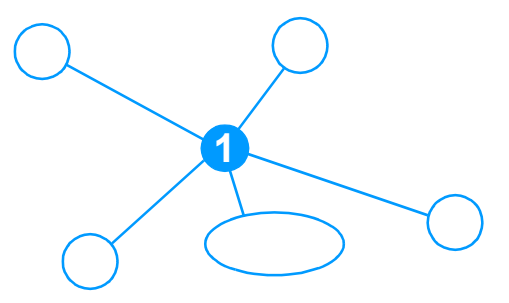

## Figure 51. Front cover removed

3 At the same time, push down on both the top center and bottom center of the front cover until the top center tabs pop out of place. Keep pressure on the bottom center of the panel to guard against tab breakage.

## Figure 52. Removing the front cover (2 of 2)

- 4 Pull the panel forward just far enough to release the remaining tabs.
- **5** Rotate the bottom of the panel forward to remove.

# **Printer assemblies**

## Front guide assembly

- 1 Open the left side door and remove the right cover (page 113), the print cartridge door (page 133), and the front cover (page 135).
- 2 From the front of the printer, remove two screws (callout 1).

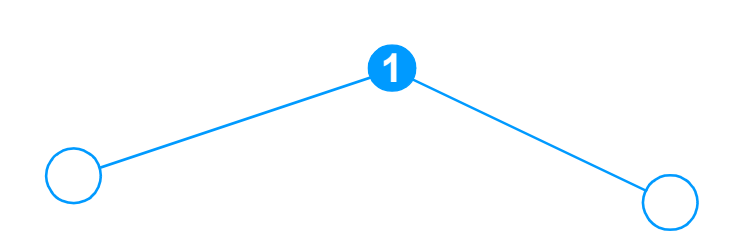

#### Figure 53. Removing the front guide assembly (1 of 3)

**3** On the right side, release the lower tab (callout 1), and the upper tab (callout 2).

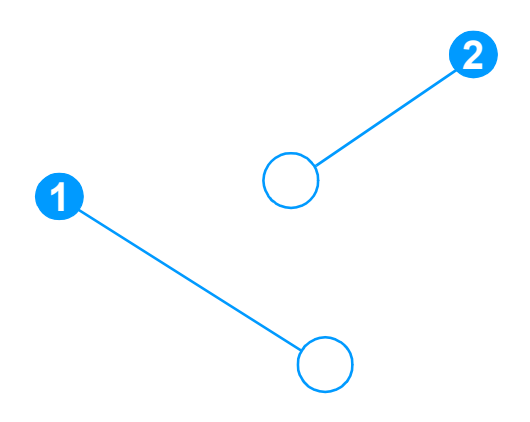

## Figure 54. Removing the front guide assembly (2 of 3)

- 4 On the left side, release the upper tab (callout 1) and the lower tab (callout 2).
- **5** Remove the front guide assembly.

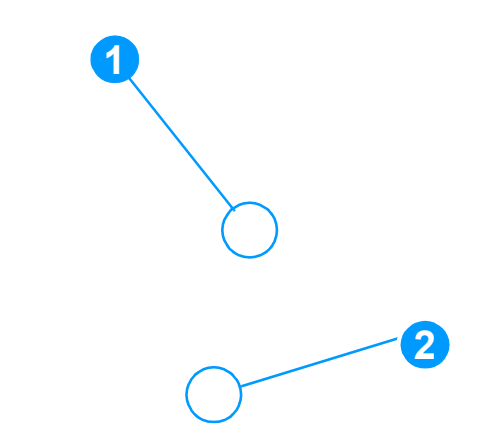

#### Figure 55. Removing the front guide assembly (3 of 3)

## Left and right support covers (front corner brackets)

1 Remove the two screws holding the left support cover (one shown in callout 1, one on the side) and one screw holding the right support cover (callout 2). Lift up and rotate toward the front to remove.

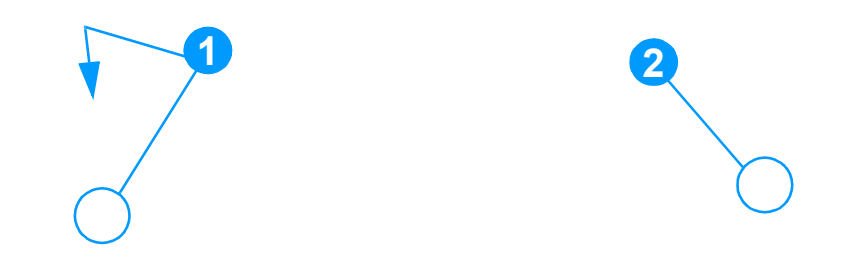

#### Figure 56. Removing the left and right support covers

# **Transfer roller**

#### Note

CAUTION

There is a small grounding spring underneath the right side of the transfer roller. Do not misplace this grounding spring.

- 1 Open the print cartridge door and remove the print cartridge (page 110).
- 2 Use needle-nose pliers to gently squeeze the two small tabs on the transfer roller.
- **3** Lift the transfer roller up, slide it to the right, and lift it out of the printer.

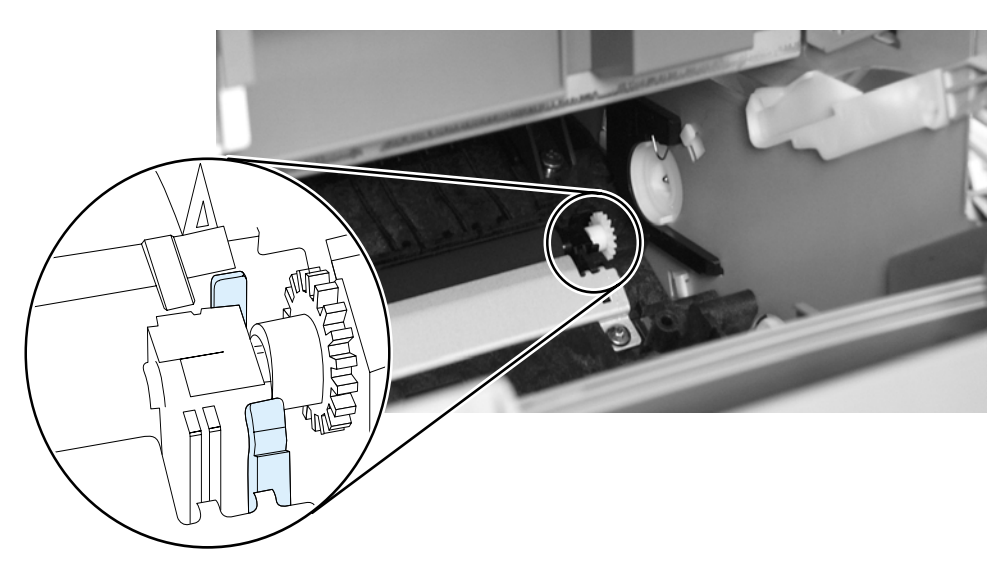

Figure 57. Removing the transfer roller

Do not touch the black sponge portion of the transfer roller.

# Line Interface Unit (LIU)

- 1 Open or remove the left side door (page 129).
- 2 Remove one screw at the left of the formatter board (callout 1).
- 3 Disconnect the flat flexible cable (callout 2) from the connector.
- 4 Rotate the LIU around the hooks to remove.

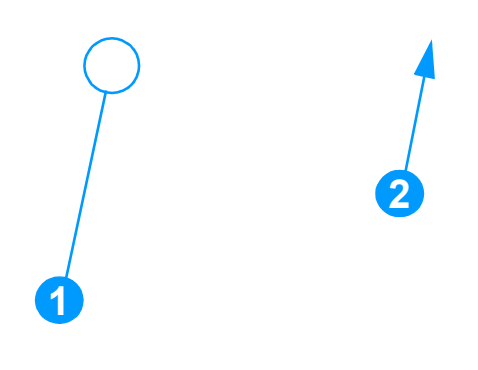

Figure 58. Removing the LIU

## Formatter

#### Note

Removal of the LIU is not necessary to remove the formatter. However, it may make reinstallation easier.

- 1 Open or remove the left side door (page 129).
- 2 Disengage the connector lock and disconnect the flat flexible cable at the bottom of the formatter (callout 1).

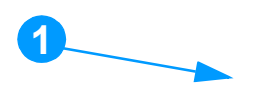

#### Figure 59. Removing the formatter (1 of 3)
**3** Remove five screws (callout 1).

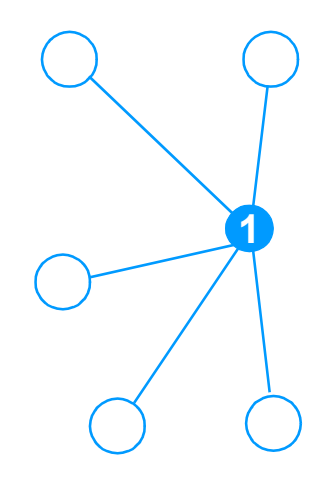

#### Figure 60. Removing the formatter (2 of 3)

4 Rotate the bottom of the formatter up and off of the hooks on the chassis and begin to remove it. After removing the bottom of the formatter, disconnect the two flat flexible cables from connectors at the top of the formatter, and unplug the scanner motor cable from the formatter (callout 1).

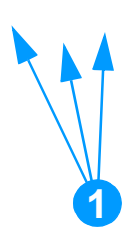

#### Figure 61. Removing the formatter (3 of 3)

#### To reinstall

When you reconnect the bottom cable, make sure you lock the ZIF connector at the bottom of the formatter back into place.

# **Fuser assembly**

- 1 Separate the scanner from the printer (see pages 113 through 118) and remove the left side door, back cover, and printer top cover (pages 129, 130, and 132).
- 2 Remove two screws (callout 1) from the right fuser support plate.
- 3 Remove a third screw (callout 2) from behind the large gear on the right fuser plate and remove it.

**Note** You can access the third screw through the holes in the 69T gear.

If you need to realign the 69T gear, you must first remove the pressure roller gear. Release the tab (callout 3) and remove the pressure roller gear.

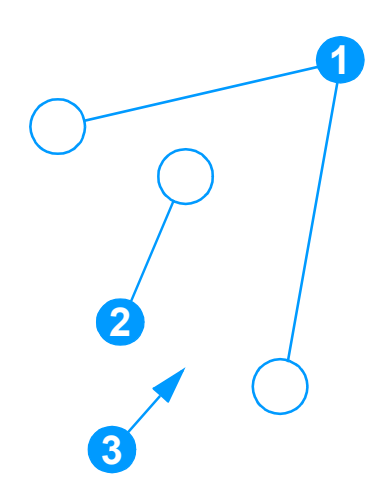

#### Figure 62. Removing the fuser assembly (1 of 4)

4 Remove three screws (callout 1) from the left fuser plate and remove it.

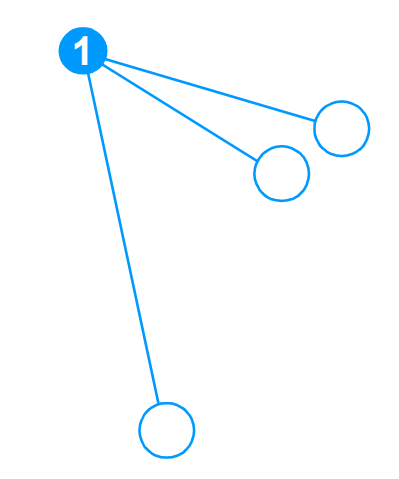

Figure 63. Removing the fuser assembly (2 of 4)

5 Remove two screws (callout 1), one from each side of the printer.

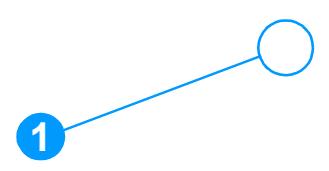

#### Figure 64. Removing the fuser assembly (3 of 4)

- **6** Unplug the fuser cable connector (callout 1) by pressing and releasing the tab on the back of the connector.
- 7 Unplug five smaller cable connectors (callout 2) from the ECU and unwind the cables from the fuser assembly.
- 8 Unplug the spade connector (callout 3).
- **9** Remove one screw (callout 4) from the paper-delivery sensor, and lift out the paper-delivery sensor.
- **10** Gently lift out the fuser assembly.

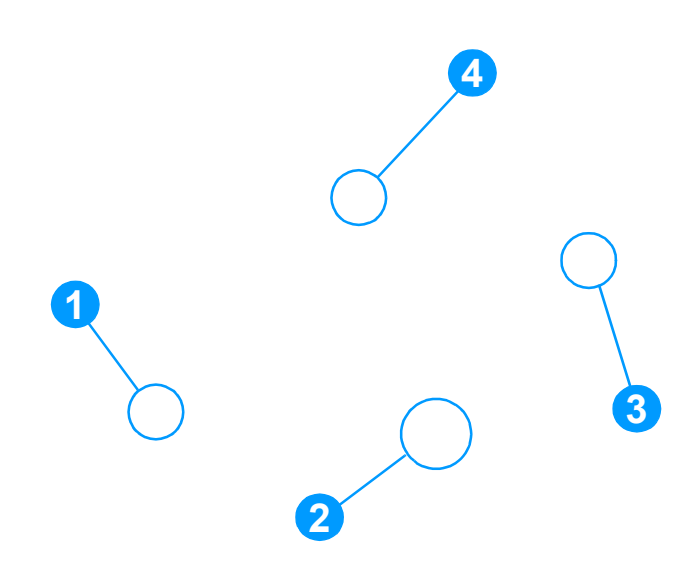

Figure 65. Removing the fuser assembly (4 of 4)

## To reinstall

Remove the large gear from the end of the fuser assembly, return the fuser assembly to the chassis, and replace the large gear.

# **Output rollers**

## Facedown delivery assembly

- 1 Remove the fuser assembly (see page 144).
- 2 Remove two screws (callout 1) and lift the facedown delivery assembly away from the fuser assembly.

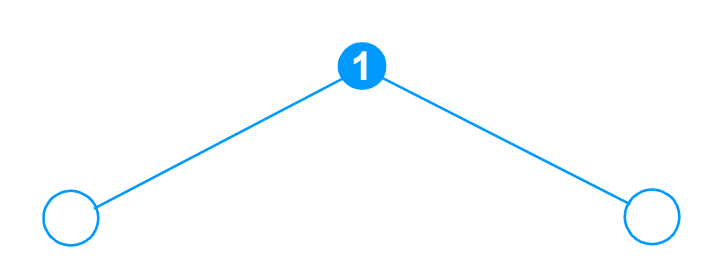

Figure 66. Removing the output rollers (1 of 2)

## Faceup roller

- 1 Turn the fuser assembly over.
- 2 Remove the gear (callout 1) from the faceup roller and release the tab (callout 2) on the face-up roller bushing.
- **3** Rotate the faceup roller bushing forward until the pin releases.
- 4 Slide the faceup roller away from the gear side, and lift it out of the fuser assembly.

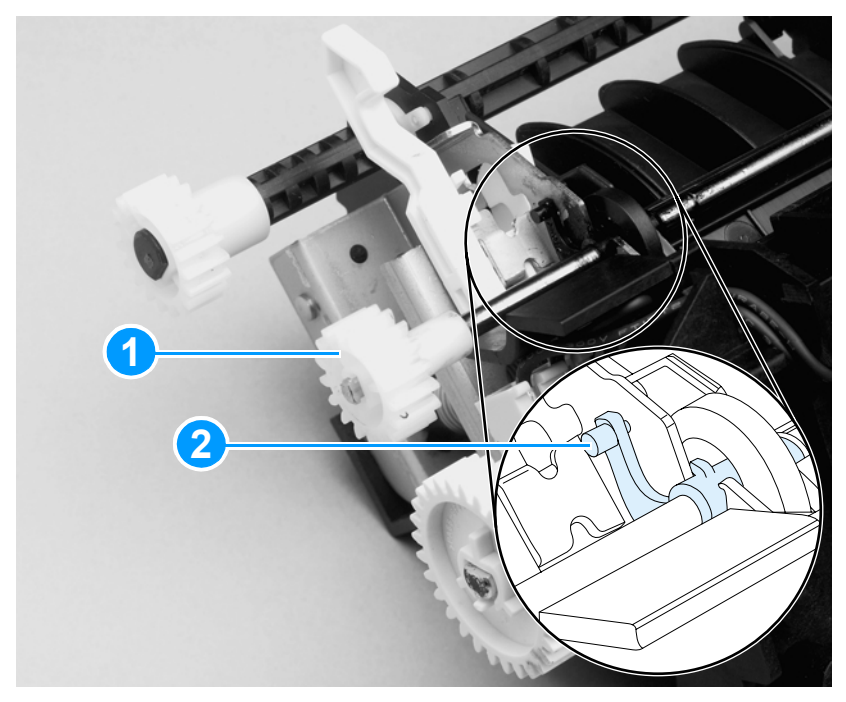

Figure 67. Removing the output rollers (2 of 2)

## **Reinstall note**

Flex the faceup roller bushing to pop the pin back into place.

# Motor

#### Note

You might find it easier to remove the ECU pan (see page 164) before you remove the motor.

- 1 Separate the scanner from the printer (see pages 113 through 118) and remove the left side door and back cover (pages 129 and 130).
- 2 Remove the fuser assembly (see page 144).
- **3** Disconnect the motor cable connector (callout 1) on the side of the motor.
- 4 Remove the two screws (callout 2) from the motor and remove the motor.

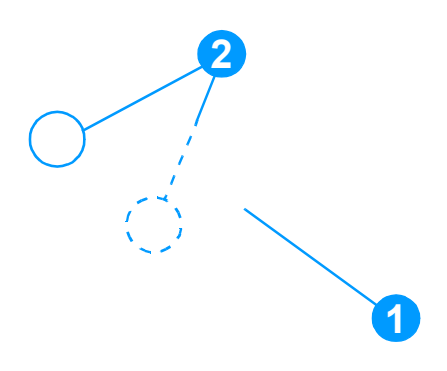

#### Figure 68. Removing the motor

## To reinstall

Make sure that the motor is in the correct position. The connector should face the inside of the printer.

# Solenoid

- 1 Separate the scanner from the printer (see pages 113 through 118) and remove the left side door and back cover (pages 129 and 130).
- 2 Unplug five cable connectors (callout 1) from the ECU and separate the solenoid cable from the other four cables.
- **3** Carefully unwind the solenoid cable from the cable guides (callout 2).

2

Figure 69.Removing the solenoid (1 of 2)

- 4 Remove the screw (callout 1) on the solenoid.
- **5** Gently thread the solenoid cable through the hole (callout 2) in the right side plate.
- 6 Lift off the solenoid.

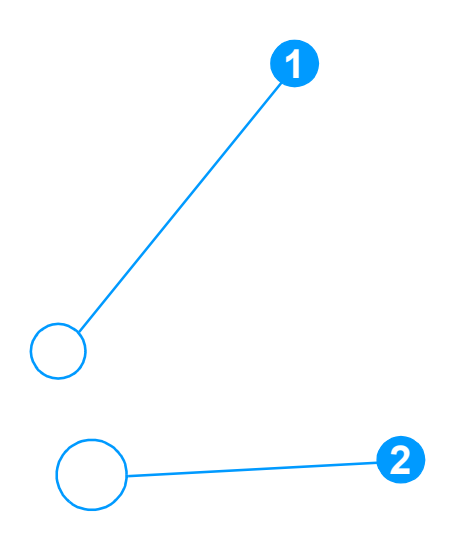

#### Figure 70. Removing the solenoid (2 of 2)

## To reinstall

It might be easier to remove the ECU pan (see page 164) before rerouting the cables through the hole (callout 2) in the right side plate.

# Fan assembly

- 1 Separate the scanner from the printer (see pages 113 through 118) and remove the left side door and back cover (pages 129 and 130).
- 2 Unplug the five cable connectors (callout 1) from the ECU and separate the fan cable from the other four cables.
- **3** Carefully unwind the fan cable from the cable guides (callout 2).

2

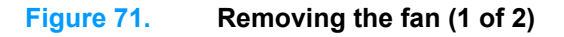

- 4 Remove two screws (callout 1).
- **5** Remove the fan assembly.
- **6** Gently thread the fan cable through the hole (callout 2) in the right side plate.
- 7 Remove the fan assembly.

.

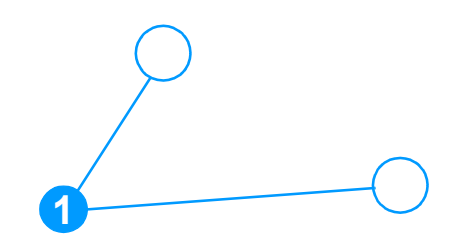

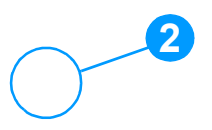

#### Figure 72. Removing the fan (2 of 2)

## To reinstall

It might be easier to remove the ECU pan (see page 164) before rerouting the cables through the hole (callout 2) in the right side plate.

# **Pickup assembly**

- 1 Remove the right side cover, print cartridge door, front cover, and front guide assembly (see pages 113, 133 through 138).
- 2 Remove one screw (callout 1).

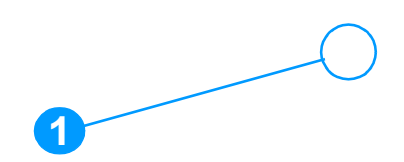

Figure 73. Removing the pickup assembly plate (1 of 3)

**3** Remove two screws (callout 1) on the top of the upper metal shield.

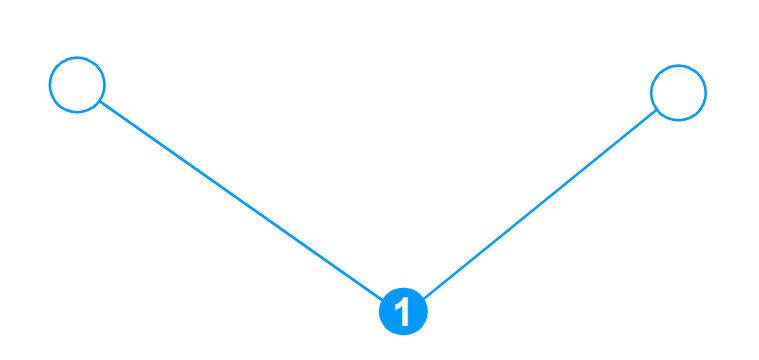

#### Figure 74. Removing the pickup assembly plate (2 of 3)

- 4 Lift the upper metal shield (callout 1) straight up and remove it.
- 5 Lift the lower metal shield (callout 2) straight up and remove it.

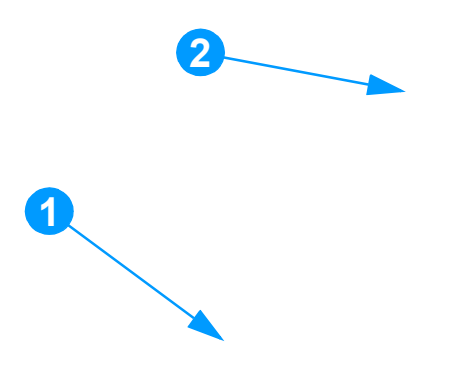

Figure 75. Removing the pickup assembly plate (3 of 3)

# Paper lift-plate assembly and pickup roller shaft

- 1 Remove the front cover, print cartridge door, and front guide assembly (see pages 133 through 138).
- 2 Remove the pickup assembly (see page 155).
- **3** Release the locking tab on the pickup roller shaft as shown.

#### Figure 76.Removing the paper lift-plate assembly (1 of 3)

4 Slide the shaft toward the right until the left end releases.

**5** Carefully angle the left end of the shaft back.

#### Figure 77. Removing the paper lift-plate assembly (2 of 3)

6 Flip up the paper lift-plate and lift it straight up to remove it.

Figure 78.Removing the paper lift-plate assembly (3 of 3)

## To reinstall

Make sure that the vertical paper sensor (the narrow black plastic piece to the left of the separation pad arm) is in an upright position. Also, be sure the two springs are correctly positioned under the plate. The springs rest under the lift-plate and they encircle the metal tabs shown in the picture (callouts 1 and 2).

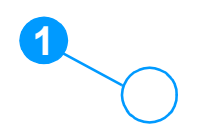

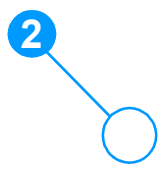

#### Figure 79. Paper lift-plate springs

7 If desired, remove the pickup roller shaft by carefully angling the left side out.

Figure 80. Removing the pickup roller shaft

# To reinstall

Be sure to align the clutch on the pickup roller shaft with the follower (large plastic tab) on the paper lift-plate.

# **Right plate assembly**

- 1 Separate the scanner from the printer (see pages 113 through 118) and remove the left side door and back cover (pages 129 and 130).
- 2 Remove the front cover, print cartridge door, and front guide assembly (see pages 133 through 138).
- 3 Remove the solenoid (see page 151).
- 4 Remove the fan assembly (see page 153).
- 5 Press the small white tab to release the clutch (see inset—you may need to use a small screwdriver), and slide the clutch to the left (toward the pickup roller).

Note

Make sure that the two halves of the clutch stay together. If they separate, you might lose the clutch spring.

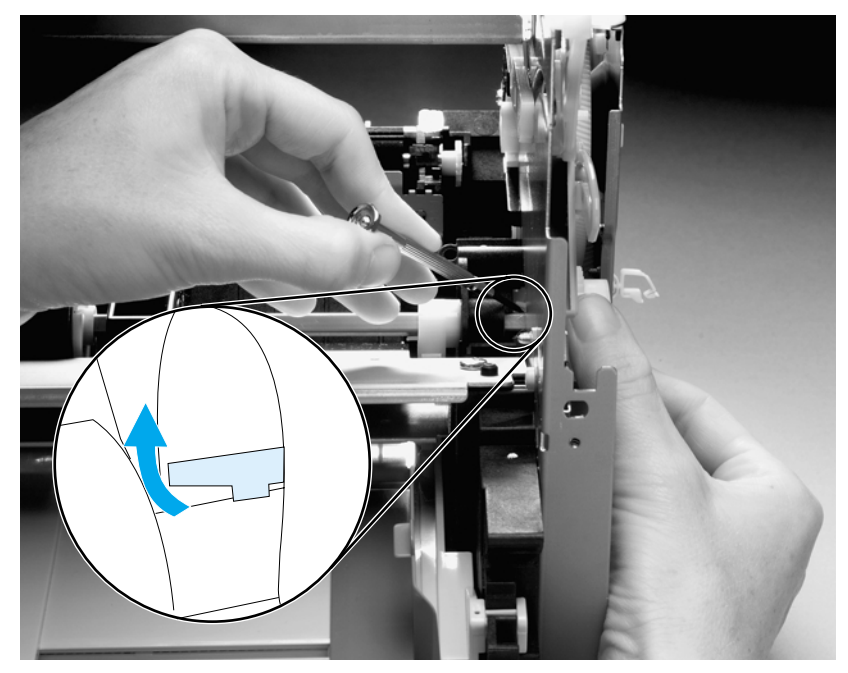

Figure 81. Removing the right plate assembly (1 of 2)

- 6 Remove seven screws (callout 1).
- If you have not already removed the fuser, remove the fuser screw and the largest gear on the fuser (already removed from photo), and the 69T gear (callout 2).
  - 7 Remove the right plate assembly.

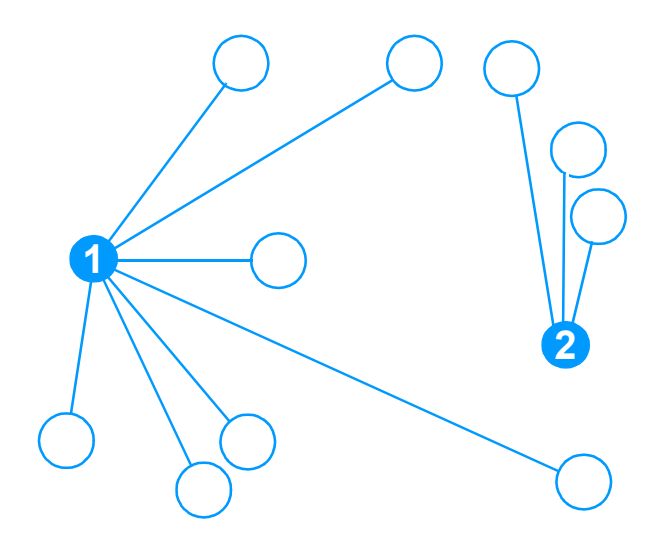

Figure 82. Removing the right plate assembly (2 of 2)

Note

# Left plate assembly

- 1 Separate the scanner from the printer (see pages 113 through 118) and remove the left side door and back cover (pages 129 and 130).
- 2 Remove the front cover, the print cartridge door, and the front guide assembly (see pages 133 through 138).
- **3** Remove the formatter (see page 142).
- 4 Remove six screws (callout 1). If you have not already removed the fuser, remove the fuser screw (callout 2).
- 5 Remove the left plate assembly.

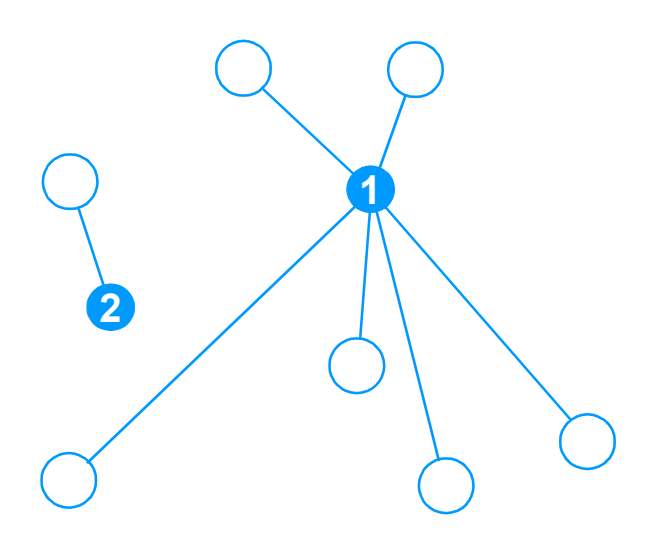

#### Figure 83. Removing the left plate assembly

# **Bottom assemblies**

# Left bottom frame support

- 1 Open the left side door.
- 2 Remove three screws (callout 1).

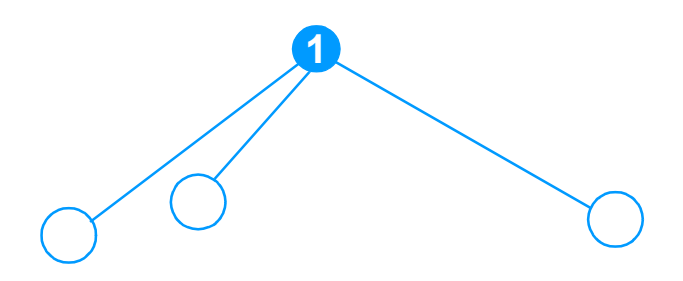

#### Figure 84. Removing the left bottom frame support

- **3** Disconnect the locking connector and free the flat flexible cable from the bottom of the formatter.
- 4 Remove the left bottom frame support.

# ECU fuses and ECU pan

- 1 Remove the right side cover and the back cover (pages 130 and 163).
- Note The two fuses on the ECU can now be accessed and replaced, if necessary, without removing the ECU pan. The fuse closest to the back of the product is 10A for the 110V model and 20A for the 220V model. The other fuse is 2.5A, 110V for both models (callout 3 in Figure 89).
  - 2 Remove the left bottom frame support (page 113).
  - **3** Unplug the three spade connectors (callout 1).
  - 4 Disconnect the motor cable connector (callout 2) on the side of the motor.
  - **5** Unplug the fuser cable connector (callout 3) by pressing and releasing the tab on the back of the connector.
  - 6 Unplug all other cable connectors (callout 4) from the ECU.

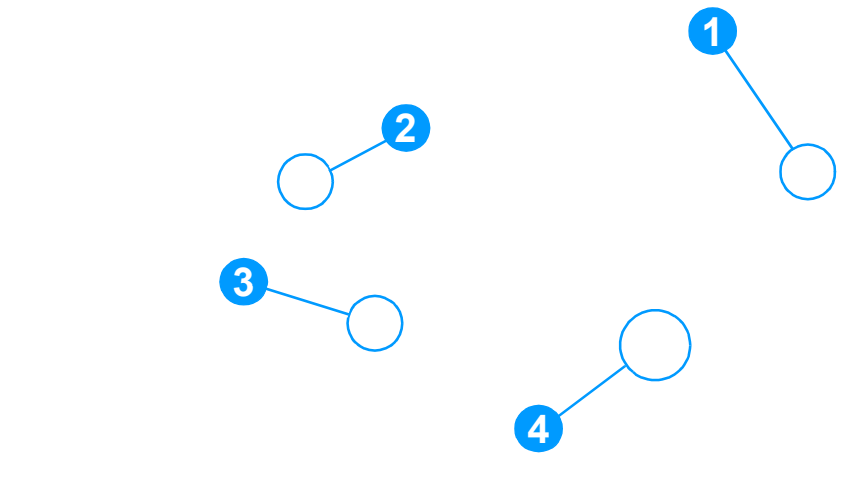

Figure 85. Removing the ECU pan (1 of 5)

7 Disengage the flat flexible connector from the formatter and disconnect the flat flexible cable (callout 1). Remove one screw (callout 2) on the left side of the printer.

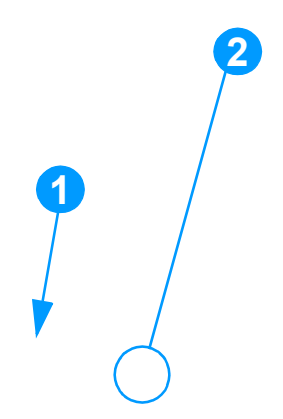

#### Figure 86. Removing the ECU pan (2 of 5)

8 Remove two screws (callout 1) on the right side of the printer.

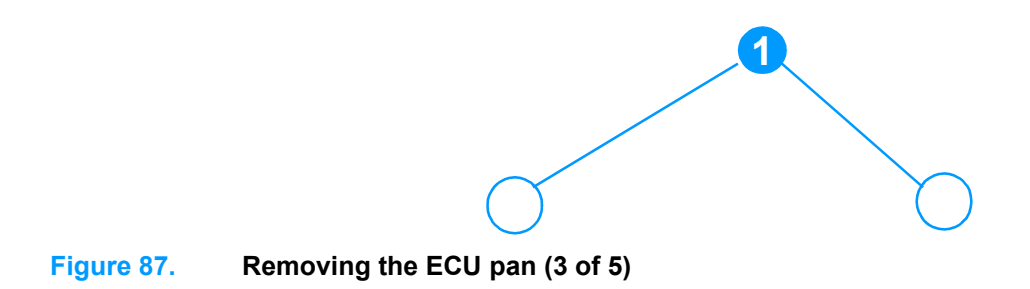

**9** Gently lift the ECU pan in the printer and slide it backward to free it from the pins on the inside of the printer (callout 1).

Note The entire ECU board can be replaced as a single unit. (Only soldered cables ship with the replacement board; if other cables are damaged during removal, you will have to purchase new ones.)

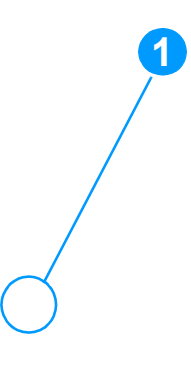

Figure 88. Removing the ECU pan (4 of 5)

- **10** Remove five screws (callout 1).
- **11** Unclip the wire from the connector (callout 2).
- **12** Lift the ECU out of the ECU pan.

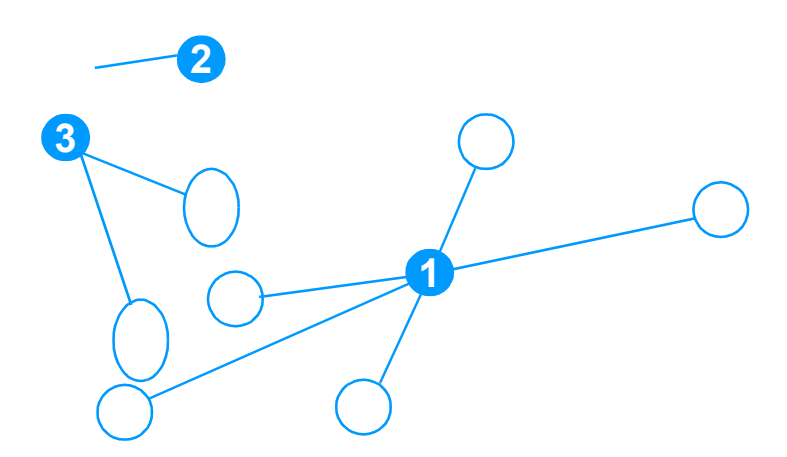

Figure 89. Removing the ECU pan (5 of 5)

Note

Callout 3 in the figure above shows the two fuses on the ECU (see the note on page 164).

# Paper-feed assembly

- 1 Separate the scanner from the printer (see pages 113 through 118) and remove the left side door and back cover (pages 129 and 130).
- 2 Remove the right plate assembly (see page 160).
- 3 Remove the ECU pan (see page 164).
- 4 Unwind the fan and solenoid cables from the cable guides (callout 1) on the paper-feed mechanism.
- 5 Remove two screws (callout 2) from the paper-feed mechanism.
- 6 Remove one screw (callout 3) from the paper-sensor PCB assembly.

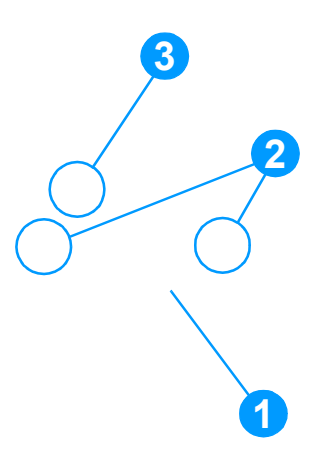

#### Figure 90. Removing the paper-feed assembly (1 of 4)

7 Separate two bushings (on the bottom of the paper-feed mechanism) from the paper-feed roller shaft (callout 1), and lift up and out the paper-feed mechanism.

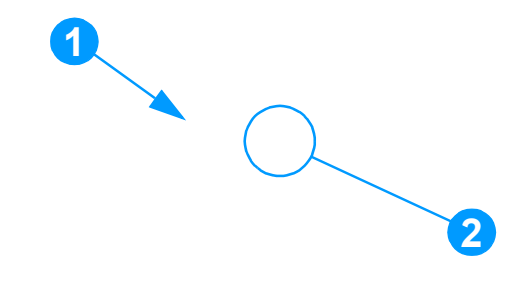

#### Figure 91. Removing the paper-feed assembly (2 of 4)

#### To reinstall

Insert the bottom of the sensor flag into the hole (callout 2) in front of the paper-feed roller shaft.

(See page 171 for more reinstallation notes.)

8 Use needle-nose pliers to push the two tabs away from the end of the paper-feed roller shaft.

You might find it easier to first remove the right plate assembly (see page 160).

Do not remove the gear shield, because the gears and springs can easily separate and become misplaced.

**9** Pull the paper-feed roller shaft toward the left side of the product and remove it.

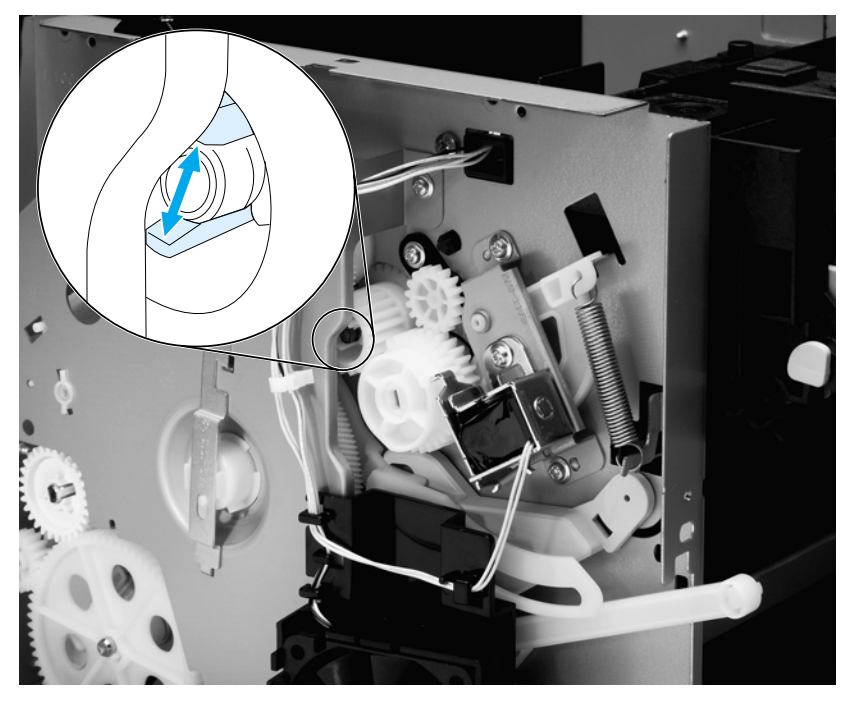

Figure 92. Removing the paper-feed mechanism (3 of 4)

Note

# To reinstall

- 1 Insert the two tabs (callout 1) on the paper-feed assembly into the two recesses.
- 2 Insert the bottom of the sensor flag into the hole in front of the paper-feed roller shaft (see callout 2 on page 169). The top of the sensor flag (callout 2) should move freely.

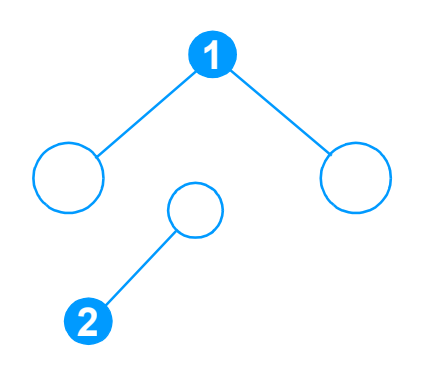

Figure 93. Removing the paper-feed mechanism (4 of 4)

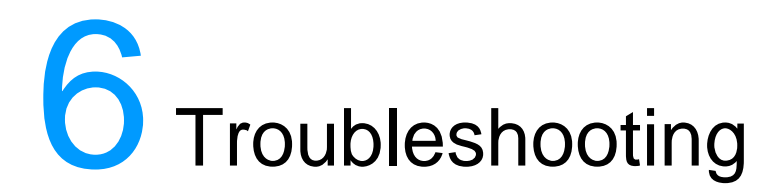

# **Chapter contents**

| Basic troubleshooting 1                        | 74 |
|------------------------------------------------|----|
| Errors                                         | 78 |
| Control panel messages 1                       | 78 |
| Critical error messages 1                      | 85 |
| Checking the print cartridge1                  | 87 |
| Solving image-quality problems1                | 88 |
| Solving paper-feed problems 1                  | 97 |
| Solving print paper-feed problems1             | 97 |
| Solving scanner (copier) paper-feed problems 1 | 99 |
| Functional checks 2                            | 00 |
| Engine test2                                   | 00 |
| Half self-test functional check                | 01 |
| Drum rotation functional check                 | 02 |
| Heating element check 2                        | 03 |
| High-voltage power supply check                | 04 |
| Paper path check 2                             | 06 |
| Updating or recovering the firmware code 2     | 07 |
| Firmware update via flash executable 2         | 07 |
| Firmware recovery DIMM 2                       | 07 |
| Troubleshooting tools                          | 09 |
| Internal reports 2                             | 09 |
| Printing all fax reports at once               | 09 |
| T.30 protocol trace                            | 10 |
| Service mode functions                         | 29 |
| Secondary service menu 2                       | 29 |
| Developer's menu 2                             | 30 |
| NVRAM init                                     | 33 |
| PJL software commands 2                        | 33 |
| Repetitive image defect ruler                  | 36 |
| Main wiring                                    | 37 |
| Locations of connectors 2                      | 39 |
| Locations of connectors and switches           | 40 |
|                                                |    |

# **Basic troubleshooting**

## Table 15. Basic troubleshooting

| #            | Verification steps                                                                                                    | Possible problems                                                  | Solutions                                                                                                    |
|--------------|----------------------------------------------------------------------------------------------------|--------------------------------------------------------------------|----------------------------------------------------------------------------------------------------|
| 1            | 1 Is Power On<br>successful?<br>When the product is<br>connected to a grounded<br>power source,<br>Hewlett Packard<br>is displayed with moving<br>cursors indicating that the<br>firmware code is loading,<br>and the printer motor<br>rotates for approximately<br>five seconds. When the<br>firmware is done loading<br>(30-40 seconds after<br>power-on), Scanner<br>bulb management<br>is displayed and the scan<br>head moves back and<br>forth for 10-15 seconds. If<br>you lift the lid, you will<br>see that the scanner bulb<br>is lit. Near the end of this<br>time, the ADF motor turns<br>on for about two seconds. | No power due to failed<br>power source, cable,<br>switch, or fuse. | <ol> <li>Verify that the product is plugged in.</li> <li>Verify that the power cable is functional<br/>and that the power switch is on (220v only).</li> <li>Verify that FU102 on the ECU is not<br/>open.</li> <li>If all of these conditions are correct,<br/>replace the ECU.</li> </ol>                                                                                                    |
|              |                                                                                                    | Printer motor does not<br>rotate.                                  | <ol> <li>Verify that the toner cartridge is present.</li> <li>Verify that the product doors are closed.</li> <li>Verify that paper is loaded in the paper<br/>input tray.</li> <li>Verify that the printer path paper sensors<br/>are functional.</li> <li>Verify that the motor connector J1 is<br/>seated into the ECU.</li> <li>Verify that the motor is correctly mounted<br/>to the product chassis.</li> <li>If all of these conditions are correct,<br/>replace the ECU.</li> <li>If, after replacing the ECU, the printer<br/>motor still does not rotate, replace the<br/>motor.</li> </ol> |
| time<br>on f |                                                                                                    | ADF motor does not<br>rotate or scanner bulb<br>does not light.    | <ol> <li>Verify that the scanner connector is<br/>seated in the formatter and scanner<br/>formatter.</li> <li>Check all cabling on the scanner<br/>formatter.</li> <li>If the ADF motor still does not rotate,<br/>replace the ADF.</li> <li>If the scanner bulb still does not light,<br/>replace the scanner assembly.</li> <li>If the problem persists, replace parts one<br/>at a time in the following order until the<br/>problem is resolved: scanner formatter,<br/>formatter, and finally the ECU.</li> </ol>                                                                               |

| # | Verification steps                                                                                                    | Possible problems                                                             | Solutions                                                                                                    |
|---|----------------------------------------------------------------------------------------------------|-------------------------------------------------------------------------------|----------------------------------------------------------------------------------------------------|
| 2 | Is the product ready?<br>The control panel should<br>function without error<br>messages.                                                                                                    | Control panel displays an error.                                              | Consult the list of common messages later in this chapter to correct the error.                                                                                                    |
|   |                                                                                                    | Control panel is not<br>functional.                                           | Verify that the control panel cable is seated<br>into both the control panel and the scanner<br>formatter. Also check the connections<br>between the scanner formatter and the<br>formatter. If all cables are undamaged and<br>seated correctly but the problem persists,<br>replace the control panel.                    |
|   |                                                                                                    | Control panel display is<br>blank, but the LEDs are<br>lit.                   | <ol> <li>On units that allow for firmware recovery,<br/>recover the firmware using the recovery<br/>DIMM.</li> <li>If the problem persists, replace the<br/>control panel.</li> <li>If the problem persists, replace the<br/>scanner formatter PCA.</li> <li>If the problem persists, replace the<br/>formatter.</li> </ol> |
|   |                                                                                                    | Control panel display and LEDs function, but keys do not work.                | Replace the control panel.                                                                                                    |
| 3 | <b>3</b> Do engine tests and<br>self-tests print?<br>Print an engine test,<br>which is explained on<br>page 200. The engine<br>test should print without<br>paper-feed problems or<br>print-quality problems.<br>Also print a configuration<br>report (See "Internal<br>reports" on page 209.). | Note                                                                          | The formatter must be connected to<br>perform an engine test.                                                                                                    |
|   |                                                                                                    | Engine test is successful,<br>but the configuration<br>report does not print. | Replace the formatter.                                                                                                    |
|   |                                                                                                    | Engine test is not successful.                                                | Replace the ECU.                                                                                                    |
|   |                                                                                                    | Control panel displays an error message.                                      | Consult the list of common messages in chapter 2 or the list of error messages in this chapter to correct the error.                                                                                                    |
|   |                                                                                                    | Media does not move<br>smoothly through the<br>printer paper path.            | Isolate printer paper-path problems by performing a paper-path check, which is discussed later in this chapter.                                                                                                    |
|   |                                                                                                    | Poor print quality.                                                           | See "Solving image-quality problems" on page 188.                                                                                                    |

## Table 15. Basic troubleshooting (continued)

| # | Verification steps                                                                                                    | Possible problems                                                                                                   | Solutions                                                                                                    |
|---|----------------------------------------------------------------------------------------------------|----------------------------------------------------------------------------------------------------|----------------------------------------------------------------------------------------------------|
| 4 | Is the copy function<br>operational?<br>Place the configuration<br>report into the ADF and<br>make a copy. The report<br>should feed smoothly<br>through the ADF and<br>copies should print<br>without print-quality<br>problems. Make a copy<br>from the flatbed as well. | Poor copy quality from the flatbed.                                                                                 | <ol> <li>If the print quality from the internal tests<br/>and the copy from the ADF were<br/>acceptable, clean the flatbed glass.</li> <li>If, after performing the maintenance, the<br/>problem persists, replace the scanner<br/>assembly.</li> </ol> |
|   |                                                                                                    | Poor copy quality from the ADF.                                                                                     | <ol> <li>If the print quality from the internal tests<br/>and the copy from the flatbed were<br/>acceptable, clean or, if damaged, replace<br/>the ADF scanner glass.</li> <li>If the problem persists, replace the<br/>scanner assembly.</li> </ol>    |
|   |                                                                                                    | Media does not move<br>smoothly through the<br>ADF path.                                                            | Clean the ADF pick roller and ADF<br>separation pad. If the problem persists,<br>replace the ADF pick roller and ADF<br>separation pad. If the problem persists,<br>replace the ADF.                                                                    |
| 5 | Does the LaserJet<br>3330mfp send a fax?<br>Connect the phone line<br>and verify the dial tone<br>(using a hand set, if<br>necessary). Attempt to<br>send a fax.                                                                                                    | The telephone line is not<br>operational or the product<br>is not plugged into the<br>telephone line.               | Make sure that the product is plugged into a telephone line that you know works.                                                                                                    |
|   |                                                                                                    | The phone cord is faulty<br>or is plugged into the<br>wrong connector.                                              | Try plugging the phone cord into the other connector. Try a new cord.                                                                                                    |
|   |                                                                                                    | The product's fax settings are set incorrectly.                                                                     | Review and reset the product's fax settings.                                                                                                    |
|   |                                                                                                    | The flat flexible cable<br>between the formatter<br>and the LIU is damaged<br>or incorrectly seated.                | Inspect and reseat or replace the flat flexible cable between the LIU and the formatter.                                                                                                    |
|   |                                                                                                    | The LIU is not operational.                                                                                         | Replace the LIU. If the problem persists, replace the formatter.                                                                                                    |
| 6 | Does the LaserJet<br>3330mfp receive a<br>fax?<br>Use another fax machine<br>to send a fax to the<br>LaserJet 3330mfp.                                                                                                    | Too many telephone<br>devices are plugged in, or<br>telephone devices are not<br>connected in the correct<br>order. | Make sure that the product is the only device on the telephone line and try again to receive the fax.                                                                                                    |
|   |                                                                                                    | The product's fax settings are set incorrectly.                                                                     | Review and reset the product's fax settings.                                                                                                    |
|   |                                                                                                    | The flat flexible cable<br>between the formatter<br>and the LIU is damaged<br>or incorrectly seated.                | Inspect and reseat or replace the flat flexible cable between the LIU and the formatter.                                                                                                    |
|   |                                                                                                    | The LIU is not operational.                                                                                         | Replace the LIU. If the problem persists, replace the formatter.                                                                                                    |

## Table 15. Basic troubleshooting (continued)

| # | Verification steps                                                                                                    | Possible problems                                                                                                    | Solutions                                                                                                    |
|---|----------------------------------------------------------------------------------------------------|----------------------------------------------------------------------------------------------------|----------------------------------------------------------------------------------------------------|
| 7 | Is the software installed correctly?                                                                                                    | Software is not installed<br>or an error occurred<br>during software<br>installation.                                                                                | Uninstall and then reload the product<br>software. Make sure you use the correct<br>installation procedure and the correct port<br>setting.               |
| 8 | B Does the product<br>print from the<br>computer?<br>Connect the parallel<br>cable or USB cable to the<br>product and the<br>computer. Use a word-<br>processing application to<br>send a print job to the<br>product. | The cable is not connected correctly.                                                                                                    | Reconnect the cable.                                                                                                    |
|   |                                                                                                    | An incorrect driver is selected.                                                                                                    | Select the proper driver.                                                                                                    |
|   |                                                                                                    | Other devices are connected to the parallel port.                                                                                                    | Disconnect the other devices and try again to print.                                                                                                    |
|   |                                                                                                    | There is an LPT port<br>driver problem in<br>Microsoft Windows.                                                                                                    | Reset the computer's port settings.                                                                                                    |
|   |                                                                                                    | The formatter has failed.                                                                                                    | Replace the formatter.                                                                                                    |
| 9 | 9 Does the product<br>scan to the<br>computer?<br>Initiate a scan from either<br>the computer's basic<br>desktop software or from<br>the product.                                                                      | Other devices are<br>connected to the parallel<br>port.                                                                                                    | Disconnect the other devices and try again to scan.                                                                                                    |
|   |                                                                                                    | The computer's parallel-<br>port hardware is not<br>bidirectional.                                                                                                   | Check hardware documentation to see if the port configuration can be changed.                                                                             |
|   |                                                                                                    | The BIOS settings for the<br>parallel port are set<br>incorrectly.<br>Polling is turned off in<br>HP LaserJet Director or<br>HP LaserJet Director is<br>not running. | Reset the computer's port settings. If the<br>problem persists, reset the BIOS settings in<br>CMOS.<br>Start HP LaserJet Director and turn on<br>polling. |

## Table 15. Basic troubleshooting (continued)

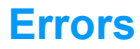

# **Control panel messages**

The majority of the control panel messages are intended to guide the user through normal operation. The control panel displays the status of the current operation, including a page count on the second line of the display if appropriate. When the product is receiving fax data, print data, or scanning commands, the control panel displays messages to these affects. In addition, the product displays alert messages, warning messages, and critical error messages.

## Alert and warning messages

Alert and warning messages are displayed temporarily and may require acknowledgement by pressing **menu/enter** to resume or **cancel**. With certain warnings, the completion of a job or the quality of the output may be affected. If the alert or warning message is related to printing and the auto-continue is on, the product will attempt to resume the printing job after displaying the warning for 10 seconds without acknowledgement.

| Message                         | Possible causes                                                                                            | Solutions                                                                                                    |
|---------------------------------|----------------------------------------------------------------------------------------------------|----------------------------------------------------------------------------------------------------|
| Cleaning Mode.<br>Wait 1-3 Min. | The product is running an internal cleaning cycle.                                                         | Wait for the product to finish the cleaning cycle. The message will clear when the cycle is finished.                                                                                                    |
| Fax Busy.<br>Canceled Send      | The fax line to which you were<br>sending a fax was busy. The<br>product has cancelled sending<br>the fax. | Call the recipient to ensure that fax<br>machine is on and ready.<br>Check that you are dialing the correct fax<br>number.<br>Check that the Redial On Busy option is<br>enabled.<br>Unplug the product telephone cord from<br>the wall, plug in a telephone, and try<br>making a call.<br>Plug the product phone cord into a jack<br>for another phone line.<br>Try a different phone cord.<br>If the error persists, check the flat flexible<br>cable between the LIU and the formatter.<br>Reseat or replace the cable.<br>If the error persists, replace the LIU. |

#### Table 16. Alert and warning messages
| Message                               | Possible causes                                                                                                    | Solutions                                                                                                    |
|---------------------------------------|----------------------------------------------------------------------------------------------------|----------------------------------------------------------------------------------------------------|
| ### Is Empty<br>[Enter] To Add        | The one-touch key or speed-dial code has not been programmed and therefore cannot be added to a group.                                                                                                    | Press <b>menu/enter</b> to program the one-<br>touch or speed-dial. If you want to<br>program a group-dial, press <b>cancel</b> and<br>use the control panel menu to create a<br>new group. Press <b>cancel</b> if you do not<br>want to program the one-touch or speed-<br>dial.                                                                                                    |
| ###: [Group Name]<br>Phbook/SpeedDial | The product is waiting for you to<br>press a programmed one-touch<br>key or enter a speed-dial code to<br>a group-dial code.                                                                                                    | Begin adding fax numbers to the group-<br>dial code. See "Programming group-dial<br>codes" in the User Guide on the product<br>CD.                                                                                                    |
| Canceled Copy.<br>Clear Document      | The <b>cancel</b> key was pressed to<br>cancel the current job while<br>pages were feeding from the<br>document feeder. The cancel<br>process will not automatically<br>clear the document feeder.                                                      | Pull the document release door open,<br>remove the jammed item, and close the<br>door. Then, clear the items in the<br>document feeder tray and start over.                                                                                                    |
| Canceled Scan.<br>Clear Document      | The <b>cancel</b> key was pressed to<br>cancel the current job while<br>pages were feeding from the<br>document feeder. The cancel<br>process will not automatically<br>clear the document feeder.                                                      | Pull the document release door open,<br>remove the jammed item, and close the<br>door. Then, clear the items in the<br>document feeder tray and start over.                                                                                                    |
| Canceled Send.<br>Clear Document      | The <b>cancel</b> key was pressed to<br>cancel the current job while<br>pages were feeding from the<br>document feeder tray. The cancel<br>process will not automatically<br>clear the document feeder.                                                 | Pull the document release door open,<br>remove the jammed item, and close the<br>door. Then, clear the items in the<br>document feeder tray and start over.                                                                                                    |
| Comm. Error                           | Fax communication error<br>occurred between the product<br>and the sender or receiver. For<br>descriptions of communication<br>errors see table 22, "Fax receive<br>error codes," on page 211, and<br>table 23, "Fax send error codes,"<br>on page 216. | Allow the product to retry sending the<br>fax.<br>Unplug the product telephone cord from<br>the wall, plug in a telephone, and try<br>making a call.<br>Plug the product phone cord into a jack<br>for another phone line.<br>Try a different phone cord.<br>If the error persists, check the flat flexible<br>cable between the LIU and the formatter.<br>Reseat or replace the cable.<br>If the error persists, replace the LIU. |
| Device Busy.<br>Try Again Later       | The product is currently in use.                                                                                                    | Wait for the product to finish the current job.                                                                                                    |
| Device Error.<br>[Enter] To Cont.     | There was an internal error in the product.                                                                                                    | Press menu/enter to resume the job.                                                                                                    |

 Table 16. Alert and warning messages (continued)

| Message                            | Possible causes                                                                                                    | Solutions                                                                                                    |
|------------------------------------|----------------------------------------------------------------------------------------------------|----------------------------------------------------------------------------------------------------|
| Doc Feeder Jam                     | A piece of media is jammed in the document feeder tray.                                                                                                    | Open the document release door, clear<br>the jam, close the document release<br>door, and reload the paper into the<br>document feeder tray.<br>If the error persists, replace the ADF<br>separation pad and ADF pickup roller.                                                                                                    |
| Document Feeder<br>Mispick. Reload | Media in the document feeder tray was not picked up.                                                                                                    | Remove and reload the media into the<br>document feeder tray.<br>If the error persists, replace the ADF pick<br>roller and ADF separation pad.                                                                                                    |
| Door Open Or No<br>Print Cartridge | The print cartridge door is open<br>or the print cartridge is not<br>installed properly.                                                                                                    | <ol> <li>Check that the print cartridge door and<br/>left-side door are completely closed.</li> <li>Check that the print cartridge is<br/>correctly installed. (See "Print cartridge"<br/>on page 110 for more information.)</li> <li>Check that the door and print cartridge<br/>interlocks are operating correctly. (See<br/>"Paper path check" on page 206 for<br/>more information about the door<br/>interlock.)</li> </ol>                                                                                                    |
| Engine Comm.<br>Error              | The product experienced an internal communication error.                                                                                                    | Warning message only. Job output may be affected.                                                                                                    |
| Fax Busy.<br>Redial Pending        | The fax line to which you were<br>sending a fax was busy. The<br>product automatically redials the<br>busy number. (See "Changing<br>how the product redials" in the<br>User Guide on the product CD.) | Allow the product to retry sending the<br>fax.<br>Call the recipient to ensure that fax<br>machine is on and ready.<br>Check that you are dialing the correct fax<br>number.<br>Unplug the product telephone cord from<br>the wall, plug in a telephone, and try<br>making a call.<br>Plug the product phone cord into a jack<br>for another phone line.<br>Try a different phone cord.<br>If the error persists, check the flat flexible<br>cable between the LIU and the formatter.<br>Reseat or replace the cable.<br>If the error persists, replace the LIU. |
| Fax Memory Full<br>Canceling Recv  | During the fax transmission, the<br>product ran out of memory. Only<br>the pages that fit into memory will<br>be printed.                                                                              | Print all of the faxes and have the sender<br>resend the fax. Cancel all fax jobs or<br>clear the faxes from memory (see<br>"Clearing faxes from memory" in the<br>User Guide on the product CD).                                                                                                    |
| Fax Memory Full<br>Canceling Send  | During the fax job, the memory<br>filled. All pages of the fax have to<br>be in memory for a fax job to work<br>correctly. Only the pages that fit<br>into memory were sent.                           | Print all received faxes or wait until all<br>pending faxes are sent. Cancel all fax<br>jobs or clear the faxes from memory (see<br>"Clearing faxes from memory" in the<br>User Guide on the product CD).                                                                                                    |

Table 16. Alert and warning messages (continued)

| Message                            | Possible causes                                                                                                    | Solutions                                                                                                    |
|------------------------------------|----------------------------------------------------------------------------------------------------|----------------------------------------------------------------------------------------------------|
| Fax Recv Error                     | An error occurred while trying to<br>receive a fax.                                                                           | Ask the sender to resend the fax.<br>Try faxing back to the sender or another<br>fax machine.<br>Check that the telephone cord is<br>securely connected by unplugging and<br>replugging the cord.<br>Check for a dial tone on the phone line<br>by pressing <b>fax/send</b> .<br>Make sure the phone is working by<br>disconnecting the product, plugging in a<br>telephone to the phone line, and making<br>a voice call.<br>Connect the product to a different phone<br>line.<br>If the error persists, check the flat flexible<br>cable between the LIU and the formatter.<br>Reseat or replace the cable.<br>If the error persists, replace the LIU. |
| Fax Send Error                     | An error occurred while trying to send a fax.                                                                                 | Try resending the fax.<br>Try faxing to another fax number.<br>Check that the telephone cord is<br>securely connected by unplugging and<br>replugging the cord.<br>Check for a dial tone on the phone line<br>by pressing <b>fax/send</b> .<br>Make sure the phone is working by<br>disconnecting the product, plugging in a<br>telephone to the phone line, and making<br>a voice call.<br>Connect the product to a different phone<br>line.<br>If the error persists, check the flat flexible<br>cable between the LIU and the formatter.<br>Reseat or replace the cable.<br>If the error persists, replace the LIU.                                   |
| Fit to Page on<br>Flatbed Only     | Fit to Page does not work when the ADF is being used.                                                                         | Use the flatbed or choose another reduction/enlargement setting.                                                                                                    |
| Group Dial Not<br>Allowed In Group | The speed-dial code you entered<br>is programmed for a group.<br>Adding a group-dial to another<br>group-dial is not allowed. | Enter one-touch keys (programmed as<br>an individual speed dial) or speed-dial<br>codes to a group-dial                                                                                                    |
| Group Is Full.<br>[Fax] To Start   | The maximum number of fax<br>numbers that can be added to an<br>ad hoc group is 20.                                           | Resend to the ad hoc group using less fax numbers.                                                                                                    |
| Invalid Date                       | An invalid date was entered, such as June 35.                                                                                 | Reenter the date.                                                                                                    |
| Invalid Entry                      | Invalid data or response.                                                                                                    | Correct the entry.                                                                                                    |
| Memory Low.<br>Press [Cancel]      | The product memory has been almost completely filled.                                                                         | Allow the product to finish the job or press <b>cancel</b> to cancel the job.                                                                                                    |

Table 16. Alert and warning messages (continued)

| Message                                 | Possible causes                                                                                                    | Solutions                                                                                                    |
|-----------------------------------------|----------------------------------------------------------------------------------------------------|----------------------------------------------------------------------------------------------------|
| Memory Low.1<br>Copy.<br>Press [Cancel] | The product completed making<br>one copy. The remaining copies<br>have been canceled because of<br>low product memory.                                                                                                    | Press <b>cancel</b> to clear the error.<br>Use the HP LaserJet Director to make<br>multiple copies of large documents, or<br>break the job into smaller jobs containing<br>fewer pages.                                                                                                    |
| Memory Low<br>Only 1 Copy Made          | The product does not have<br>enough memory to complete the<br>collated copy job.                                                                                                    | Continue completing the collated copy job.                                                                                                    |
| No Dial Tone.                           | The product could not detect a dial tone.                                                                                                    | Unplug the telephone cord from both the<br>product and the wall and replug the cord.<br>Unplug the product telephone cord from<br>the wall, plug in a telephone, and try<br>making a call.<br>Plug the product phone cord into a jack<br>for another phone line.<br>See "Changing the detect dial tone<br>setting" in the User Guide on the product<br>CD.<br>If the error persists, replace the LIU.<br>If, after replacing the LIU, the error<br>persists, replace the formatter.                                                                                                    |
| No Document Sent                        | The fax forwarding setting is on<br>and the product was<br>unsuccessful at receiving a fax<br>because of low memory or some<br>other reason. The product<br>deleted the partially received fax<br>data and did not attempt to<br>forward it. | Print the faxes in memory and have the sender resend the missing page(s) of the document.                                                                                                    |
| No Fax Answer.<br>Canceled Send         | Attempts to redial a fax number<br>failed or the "Redial on no<br>answer" option was turned off.                                                                                                    | Call the recipient to ensure that the fax<br>machine is on and ready. Check that you<br>are dialing the correct fax number. Check<br>that the redial option is enabled. Unplug<br>the telephone cord from both the product<br>and the wall and replug the cord. Unplug<br>the product telephone cord from the wall,<br>plug in a telephone, and try making a<br>call. Plug the product phone cord into a<br>jack for another phone line.<br>If the error persists, check the flat flexible<br>cable between the LIU and the formatter.<br>Reseat or replace the cable.<br>If the error persists, replace the LIU. |

Table 16. Alert and warning messages (continued)

| Message                             | Possible causes                                                                                                    | Solutions                                                                                                    |
|-------------------------------------|----------------------------------------------------------------------------------------------------|----------------------------------------------------------------------------------------------------|
| No Fax Answer.<br>Redial Pending    | You tried to send a fax, but the<br>receiving fax line did not answer.<br>The product attempts to redial<br>after a few minutes. | Allow the product to retry sending the<br>fax.<br>Call the recipient to ensure that the fax<br>machine is on and ready.<br>Check that you are dialing the correct fax<br>number.<br>Check that the Redial-No Answer option<br>is enabled.<br>Unplug the product telephone cord from<br>the wall, plug in a telephone, and try<br>making a call.<br>Plug the product phone cord into a jack<br>for another phone line.<br>Try a different phone cord.<br>If the error persists, check the flat flexible<br>cable between the LIU and the formatter.<br>Reseat or replace the cable.<br>If the error persists, replace the LIU. |
| No Fax Detected                     | The product answered the incoming call but did not detect that a fax machine was calling.                                        | Allow the product to retry receiving the<br>fax.<br>Unplug the product telephone cord from<br>the wall, plug in a telephone, and try<br>making a call.<br>Plug the product phone cord into a jack<br>for another phone line.<br>Try a different phone cord.<br>If the error persists, check the flat flexible<br>cable between the LIU and the formatter.<br>Reseat or replace the cable.<br>If the error persists, replace the LIU.                                                                                                    |
| No Fax Pages<br>To Reprint          | The product attempted to execute<br>"Reprint Last Fax" when nothing<br>was in memory.                                            | Receive a fax before attempting to use this option.                                                                                                    |
| Not Enough<br>Memory.Try Later      | There is not enough memory to start a new job.                                                                                   | Wait until the current job is finished before starting a new job.                                                                                                    |
| Out of Range                        | An invalid number was entered.                                                                                                   | Correct the entry.                                                                                                    |
| Printer Jam.<br>Clear Paper Path    | The product has detected a jam.                                                                                                  | Clear the jam. The job should continue to<br>print. If it does not, try reprinting the job.<br>If media jams frequently, see Chapter 3,<br>"Maintenance."                                                                                                    |
| Printer Mispick<br>[Enter]To Resume | The print engine has failed to pick<br>up a piece of media.                                                                      | Reload the paper in the paper input tray<br>and press <b>menu/enter</b> to continue the<br>job. If the error persists, replace the<br>printer pickup roller.                                                                                                    |
| Printer Tray Is<br>Empty.Add Paper  | The paper input tray is empty.                                                                                                   | Load media. If media is already loaded,<br>remove it. Check for and remove any<br>jam, and then reload the stack of media<br>in the paper input tray.                                                                                                    |

 Table 16. Alert and warning messages (continued)

Table 16. Alert and warning messages (continued)

| Message                           | Possible causes                                             | Solutions                                                                                                    |
|-----------------------------------|-------------------------------------------------------------|----------------------------------------------------------------------------------------------------|
| Scanner Reserved<br>For PC Scan   | The product is being used to create a scan by a computer.   | Wait until the PC scan has finished, or<br>cancel the scan from the computer<br>software, or press <b>cancel</b> . |
| Scanning Error.<br>Cannot Connect | The product cannot transmit scan information to a computer. | Check the connection cable and try the scan again.                                                                 |
| Settings Cleared                  | The product has cleared job settings.                       | Reenter any desired job settings.                                                                                  |
| Time/Date is in<br>Past.Try Again | Invalid time or date entry.                                 | Enter the correct time or date.                                                                                    |

# **Critical error messages**

Critical error messages may indicate some kind of failure. Cycling the power may fix the problem. If a critical error persists, the product may require service.

| Message                      | Cause                                                   | Solution                                                                                                    |
|------------------------------|---------------------------------------------------------|----------------------------------------------------------------------------------------------------|
| 50 Fuser Error               | The product has experienced an internal hardware error. | Disconnect the power cable from the<br>product, wait at least 20 minutes, then<br>reconnect the power cable and wait for<br>the product to initialize.<br>Check the cabling connections to the<br>heating element.<br>Perform the heating element check (see<br>page 203).<br>If the error persists, replace the heating<br>element.<br>If, after replacing the heating element,<br>the error persists, replace the ECU. |
| 51 Laser Error               | The product has experienced an internal hardware error. | Disconnect the power cable from the<br>product, wait at least 30 seconds, then<br>reconnect the power cable and wait for<br>the product to initialize.<br>Check the cabling connections to the<br>laser scanner assembly.<br>Try connecting the product to a different<br>power source or surge protector.<br>If the error persists, replace the laser<br>scanner assembly.                                              |
| 52 Scanner Error             | The product has experienced an internal hardware error. | Disconnect the power cable from the<br>product, wait at least 30 seconds, then<br>reconnect the power cable and wait for<br>the product to initialize.<br>Try connecting the product to a different<br>power source or surge protector.<br>If the error persists, replace the laser<br>scanner assembly.                                                                                                    |
| 79 Error<br>PowerOff>PowerOn | The product has experienced an internal firmware error. | Disconnect the power cable from the<br>product, wait at least 30 seconds, then<br>reconnect the power cable and wait for<br>the product to initialize.<br>If the error persists, upgrade the<br>firmware (page 207).                                                                                                    |

Table 17. Critical error messages

| Message                 | Cause                                                                          | Solution                                                                                                    |
|-------------------------|--------------------------------------------------------------------------------|----------------------------------------------------------------------------------------------------|
| ADF Door Open           | The ADF door is open or a sensor<br>is malfunctioning.                         | Make sure the ADF door is closed.<br>If the message persists, disconnect the<br>power cable from the product, wait at<br>least 30 seconds, then reconnect the<br>power cable and wait for the product to<br>initialize. Try another power source.<br>If the message persists, open the ADF<br>door and press down the spring-metal<br>arm at the back of the ADF (connected to<br>the ADF door sensor), If the ADF door<br>sensor is functioning, the display will<br>change to read "Document Loaded."<br>If the sensor is not functioning, replace<br>the ADF.                                                                                                    |
| CCD Scanner Error       | The scanner assembly experienced an internal error.                            | Disconnect the power cable from the<br>product, wait at least 30 seconds, then<br>reconnect the power cable and wait for<br>the product to initialize. Try another<br>power source. If the error persists,<br>replace the scanner assembly.                                                                                                    |
| Scanner Bulb<br>Failure | The scanner assembly<br>experienced an error in scanner<br>bulb functionality. | Disconnect the power cable from the<br>product, wait at least 30 seconds, then<br>reconnect the power cable and wait for<br>the product to initialize. Try another<br>power source.<br>If the error persists, lift the cover to see if<br>the scanner bulb is lighting. If it is not<br>lighting, replace the scanner assembly.<br>If the bulb is lighting, the scan module<br>may be too far to the right to find the<br>calibration strip during startup. Follow<br>this procedure to move the scan module<br>so it begins the startup cycle farther to<br>the left:<br>1. Cycle the power and watch the<br>movement of the scan module. The scan<br>module will move to the left and the bulb<br>will light. When it does, cycle the power.<br>2. Repeat the first step until the scan<br>module is about three centimeters (about<br>an inch) from the right edge of the scan<br>glass.<br>3. Plug in the unit.<br>If the error persists, replace the scanner<br>assembly. |

 Table 17. Critical error messages (continued)

# Checking the print cartridge

Image formation defects are frequently the result of problems in the print cartridge. If there is any doubt, always replace the print cartridge before troubleshooting image defects.

Use the following checklist to make sure that the print cartridge is still operable.

Make sure that the print cartridge is seated properly.

Inspect the print cartridge for toner level.

Check the expiration date stamped on the print cartridge box.

Check the print cartridge to see if it has been disassembled or refilled.

Inspect the print cartridge to see if toner is leaking through worn seals.

Check the surface of the photosensitive drum in the cartridge to see if it has been damaged or scratched. Touching the drum contaminates the photosensitive surface and can cause spotting and image defects.

Blurred areas on printed pages indicate that the photosensitive drum in the cartridge has been overexposed to light. Because overexposure to light causes permanent damage to the photosensitive drum, the cartridge should be replaced.

Note

A print cartridge weighs approximately 863 gm. (30.5 oz.) when it is full, approximately 766 gm. (27.0 oz.) when it first fades, and approximately 742 gm. (26.2 oz.) when it is empty.

## To redistribute toner in the print cartridge

Before installing a new print cartridge or when toner begins to run low, redistribute the toner by rotating the cartridge back and forth five or six times.

# Solving image-quality problems

Use the following tables to help solve problems with printed pages.

If the problem occurs when printing, see table 18, "Solving print image-quality problems," on page 188.

If the problem occurs when copying or scanning, see table 19, "Solving scanning (copying) image-quality problems," on page 194.

Also, see table 20, "Solving print paper-feed problems," on page 197 and "Solving scanner (copier) paper-feed problems" on page 199.

## Solving print image-quality problems

Table 18. Solving print image-quality problems

| Problem                                                                                                    | Cause                                                                                                    | Solution                                                                                                    |
|----------------------------------------------------------------------------------------------------|----------------------------------------------------------------------------------------------------|----------------------------------------------------------------------------------------------------|
| Pages do not<br>print.                                                                                          | The product is not plugged in.                                                                                        | Make sure that the product is plugged into a live wall outlet or power strip.                                      |
|                                                                                                    | The computer cable is loose.                                                                                          | Check that the parallel cable between<br>the product and the computer is securely<br>connected.                    |
|                                                                                                    | The tape was not removed from the print cartridge.                                                                    | Remove the print cartridge, remove the tape, and return the print cartridge. See "Print cartridge" on page 110.    |
|                                                                                                    | The print cartridge is out of toner.                                                                                  | Replace the print cartridge. (See "Print cartridge" on page 110.)                                                  |
|                                                                                                    | The media you are using does not meet<br>HP's specifications (for example, it is too<br>moist or too rough).          | Make sure that the media meets specifications detailed in the <i>Print Media Guide</i> for the HP LaserJet family. |
| Parts of the<br>page around<br>the edges are<br>not printing.<br>AaBbCc<br>AaBbCc<br>AaBbCc<br>AaBbCc<br>AaBbCc | The product cannot print to the edge of the paper. The printer has minimum margins on each edge of 4.23 mm (0.167 in. | To get the image to fit into this printable area, slightly reduce the size of the image.                           |
|                                                                                                    | The reduction setting is set incorrectly.                                                                             | Check the reduction setting in the "Print"<br>or "Setup" window from within the<br>program you are using.          |

| Problem                                                  | Cause                                                                                                    | Solution                                                                                                    |
|----------------------------------------------------------|----------------------------------------------------------------------------------------------------|----------------------------------------------------------------------------------------------------|
| Toner specks<br>appear on the<br>printed page.           | The media you are using does not meet<br>HP's specifications (for example, it is too<br>moist or too rough). | Make sure that the media meets specifications detailed in the <i>Print Media Guide</i> for the HP LaserJet family. |
| AaBbCc<br>AaBbCc<br>AaBbCc<br>AaBbCc<br>AaBbCc<br>AdBbCc | The print path needs to be cleaned.                                                                          | Clean the print path. (See "Cleaning the print path" on page 59.)                                                  |
| Characters                                               | A single sheet of paper is defective.                                                                        | Try reprinting the job.                                                                                            |
| are only partially                                       | The print density needs to be adjusted.                                                                      | Adjust the print density from the device configuration utility.                                                    |
| printed (also<br>referred to as<br>dropouts).            | The moisture content of the paper is inconsistent, or the paper has moist or wet spots on the surface.       | Make sure that the media meets HP's specifications.                                                                |
| АавьСс<br>АавьСс<br>АавьСс<br>АавьСс                     | The paper was damaged by inconsistent manufacturing processes.                                               | Make sure that the media meets specifications detailed in the <i>Print Media Guide</i> for the HP LaserJet family. |
|                                                          | A draft mode or economy mode is selected in the software.                                                    | Try the normal or best setting.                                                                                    |
| AGBOUC                                                   | The print cartridge is defective.                                                                            | Replace the print cartridge.                                                                                       |
| Vertical lines                                           | The priority input tray is not in place.                                                                     | Adjust the priority input tray.                                                                                    |
| appear on the printed page.                              | The photosensitive drum inside the print cartridge is scratched.                                             | Replace the print cartridge.                                                                                       |
| AcBbCc<br>AcBbCc<br>AcBbCc<br>AcBbCc<br>AcBbCc<br>AcBbCc | The fuser is damaged or has an obstruction.                                                                  | Replace the fuser.                                                                                                 |

| Problem                                        | Cause                                                                                                    | Solution                                                                                                    |
|------------------------------------------------|----------------------------------------------------------------------------------------------------|----------------------------------------------------------------------------------------------------|
| The printed                                    | The priority input tray is not in place.                                                                     | Adjust the priority input tray.                                                                                                    |
| page has a<br>gray<br>background.              | The print density setting is too high.                                                                       | Decrease the amount of background shading through the device configuration utility.                                                                                                    |
|                                                | The media basis weight is too high.                                                                          | Change the media to a lower basis weight.                                                                                                    |
| AabbCc<br>AabbCc<br>AabbCc<br>AabbCc<br>AabbCc | The humidity level is too low.                                                                               | Very low humidity can increase the<br>amount of background shading. Move<br>the product to a different location, or<br>decrease the background shading<br>through the device configuration utility.                                                                                                    |
|                                                | The print cartridge needs to be replaced.                                                                    | Replace the print cartridge.                                                                                                    |
| Toner smears<br>appear on the<br>printed page. | If the toner smears appear on the leading edge of the media, the media guides are dirty.                     | Wipe the media guides with a dry, lint-<br>free cloth.                                                                                                    |
| AaBbCc                                         | The media you are using does not meet<br>HP's specifications (for example, it is too<br>moist or too rough). | Make sure that the media meets specifications detailed in the <i>Print Media Guide</i> for the HP LaserJet family.                                                                                                    |
| AaBbCc                                         | The print cartridge needs to be replaced.                                                                    | Replace the print cartridge.                                                                                                    |
| AaBbCc<br>AaBbCc<br>AaBbCc                     | The fuser temperature is too low.                                                                            | Select <b>Optimize for:</b> in the <b>Paper</b> tab of<br>the driver. Make sure that it is set for the<br>appropriate media.<br>Perform the heating element check (see<br>page 203).<br>If the error persists, replace the heating<br>element.<br>If, after replacing the heating element,<br>the error persists, replace the ECU. |

| Problem                                            | Cause                                                                                                    | Solution                                                                                                    |
|----------------------------------------------------|----------------------------------------------------------------------------------------------------|----------------------------------------------------------------------------------------------------|
| The toner is loose, and it                         | The inside of the printer is dirty.                                                                                             | Clean the print path. (See "Cleaning the print path" on page 59.)                                                                                                    |
| does not stay<br>attached to<br>the printed        | The media you are using does not meet<br>HP's specifications (for example, it is too<br>moist or too rough).                    | Make sure that the media meets specifications detailed in the <i>Print Media Guide</i> for the HP LaserJet family.                                                                                                    |
| page.                                              | The print cartridge needs to be replaced.                                                                                       | Replace the print cartridge.                                                                                                    |
|                                                    | The driver is not set for the correct media.                                                                                    | <ol> <li>Select <b>Optimize for:</b> in the <b>Paper</b> tab<br/>of the driver. Select the correct media.</li> <li>Select the correct media through the<br/>device configuration utility.</li> </ol>                                                                                                    |
|                                                    | The power strip is not working correctly.                                                                                       | Plug the product directly into an AC outlet.                                                                                                    |
| AaB                                                | The fuser temperature is too low.                                                                                               | Select <b>Optimize for:</b> in the <b>Paper</b> tab of<br>the driver. Make sure that it is set for the<br>appropriate media.<br>Perform the heating element check (see<br>page 203).<br>If the error persists, replace the heating<br>element.<br>If, after replacing the heating element,<br>the error persists, replace the ECU. |
| Repetitive<br>vertical<br>defects<br>appear on the | If the repetitive mark occurs at equal<br>distance between marks, either the print<br>cartridge or a printer roller is damaged. | Use the defect ruler to identify the<br>spacing. Check the appropriate<br>component and replace if necessary.<br>(See "Repetitive image defect ruler" on<br>page 236.)                                                                                                    |
| AaBbCc<br>AaBbCc<br>AaBbCc<br>AaBbCc<br>AaBbCc     | The internal parts have toner on them.                                                                                          | If the defects occur on the back of the<br>page, the problem will probably correct<br>itself after a few more printed pages.                                                                                                    |
|                                                    |                                                                                                    | Otherwise, clean the printer. (See<br>"Cleaning the print path" on page 59.)                                                                                                    |
|                                                    | The driver is not set for the correct media.                                                                                    | <ol> <li>Select <b>Optimize for:</b> in the <b>Paper</b> tab<br/>of the driver. Select the correct media.<br/>(This affects the current print job only.)</li> <li>Select the correct media through the<br/>device configuration utility.</li> </ol>                                                                                |

 Table 18. Solving print image-quality problems (continued)

| Problem                                                                                 | Cause                                                                          | Solution                                                                                                    |
|-----------------------------------------------------------------------------------------|--------------------------------------------------------------------------------|----------------------------------------------------------------------------------------------------|
| Characters<br>are poorly<br>formed and<br>are producing<br>hollow<br>images.            | The media is too slick.                                                        | Try a different media. Make sure that the media meets specifications detailed in the <i>Print Media Guide</i> for the HP LaserJet family.                                                                                                    |
|                                                                                         | The driver is not set for the correct media.                                   | <ol> <li>Select <b>Optimize for:</b> in the <b>Paper</b> tab<br/>of the driver. Select the correct media.<br/>(This affects the current print job only.)</li> <li>Select the correct media through the<br/>device configuration utility.</li> </ol>                                                                                                    |
| Pages are skewed.                                                                       | The media is loaded incorrectly.                                               | Reload the media, and make sure that<br>the media guides are not too tight or too<br>loose against the media stack.                                                                                                    |
| AaBbCc<br>AaBbCc<br>AaBbCc<br>AaBbCc<br>AaBbCc                                          | The input tray is too full.                                                    | Remove some of the sheets. The main<br>input tray can hold up to 250 sheets of<br>20-lb. (75 g/m <sup>2</sup> ) bond weight paper (less<br>for heavier paper) or from 20 to 30<br>envelopes. The priority input tray can<br>hold up to ten sheets of 20-lb. (75 g/m <sup>2</sup> )<br>bond weight paper (one sheet of heavier<br>paper) or one envelope. |
|                                                                                         | The type and quality of media you are using does not meet HP's specifications. | Make sure that the media meets specifications detailed in the <i>Print Media Guide</i> for the HP LaserJet family.                                                                                                    |
| The printed<br>page has curls<br>or waves.<br>ABbCC<br>ABbCC<br>ABbCC<br>ABbCC<br>ABbCC | The environment is too warm or too<br>humid.                                   | <ol> <li>Both high temperatures and high<br/>humidity levels cause media to curl.<br/>Move the product to a different<br/>environment.</li> <li>Use a different media. Make sure that<br/>the media meets specifications detailed<br/>in the <i>Print Media Guide</i> for the<br/>HP LaserJet family.</li> </ol>                                         |
|                                                                                         | The media was in the input tray for too long.                                  | Turn the stack of media over and put it back in the tray.                                                                                                    |
|                                                                                         |                                                                                | Rotate the media 180° and put it back in the tray.                                                                                                    |
|                                                                                         | The standard paper path is not working correctly.                              | Open the straight-through output door on<br>the back of the product and use this<br>paper path.                                                                                                    |
|                                                                                         | The fuser temperature is too high.                                             | Select <b>Optimize for:</b> in the <b>Paper</b> tab of the driver. Make sure that it is set for the appropriate media.                                                                                                    |

| Problem                                                                    | Cause                                                                                                    | Solution                                                                                                    |
|----------------------------------------------------------------------------|----------------------------------------------------------------------------------------------------|----------------------------------------------------------------------------------------------------|
| Large<br>amounts of<br>toner are<br>scattered<br>around the<br>characters. | The media resistivity is too high.                                                                           | <ol> <li>Use a different media. Make sure that<br/>the media meets specifications detailed<br/>in the <i>Print Media Guide</i> for the<br/>HP LaserJet family.</li> <li>Turn the stack of media over and put it<br/>back in the tray.</li> <li>Use media that is designed for laser<br/>printers.</li> </ol> |
| Vertical white<br>stripes<br>appear.                                       | The media you are using does not meet<br>HP's specifications (for example, it is too<br>moist or too rough). | Make sure that the media meets specifications detailed in the <i>Print Media Guide</i> for the HP LaserJet family.                                                                                                    |
| AaBbCc<br>AaBbCc<br>AaBbCc<br>AaBbCc<br>AaBbCc<br>AaBbCc                   | The toner is low.                                                                                            | Gently shake the print cartridge back and forth to redistribute the toner.                                                                                                    |

# Solving scanning (copying) image-quality problems

| Problem                                                       | Cause                                                                                                    | Solution                                                                                                    |
|---------------------------------------------------------------|----------------------------------------------------------------------------------------------------|----------------------------------------------------------------------------------------------------|
| Pages do not print.                                           | The product is not plugged in.                                                                                                 | Make sure that the product is plugged into a live wall outlet or power strip.                                                                                                 |
|                                                               | The computer cable is loose.                                                                                                   | Check that the cable between the<br>product and the computer is securely<br>connected.                                                                                        |
|                                                               | The tape was not removed from the print cartridge.                                                                             | Remove the print cartridge, remove the tape, and return the print cartridge. (See "Print cartridge" on page 110.)                                                             |
|                                                               | The print cartridge is out of toner.                                                                                           | Replace the print cartridge. (See "Print cartridge" on page 110.)                                                                                                    |
|                                                               | The media you are using does not meet HP's specifications (for example, it is too moist or too rough).                         | Make sure that the media meets specifications detailed in the <i>Print Media Guide</i> for the HP LaserJet family.                                                            |
|                                                               | The original was loaded upside-down.                                                                                           | Load the original with the side to be<br>scanned facing up in the ADF or down on<br>the flatbed.                                                                              |
| Parts of the<br>page around<br>the edges are<br>not printing. | The product cannot print to the edge of<br>the paper. The printer has minimum<br>margins on each edge of 4.23 mm (0.167<br>in. | To get the image to fit into this printable area, slightly reduce the size of the image.                                                                                      |
| AaBbCc<br>AaBbCc                                              | If copying, the reduction setting is incorrect.                                                                                | Copied images will be clipped if the<br>image on the original is too close to the<br>edge of the original.                                                                    |
| AaBbCc<br>`aBbCc<br>PhCr                                      | The paper size setting is incorrect.                                                                                           | Set the correct page size using the control panel menu.                                                                                                    |
| Vertical white stripes appear.                                | The media you are using does not meet<br>HP's specifications (for example, it is too<br>moist or too rough).                   | Make sure that the media meets<br>specifications detailed in the <i>Print Media</i><br><i>Guide</i> for the HP LaserJet family.                                               |
| AaBbCc                                                        | The toner is low.                                                                                                    | Gently shake the print cartridge back and forth to redistribute the toner.                                                                                                    |
| AaBbCc<br>AaBbCc<br>AaBbCc<br>AaBbCc                          | If copying with the ADF, the ADF glass is dirty.                                                                               | <ol> <li>Clean the ADF glass.</li> <li>If the problem persists, replace the<br/>print cartridge.</li> <li>If the problem persists, replace the<br/>fuser assembly.</li> </ol> |

Table 19. Solving scanning (copying) image-quality problems

| Problem                                                                   | Cause                                                                                                    | Solution                                                                                                    |
|---------------------------------------------------------------------------|----------------------------------------------------------------------------------------------------|----------------------------------------------------------------------------------------------------|
| Copies or<br>scanned<br>images are too<br>light or too<br>dark.           | The contrast is not set correctly.                                                                            | <ol> <li>Adjust the contrast and resolution<br/>settings from the control panel menu or<br/>HP LaserJet Director or HP Document<br/>Manager.</li> <li>Check that the contrast and resolution<br/>settings are correct. See the user guide<br/>for more information.</li> </ol> |
|                                                                           | The original image is very light or very dark.                                                                | Adjust the resolution and contrast<br>setting(s) from the control panel menu or<br>toolbox on the HP LaserJet Director or<br>HP Document Manager.                                                                                                    |
| ABOCC                                                                     | The scanned image is too light or too<br>dark because the original was on colored<br>paper.                   | If the original was on a colored paper,<br>including brown recycled paper, the text<br>might not be clear. Adjust the resolution,<br>contrast, and brightness settings from<br>the toolbox on the HP LaserJet Director<br>or HP Document Manager.                              |
| Vertically-<br>aligned black                                              | The printer needs to be cleaned.                                                                              | Clean the printer. (See "Cleaning the print path" on page 59.)                                                                                                    |
| streaks or smears appear                                                  | If copying with the ADF, the ADF glass is dirty.                                                              | Clean the ADF path. (See "Cleaning the product" on page 57.)                                                                                                    |
| on successive<br>pages.<br>AdBbCc<br>AdBbCc<br>AdBbCc<br>AdBbCc<br>AdBbCc | A component is damaged. (For example,<br>the photosensitive drum inside the print<br>cartridge is scratched.) | <ol> <li>Replace the print cartridge if it is<br/>damaged and <b>if</b> maintenance<br/>procedures do not improve print quality.</li> <li>Replace the scanner assembly.</li> </ol>                                                                                             |
| Scanned<br>images have                                                    | The scanner glass is dirty.                                                                                   | Clean the ADF path and flatbed glass.<br>(See "Cleaning the product" on page 57.)                                                                                                    |
| black dots or streaks.                                                    | There is a problem with the scanner assembly.                                                                 | Replace the scanner assembly.                                                                                                    |
| AaBbCc<br>AaBbCc<br>AaBbCc<br>AaBbCc<br>AaBb <u>C</u> c                   |                                                                                                    |                                                                                                    |

#### Table 19. Solving scanning (copying) image-quality problems (continued)

| Problem                                                                                                    | Cause                                                                         | Solution                                                                                                    |
|----------------------------------------------------------------------------------------------------|-------------------------------------------------------------------------------|----------------------------------------------------------------------------------------------------|
| Scanned text<br>is not clear.<br>AaBbCc<br>AaBbCc<br>AaBbCc<br>AaBbCc<br>AaBbCc                                                                                 | The contrast, resolution, or brightness needs to be adjusted before scanning. | <ol> <li>Adjust the contrast and resolution<br/>settings from the HP LaserJet Director or<br/>HP Document Manager.</li> <li>Check that the contrast and resolution<br/>settings are correct. See the user guide<br/>section for more information.</li> </ol>                                                      |
|                                                                                                    | The original is on colored paper.                                             | If the original is on colored paper,<br>including brown recycled paper, the text<br>might not be clear. Try adjusting the<br>resolution, contrast, and brightness<br>settings from the toolbox on the HP<br>LaserJet Director or HP Document<br>Manager.                                                          |
|                                                                                                    | There is a problem with the scanner assembly.                                 | Replace the scanner assembly.                                                                                                    |
| Images are         scanning at a         reduced size.         AaBbCc         AaBbCc         AaBbCc         AaBbCc         AaBbCc         AaBbCc         AaBbCc | The HP software settings are set to reduce the scanned image.                 | <ol> <li>Adjust the settings in the HP LaserJet<br/>Director or HP Document Manager.</li> <li>Adjust the Quick Copy settings.</li> <li>Adjust the settings in the HP LaserJet<br/>Copier software.</li> </ol>                                                                                                    |
| Large<br>amounts of<br>toner are<br>scattered<br>around the<br>characters.                                                                                      | The media resistivity is too high.                                            | <ol> <li>Use a different media type. Make sure<br/>that the media meets specifications<br/>detailed in the <i>Print Media Guide</i> for the<br/>HP LaserJet family.</li> <li>Turn the stack of media over and put it<br/>back in the tray.</li> <li>Use media that is designed for laser<br/>printers.</li> </ol> |

#### Table 19. Solving scanning (copying) image-quality problems (continued)

# Solving paper-feed problems

Use the following table to solve problems related to moving paper or documents through the product.

If the problem occurs when copying or scanning, see table 21, "Solving scanner paper-feed problems," on page 199.

# Solving print paper-feed problems

Table 20. Solving print paper-feed problems

| Problem                                           | Cause                                                                                                    | Solution                                                                                                    |
|---------------------------------------------------|----------------------------------------------------------------------------------------------------|----------------------------------------------------------------------------------------------------|
| Pages are<br>coming out<br>curled or<br>wrinkled. | Paper curl is inherent to the laser printing<br>processes, and occurs when paper is<br>subjected to heat. Paper curl tends to<br>relax as the paper cools while resting on<br>a flat surface. | Make sure that the media meets specifications detailed in the <i>Print Media Guide</i> for the HP LaserJet family.                                                                                                    |
|                                                   | Paper is curled or wrinkled when using the paper output bin.                                                                                                    | Open the straight-through output door on<br>the back of the product and use this<br>paper path. Reset the fuser mode to the<br>default.                                                                                   |
|                                                   | Paper is not stored properly.                                                                                                    | Whenever possible, store paper in its sealed ream at room temperature.                                                                                                    |
|                                                   | The media is too long for the printer output bin.                                                                                                    | Use the long media extension.                                                                                                    |
|                                                   | The fuser temperature is too high.                                                                                                    | Select <b>Optimize for:</b> in the <b>Paper</b> tab of the driver. Make sure that it is set for the appropriate media.                                                                                                    |
| Print is                                          | The main input tray is overfilled.                                                                                                    | Remove some of the media.                                                                                                    |
| misaligned on<br>the page<br>(skewed<br>pages).   | The paper guides are not set correctly, are broken, or are missing.                                                                                                    | Be sure to center the paper with the side<br>media guides. Verify that the guides are<br>not adjusted too tightly or too loosely<br>against the paper. Check for broken or<br>missing guides and replace as<br>necessary. |
|                                                   | The paper's weight or surface finish does not meet HP's specifications.                                                                                                    | Make sure that the media meets<br>specifications detailed in the <i>Print Media</i><br><i>Guide</i> for the HP LaserJet family.                                                                                           |

| Problem                                                       | Cause                                                                     | Solution                                                                                                    |
|---------------------------------------------------------------|---------------------------------------------------------------------------|----------------------------------------------------------------------------------------------------|
| The printer<br>feeds multiple<br>sheets or jams<br>frequently | Paper guides are not adjusted properly.                                   | Slide the guides against the sides of the<br>stack in the main input tray or the priority<br>input tray to center the paper. Make sure<br>the guides are not adjusted too tightly.                                                |
| from the main input tray or                                   | Paper was not removed from the main input tray before refilling the tray. | Always remove paper from the main input tray before refilling it.                                                                                                    |
| priority input<br>tray.                                       | The main input tray is overfilled.                                        | Remove some of the sheets. The main input tray can hold up to 250 sheets of 20-lb. (75 g/m <sup>2</sup> ) bond weight paper (less for heavier paper) or from 20 to 30 envelopes.                                                  |
|                                                               | The priority input tray is overfilled.                                    | Remove some of the sheets. The priority input tray can hold up to ten sheets of 20-lb. (75 g/m <sup>2</sup> ) bond weight paper (one sheet of heavier paper) or one envelope.                                                     |
|                                                               | The paper was poorly cut by the manufacturer and is sticking together.    | "Break" the ream of paper by curving it<br>into an upside-down u-shape; this can<br>effectively decrease multifeeds. Also try<br>turning the paper around to feed the<br>opposite end first, or use a different type<br>of paper. |
|                                                               | The paper does not meet HP's specifications for print media.              | Make sure that the media meets specifications detailed in the <i>Print Media Guide</i> for the HP LaserJet family.                                                                                                    |
|                                                               | The output capacity was exceeded in the paper output bin.                 | Do not allow more than 125 sheets of 20-lb. (75 g/m <sup>2</sup> ) bond weight paper (less for heavier paper) to fill the paper output bin.                                                                                       |
|                                                               | The pickup roller is dirty.                                               | Clean the pickup roller. See "Cleaning the printer pickup roller" on page 61.                                                                                                    |
|                                                               | The pickup roller is damaged.                                             | Replace the pickup roller. (See<br>"Replacing the printer pickup roller" on<br>page 63.)                                                                                                    |
|                                                               | The separation pad is dirty.                                              | Clean the separation pad. (See<br>"Cleaning the printer separation pad" on<br>page 62.)                                                                                                    |
|                                                               | The separation pad is damaged.                                            | Replace the separation pad. (See<br>"Replacing the printer separation pad" on<br>page 65.)                                                                                                    |
|                                                               | A sensor is not operating properly.                                       | Check the sensors to make sure that<br>none of them are jammed. If a sensor<br>cannot be "unjammed," replace the<br>sensor.                                                                                                    |

#### Table 20. Solving print paper-feed problems (continued)

# Solving scanner (copier) paper-feed problems

| Problem                                                                     | Cause                                                                          | Solution                                                                                                    |
|-----------------------------------------------------------------------------|--------------------------------------------------------------------------------|----------------------------------------------------------------------------------------------------|
| Long pages<br>stop feeding<br>through the                                   | The document is too long.                                                      | The maximum document length is 381<br>mm (15 in). If your document is too long,<br>copy each segment of it and scan the<br>copies.                                                                                              |
|                                                                             | The paper delivery sensor is damaged.                                          | Free the paper delivery sensor. If you cannot free it, replace it.                                                                                                    |
| Scanned items are crooked.                                                  | The media input tray guides are not set correctly, are broken, or are missing. | Be sure to center the paper with the<br>media input tray guides. Verify that the<br>guides are not adjusted too tightly or too<br>loosely against the paper. Check for<br>broken or missing guides and replace as<br>necessary. |
| The ADF feeds<br>multiple<br>sheets or jams<br>frequently<br>from the media | The media input tray guides are not adjusted properly.                         | Remove the document from the media<br>input tray. Straighten the item, then<br>reinsert it. Slide the guides against the<br>sides of the item to center it. Make sure<br>the guides are not adjusted too tightly.               |
| input tray.                                                                 | The media input tray is overfilled.                                            | Remove some of the sheets. The media<br>input tray can hold up to 50 pages,<br>depending on the thickness of the pages.                                                                                                    |
|                                                                             | The item was too thick, too slick, or otherwise did not meet specifications.   | Make sure that the media meets specifications detailed in the <i>Print Media Guide</i> for the HP LaserJet family.                                                                                                    |
|                                                                             | The ADF pickup roller is dirty.                                                | Clean the ADF pickup roller. (See the user guide.)                                                                                                    |
|                                                                             | The ADF document feed guide is not installed properly.                         | Ensure that both sides of the ADF document feed guide are snapped in properly.                                                                                                    |
|                                                                             | The ADF pickup roller is damaged or worn.                                      | Replace the ADF pickup roller. (See the user guide).                                                                                                    |
|                                                                             | The ADF separation pad is dirty, damaged, or worn.                             | Replace the ADF separation pad. (See "ADF separation pad" on page 123.)                                                                                                    |
|                                                                             | The sensor is not operating properly.                                          | Check the sensor to make sure it is not<br>jammed. If a sensor cannot be corrected,<br>replace the ADF assembly.                                                                                                    |
|                                                                             | There is a problem in the ADF path.                                            | Check the path for obstructions.<br>Readjust as necessary or replace the<br>ADF assembly.                                                                                                    |

Table 21. Solving scanner paper-feed problems

# **Functional checks**

# **Engine test**

The engine test is used to verify that the print engine is functioning correctly. The formatter is bypassed during an engine test, so the engine test is useful for isolating printer problems. The engine test prints horizontal lines down the entire printable area of a page and is also useful for checking and adjusting registration.

#### Printing an engine test

The engine test switch is inside the left side door, below the formatter.

To print an engine test, open the left side door and, **using a non-conductive probe**, depress the engine test switch. A single test page will print.

**CAUTION** Use a non-conductive probe to depress the engine test switch. Inserting a conductive probe to depress the switch can damage the product.

Note The formatter must be connected to the ECU to perform an engine test. (See callout 1 in figure 86 on page 165.) Otherwise, the printer does not print.

You must override the print cartridge door interlock (SW 301). (See "Paper path check" on page 206.)

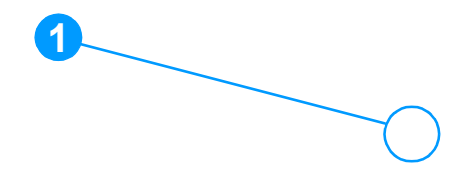

Figure 94. Engine test switch

# Half self-test functional check

The electrophotographic process can be subdivided into the following stages:

- image formation stage (charges the drum and writes a latent image to the drum with the laser)
- development stage (forms a toner image on the drum)
- transfer stage (transfers the image to paper)
- cleaning stage (removes excess toner from the drum)
- fusing stage (applies heat and pressure to make the image on paper permanent)

## To perform a half self-test check

The purpose of the half self-test check is to determine which process is malfunctioning.

- 1 Print a self-test page. (See "Troubleshooting tools" on page 209.)
- 2 Open the print cartridge door after the paper advances halfway through the printer (about five seconds after the motor begins rotation). The leading edge of the paper should have advanced past the print cartridge.
- **3** Remove the print cartridge.
- 4 Open the print cartridge drum shield to view the drum surface. If a dark and distinct toner image is present on the drum surface, assume that the first two functions of the electrophotographic process are functioning (image formation and development). Troubleshoot the failure as a transfer or fusing problem.

## To perform other checks

If there is no image on the photosensitive drum, perform these checks:

- 1 Make sure you removed the entire length of the sealing tape from the print cartridge before you installed the cartridge.
- 2 Perform a drum rotation functional check. (See "Drum rotation functional check" on page 202.)
- **3** Perform a high-voltage power supply check. (See "High-voltage power supply check" on page 204.)

# **Drum rotation functional check**

The photosensitive drum, located in the print cartridge, must rotate for the print process to work. The photosensitive drum receives its drive from the main drive assembly.

#### Note

This test is especially important if refilled print cartridges have been used.

- 1 Open the print cartridge door.
- 2 Remove the print cartridge.
- 3 Mark the drive gear on the cartridge with a felt-tipped marker. Note the position of the mark.
- 4 Install the print cartridge and close the print cartridge door. The startup sequence should rotate the drum enough to move the mark.
- 5 Open the print cartridge door and inspect the gear that was marked in step 3. Verify that the mark moved.

If the mark did not move, inspect the main drive assembly to make sure that it is meshing with the print cartridge gears. If the drive gears appear functional and the drum does not move, replace the print cartridge.

# Heating element check

Paper passes between the heating element and a soft pressure roller to fuse toner to the paper.

- 1 Unplug the product for at least ten minutes. Remove the right cover (page 113) and back cover (page 130).
- 2 Verify that the thermistor connector is seated into both the product chassis and the ECU.
- 3 Unplug the fuser cable connector (callout 1) by pressing and releasing the tab on the back of the connector. To measure the continuity of the heating element, measure the resistance between the two pins at the end of the cable.
- Note Normal resistance is 25 ohms +/- 10 ohms for the 110V product and 80 ohms +/- 20 ohms for the 220V product.

If no resistance is measured, replace the fuser.

4 Remove the thermistor connector (callout 2), and measure the resistance between J206 pins one and two and between J206 pins three and four.

Note Normal resistance between both pairs of pins is 370K ohms +/-50K ohms at 20° C (68° F).

5 If no resistance is measured, replace the fuser.

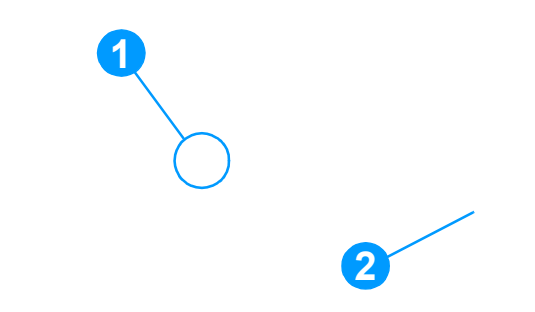

Figure 95. Locating connectors for the heating element check

# High-voltage power supply check

The high-voltage power supply PCA provides the necessary voltages for the electrophotographic processes.

## To check the print cartridge connection points

Turn the print cartridge over and visually inspect the three connection points on the ends of the print cartridge: drum ground (callout 1), charging (callout 2), and developing roller (callout 3). If they are dirty or corroded, clean the connection. If they are damaged, replace the print cartridge.

Note

Use only isopropyl alcohol to clean the connections.

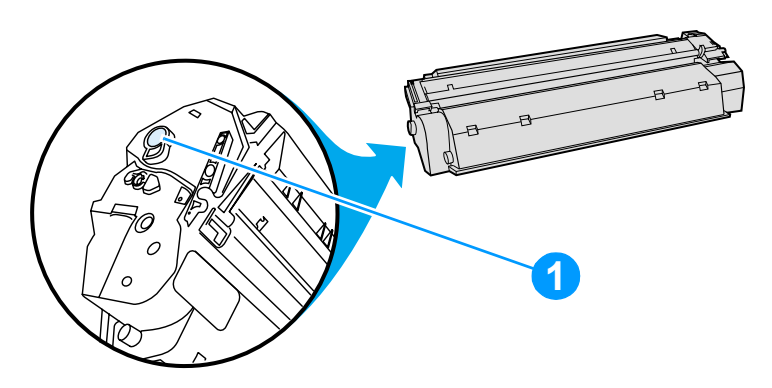

Figure 96. Print cartridge high-voltage connection points (right side)

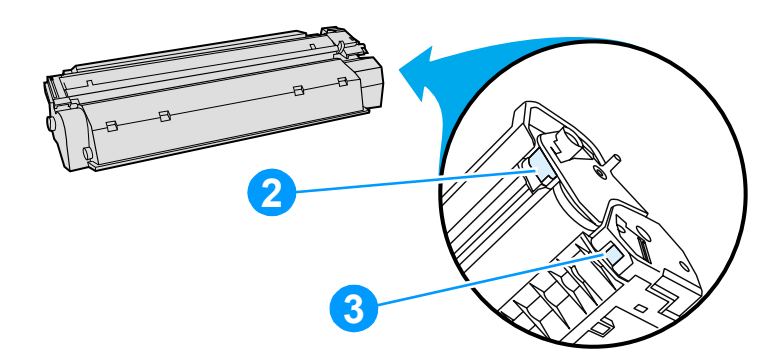

Figure 97. Print cartridge high-voltage connection points (left side)

## To check the high-voltage connector assembly

The assembly uses three spring-loaded pins to contact the print cartridge: drum ground (callout 1), charging (callout 2), and developing roller (callout 3). Verify that the pins are not dirty or corroded and that the spring-loading action is functional. If the pins are dirty, clean them using isopropyl alcohol only. If they are damaged, replace the high-voltage connector assembly.

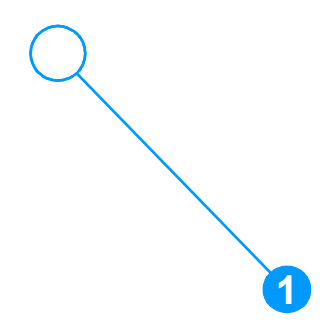

Figure 98. High-voltage connector assembly (right side)

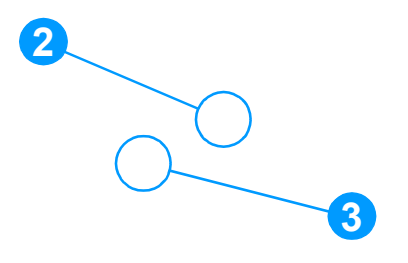

Figure 99. High-voltage connector assembly (left side)

# Paper path check

If paper is not being picked up or is not moving through the paper path, you might want to observe all of the paper motion activities. Overriding the door interlock (SW301) allows you to observe:

- motor rotation
- solenoid action
- kick plate motion
- paper pickup roller motion
- drive roller, transfer roller, fuser roller and gear, and delivery roller motion

#### To override SW301

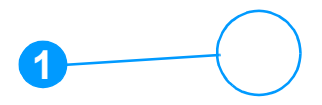

#### Figure 100. Overriding SW301

- 1 Open the left side door and print cartridge door. Disengage the two print cartridge door arms.
- 2 Install the print cartridge, which will press SW301.
- **3** Press down the laser/scanner interlock switch (callout 1) on the laser/scanner.
- 4 While SW301 and the laser/scanner interlock are engaged, perform an engine test or self-test to observe paper motion. (See procedures elsewhere in this chapter.)

# Updating or recovering the firmware code

At product release, all units are manufactured with flash-memorybased formatters allowing the firmware code to be updated in the event that new firmware is released for the product or recovered in the event of code corruption or failure. When the product is mature, formatters are manufactured with permanent ROM, and updating or recovering the firmware code is not necessary.

## Firmware update via flash executable

The configuration page lists the firmware version of the product. On flash-memory-based products, you can update the firmware code by downloading the latest flash executable for the product and running the program according to the readme instructions that come with it. If the firmware should become corrupted or fail (usually because of an interruption when attempting to update the firmware), the product will no longer function. In this case, a firmware recovery DIMM is available from HP.

## Firmware recovery DIMM

A firmware recovery DIMM can be obtained from HP in the rare event that the firmware in flash memory becomes corrupted. When the DIMM is installed in the DIMM slot on the formatter and the product is powered up, the DIMM loads the latest firmware code into the product.

#### To use the firmware recovery DIMM

- 1 Order a firmware recovery DIMM (RDIMM) from HP. Retain the return mailer.
- 2 Open the left side door and install the DIMM.

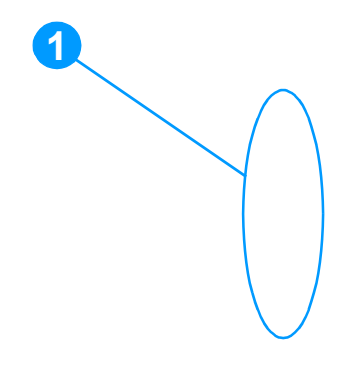

#### Figure 101. Using the firmware recovery DIMM

- **3** Plug in the product. The recovery DIMM takes a few minutes to automatically restore both blocks of firmware code. Wait until you see the message Complete in the display.
- 4 Unplug or turn off the product and remove the recovery DIMM.
- 5 Restore power to the product. It should start up normally.
- 6 Return the recovery DIMM in the provided packaging to HP.

# **Troubleshooting tools**

# **Internal reports**

Use the control panel to print configuration reports and demonstration pages. The configuration report shows the settings selected from the control panel. Printing a configuration report is also considered a "self test" for the printer, although any of the reports can serve this purpose. A printout of the control panel menu structure is a useful reference if you alter settings in the menu.

# To print a configuration report, demonstration page, or menu structure

- 1 Press menu/enter.
- 2 Use the < or > key to select Reports and then press menu/ enter.
- 3 Use the < or > key to select either Config Report, Demo Page, or Menu Structure and then press menu/enter. The product exits the Menu settings and prints the report.

# Printing all fax reports at once

To print all fax reports at once:

- 1 Press menu/enter.
- 2 Use the < or > key to select Reports and then press menu/ enter.
- 3 Use the < or > key to select All Fax Reports and then press menu/enter. The product exits the Menu settings and prints the reports.

When you print all reports at once, the following reports are printed:

- Fax activity log—recent faxes sent and received, and their status
- Billing log (if enabled)—prints by billing code
- Block fax list (if enabled)—fax numbers you have blocked
- **Configuration report**—current control panel settings, including the following sections:
  - System information
  - Reports
  - Fax settings

- User defaults
- Service
- Page counts
- Speed-dial report—one-touch, speed-dial, and group-dial report

# T.30 protocol trace

Use a T.30 protocol trace report to troubleshoot fax transmission issues.

# To print a T.30 protocol trace report

- 1 Press menu/enter.
- 2 Use the < or > key to select Service and then press menu/ enter.
- 3 Use the < or > key to select Print T.30 Trace and then press **menu/enter**. The product exits the Menu settings and prints the reports.

Send a fax from the product or receive a fax to the product from another fax machine. Print a T.30 trace report after the fax prints.

Explanations of some of the report's column heading follow:

- **Date** and **Time** identify when the fax begins. Match it with the fax log of errors.
- **Type** is the type of fax activity: send or receive.
- Identification is the phone number to which a fax is sent.
- **Result** explains the status of the fax:
  - "OK" means that the fax was successful.
  - "Pending" faxes are in memory or are printing.
  - For error codes and their meanings, see tables 22 and 23 on pages 211 through 222.

| Error code      | Error definition                                                                                                    | Solution                                                                                                    |
|-----------------|----------------------------------------------------------------------------------------------------|----------------------------------------------------------------------------------------------------|
| 200             | The fax session has completed without errors.                                                                                                    | None required.                                                                                                    |
| 221             | User has pressed <b>cancel</b> causing fax session to be prematurely halted.                                                                                                    | Allow the product to receive the fax.                                                                                                    |
| 222             | The local machine has answered a call<br>but has been unable to detect the<br>presence of a calling fax machine.<br>Typically this is caused by the local fax<br>machine answering a voice call.                                                                                                    | 1 Confirm that the remote caller is a fax machine and not a voice call. (Typically we must rely on the remote user informing the caller that the fax session failed.)                                                                                                    |
|                 | -Or-<br>The remote user canceled the fax<br>transmission by pressing <b>cancel</b><br>immediately prior to, or just as the local<br>machine answered the call.<br>-Or-<br>The remote machine automatically<br>ended the call immediately prior to, or<br>just as the local machine answered the<br>call.<br>-Or-<br>The remote (calling) fax machine<br>determined there was a feature<br>incompatibility between the two and<br>disconnected immediately before<br>transmitting any further fax tones or T 30 | <ul> <li>2 If the remote machine ends the call just as the local machine starts reception, reduce the ring count after which the local machine answers. Alternatively suggest that the remote user manually dials to the local machine and then manually starts the fax session, by pressing Start once fax tones have been heard from the local machine.</li> <li>3 Confirm the remote user is not inadvertently attempting to poll transmit from the local machine, instead of transmitting to the local machine.</li> </ul> |
|                 | transmitting any further fax tones or T.30 frames. (This is a very rare and non-standard behavior.)                                                                                                    | 4 Reconfigure the local fax machine<br>to use different configuration<br>settings, toggle the ECM state and/<br>or select a slower reception speed.                                                                                                    |
| 223 (ECM error) | The local machine has been unable to<br>receive an entire page even after<br>multiple attempts to re-receive the parts<br>of the page that contain errors. This is<br>usually caused by extremely poor line<br>conditions.                                                                                                    | Reattempt the fax reception at a different<br>time when telephone line conditions<br>have improved.<br>-Or-<br>Disable ECM. Errors may still occur, and<br>may result in degraded image quality on<br>the received page. However, the ability<br>to receive the entire document will be<br>improved.                                                                                                    |
| 224             | The local machine has received one or<br>more pages with excessive errors. This<br>is usually caused by extremely poor line<br>conditions. Error correction is not used<br>during this session so errors are not<br>corrected. It should be noted that some<br>non-HP machines may optionally choose<br>to resend the entire failed pages, but we<br>will be unable to determine if the<br>received page corrects problems with a<br>previously received page.                                                 | Reattempt the fax reception at a different<br>time when telephone line conditions<br>have improved.                                                                                                    |

#### Table 22. Fax receive error codes

| Error code                                | Error definition                                                                                                    | Solution                                                                                                    |
|-------------------------------------------|----------------------------------------------------------------------------------------------------|----------------------------------------------------------------------------------------------------|
| 225                                       | The remote machine has attempted to<br>initiate a remote diagnostic session with<br>this machine, even though remote<br>diagnostic access is locally disabled.                                                      | Enable the remote diagnostics capability on the local machine.                                                                                                    |
| 226                                       | The remote machine has attempted to<br>initiate a remote diagnostic session with<br>this machine, but the remote diagnostic<br>versions supported by the two machines<br>are incompatible.                          | None. Remote diagnostics cannot occur between machines with incompatible remote versions.                                                                                                    |
| 227                                       | The remote machine has attempted to initiate a fax session at a speed and modulation that is not supported by the local machine.                                                                                    | Reconfigure the local machine to receive at a slower speed.                                                                                                    |
| 228                                       | The remote machine has attempted to<br>initiate a poll transmission from the local<br>machine even though the local machine<br>is not configured for poll transmission.                                             | 1 Confirm that polling by the remote<br>user is desired. It is possible that<br>the remote user has inadvertently<br>attempted to poll. If this is the case,<br>reattempt a normal transmission<br>from the remote machine. |
|                                           |                                                                                                    | 2 If polling by the remote user was desired, confirm that the local machine was correctly configured for poll transmission.                                                                                                 |
| 229                                       | The remote machine has attempted to initiate a secure poll transmission from the local machine but has not provided a valid password.                                                                               | If the remote user is the desired recipient<br>for the polled document, confirm that the<br>remote user has the correct password<br>and that the local machine is configured<br>with the same password.                     |
| 230                                       | The remote machine has attempted to<br>initiate an operation that requires error<br>correction but has not selected error<br>correction for the session.                                                            | Enable ECM on both the local machine and the remote machine.                                                                                                    |
| 231                                       | The remote machine has attempted to<br>initiate a transmission to the local<br>machine even though the capability to<br>receive is disabled at the local machine.                                                   | Ensure that the local machine is capable<br>of receiving a document. Check that<br>paper is correctly loaded, paper is not<br>jammed within the machine, and any<br>other system abnormalities have been<br>cleared.        |
| 232<br>233<br>234                         | A communication failure has occurred<br>between the two machines.<br>-Or-                                                                                                    | 1 Re-attempt the fax reception at a different time when telephone line conditions have improved.                                                                                                    |
| 235 (ECM error)<br>236 (ECM error)<br>237 | The user at the remote machine may<br>have pressed <b>cancel</b> .<br>-Or-<br>The power at the remote machine has<br>been interrupted, or deliberately turned<br>off, causing the fax session to be<br>interrupted. | 2 If the error persists, and error correction is in use for the fax session, disable ECM.                                                                                                    |

 Table 22. Fax receive error codes (continued)

| Error code                                                   | Error definition                                                                                                    | Solution                                                                                                    |
|--------------------------------------------------------------|----------------------------------------------------------------------------------------------------|----------------------------------------------------------------------------------------------------|
| 238<br>239 (ECM error)<br>240 (ECM error)<br>241 (ECM error) | The sending fax machine sent an unexpected communication.                                                                                                    | None. This is a defect in the remote sending machine.                                                                                                    |
| 242                                                          | The remote fax machine is attempting to<br>receive instead of send. Both machines<br>have attempted to start a reception at the<br>same time. It is possible to accidentally<br>initiate a fax reception after dialing on<br>many machines, if there is no paper in<br>the machine or if the paper is not<br>correctly loaded and cannot be sensed<br>by the appropriate document sensor.                                           | Ensure that a document is ready and<br>correctly loaded in the transmitting fax<br>machine and that the remote machine is<br>attempting to initiate a transmission and<br>not a reception.                                                                                                    |
| 243<br>244                                                   | The user of the remote machine has<br>pressed that machine's top key causing<br>the session to be prematurely<br>terminated.<br>-Or-<br>The remote fax machine determined that<br>there was a feature incompatibility<br>between the two machines and has<br>terminated the session. An example<br>would be when the local machine wanted<br>to initiate polling, but the remote machine<br>did not support this mode of operation. | <ol> <li>Confirm that the remote user is not<br/>inadvertently attempting to poll<br/>transmit from the local machine,<br/>instead of transmitting to the local<br/>machine. This mode of operation<br/>must be specially configured on the<br/>local machine. If poll transmission<br/>from the local machine is the<br/>desired mode of operation confirm<br/>that the local machine has been<br/>configured for this operation.</li> <li>Reconfigure the local fax machine<br/>to use different configuration<br/>settings, toggle the ECM state and/<br/>or select a slower reception speed.</li> </ol> |
| 245<br>246 (ECM error)                                       | The user of the remote machine has<br>pressed that machine's Stop key causing<br>the session to be prematurely<br>terminated.<br>The local machine has been "holding off"                                                                                                    | <ol> <li>If the document was large, ask the<br/>remote user to retransmit the<br/>document as two or more smaller<br/>documents.</li> <li>Disable ECM and reattempt the fax<br/>reception.</li> </ol>                                                                                                    |
|                                                              | the remote machine during reception of a<br>large and/or complex document because<br>of lack of available memory. This hold off<br>time has exceeded the timeout (typically<br>60 seconds) used by the remote<br>machine and it has terminated the<br>session.                                                                                                    |                                                                                                    |
| 247 - 251                                                    | The remote machine appears to be stuck "on."                                                                                                    | None.                                                                                                    |

#### Table 22. Fax receive error codes (continued)

| Error code | Error definition                                                                                                    | Solution                                                                                                    |
|------------|----------------------------------------------------------------------------------------------------|----------------------------------------------------------------------------------------------------|
| 252        | Telephone line conditions were too poor to receive a fax.                                                                                                    | 1 Reattempt the fax reception at a later time when line conditions may have improved.                                                                   |
|            |                                                                                                    | 2 Configure the machine to start reception at a lower speed.                                                                                            |
|            |                                                                                                    | 3 If the local machine successfully received several pages of a larger document, ask the remote user to transmit the document in several smaller parts. |
| 253        | The remote machine has attempted to<br>initiate a page transmission using a page<br>width that is not supported by the local<br>machine.                                                                                                    | Ask the remote user to reconfigure their fax machine to transmit using a "normal" (letter/A4) page width.                                               |
| 281        | The local machine has not received any<br>data at the start of a page during non-<br>ECM reception although the modem has<br>not detected a remote disconnect. The<br>remote machine is probably transmitting<br>fill bytes instead of data and is either<br>broken or jammed. | Reattempt the fax reception after first requesting that the remote user check his or her machine.                                                       |
| 282        | The local machine has not received any<br>data at the start of a page during ECM<br>reception although the modem has not<br>detected a remote disconnect. The<br>remote machine is probably transmitting<br>sync frames instead of data and is either<br>broken or jammed.     | Reattempt the fax reception after first requesting that the remote user check his or her machine.                                                       |
| 283        | The local machine has detected that<br>modem carrier has stopped. Either the<br>line has been disconnected or the<br>remote machine has aborted the<br>transmission.                                                                                                    | Reattempt the fax reception after first requesting that the remote user check his or her machine.                                                       |
| 284        | The local machine has not received any<br>data during non-ECM page reception<br>and a timeout failure has occurred. The<br>remote machine is probably transmitting<br>fill bytes instead of data and is either<br>broken or jammed.                                            | Reattempt the fax reception after first requesting that the remote user check his or her machine.                                                       |
| 285        | The local machine has stopped receiving<br>any data during an ECM page reception<br>although the modem has not detected a<br>remote disconnect. The remote machine<br>is probably transmitting sync frames<br>instead of data and is either broken or<br>jammed.               | Reattempt the fax reception after first<br>requesting that the remote user check<br>his or her machine                                                  |

 Table 22. Fax receive error codes (continued)
| Error code | Error definition                                                                                                    | Solution                                                                                                    |
|------------|----------------------------------------------------------------------------------------------------|----------------------------------------------------------------------------------------------------|
| 286        | The remote machine has transmitted<br>invalid data. The local machine has<br>received frames with errors during an<br>ECM reception and requested<br>retransmission of the failed frames. The<br>data that is resent does not correspond<br>to the data that was requested. This is an<br>implementation error from the remote<br>machine. | Disable ECM and reattempt the reception.                                                                                                    |
| 290        | The remote machine has attempted to<br>renegotiate the session mode from ECM<br>to non-ECM between pages. This<br>operation is not supported, and the<br>session has been abandoned.                                                                                                    | Reattempt the fax reception and split the<br>document into two portions correspond-<br>ing to the ECM and non-ECM portions.<br>Some machines will attempt to use non-<br>ECM for photo mode, so this may be<br>associated with a between page<br>encoding change to support photo mode. |
| 291        | This isn't a communication error, and it is<br>not expected that this error will occur<br>under non-development scenarios.<br>Reception has failed because the local<br>unit is unable to open a file to receive<br>data into. May be associated with low<br>memory, although low memory should<br>not, by itself, produce the error.      | If the error persists, cycle the power on the unit.                                                                                                    |
| 292        | The remote machine has attempted to<br>renegotiate the encoding mode from<br>non-JPEG to JPEG. This operation is not<br>supported, and the session has been<br>abandoned.                                                                                                    | Reattempt the fax reception and split the<br>document into two portions correspond-<br>ing to the JPEG and non-JPEG portions.<br>Some machines will attempt to use<br>JPEG for photo mode, so this may be<br>associated with a between page<br>encoding change to support photo mode.   |

## Table 22. Fax receive error codes (continued)

| Error code | Error condition                                                                                                    | Solution                                                                                                    |
|------------|----------------------------------------------------------------------------------------------------|----------------------------------------------------------------------------------------------------|
| 300        | Fax session has completed without errors.                                                                                                    | None required.                                                                                                    |
| 311        | The user of the local machine has<br>pressed the Stop key causing the<br>session to be prematurely halted before<br>all pages have been transmitted.                                                                                                    | None required.                                                                                                    |
| 312        | A remote fax device has failed to answer<br>the call. Specifically fax tones or the fax<br>handshake from a remote machine has<br>not been detected. Typically this is<br>caused by the user calling the wrong<br>number, the correct number has been<br>called but the machine has been<br>configured not to answer, or the remote<br>machine has temporarily disabled<br>answering because of a condition such<br>as lack of paper or a paper jam. | Confirm the remote fax machine is ready<br>to receive a document and reattempt the<br>transmission.                                                                                              |
| 313        | A busy signal has been detected each time the local machine has attempted to call the remote machine.                                                                                                    | Reattempt the fax transmission at a later time when the line is no longer busy.                                                                                                    |
| 314        | The local machine has attempted to<br>initiate a remote diagnostic session but<br>has detected that remote diagnostics are<br>disabled at the remote machine.                                                                                                    | Enable remote diagnostics on the remote machine.                                                                                                    |
| 315        | The local machine has attempted to<br>initiate a remote diagnostic session but<br>has detected that the remote diagnostic<br>version supported by the remote<br>machine is incompatible.                                                                                                    | No solution. Remote diagnostics cannot occur between machines with incompatible remote versions.                                                                                                 |
| 316        | The local machine is set up to initiate<br>document transmission, but it has<br>detected that the remote machine is not<br>able to receive a document. This error<br>should be very rare since normally a<br>remote machine will not answer if it<br>cannot receive a document. One of the<br>few exceptions to this would occur if the<br>remote machine were configured to poll<br>transmit a document but were unable to<br>receive.              | Configure the remote machine for<br>reception. Typically the remote user<br>configure the remote machine, including<br>loading paper, clearing jams, and<br>clearing other system abnormalities. |
| 317        | The remote machine cannot support a fax reception at any speed or modulation that is supported by the local machine.                                                                                                    | None                                                                                                    |
| 318        | The remote machine cannot support a fax reception at the page width selected by the local machine.                                                                                                    | None                                                                                                    |

## Table 23. Fax send error codes

| Error code               | Error condition                                                                                                    | Solution                                                                                                    |
|--------------------------|----------------------------------------------------------------------------------------------------|----------------------------------------------------------------------------------------------------|
| 319                      | The local machine has attempted to<br>initiate a binary file transfer (BFT) but<br>has detected that the remote machine<br>does not support this mode of operation.                                                                                                    | <ol> <li>Enable the BFT capability on the<br/>remote machine if it is supported.</li> <li>Retransmit the document as a<br/>normal fax, rather than attempting a<br/>BFT transfer.</li> </ol>                                                                                                    |
| 320                      | The local machine is set up to initiate poll<br>reception with a remote machine, but it<br>has detected that the remote machine is<br>not configured to do this. Poll<br>transmission from a remote machine is<br>typically configured on a session-by-<br>session basis.                                | Confirm that the local user really wants<br>to attempt a poll reception. If not,<br>reconfigure the local machine for a<br>normal fax transmission.<br>-Or-<br>Configure the remote machine for poll<br>transmission. The remote user must load<br>a document to transmit and then<br>configure the machine for polling. |
| 321                      | There was a communication error with<br>the receiving fax machine caused by<br>poor telephone line conditions.                                                                                                    | Reattempt the fax transmission at a different time when telephone line conditions have improved.                                                                                                    |
| 322 - 324                | Telephone line conditions were too poor to send a fax.                                                                                                    | 1 Reattempt the fax transmission at a different time when telephone line conditions have improved.                                                                                                    |
|                          |                                                                                                    | 2 If the session fails after transmitting several pages of a large document, retransmit the document as several smaller documents.                                                                                                    |
| 325 - 328 (ECM<br>error) | Telephone line conditions were very poor.                                                                                                    | Reattempt the fax transmission at a<br>different time when telephone line<br>conditions have improved.<br>-Or-<br>Disable ECM. Errors may still occur, and<br>may result in a degraded image quality<br>on the received page. However, the<br>ability to transmit the entire document will<br>be improved.               |
| 329 - 331                | The remote machine has reported that<br>one or more pages have been received<br>(non-ECM mode) with excessive errors.<br>This error does not result in the session<br>being terminated immediately.<br>Subsequent page transmission can still<br>occur and later pages may be received<br>without error. | Reattempt the fax transmission at a<br>different time when telephone line<br>conditions have improved.<br>-Or-<br>Select a lower speed for the initial<br>transmission speed.                                                                                                    |
| 332 - 343                | There is a defect in the remote fax<br>machine (the other machine) and there is<br>no solution except to send or receive to<br>or from another fax machine.                                                                                                    |                                                                                                    |

 Table 23. Fax send error codes (continued)

| Error code                                     | Error condition                                                                                                    | Solution                                                                                                    |  |
|------------------------------------------------|----------------------------------------------------------------------------------------------------|----------------------------------------------------------------------------------------------------|--|
| 344 - 348<br>349-353 (ECM<br>error)<br>354-355 | The remote machine has failed to<br>respond to a fax command from the local<br>machine because the connection is<br>interrupted.<br>-Or-<br>The remote user has pressed the Stop<br>key while the reception was in progress<br>-Or-<br>Under rare conditions, incompatibility<br>between the two machines may cause<br>the remote machine to simply abandon<br>the call.                                                                    | <ol> <li>Reattempt the fax transmission at a different time when telephone line conditions have improved.</li> <li>If the fax session was using error correction, disable ECM.</li> </ol>                                                                                                    |  |
| 356 - 361<br>362-366 (ECM<br>error)            | The remote user has pressed the Stop<br>key causing the session to be aborted.<br>-Or-<br>The remote machine has encountered a<br>system problem such as no paper or a<br>paper jam which has inhibited it from<br>receiving any more pages, and which<br>has caused it to terminate the session<br>prematurely.<br>-Or-<br>A feature incompatibility has been<br>encountered by the remote machine<br>causing it to terminate the session. | <ol> <li>Configure the remote machine for<br/>document reception by clearing any<br/>paper jams, loading sufficient<br/>paper, and clearing any other<br/>system errors.</li> <li>Configure the local fax machine to<br/>use different configurations; toggle<br/>the ECM state; select a slower<br/>reception speed.</li> </ol> |  |
| 367 - 372<br>373-377 (ECM<br>error)<br>378-379 | The remote machine appears to be stuck "on."                                                                                                    | None.                                                                                                    |  |
| 380                                            | The remote machine has failed to issue a valid response to a CTC frame. This occurs during ECM transmission after multiple retransmissions of erroneous data.                                                                                                    | None; there is a defect in the remote machine.                                                                                                    |  |
| 381                                            | The remote machine has failed to<br>respond to a fax command from the local<br>machine because the connection is<br>interrupted.<br>-Or-<br>The remote user has pressed the Stop<br>key while the reception was in progress.                                                                                                    | <ol> <li>Reattempt the fax transmission at a different time when telephone line conditions have improved.</li> <li>Disable ECM.</li> </ol>                                                                                                    |  |
| 382                                            | The remote fax machine has been<br>"holding off" the local fax machine from<br>continuing the ongoing transmission<br>because of a temporary low memory<br>condition at the remote machine. If this<br>"hold off" period exceeds a machine's<br>specific timeout value, the session will be<br>terminated.                                                                                                    | Resend the document as two or more<br>separate fax transmissions. Wait several<br>minutes between the end of one<br>transmission and the start of the next<br>transmission.<br>-Or-<br>Disable ECM.                                                                                                    |  |

## Table 23. Fax send error codes (continued)

| Error code | Error condition                                                                                                    | Solution                                                                                                    |
|------------|----------------------------------------------------------------------------------------------------|----------------------------------------------------------------------------------------------------|
| 383        | The remote machine has failed to<br>respond to a fax command from the local<br>machine because the connection is<br>interrupted.<br>-Or-<br>The remote user has pressed the Stop<br>key while the reception was in progress.                                                                                                    | Reattempt the fax transmission at a<br>different time when telephone line<br>conditions have improved<br>-Or-<br>Disable ECM.                                                                                     |
| 384        | The local machine has attempted a black JPEG transmission to a machine that does not support this mode.                                                                                                    | Reattempt the fax transmission using a different mode.                                                                                                    |
| 386        | The local machine has failed to complete<br>phase 3 of the initial V.34 handshake<br>after originating a fax session. This is<br>usually caused by poor line conditions<br>although it may be a compatibility issue<br>with certain machines and/or line<br>conditions.                                                                                                    | <ol> <li>Reattempt the fax reception at a different time when telephone line conditions have improved.</li> <li>Disable V.34 on the local machine and attempt the transmission using the V.17 mode.</li> </ol>    |
| 387        | The local machine has failed to<br>successfully negotiate the initial V.8<br>handshake with the remote machine<br>after originating a fax session. Typically,<br>this will occur when the remote machine<br>is not fax-capable or has disabled<br>reception. It may also be a compatibility<br>issue with certain machines and/or line<br>conditions.                                  | <ol> <li>Reattempt the fax transmission at a different time when telephone line conditions have improved.</li> <li>Disable V.34 on the local machine and attempt the transmission using the V.17 mode.</li> </ol> |
| 388        | The local machine has originated a fax<br>session and detected a remote fax<br>machine but has been unable to detect<br>any T30 frames. If the machine is in V.17<br>mode it is likely that the connection has<br>been interrupted. In V.34 mode, it is also<br>possible for this error to occur because<br>of compatibility problems with certain<br>machines and/or line conditions. | <ol> <li>Reattempt the fax transmission at a different time when telephone line conditions have improved.</li> <li>Disable V.34 on the local machine and attempt the transmission using the V.17 mode.</li> </ol> |
| 389        | The local machine has originated a fax<br>session and has reattempted V.8<br>negotiations multiple times without<br>success.                                                                                                    | <ol> <li>Reattempt the fax transmission at a different time when telephone line conditions have improved.</li> <li>Disable V.34 on the local machine and attempt the transmission using the V.17 mode.</li> </ol> |

 Table 23. Fax send error codes (continued)

| Error code | Error condition                                                                                                    | Solution                                                                                                    |  |
|------------|----------------------------------------------------------------------------------------------------|----------------------------------------------------------------------------------------------------|--|
| 390        | The local machine has originated a fax<br>session using error correction (either<br>V.34 or V.17). Transmission of an image<br>has been abandoned after a timeout<br>when no data has become ready for<br>transmission. This is most likely caused<br>by a low-memory condition, although it<br>could be caused by other internal<br>problems that cause generation of data<br>for transmission to stall. | Reattempt the transmission after making<br>sure documents stored in memory are<br>printed, and the unit has paper ready for<br>printing. If the problem persists,<br>reinitialize permanent storage.                                                                                          |  |
| 391        | The local machine has originated a fax<br>session without error correction (not<br>V.34). Transmission of an image has<br>been abandoned after a timeout when no<br>data has become ready for transmission.<br>This is most likely caused by a low<br>memory condition although it could be<br>caused by other internal problems that<br>cause generation of data for<br>transmission to stall.           | Reattempt the transmission after making<br>sure documents stored in memory are<br>printed, and the unit has paper ready for<br>printing. If the problem persists,<br>reinitialize permanent storage.                                                                                          |  |
| 392        | The local machine has answered a fax<br>session and completed the initial V.34<br>handshake but has been unable to<br>detect any T30 frames. This failure is<br>either compatibility problems with certain<br>machines or is caused by line conditions.                                                                                                    | <ol> <li>Reattempt the fax reception at a<br/>different time when telephone line<br/>conditions have improved.</li> <li>Disable V.34 on the local machine<br/>and attempt the reception using the<br/>V.17 mode.</li> </ol>                                                                   |  |
| 393        | The local machine has failed to complete<br>phase 3 of the initial V.34 handshake<br>after answering a fax session. This is<br>usually caused by poor line conditions<br>although it may be a compatibility issue<br>with certain machines and/or line<br>conditions.                                                                                                    | <ol> <li>Reattempt the fax reception at a different time when telephone line conditions have improved.</li> <li>Disable V.34 on the local machine and attempt the reception using the V.17 mode.</li> </ol>                                                                                   |  |
| 394        | The local machine has failed to<br>successfully negotiate the initial V.8<br>handshake with the remote machine<br>after answering a fax session. Typically,<br>this will occur when the calling machine<br>is not fax-capable. It may also be a<br>compatibility issue with certain machines<br>and/or line conditions.                                                                                   | <ol> <li>Reattempt the fax reception at a different time when telephone line conditions have improved.</li> <li>Disable V.34 on the local machine and attempt the reception using the V.17 mode.</li> </ol>                                                                                   |  |
| 395        | An unexpected T.30 frame has been<br>received between pages during a multi-<br>page V.34 reception. This is almost<br>certainly a compatibility problem with the<br>remote machine and may be caused by<br>an error with the implementation of the<br>remote machine.                                                                                                    | <ol> <li>Reattempt the fax reception. If<br/>transmission errors are not<br/>encountered because line<br/>conditions have improved then this<br/>error will probably be avoided.</li> <li>Disable V.34 on the local machine<br/>and attempt the reception using the<br/>V.17 mode.</li> </ol> |  |

## Table 23. Fax send error codes (continued)

| Error code | Error condition                                                                                                    | Solution                                                                                            |
|------------|----------------------------------------------------------------------------------------------------|----------------------------------------------------------------------------------------------------|
| 396-409    | An error occurred during a V.34<br>transmission when the local machine<br>was unable to correctly handshake with<br>the remote machine and was<br>consequently unable to transmit a T.30<br>frame. This occurs when the line was<br>disconnected or if line conditions<br>degrade during the session.         | Reattempt the fax transmission at a different time when telephone line conditions have improved.    |
| 410-419    | Error occurred during a V.34 reception<br>when the local machine was unable to<br>correctly handshake with the remote<br>machine and was consequently unable<br>to transmit a T30 frame. This occurs<br>when the line is disconnected or if line<br>conditions degrade during the session.                    | Reattempt the fax reception at a different<br>time when telephone line conditions<br>have improved. |
| 420        | V.34 negotiations have failed from the<br>originating machine during phase 4.<br>Phase 4 occurs after V.8 and before the<br>first T.30 frames are exchanged.<br>Compatibility problems have been<br>observed in this area when sending to<br>non-HP units.                                                    | Reattempt the fax reception at a different<br>time when telephone line conditions<br>have improved. |
| 421        | V.34 negotiations have failed from the<br>originating machine during phase 3.<br>Phase 3 occurs after V.8, before phase<br>4, and before the first T.30 frames are<br>exchanged. Compatibility problems have<br>been observed in this area when sending<br>to non-HP units.                                   | Reattempt the fax reception at a different<br>time when telephone line conditions<br>have improved. |
| 422        | V.34 negotiations have failed from the<br>answering machine during phase 4.<br>Phase 4 occurs after V.8 and before the<br>first T.30 frames are exchanged.                                                                                                    | Reattempt the fax reception at a different<br>time when telephone line conditions<br>have improved. |
| 423        | V.34 negotiations have failed from the<br>answering machine during phase 3.<br>Phase 3 occurs after V.8, before<br>phase 4, and before the first T.30 frames<br>are exchanged.                                                                                                    | Reattempt the fax reception at a different<br>time when telephone line conditions<br>have improved. |
| 430        | The transmitting machine is unable to<br>send continuous ones at the end of the<br>control channel prior to starting the<br>primary channel. This is a V.34 error.<br>This error may be associated with line<br>conditions although it is more likely to be<br>caused by internal problems with the<br>modem. | Reattempt the fax reception at a different<br>time when telephone line conditions<br>have improved. |

## Table 23. Fax send error codes (continued)

| Error code | Error condition                                                                                                    | Solution                                                                                            |
|------------|----------------------------------------------------------------------------------------------------|----------------------------------------------------------------------------------------------------|
| 431        | The transmitting machine has not<br>received a response after aborting a<br>transmission. Depending upon when the<br>session is aborted, some remote<br>machines may not respond. It should be<br>noted that the local unit always attempts<br>to abort the session in such a way that<br>the remote machine is allowed to<br>respond to the final PPS_EOP.                                                                                                  | No action required. The session was aborted.                                                        |
| 440-444    | Error occurred during a V.34<br>transmission after one or more partial<br>pages (image data) were transmitted<br>using the primary channel. The<br>transmitting machine was unable to<br>restart the control channel in order to<br>resume the T.30 handshake. This<br>typically occurs when the receiving<br>machine prematurely disconnects during<br>partial page reception, although it is<br>possible it may also be caused by<br>compatibility issues. | Reattempt the fax reception at a different<br>time when telephone line conditions<br>have improved. |

 Table 23. Fax send error codes (continued)

## Translating the fax trace report

Print a fax log report (see the user guide for instructions). The fax log report contains information about the product's interpretation of the problem.

Read the time sequences, looking for abnormal activity on the fax trace report. See table 24, "Fax phase sequence," on page 223, and table 25, "Appropriate responses," on page 224, to separate normal from abnormal activity. Fax abbreviations appear in table 26 on page 225.

Identify the phase in which the error occurred.

Note ??? is an unidentified command.

Examples of a successfully sent fax and a successfully received fax appear after the tables.

| Sequence | Calling station                                                                                                    | Called station                                                                                                    |  |
|----------|----------------------------------------------------------------------------------------------------|----------------------------------------------------------------------------------------------------|--|
|          | Phase A—Call setup sequence                                                                                                    |                                                                                                    |  |
| 1        | Ring signal                                                                                                    |                                                                                                    |  |
| 2        | CNG tone beep, 1100Hz 1 second                                                                                                    |                                                                                                    |  |
| 3        |                                                                                                    | Transmit CED, 3 seconds, 2100 Hz                                                                                       |  |
| 4        |                                                                                                    | Transmit NSF                                                                                                    |  |
| 5        |                                                                                                    | Transmit CSI                                                                                                    |  |
| 6        |                                                                                                    | Transmit DIS                                                                                                    |  |
| 7        | DIS detected                                                                                                    |                                                                                                    |  |
|          | Phase B—Pre-message procedure (neg                                                                                                    | gotiate compatible format/protocol)                                                                                    |  |
| 8        | Transmit TSI                                                                                                    |                                                                                                    |  |
| 9        | Transmit DCS, select mode                                                                                                    |                                                                                                    |  |
| 10       |                                                                                                    | DCS detected                                                                                                    |  |
| 11       | Transmit TCF/training                                                                                                    |                                                                                                    |  |
| 12       | Transmit FSK                                                                                                    |                                                                                                    |  |
| 13       |                                                                                                    | Training (synchronize signals), check for errors                                                                       |  |
| 14       |                                                                                                    | Transmit CFR                                                                                                    |  |
| 15       | Detect CFR                                                                                                    |                                                                                                    |  |
|          | Phase C—Message transmissio                                                                                                    | n (page/scan transmission)                                                                                             |  |
| 16       | Transmit message (FSK, followed by date                                                                                                    | :)                                                                                                    |  |
| 17       |                                                                                                    | Receive message (SCAN), check for errors                                                                               |  |
| 18       | Transmit FSK                                                                                                    |                                                                                                    |  |
| 19<br>20 | At end of message, send one of the<br>following:<br>EOM<br>EOP<br>MPS<br>PRI-Q<br>PPS-NULL<br>PPS-MPS<br>PPS-EOM<br>PPS-EOP<br>PPS-PRI-Q<br>Phase D—Post-message transmission | n (next page/end of transmission)<br>Detect EOM, EOP, MPS, PRI-Q, PPS-NULL,<br>PPS-MPS, PPS-EOM, PPS-EOP, or PPS-PRI-Q |  |
| 21       |                                                                                                    | Transmit MCF response to confirmation signals                                                                          |  |
|          |                                                                                                    | of post-message responses                                                                                              |  |
|          | Phase E—Call release                                                                                                    | (hangup sequence)                                                                                                    |  |
| 21       | Transmit DCN                                                                                                    |                                                                                                    |  |
| 22       |                                                                                                    | Station hangs up                                                                                                    |  |

#### Table 24. Fax phase sequence

| Commands                                                                                                    | Comments                                                                       | Appropriate responses                                                                                                  |
|----------------------------------------------------------------------------------------------------|--------------------------------------------------------------------------------|----------------------------------------------------------------------------------------------------|
| (NSF) (CSI) DIS                                                                                                    | Identifying capabilities: from a manual receiver<br>or an auto-answer unit     | (NSC) (CIG) DTC<br>(TSI) DCS<br>(NSF) (CSI) DIS<br>(CRP) (TSI) (NSS)<br>(PWD) (SEP) (CIG) DTC<br>(PWD) (SUB) (TSI) DCS |
| (NSC) (CIG) DTC                                                                                                    | Mode-setting command: from calling unit                                        | (TSI) DCS<br>(NSF) (CSI) DIS                                                                                           |
| (PWD) (SEP) (CIG) DTC                                                                                               | Poll operation                                                                 | (CRP) (TSI) (NSS)                                                                                                    |
| (TSI) DCS<br>(TSI) (NSS)                                                                                            | Mode-setting command: from manual transmitter or automatic receiver            | CFR<br>FTT<br>(NSC) (CIG) DTC                                                                                          |
| (PWD (SUB) (TSI) DCS                                                                                                | This command is always followed by phasing/ training.                          | (NSC) (CIG) DTC                                                                                                    |
| СТС                                                                                                    | Mode-setting command: from the transmitter to the receiver                     | (CTR)<br>(CRP)                                                                                                    |
| (EOR-NULL)                                                                                                    | Indicates the next block transmission from the transmitter to the receiver     | (ERR)<br>(RNR)<br>(CRP)                                                                                                |
| Any one of the following:<br>(EOR-EOP)<br>(EOR-EOM)<br>(EOR-PRI-MPS)<br>(EOR-PRI-EOP)<br>(EOR-PRI-EOM)              | The receiver                                                                   | (ERR)<br>(RNR)<br>PIN<br>(CRP)                                                                                         |
| Any one of the following:<br>MPS<br>EOP<br>EOM<br>(PRI-MPS)<br>(PRI-EOP)<br>(PRI-EOM)                               | Post-message commands                                                          | MCF<br>RTP<br>RTN<br>PIP<br>PIN<br>(CRP)                                                                               |
| (PPS-NULL)                                                                                                    | Post-message command for a partial page from the transmitter to the receiver   | (PPR)<br>MCF<br>(RNR)<br>(CRP)                                                                                         |
| Any one of the following:<br>(PPS-MPS)<br>(PPS-EOP)<br>(PPS-EOM)<br>(PPS-PRI-MPS)<br>(PPS-PRI-EOP)<br>(PPS-PRI-EOM) | Post-message commands for a complete page from the transmitter to the receiver | (PPR)<br>MCF<br>(RNR)<br>PIP<br>PIN<br>(CRP)                                                                           |
| (RR)                                                                                                    | Ask for the status of the receiver: from the transmitter to the receiver       | (RNR)<br>(ERR)<br>MCF<br>PIP<br>PIN<br>(CRP)                                                                           |
| DCN                                                                                                    | Phase E command                                                                | None                                                                                                    |

## Table 25. Appropriate responses

| Abbreviation | Function                                                                                                    | Signal format ("X"= any #)                                                                                                   |
|--------------|----------------------------------------------------------------------------------------------------|----------------------------------------------------------------------------------------------------|
| CED          | Called station identification                                                                                                    | 2100 Hz                                                                                                    |
| CFR          | Confirmation to receive                                                                                                    | X010 0001 1850 or 1650 Hz for 3 seconds                                                                                      |
| CIG          | Calling subscriber identification                                                                                                    | 1000 0010                                                                                                    |
| CNG          | Calling tone                                                                                                    | 1100 Hz for 500 ms                                                                                                    |
| CRP          | Command repeat                                                                                                    | X101 1000                                                                                                    |
| CSI          | Called subscriber identification                                                                                                    | 0000 0010                                                                                                    |
| СТС          | Continue to correct                                                                                                    | X100 1000                                                                                                    |
| CTR          | Response to continue to correct                                                                                                    | X010 0011                                                                                                    |
| DBM          | -dBM signal strength detected from sending station (number is deviation from average value)                                                  | Range in -10 to -43 (-43 is a<br>weak signal; see explanation<br>below Figure 85, Example of a<br>successfully received fax) |
| DCN          | Disconnect                                                                                                    | X101 1111                                                                                                    |
| DCS          | Digital command signal                                                                                                    | X100 0001                                                                                                    |
| DIS          | Digital identification signal                                                                                                    | 0000 0001                                                                                                    |
| DTC          | Digital transmit command                                                                                                    | 1000 0001                                                                                                    |
| DOM          | End of message                                                                                                    | X111 0001 1100 Hz                                                                                                    |
| EOP          | End of procedure                                                                                                    | X111 0100                                                                                                    |
| EOR          | End of retransmission                                                                                                    | X111 0011                                                                                                    |
| EQM          | Eye quality monitor—a measure of the modem signal quality, lower numbers indicate better signals                                             | 0-99                                                                                                    |
| ERR          | Response for end of retransmission                                                                                                    | X011 1000                                                                                                    |
| ECD          | Facsimile coded date                                                                                                    | 0110 0000                                                                                                    |
| FCF          | Facsimile                                                                                                    |                                                                                                    |
| FCS          | Frame check sequence                                                                                                    |                                                                                                    |
| FDM          | File diagnostics message                                                                                                    | X011 1111                                                                                                    |
| FIF          | Facsimile information field                                                                                                    |                                                                                                    |
| FSK          | Frequency shift key. Low-speed command identifier separating commands/scans; precedes command mode.                                          |                                                                                                    |
| FTT          | Failure to train. The 1.5 seconds of the Training Check<br>Frame (TCF) indicates line conditions are not good<br>enough for this modulation. | X010 0010                                                                                                    |
| GC           | Group command                                                                                                    | 1300 Hz for 1.5 to 100 seconds<br>2100 Hz for 1.5 to 100 seconds                                                             |
| GI           | Group identification                                                                                                    | 1650 or 1850 Hz                                                                                                    |
| HDLC         | High-level data link control                                                                                                    |                                                                                                    |
| LCS          | Line conditioning signals                                                                                                    | 1100 Hz                                                                                                    |

## Table 26. Fax abbreviations

| Abbreviation | Function                               | Signal format ("X"= any #)                         |
|--------------|----------------------------------------|----------------------------------------------------|
| MCF          | Message confirmation                   | X011 0001                                          |
|              |                                        | 1650 or 1850 Hz                                    |
| MSG          | Message received high speed data       |                                                    |
| MPS          | Multi-page signal                      | X111 0010                                          |
| NSF          | Non-standard facilities command        | 1000 0100                                          |
| NSF          | Non-standard facilities                | 0000 0100                                          |
| NSS          | Non-standard setup                     | X100 0100                                          |
| PID          | Procedure interrupt disconnect         | X011 0110                                          |
| PIN          | Procedural interrupt negative          | X011 0100                                          |
| PIP          | Procedural interrupt positive          | X011 0101                                          |
| PIS          | Procedural interrupt signal            | 462 Hz for 3 seconds                               |
| PPS          | Partial-page signal                    | X111 1101                                          |
| PPS-EOM      | Partial-page signal—end of message     | X111 1101                                          |
| PPS-EOP      | Partial-page signal-end of procedure   | X111 1101                                          |
| PPS-MPS      | Partial-page signal—multi-page signal  | X111 1101                                          |
| PPS-NULL     | Partial-page signal—null               | X111 1101                                          |
| PPR          | Partial-page request                   | X011 1101                                          |
| PRI-EOM      | Procedure interrupt—end of message     | X111 1001                                          |
| PRI-EOP      | Procedure interrupt—end of procedure   | X111 1100                                          |
| PRI-MPS      | Procedure interrupt-multi-page signal  | X111 1010                                          |
| RCP          | Return to control for partial page     | 0110 0001                                          |
| RNR          | Receive not ready                      | X011 0111                                          |
| RR           | Receive ready                          | X111 0110                                          |
| RTC          | Return to control mode                 | Six EOLs                                           |
| RTN          | Retrain negative                       | X011 0010                                          |
| RTP          | Retrain positive                       | X011 0011                                          |
| TCF          | Training check                         | Zeroes for 1 5 5                                   |
| TSI          | Transmitting subscriber identification | X100 0010                                          |
| PWD          | Password (for polling)                 | 1000 0011                                          |
| PWD          | Password (for transmission)            | X100 0101                                          |
| SCAN         | Data packets or scan line count        |                                                    |
| SEP          | Selective polling                      | 1000 0101                                          |
| SUB          | Sub-address                            | X100 0011                                          |
| V.xx         | Protocol version used (Group 3 only)   | V.27 = 4800/2400                                   |
|              |                                        | V.29 = 9600/7200                                   |
|              |                                        | v.33 = 14400/12000<br>V.17 = 14400/12000/9600/7200 |
| XID          | Exchange identification procedure      |                                                    |
| ???          | Unidentified command sequence          |                                                    |

Table 26. Fax abbreviations (continued)

| Dec-19                                                      | -2000                                  | 12:10PM                                |            |                                                         |                    |                                                                                                    |                                                                                                    |              | invent               |
|-------------------------------------------------------------|----------------------------------------|----------------------------------------|------------|---------------------------------------------------------|--------------------|----------------------------------------------------------------------------------------------------|----------------------------------------------------------------------------------------------------|--------------|----------------------|
| T.30                                                        | Prot                                   | ocol T                                 | race       | -                                                       |                    |                                                                                                    |                                                                                                    |              |                      |
| Job                                                         | Date                                   | •                                      | 11me       | Type                                                    |                    | Identification                                                                                                    | Duration                                                                                                    | Pages        | Result               |
| 4                                                           | 12/19                                  | /2000                                  | 12:09:24P  | n Send                                                  |                    | 912083962003                                                                                                    | U:46                                                                                                    | 1            | UK                   |
| 0000<br>0004<br>0008<br>0011<br>0015<br>0021                | 00<br>78<br>28<br>79<br>29<br>88       | OFFHOOK<br>CNG<br>CNG<br>CNG<br>CNG    | NSF        | v21                                                     | -19 dBm            | ff 03 20 ad 00 36                                                                                                    | 20 00 44 00 0c 7                                                                                                  | f            | 70 20 20 20 20 20 20 |
| 0022.                                                       | 11                                     |                                        | DIS        | v21<br>v21                                              | -19 dBm            | fi 0 40 53 50 50<br>id 2088<br>ff 13 80 00 eef 8<br>Capabilities<br>modulation : v.22<br>encoding :mh<br>resolution : std<br>ecm : yes<br>page width : yes<br>page length : unl<br>mslt : 0 m<br>color : no<br>misc : no v | 2 36 39 33 38 3<br>c4 80 92 80 80 80<br>7, v.29, v.17<br>.mr .mmr .jbig<br>.fine .300 dpi ,r<br>mm<br>imited<br>s | ) 20<br>1 20 | 20 20 20 20 20 20    |
| 0023.                                                       | 61                                     | DCS                                    |            | v21                                                     |                    | ff 13 83 00 62 f8<br>Use<br>data rate : v.1<br>encoding : mmr<br>resolution : r8xi<br>ecm : yes<br>page width : 215r<br>page length : un1<br>msit : 0 ms<br>color : no<br>misc :                                           | c4 80 80 80 80 80<br>7 14400 bps<br>7.7 1/mm (fine)<br>.256<br>mmm<br>imited                                      | ) 00 _       |                      |
| 0026.<br>0029.<br>0040.<br>0040.<br>0044.<br>0044.<br>0044. | 84<br>92<br>86<br>93<br>02<br>09<br>38 | TCF<br>MSG<br>PPS_EOP<br>DCN<br>ONHOOK | CFR<br>MCF | v17 14.4<br>v21<br>v17 14.4<br>v21<br>v21<br>v21<br>v21 | -19 dBm<br>-20 dBm | ff 13 84<br>ff 13 bf 2f 00 00<br>ff 13 8c<br>ff 13 fb                                                                                                    | 3f                                                                                                    |              |                      |
|                                                             |                                        |                                        |            |                                                         |                    |                                                                                                    |                                                                                                    |              |                      |
|                                                             |                                        |                                        |            |                                                         |                    |                                                                                                    |                                                                                                    |              |                      |

#### Figure 102. Example of a T.30 trace of a successfully sent fax

NotePhase A, call establishment, does not show up on a trace report.Phase C is the phase in which faxed pages are transferred.

| Job                                                                       | Protocol I                                |                              |                                                                           |                                                                                                    |                                                                  |                   |                      |
|---------------------------------------------------------------------------|-------------------------------------------|------------------------------|---------------------------------------------------------------------------|----------------------------------------------------------------------------------------------------|------------------------------------------------------------------|-------------------|----------------------|
| 10                                                                        | Date                                      | race<br>Time                 | Туре                                                                      | Identification                                                                                                    | Duration                                                         | Pages             | Result               |
| 10                                                                        | 7/29/2000                                 | 11:34:06PM                   | Receive                                                                   | 1 5555555555                                                                                                    | 0:28                                                             | 1                 | 0K                   |
| Elaps                                                                     | sed                                       | Loca1                        | Remote                                                                    | Signal                                                                                                    | Detail                                                           |                   |                      |
| 0000.0<br>0006.2<br>0006.2                                                | 0 OFFHOOK<br>3 NSF<br>3 DIS               |                              | v21<br>v21                                                                | ff 03 20 ad 00 36 04<br>ff 13 80 20 ee f8 c4<br>Capabilities<br>modulation : v.27. v<br>encoding : mh .mr<br>resolution : std .fi<br>ecm : yts<br>page width : 215mm<br>page length : unlimit<br>msit : 0 ms<br>color : no<br>misc : v.8 | 00 00 00 00<br>80 92 80 80 80<br>v.29, v.17<br>inme .300 dpi .mw | 00<br>etric pref. |                      |
| 0010.50                                                                   | 6                                         | TSI                          | v21 -22 dBm                                                               | ff 03 43 35 35 35 35                                                                                                    | 35 35 35 35 35                                                   | 35 20 31 20       | 20 20 20 20 20 20 20 |
| 0011.03                                                                   | 3                                         | DCS                          | v21 -22 dBm                                                               | ff 13 83 00 22 f8 44<br>Use<br>data rate : v.17 14<br>encoding : mmr<br>resolution : r16x15,<br>ecm : yes .25<br>page width : 215mm<br>page length : unlimit<br>msit : 0 ms<br>color : no<br>misc : bft .su                              | 4400 bps<br>4 1/mm<br>56<br>sed<br>ubaddr                        |                   |                      |
| 0014.23<br>0014.33<br>0023.11<br>0024.65<br>0024.74<br>0028.02<br>0028.03 | 3<br>1 CFR<br>7<br>4 MCF<br>2<br>3 ONHOOK | TCF<br>MSG<br>PPS_EOP<br>DCN | v17 14.4 -24 dBm<br>v21<br>v17 14.4 -24 dBm<br>v21 -22 dBm<br>v21 -23 dBm | eqm 0<br>ff 13 84<br>43 frames, 0 err, rc<br>ff 13 bf 2f 00 00 2a<br>ff 13 8c<br>ff 13 fb                                                                                                    | cp, eqm=0                                                        |                   |                      |
|                                                                           |                                           |                              |                                                                           |                                                                                                    |                                                                  |                   |                      |
|                                                                           |                                           |                              |                                                                           |                                                                                                    |                                                                  |                   |                      |
|                                                                           |                                           |                              |                                                                           |                                                                                                    |                                                                  |                   |                      |
|                                                                           |                                           |                              |                                                                           |                                                                                                    |                                                                  |                   |                      |

#### Figure 103. Example of a T.30 trace of a successfully received fax

# Service mode functions

## Secondary service menu

Use the secondary service menu to perform various tests and print service reports. Below is a hierarchical diagram of the secondary service menu:

| Main menu      | Submenu         | Submenu                                                                                                    |
|----------------|-----------------|----------------------------------------------------------------------------------------------------|
| 2ndary Service | Service reports | Continuous Self-Test<br>Data Store<br>Extended Keymap                                                          |
|                | Scanline data   | Red-corrected<br>Blue-corrected<br>Green-corrected<br>Red-uncorrected<br>Blue-uncorrected<br>Green-uncorrected |

## To gain access to the secondary service menu

- 1 Make sure that the control panel display reads Ready.
- 2 Press menu/enter.
- 3 Press 2 on the keypad.

You can access the secondary service menu from any other menu by pressing 2.

- **4** Use the < and > keys to navigate the secondary service menu.
- 5 To exit the secondary service menu and remove it from the menu tree, press cancel to return to the Ready display, then press cancel again.

### To print a list of all the data store parameters

- 1 From the secondary service menu, use the < and > keys to select Service reports, and press menu/enter.
- 2 Use the < and > keys to select Data Store, and press menu/ enter.

Note

# Developer's menu

Use the developer's menu to adjust fax data store parameters and to run various tests. Below is a hierarchical diagram of the developer's menu:

| Main menu        | Submenu       | Submenu                                                                        |
|------------------|---------------|--------------------------------------------------------------------------------|
| Developer's menu | R/W parameter |                                                                                |
|                  | Monitor test  | Onhook monitor<br>Offhook monitor<br>Eavesdrop monitor<br>Signal power monitor |
|                  | LIU test      | LIU inputs<br>LIU ID                                                           |
|                  | Loopback test |                                                                                |
|                  | Transmit test |                                                                                |
|                  |               |                                                                                |

## To gain access to the developer's menu:

- 1 Make sure that the control panel display reads Ready.
- 2 Press menu/enter.
- 3 Press the \* and # keys on the keypad.

#### Note

You can access the developer's menu from any other menu by pressing the \* and **#** keys on the keypad.

- 4 Use the < and > keys to navigate the developer's menu.
- 5 To exit the developer's menu and remove it from the menu tree, press cancel to return to the Ready display, then press cancel again.

## To adjust a country/region code parameter

Fax data store parameter number 3 is LIU COUNTRY, which is the country/region code for the fax. Before adjusting the fax data store parameters, you can print a list of all the parameters from the secondary service menu (page 229).

| Note    |   | Changing the country/region code does not change the language.                                                                                                    |
|---------|---|----------------------------------------------------------------------------------------------------|
|         | 1 | Use the < and > keys to navigate to R/W PARAMETER and then press menu/enter.                                                                                                    |
|         | 2 | Press >>> to display LIU COUNTRY, then press menu/enter.                                                                                                    |
|         | 3 | Use the keypad to input the country/region code (see table 27 below) and then press <b>menu/enter</b> .                                                                                                    |
| Note    | - | As a shortcut, you can press 3 at the R/W PARAMETER menu to<br>move to directly to parameter 3. However, this shortcut has<br>restrictions associated with parameters containing the number 2.<br>(See page 232 for more information about this shortcut.) |
| CAUTION | - | Changing country/region code parameters can render the product illegal or inoperable.                                                                                                    |

| Country/region | Country/region code | Country/region | Country/region code |
|----------------|---------------------|----------------|---------------------|
| Argentina      | 16                  | Malaysia       | 27                  |
| Australia      | 23                  | Mexico         | 13                  |
| Austria        | 34                  | Netherlands    | 35                  |
| Belgium        | 45                  | New Zealand    | 19                  |
| Canada         | 14                  | Norway         | 43                  |
| China          | 6                   | Poland         | 56                  |
| Denmark        | 40                  | Portugal       | 50                  |
| Finland        | 46                  | Russia         | 64                  |
| France         | 47                  | Singapore      | 30                  |
| Germany        | 39                  | Spain          | 55                  |
| Greece         | 49                  | Sweden         | 41                  |
| Hong Kong      | 29                  | Switzerland    | 36                  |
| Hungary        | 62                  | Taiwan         | 7                   |

#### Table 27. Country/region codes

| Country/region | Country/region code | Country/region | Country/region code |
|----------------|---------------------|----------------|---------------------|
| Ireland        | 44                  | Ukraine        | 63                  |
| Israel         | 21                  | United Kingdom | ı 31                |
| Italy          | 51                  | United States  | 15                  |
| Korea          | 4                   |                |                     |

#### Table 27. Country/region codes

4 Power-cycle the product by unplugging (or turning off) the product and then plugging back in (or turning on) the product.

## To adjust fax data store parameters

#### CAUTION

Note

When you adjust fax data store parameters, the product does not alert you to incorrect input values. Changing fax data store parameters can render the product illegal or inoperable.

- Before adjusting the fax data store parameters, you can print a list of all the parameters from the secondary service menu (page 229).
  - 1 On the developer's menu, use the < and > keys to navigate to R/W PARAMETER and then press **menu/enter**.
  - 2 Use the < and > keys to locate the parameter you want to change. The control panel display shows the current setting.
  - 3 Enter the new value for the fax data store parameter and then press **menu/enter**.

## To scroll quickly to a particular data store parameter

When the display says R/W PARAMETER, you can jump directly to any parameter ID that does not contain a 2 by entering the ID on the keypad. If you press 2, that will bring up the secondary service menu. If you want to change a parameter that has a 2 in its ID, enter the ID of the closest parameter that does not have a 2 and then use the < and > keys to locate the parameter you want to change. For example, to move quickly to parameter 152, enter 151 >.

# **NVRAM** init

NVRAM init sets all stored parameters in NVRAM back to factory default values or to a default ROM value, depending on the variable, and performs a system reset.

#### CAUTION

Performing NVRAM init can cause the product to violate local telephone regulations. Reset the language and country/region code after performing NVRAM init.

NVRAM init resets the following:

- All menu settings to factory default values, including fax header and company name
- Factory settings such as formatter number, page counts, and factory paper settings
- Fax memory—all faxes in memory are erased
- All localization settings, including language and country/region code

## To perform NVRAM init

- 1 Unplug (or turn off) the product from the power source.
- 2 Press and hold down the \* and **menu/enter** keys.
- 3 Continue to hold down the keys while you plug back in (or turn on) the product, through the entire power on sequence.
- 4 When the control panel display reads Permanent Storage Init. release the keys.
- 5 Allow the product to return to Ready before using the product.

# PJL software commands

You can use PJL software commands to set the following NVRAM variables:

Factory printer DEFAULT PAPER, scanner factory default paper size will be set to the same value automatically.

Factory printer DEFAULT LPARM:PCL SYMSET Factory DEFAULT OEM bit Factory DEFAULT PRINTPAGECOUNT Factory DEFAULT SCANPAGECOUNT Factory DEFAULT COPYPAGECOUNT The table below provides a more detailed description of the NVRAM PJL factory variables and commands and shows possible settings for each.

| NVRAM PJL Variable or Command | Possible settings                                                                                                    |
|-------------------------------|----------------------------------------------------------------------------------------------------|
| DEFAULT PAPER                 | "LETTER", "LEGAL, "A4",<br>"EXECUTIVE", "COM10",<br>"MONARCH", "DL", "C5", "B5",<br>"CUSTOM"                                                                                                    |
| DEFAULT LPARM:PCL SYMSET      | "ROMAN8", "ISOL1", "ISOL2",<br>"ISOL5", "PC8", "PC8DN", "PC850",<br>"PC852", "PC8TK", "WINL1",<br>"WINL2", "WINL5", "DESKTOP",<br>"PSTEXT", "VNINTL", "VNUS",<br>"MSPUBL", "MATH8", "PSMATH",<br>"VNMATH", "PIFONT", "LEGAL",<br>"ISO4", "ISO6", "ISO11", "ISO15",<br>"ISO17", "ISO21", "ISO60", "ISO69",<br>"WIN30" |
| DEFAULT OEM                   | "ON", "OFF"                                                                                                    |
| DEFAULT PRINTPAGECOUNT        | 0-2147483647                                                                                                    |
| DEFAULT SCANPAGECOUNT         | 0-2147483647                                                                                                    |
| DEFAULT COPYPAGECOUNT         | 0-2147483647                                                                                                    |
| CLEARNVRAM                    | None - Command                                                                                                    |
| NVRAMINIT                     | None - Command                                                                                                    |

#### Figure 104. NVRAM PJL factory variables

To use these commands, you need some method to send PJL commands to the product, either with a software tool or by copying a file that contains the commands from the host using a DOS box. For example, from the DOS prompt:

copy /b filename lpt1

Here is an example of a file that uses one of the commands:

```
ESC%-12345X@PJL SET SERVICEMODE=HPBOISEID
@PJL `command'
@PJL RESET
```

Here is an example of using the NVRAMINIT command:

ESC%-12345X@PJL SET SERVICEMODE=HPBOISEID @PJL NVRAMINIT

@PJL RESET

Note

Set SERVICEMODE before trying to set the variable or you will not get the desired result. Also reset the PJL to be sure the SERVICEMODE status is cleared.

To create these files, you need a text editor that can insert the ESC character or is able to copy it from an existing file. If a software tool is used, simply send the same strings in the same order as given for the example files.

# **Repetitive image defect ruler**

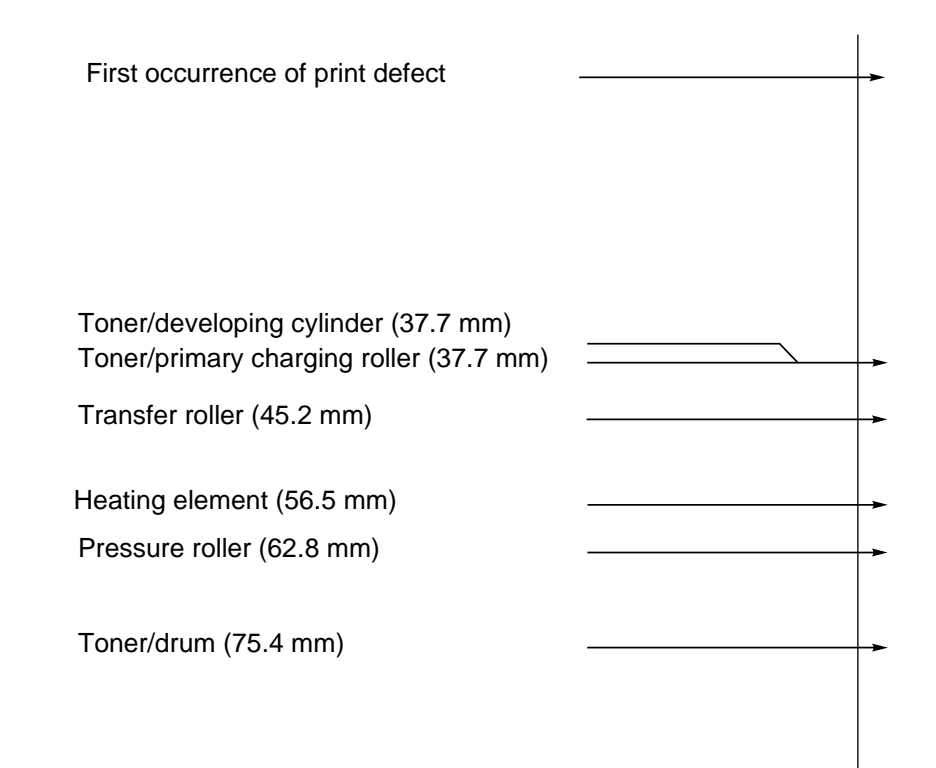

Figure 105. Repetitive image defect ruler

# **Main wiring**

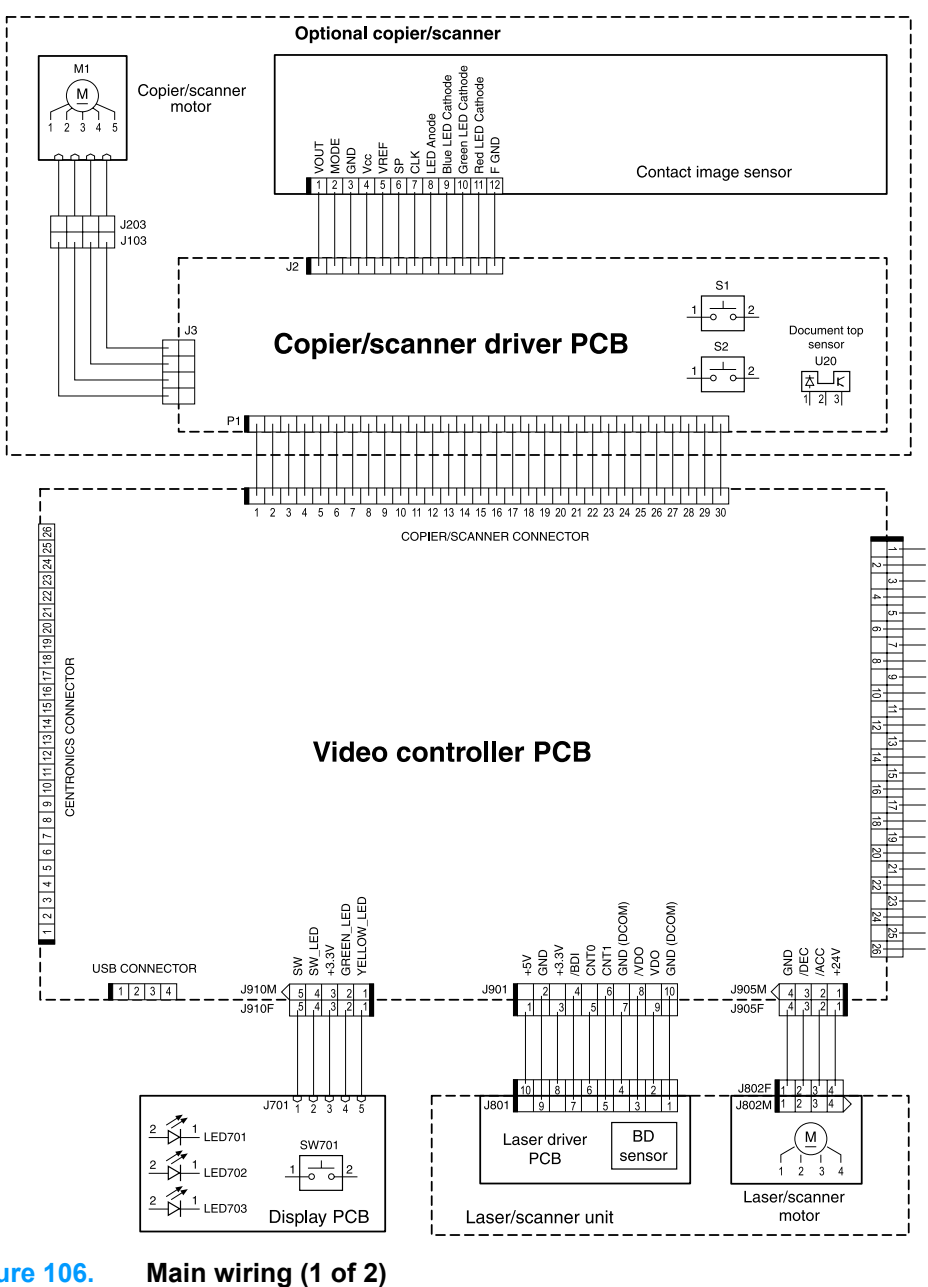

Figure 106.

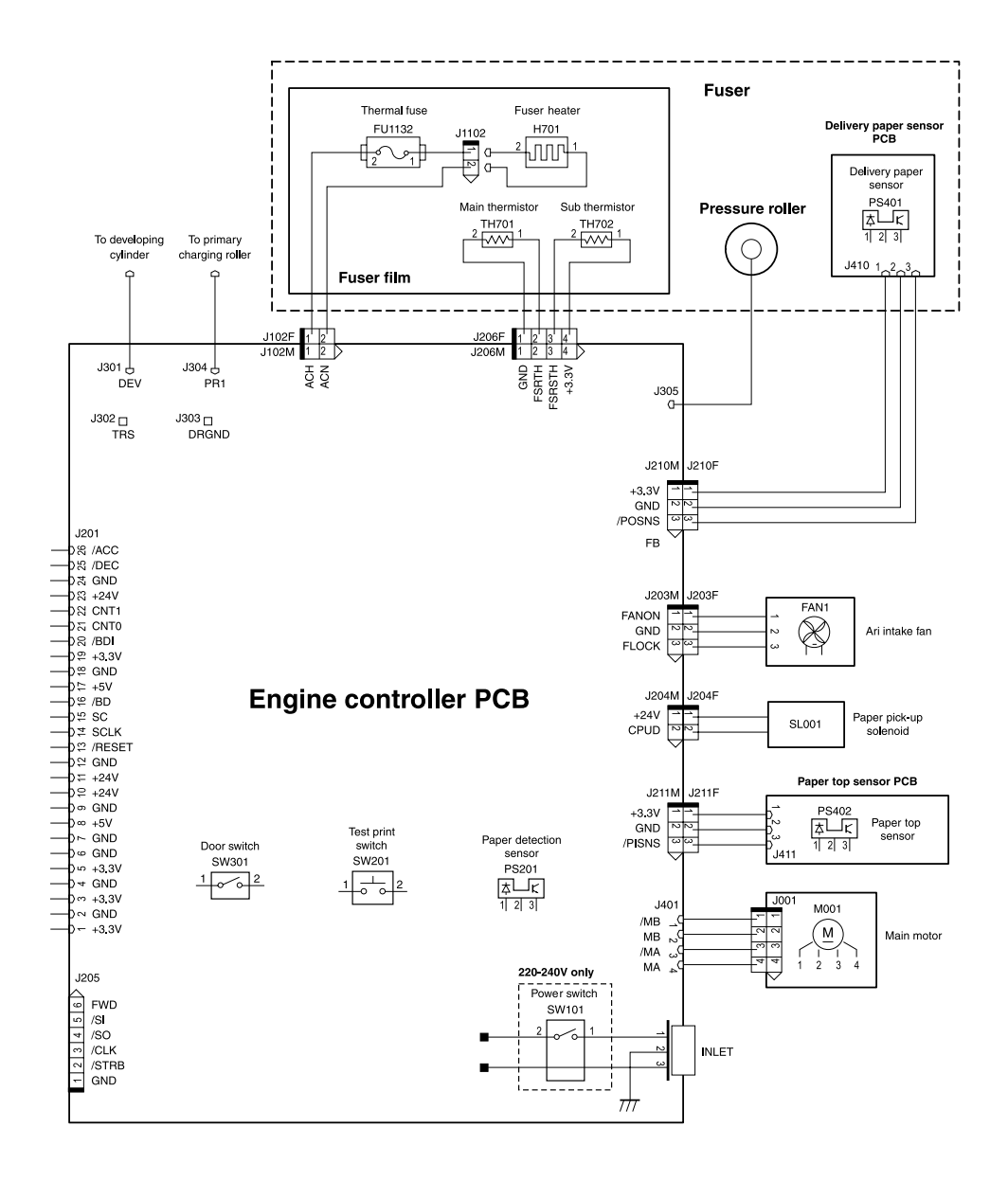

Figure 107.Main wiring (2 of 2)

# **Locations of connectors**

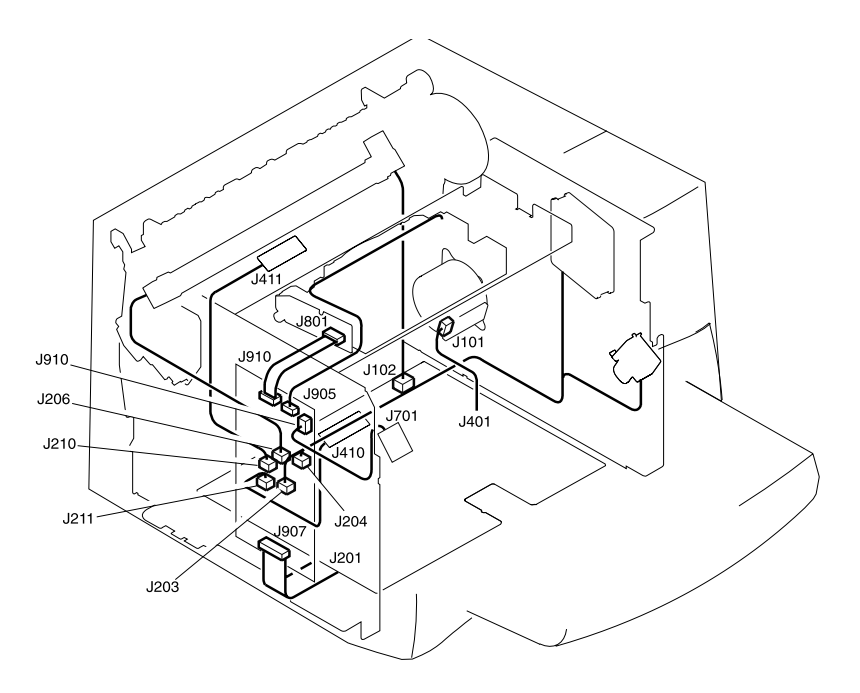

Figure 108. Locations of printer connectors

# Locations of connectors and switches

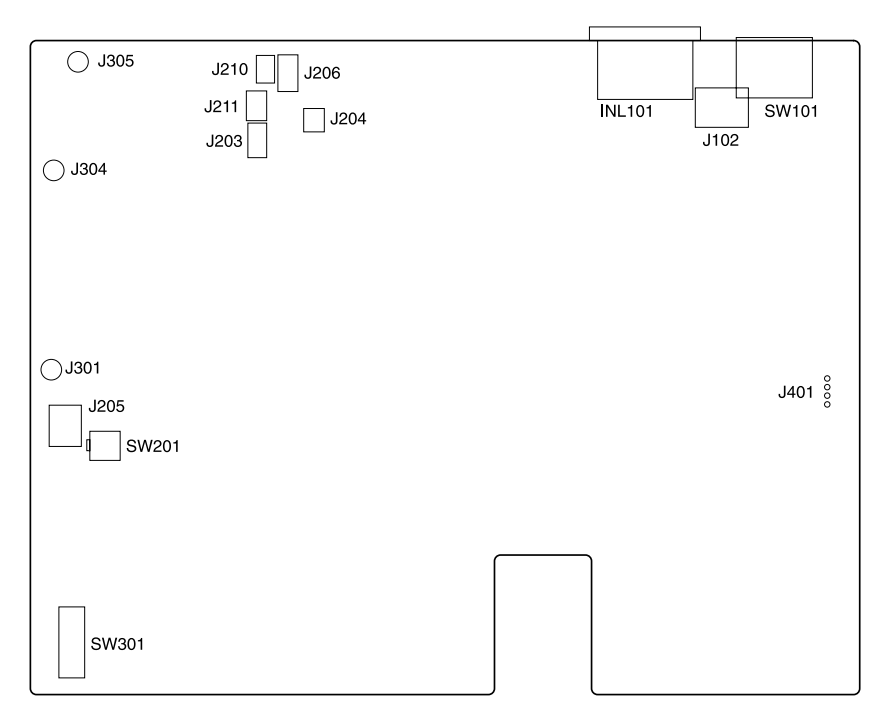

## Figure 109. Locations of connectors and switches

#### Table 28. Switch functions

| SW number | Function                          | Remarks       |
|-----------|-----------------------------------|---------------|
| SW101     | Power switch                      | 220-240V only |
| SW201     | Switch for test print             |               |
| SW301     | Switch for detection of open door |               |

# 7 Parts and diagrams

# **Chapter contents**

| Ordering parts and supplies 242             |
|---------------------------------------------|
| Parts                                       |
| Related documentation and software          |
| Parts that wear 242                         |
| Accessories                                 |
| Common hardware                             |
| How to use the parts lists and diagrams 245 |
| Scanner assemblies 246                      |
| Scanner and ADF 246                         |
| ADF rollers and separation pad              |
| Control panel assembly 249                  |
| Printer assemblies 252                      |
| Printer covers                              |
| Paper tray                                  |
| Internal assemblies 254                     |
| Internal components (1 of 2) 254            |
| Internal components (2 of 2) 256            |
| Electrical components 258                   |
| Paper pickup assembly (1 of 2)              |
| Paper pickup assembly (2 of 2)              |
| Fuser assembly                              |
| Alphabetical parts list                     |
| Numerical parts list                        |

# **Ordering parts and supplies**

# Parts

Order replacement parts from the following website: http://www.hp.com/ssg/parts/direct\_order.html

# **Related documentation and software**

Order documentation and software from the websites listed in Table 29:

#### Table 29. Technical support websites

| HP Customer Care Online<br>Software drivers, support<br>documentation, and answers to<br>frequently asked questions | http://www.hp.com/go/support                        |
|----------------------------------------------------------------------------------------------------|-----------------------------------------------------|
| HP Technical Training<br>(North America)<br>Classes and schedules                                                   | http://www.hp.com/go/<br>resellertraining           |
| Parts<br>Parts information                                                                                          | http://outfield.external.hp.com/spi/<br>welcome.htm |

# Parts that wear

The parts that wear on the product are listed in Chapter 3, "Maintenance," in Table 12 on page 56. Parts are available directly from Hewlett-Packard at the following numbers:

- US: (800) 538-8787
- Canada: (800) 387-3154
   in Toronto: (416) 671-8383
- United Kingdom: 0734-441212
- Germany: 0130-3322

Contact your local HP Parts Coordinator for other local phone numbers.

# Accessories

### Table 30. Accessories

| Item                                                      | Description                                                                              | Part number |
|-----------------------------------------------------------|------------------------------------------------------------------------------------------|-------------|
| Dual in-line                                              | 8 MB                                                                                     | C7842A      |
| memory modules                                            | 16 MB                                                                                    | C7843A      |
|                                                           | 32 MB                                                                                    | C7845A      |
|                                                           | 64 MB                                                                                    | C7846A      |
| Print cartridge                                           | 2,500 page cartridge                                                                     | C7115A      |
|                                                           | 3,500 page cartridge                                                                     | C7115X      |
| Cables and                                                | 2-meter IEEE-1284 parallel cable                                                         | C2950A      |
| interface                                                 | 3-meter IEEE-1284 parallel cable                                                         | C2951A      |
| accessories                                               | 2-meter USB cable                                                                        | 8121-0539   |
|                                                           | 2-feet USB cable                                                                         | 8121-0549   |
|                                                           | Power cord, US/Canada                                                                    | 8120-6812   |
|                                                           | Power cord, Europe                                                                       | 8120-6811   |
|                                                           | Power cord, Switzerland                                                                  | 8120-6815   |
|                                                           | Power cord, UK                                                                           | 8120-6809   |
|                                                           | Power cord, Danish                                                                       | 8120-6814   |
|                                                           | Power cord, SA                                                                           | 8120-6813   |
|                                                           | Power cord, Israel                                                                       | 8120-6800   |
| HP JetDirect print server                                 | Model 310X                                                                               | J6038-60001 |
| Power modules<br>(NOTE: If two                            | Australia, New Zealand, and Argentina<br>INPUT: 240 Vac 50 Hz<br>OUTPUT: 13 VDC @ 300 ma | 0950-3172   |
| parts are listed for<br>one country or<br>region, you can | China<br>INPUT: 220 Vac 50 Hz<br>OUTPUT: 13 VDC @ 300 ma                                 | 0950-2806   |
| regardless of the output rating.)                         | Continental Europe<br>INPUT: 230 Vac 50 Hz<br>OUTPUT: 13 VDC @ 300 ma                    | 0950-3170   |
|                                                           | South Korea<br>INPUT: 220-240 Vac 50 Hz<br>OUTPUT: 13 VDC @ 625 ma                       | 9100-5168   |

### Table 30. Accessories (continued)

| Power modules<br>(continued) | South Africa and India<br>INPUT: 220-250 Vac 50 Hz<br>OUTPUT: 13 VDC @ 625 ma                               | 9100-5171 |
|------------------------------|----------------------------------------------------------------------------------------------------|-----------|
|                              | United Kingdom, Singapore, Ireland,<br>and Hong Kong<br>INPUT: 220-240 Vac 50 Hz<br>OUTPUT: 13 VDC @ 300 ma | 0950-3171 |
|                              | USA, Canada, Latin America, and Taiwan<br>INPUT: 110-127 Vac 60 Hz<br>OUTPUT: 13 VDC @ 300 ma               | 0950-3169 |
| Toner cloth                  | Ideal for wiping up toner spills                                                                            | 5090-3379 |

# **Common hardware**

The product has three common fasteners. See Table 31 for a description of these screw types.

| Example | Description                |
|---------|----------------------------|
|         | Screw, machine, truss head |
|         | Screw, star                |
|         | Screw, self-tapping        |
|         | Screw, Torx                |

 Table 31. Common fasteners

Part number RY7-5082-000CN is a screw kit for the printer portion of the product. To order all the screws for the HP-3300 product, order full quantities of parts RY7-5082-000CN, 0515-4331, 0515-4330, 0515-4257, and 0515-2908.

# How to use the parts lists and diagrams

The figures in this chapter illustrate the major subassemblies in the product and their component parts. A table (material list) follows each exploded assembly diagram. Each table lists the reference designator, the associated part number for the item, and a description of the part.

Parts that have no reference designator or part number are not field-replaceable units and cannot be ordered.

While looking for a part number, pay careful attention to the voltage listed in the description column to make sure that the part number selected is for the correct product model.

# **Scanner assemblies**

# Scanner and ADF

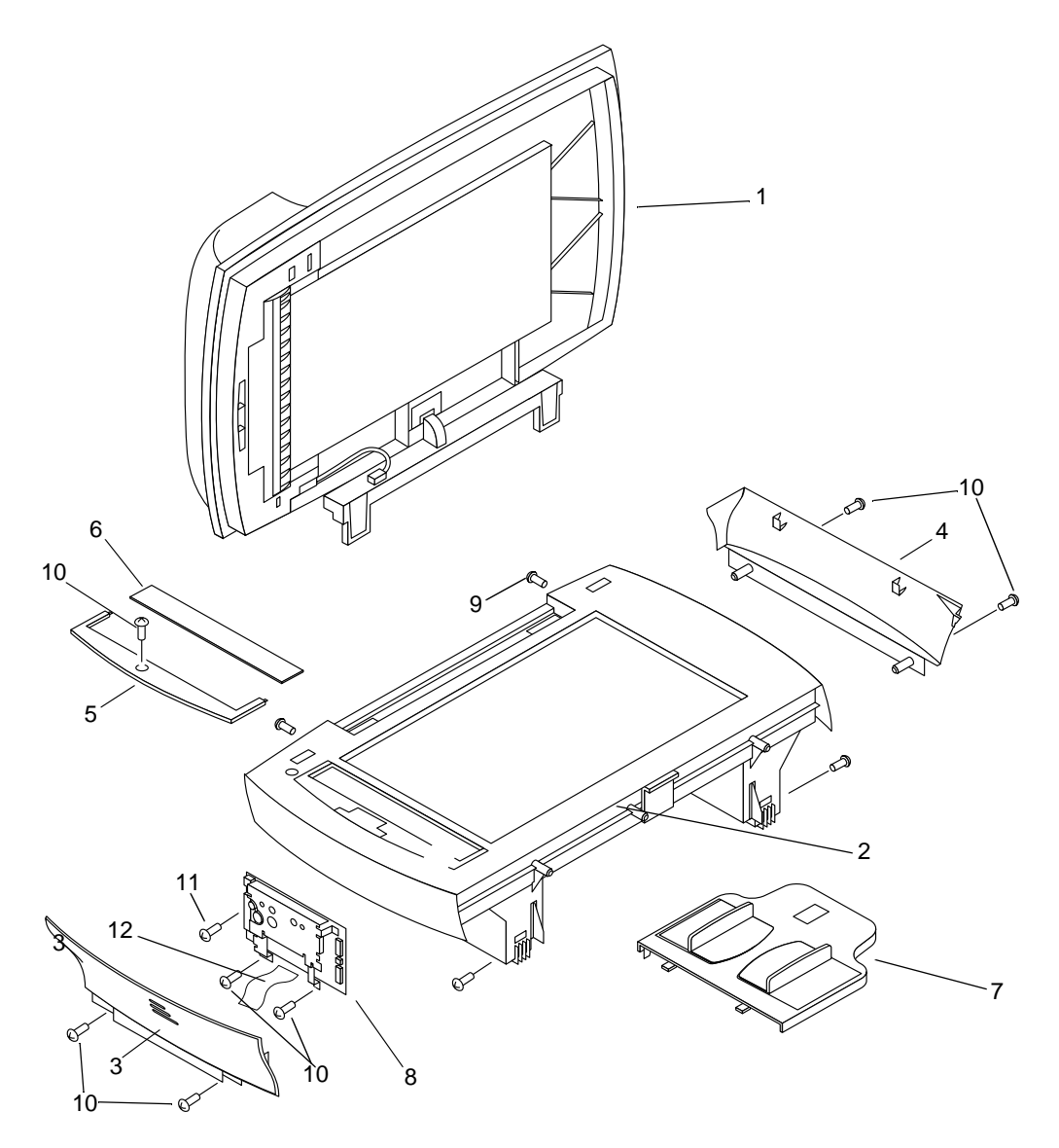

Figure 110. Scanner covers and ADF

## Part numbers

| Table | 32. | Scanner | and | ADF |
|-------|-----|---------|-----|-----|
|-------|-----|---------|-----|-----|

| Ref. | Part number | Description                                                                  | Qty. |
|------|-------------|------------------------------------------------------------------------------|------|
| 1    | C9143-60101 | ADF                                                                          | 1    |
|      | C9124-60117 | Flatbed lid                                                                  | 1    |
| 2    | C9124-60103 | Scanner assembly                                                             | 1    |
| 3    | C9124-40002 | Left scanner cover                                                           | 1    |
| 4    | C9124-40003 | Right scanner cover                                                          | 1    |
| 5    | C9124-40005 | ADF glass frame                                                              | 1    |
| 6    | C7296-00014 | ADF glass                                                                    | 1    |
| 7    | C9143-60102 | ADF input tray                                                               | 1    |
| 8    | C9124-60115 | Scanner formatter (includes<br>Scanner FFC: C9124-60116)                     | 1    |
| 9    | 0515-4331   | Screws that secure scanner to printer                                        | 4    |
| 10   | 0515-4330   | Screws for scanner side panels,<br>scanner formatter, and ADF glass<br>frame | 7    |
| 11   | 0515-4257   | Screw for scanner formatter                                                  | 1    |
| 12   | C9124-60116 | Scanner flat flexible cable (FFC)                                            | 1    |

# ADF rollers and separation pad

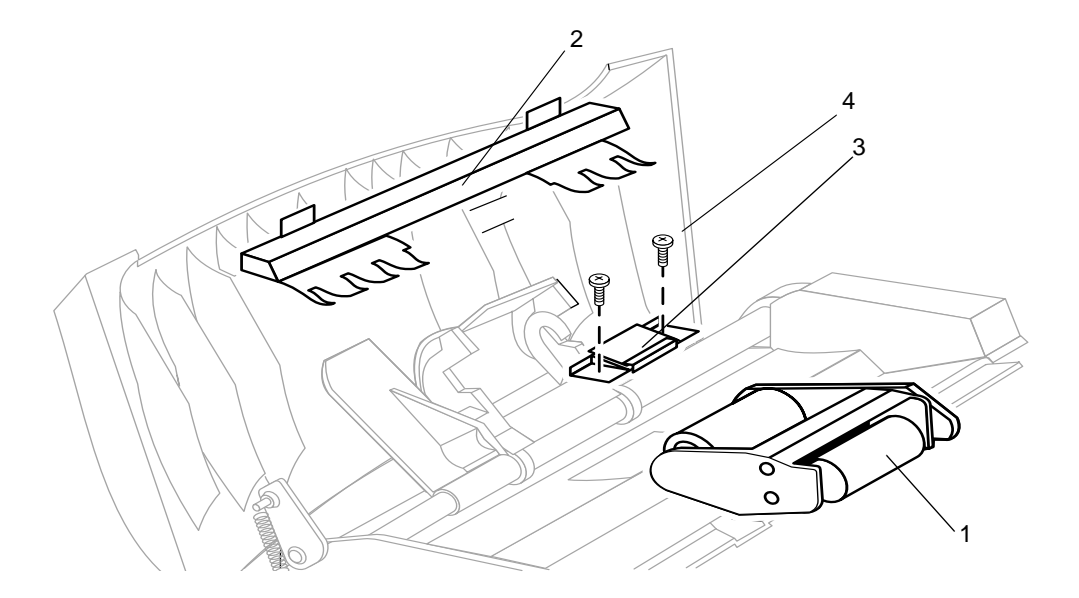

## Figure 111. ADF rollers and separation pad

## Part numbers

#### Table 33. ADF rollers and separation pad

| Ref. | Part number | Description              | Qty. |
|------|-------------|--------------------------|------|
| 1    | C7309-60016 | ADF pick roller assembly | 1    |
| 2    | C7309-40077 | ADF document feed guide  | 1    |
| 3    | C7309-60009 | ADF separation pad       | 1    |
| 4    | 0624-1055   | Torx screw               | 2    |

# Control panel assembly

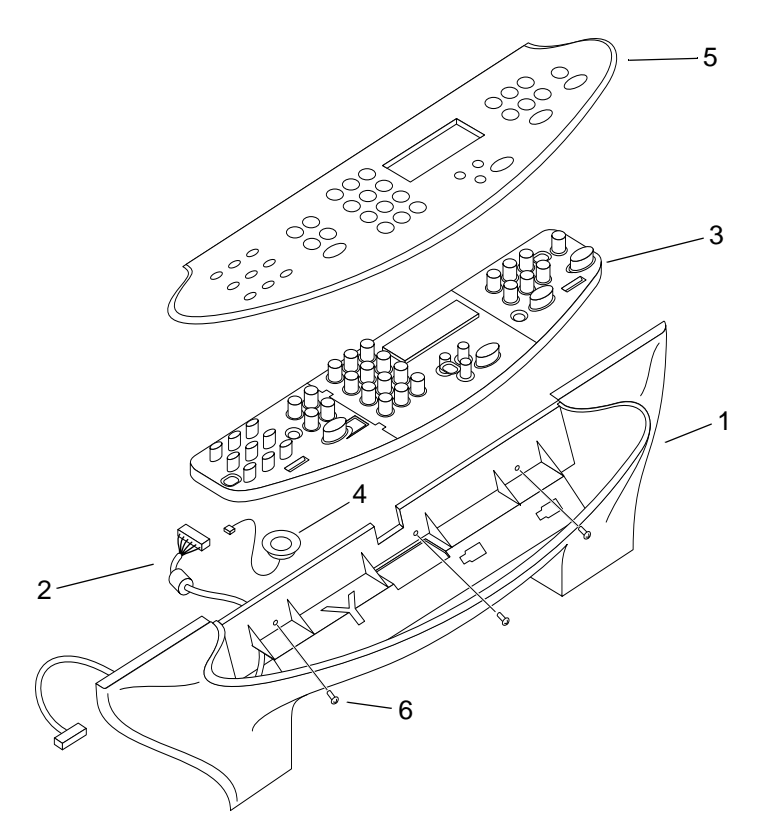

## Figure 112. Control panel assembly

## Part numbers

#### Table 34. Control panel assembly

| Ref. | Part number | Description                      | Qty. |
|------|-------------|----------------------------------|------|
| 1    | C9124-40006 | Control panel chassis            | 1    |
| 2    | C9124-60111 | Control panel cable              | 1    |
| 3    | C9126-60102 | Fax control panel                | 1    |
|      | C9709-60102 | US copy control panel            | 1    |
|      | C9124-60108 | Copy control panel               | 1    |
| 4    | C9124-60113 | Speaker                          | 1    |
| 6    | 0515-4330   | Screws for control panel chassis | 3    |

| Ref. | Part number | Description                         | Qty. |
|------|-------------|-------------------------------------|------|
| 5    | C9124-40038 | English 3300 copy bezel             | 1    |
| -    | C9124-40039 | Traditional Chinese 3300 copy bezel | 1    |
| -    | C9124-40017 | Korean 3300 copy bezel              | 1    |
| -    | C9124-40018 | Simplified Chinese 3300 copy bezel  | 1    |
| -    | C9124-40019 | Thai 3300 copy bezel                | 1    |
| -    | C9124-40020 | Greek 3300 copy bezel               | 1    |
| -    | C9124-40021 | Turkish 3300 copy bezel             | 1    |
| -    | C9124-40022 | Portuguese 3300 copy bezel          | 1    |
| -    | C9124-40023 | French 3300 copy bezel              | 1    |
| -    | C9124-40024 | German 3300 copy bezel              | 1    |
| -    | C9124-40025 | Spanish 3300 copy bezel             | 1    |
| -    | C9124-40026 | Dutch 3300 copy bezel               | 1    |
| -    | C9124-40027 | Norwegian 3300 copy bezel           | 1    |
| -    | C9124-40028 | Swedish 3300 copy bezel             | 1    |
| -    | C9124-40029 | Hebrew 3300 copy bezel              | 1    |
| -    | C9124-40030 | Finnish 3300 copy bezel             | 1    |
| -    | C9124-40031 | Danish 3300 copy bezel              | 1    |
| -    | C9124-40032 | Italian 3300 copy bezel             | 1    |
| -    | C9124-40033 | Russian 3300 copy bezel             | 1    |
| -    | C9124-40034 | Czech 3300 copy bezel               | 1    |
| -    | C9124-40035 | Hungarian 3300 copy bezel           | 1    |
| -    | C9124-40036 | Polish 3300 copy bezel              | 1    |
| -    | C9124-40037 | Arabic 3300 copy bezel              | 1    |
| -    | C9709-40002 | US 3310 copy bezel                  | 1    |
| -    | C9125-40001 | English 3320 copy bezel             | 1    |
| -    | C9125-40002 | Traditional Chinese 3320 copy bezel | 1    |
| -    | C9125-40003 | Korean 3320 copy bezel              | 1    |
| -    | C9125-40004 | Simplified Chinese 3320 copy bezel  | 1    |
| -    | C9125-40005 | Thai 3320 copy bezel                | 1    |
| -    | C9125-40006 | Greek 3320 copy bezel               | 1    |
| -    | C9125-40007 | Turkish 3320 copy bezel             | 1    |
| -    | C9125-40008 | Portuguese 3320 copy bezel          | 1    |
| -    | C9125-40009 | French 3320 copy bezel              | 1    |
| -    | C9125-40010 | German 3320 copy bezel              | 1    |
| -    | C9125-40011 | Spanish 3320 copy bezel             | 1    |

 Table 34. Control panel assembly
| Ref.      | Part number | Description               | Qty. |
|-----------|-------------|---------------------------|------|
| 5 (cont.) | C9125-40012 | Dutch 3320 copy bezel     | 1    |
| -         | C9125-40013 | Norwegian 3320 copy bezel | 1    |
| -         | C9125-40014 | Swedish 3320 copy bezel   | 1    |
| -         | C9125-40015 | Hebrew 3320 copy bezel    | 1    |
| -         | C9125-40016 | Finnish 3320 copy bezel   | 1    |
| -         | C9125-40017 | Danish 3320 copy bezel    | 1    |
| -         | C9125-40018 | Italian 3320 copy bezel   | 1    |
| -         | C9125-40019 | Russian 3320 copy bezel   | 1    |
| -         | C9125-40020 | Czech 3320 copy bezel     | 1    |
| -         | C9125-40021 | Hungarian 3320 copy bezel | 1    |
| -         | C9125-40022 | Polish 3320 copy bezel    | 1    |
| -         | C9125-40023 | Arabic 3320 copy bezel    | 1    |
| -         | C9126-40004 | English 3330 fax bezel    | 1    |
| -         | C9126-40005 | Portuguese 3330 fax bezel | 1    |
| -         | C9126-40006 | French 3330 fax bezel     | 1    |
| -         | C9126-40007 | German 3330 fax bezel     | 1    |
| -         | C9126-40008 | Spanish 3330 fax bezel    | 1    |
| -         | C9126-40009 | Dutch 3330 fax bezel      | 1    |
| -         | C9126-40010 | Norwegian 3330 fax bezel  | 1    |
| -         | C9126-40011 | Swedish 3330 fax bezel    | 1    |
| -         | C9126-40012 | Danish 3330 fax bezel     | 1    |
| -         | C9126-40013 | Italian 3330 fax bezel    | 1    |
| -         | C9126-40014 | Russian 3330 fax bezel    | 1    |
| -         | C9126-40015 | Hungarian 3330 fax bezel  | 1    |
| -         | C9126-40016 | Polish 3330 fax bezel     | 1    |
|           | C9126-40017 | Finnish 3330 fax bezel    | 1    |

 Table 34.
 Control panel assembly

# **Printer assemblies**

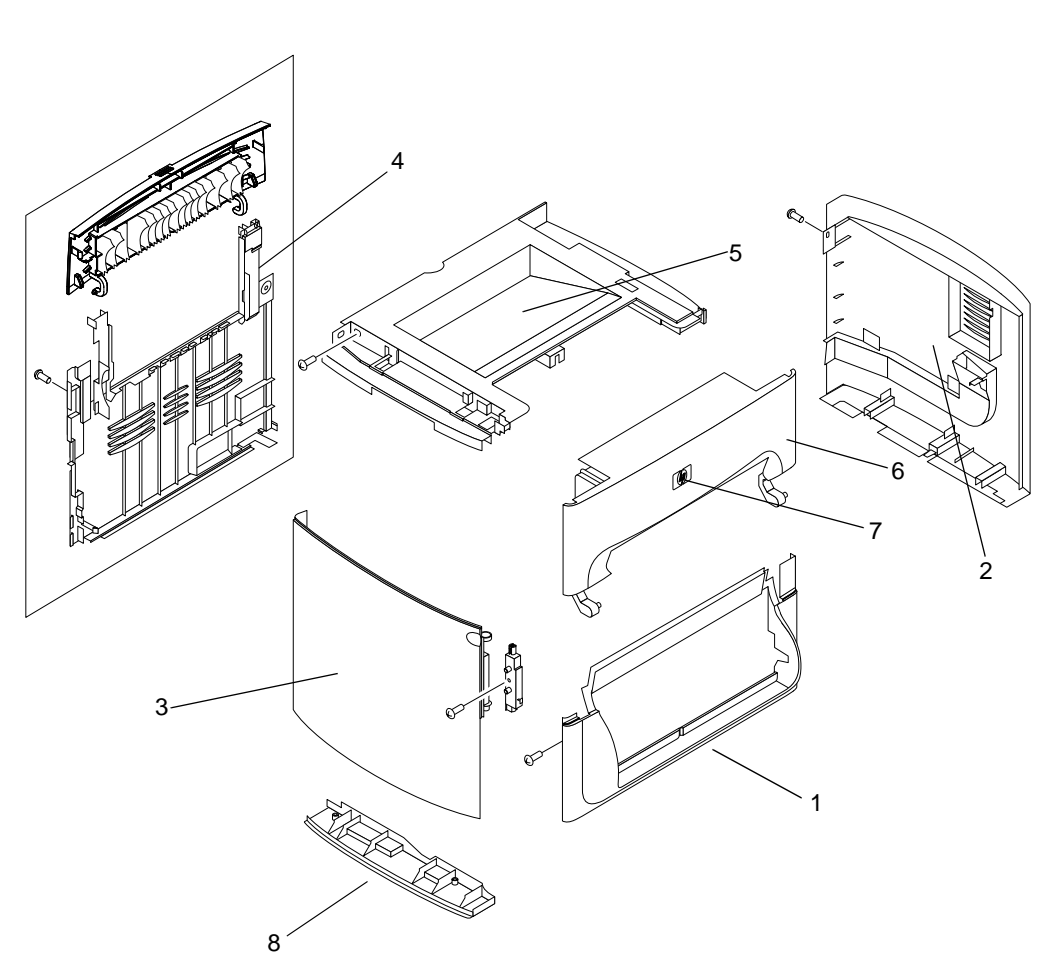

**Printer covers** 

# Figure 113. Printer covers

# Part numbers

## Table 35. Printer covers

| Ref. | Part number    | Description       | Qty. |
|------|----------------|-------------------|------|
| 1    | RA0-1450-000CN | Cover, front      | 1    |
| 2    | RG0-1116-000CN | Cover, right side | 1    |

| Table 35. | Printer | covers |
|-----------|---------|--------|
|-----------|---------|--------|

| Ref. | Part number    | Description                                                                                                    | Qty. |
|------|----------------|----------------------------------------------------------------------------------------------------|------|
| 3    | RG0-1113-000CN | Door, left side with hinge                                                                                                   | 1    |
| 4    | RG0-1114-000CN | Back cover assembly                                                                                                    | 1    |
| 5    | RF0-1100-000CN | Top cover assembly                                                                                                    | 1    |
| 6    | RG0-1115-000CN | Print cartridge door assembly                                                                                                | 1    |
| 7    | 7121-8043      | HP Jewel                                                                                                    | 1    |
| 8    | RA0-1470-000CN | Left bottom frame support                                                                                                    | 1    |
|      | RY7-5082-000CN | Printer screw kit (contains a full set<br>of screws for the printer portion of<br>the HP LaserJet 3300mfp series<br>product) | 1    |

# Paper tray

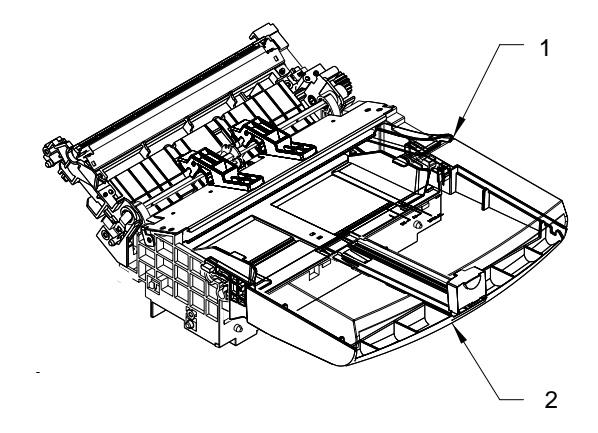

# Figure 114. Paper tray

# Part numbers

## Table 36. Paper tray

| Ref. | Part number    | Description                  | Qty. |
|------|----------------|------------------------------|------|
| 1    | RG0-1121-000CN | Printer pickup tray assembly | 1    |
| 2    | RG0-1122-000CN | Paper pickup cover assembly  | 1    |

# **Internal assemblies**

# Internal components (1 of 2)

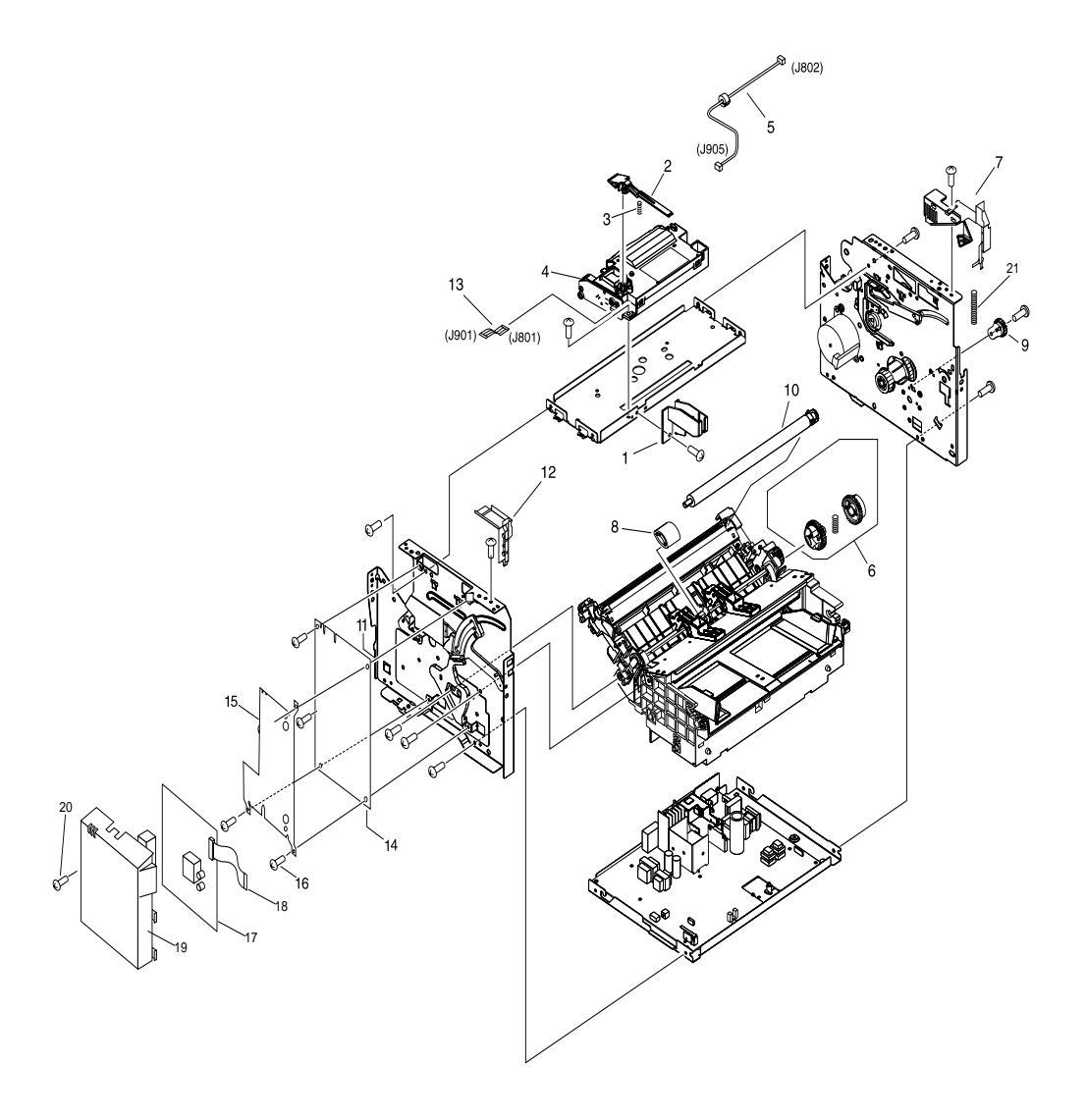

# Figure 115. Internal components (1 of 2)

| Ref. | Part number    | Description                        | Qty. |
|------|----------------|------------------------------------|------|
| 1    | RA0-1181-000CN | Shutter guide                      | 1    |
| 2    | RA0-1182-000CN | Shutter lever                      | 1    |
| 3    | RA0-1169-000CN | Compression spring                 | 1    |
| 4    | RG9-1486-000CN | Laser/scanner assembly             | 1    |
| 5    | RG0-1074-000CN | Cable, laser/scanner               | 1    |
| 6    | RG0-1020-000CN | Pickup gear assembly               | 1    |
| 7    | RA0-1452-000CN | Cover, right support               | 1    |
| 8    | RF0-1008-000CN | Pickup roller                      | 1    |
| 9    | RA0-1172-000CN | Gear, 17T                          | 1    |
| 10   | RG9-1483-000CN | Transfer roller                    | 1    |
| 11   | RG0-1002-000CN | Left plate assembly                | 1    |
| 12   | RA0-1444-000CN | Cover, left support                | 1    |
| 13   | RH2-5440-000CN | Cable, laser/scanner flat flexible | 1    |
| 14   | C9158-60001    | Formatter-copy                     | 1    |
|      | C8542-60001    | Formatter-fax                      |      |
| 15   | C9124-00003    | Formatter shield                   | 1    |
| 16   | 0515-2908      | Formatter screws                   | 5    |
| 17   | C9138-60001    | LIU-US                             | 1    |
|      | C9138-60002    | LIU-WW                             | 1    |
| 18   | C9126-60103    | Cable modem FFC                    | 1    |
| 19   | C9126-40003    | LIU cover                          | 1    |
| 20   | 0515-4257      | LIU screw                          | 1    |
| 21   | RA0-1212-000CN | Tension spring                     | 1    |

# Table 37. Internal components (1 of 2)

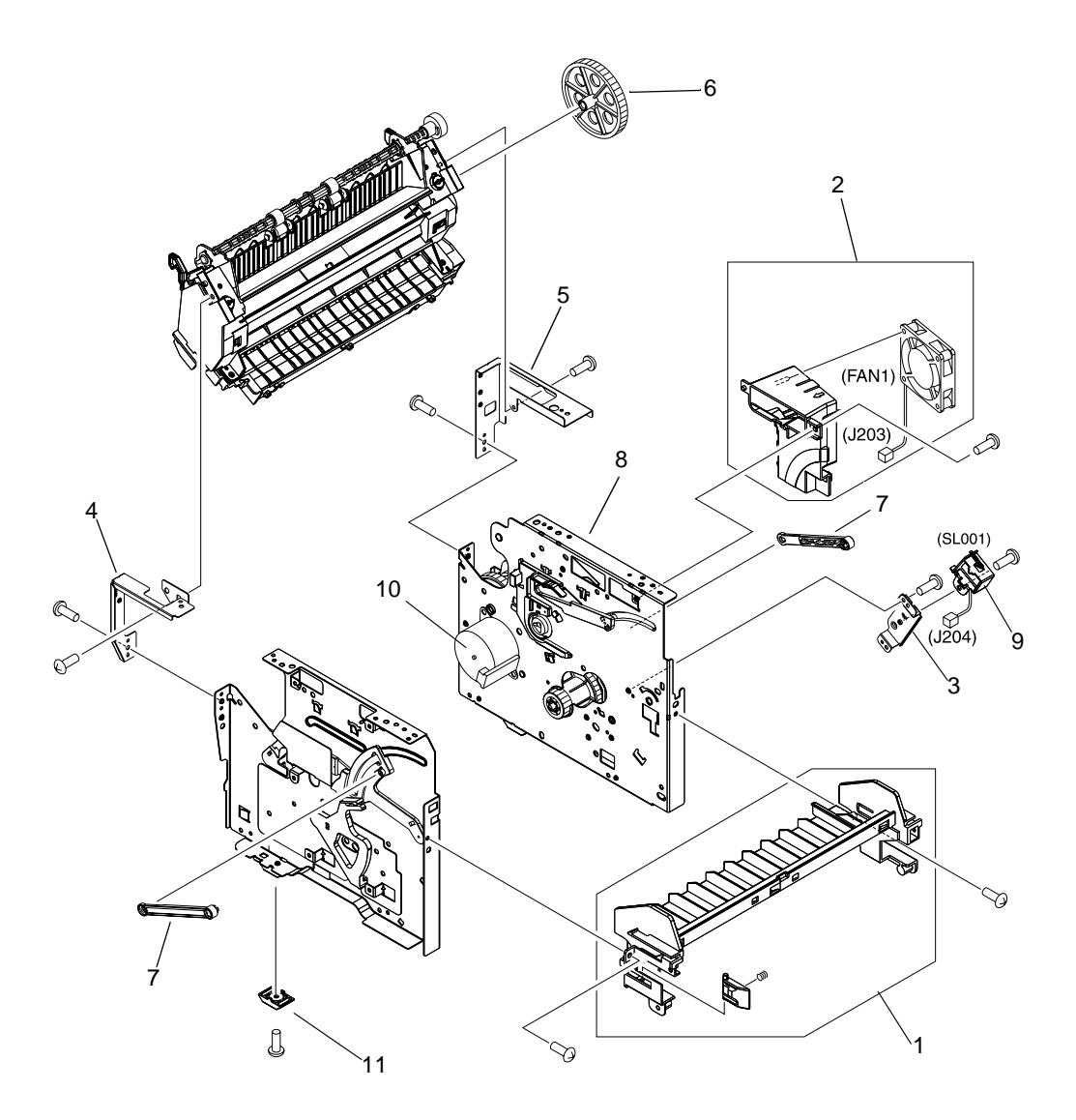

Figure 116. Internal components (2 of 2)

| Ref. | Part number    | Description                     | Qty. |
|------|----------------|---------------------------------|------|
| 1    | RA0-1451-000CN | Front guide assembly            | 1    |
| 2    | RG0-1119-000CN | Fan assembly                    | 1    |
| 3    | RA0-1173-000CN | Lever holder                    | 1    |
| 4    | RA0-1446-000CN | Fuser plate, left               | 1    |
| 5    | RA0-1447-000CN | Fuser plate, right              | 1    |
| 6    | RA0-1176-000CN | Gear, 69T                       | 1    |
| 7    | RA0-1457-000CN | Connecting Link                 | 2    |
| 8    | RG0-1001-000CN | Right plate assembly            | 1    |
| 9    | RH7-5315-000CN | Solenoid, DC24V                 | 1    |
| 10   | RH7-1473-000CN | Motor                           | 1    |
| 11   | RA0-1197-000CN | Foot, rubber (plate assemblies) | 2    |

# Table 38. Internal components (2 of 2)

# **Electrical components**

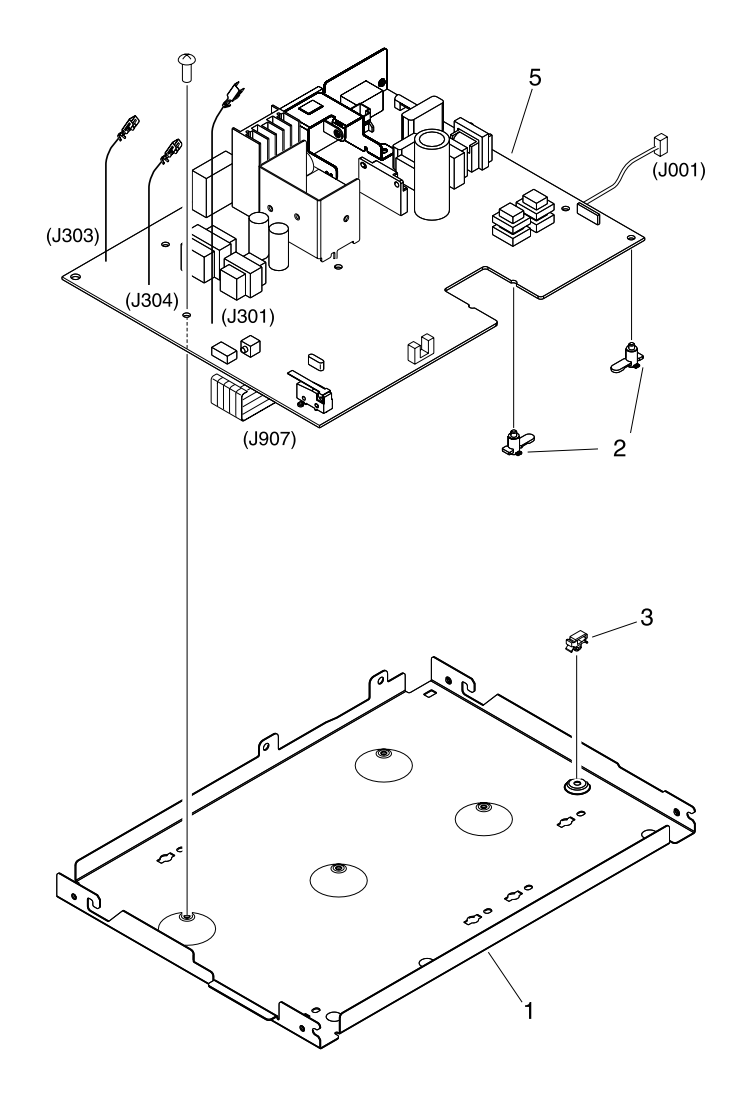

# Figure 117. Electrical components

| Ref. | Part number    | Description                              | Qty. |
|------|----------------|------------------------------------------|------|
| 1    | RA0-1127-000CN | Engine controller case                   | 1    |
| 2    | RA0-1128-000CN | PCB spacer                               | 6    |
| 3    | WT2-5694-000CN | Clamp, cable                             | 1    |
| 5    | RG0-1117-000CN | Engine controller PCB assembly, 110-127V | 1    |
|      | RG0-1118-000CN | Engine controller PCB assembly, 220-240V | 1    |

# Table 39. Electrical components

# Paper pickup assembly (1 of 2)

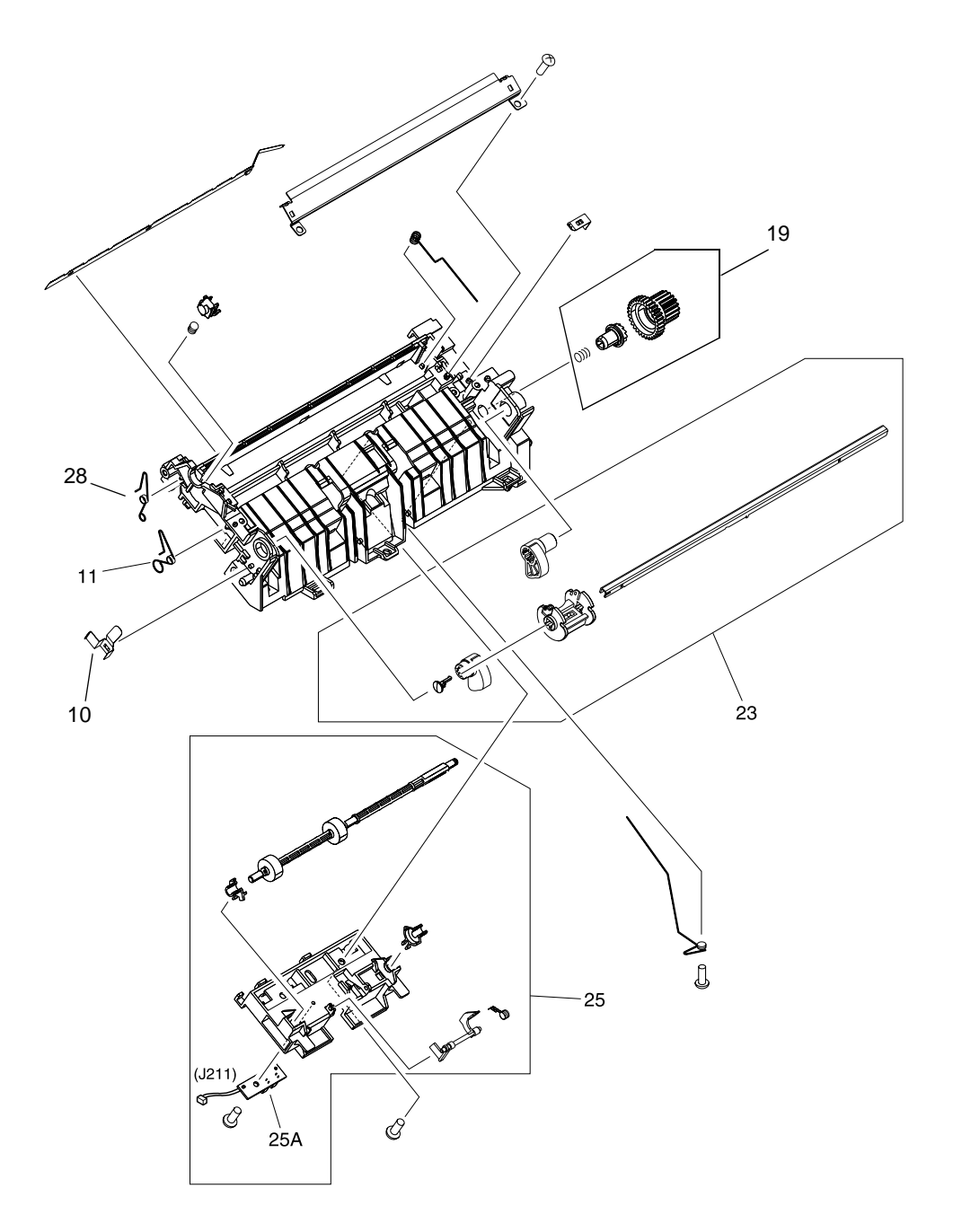

Figure 118. Paper pickup assembly (1 of 2)

| Ref. | Part number    | Description                 | Qty. |
|------|----------------|-----------------------------|------|
|      | RG0-1120-000CN | Paper pickup assembly       | 1    |
| 10   | RA0-1072-000CN | Grounding plate             | 1    |
| 11   | RA0-1035-000CN | Torsion spring              | 1    |
| 19   | RY7-5081-000CN | Clutch kit                  | 1    |
| 23   | RG0-1007-000CN | Paper pickup shaft assembly | 1    |
| 25   | RG0-1005-000CN | Feed roller holder assembly | 1    |
| 25A  | RG0-1072-000CN | Paper sensor PCB assembly   | 1    |
| 28   | RA0-1200-000CN | Torsion spring              | 1    |

# Table 40. Paper pickup assembly (1 of 2)

# Paper pickup assembly (2 of 2)

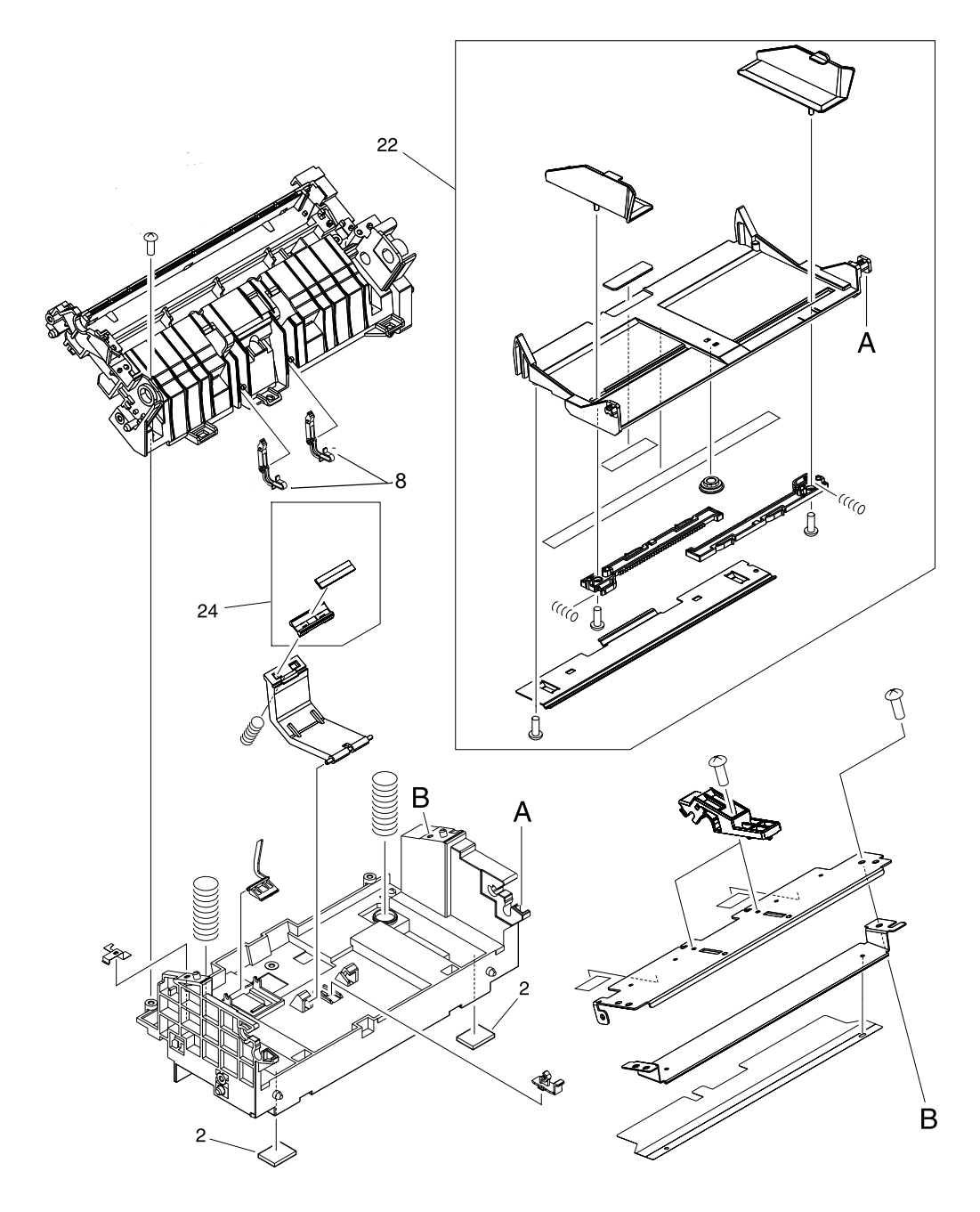

Figure 119. Paper pickup assembly (2 of 2)

| Ref. | Part number    | Description                             | Qty. |
|------|----------------|-----------------------------------------|------|
| 2    | RA0-1003-000CN | Foot, rubber (paper pickup<br>assembly) | 2    |
| 22   | RG0-1124-000CN | Paper lift plate assembly               | 1    |
| 24   | RF0-1014-000CN | Separation pad                          | 1    |
| 8    | RA0-1065-000CN | Arm                                     | 2    |

# Table 41. Paper pickup assembly (2 of 2)

# **Fuser assembly**

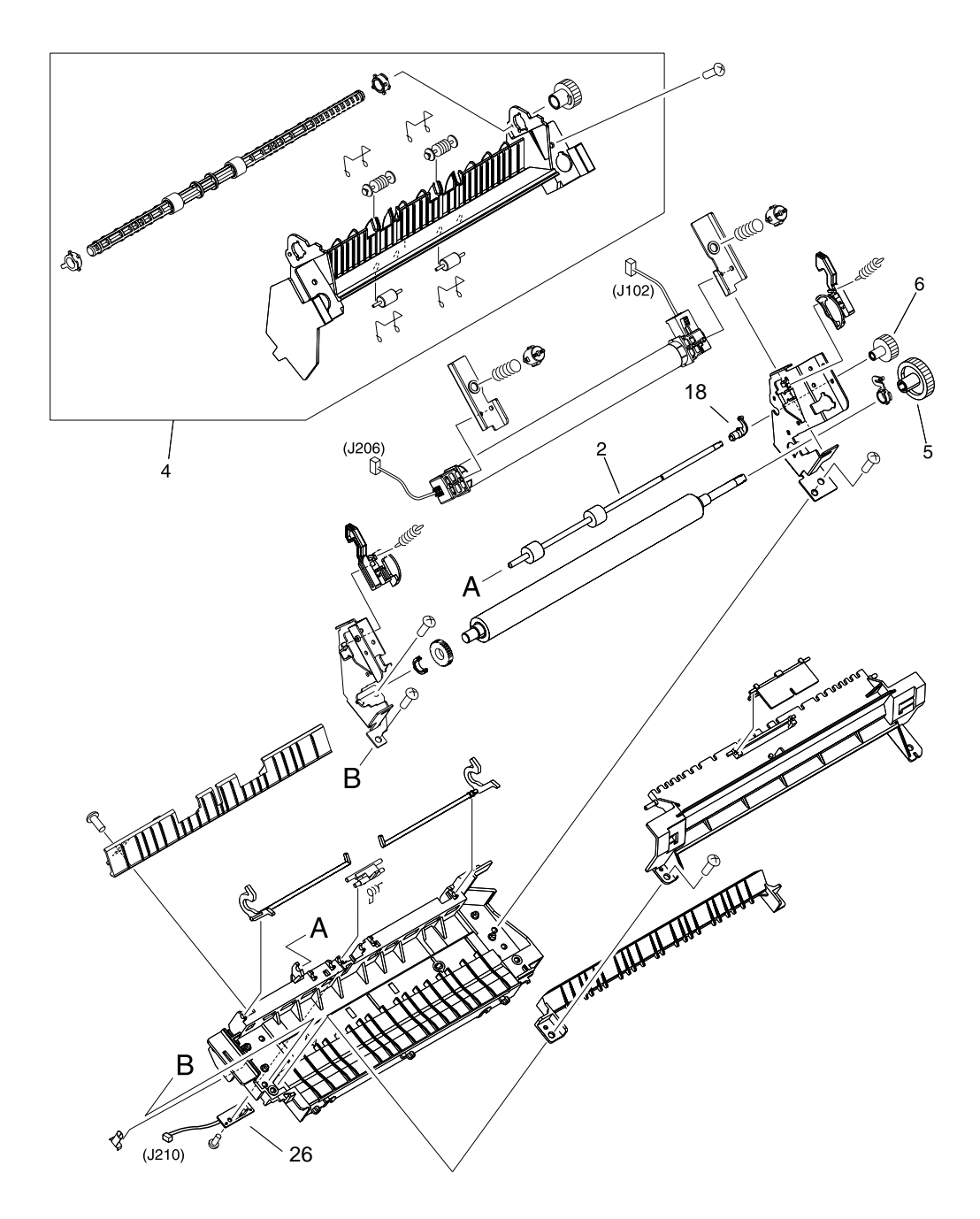

Figure 120. Fuser assembly

| Table 42. | Fuser | assembly |
|-----------|-------|----------|
|-----------|-------|----------|

| Ref. | Part number    | Description                  | Qty. |
|------|----------------|------------------------------|------|
|      | RG9-1493-000CN | Fuser assembly, 110V         | 1    |
|      | RG9-1494-000CN | Fuser assembly, 220V         | 1    |
| 2    | RF0-1003-000CN | Faceup roller                | 1    |
| 4    | RG0-1010-000CN | Facedown delivery assembly   | 1    |
| 5    | RA0-1088-000CN | Gear, 29T                    | 1    |
| 6    | RA0-1089-000CN | Gear, 17T (fuser assembly)   | 1    |
| 18   | RA0-1104-000CN | Bushing                      | 1    |
| 26   | RG0-1082-000CN | Delivery sensor PCB assembly | 1    |

# **Alphabetical parts list**

| Description              | Part number    | Ref. | Figure |
|--------------------------|----------------|------|--------|
| ADF                      | C9143-60101    | 1    | 110    |
| ADF document feed guide  | C7309-40077    | 2    | 111    |
| ADF glass                | C7296-00014    | 6    | 110    |
| ADF glass frame          | C9124-40005    | 5    | 110    |
| ADF input tray           | C9143-60102    | 7    | 110    |
| ADF pick roller assembly | C7309-60016    | 1    | 111    |
| ADF separation pad       | C7309-60009    | 3    | 111    |
| Arm                      | RA0-1065-000CN | 8    | 119    |
| Back cover assembly      | RG0-1114-000CN | 4    | 113    |
| Bezel, Arabic 3300 copy  | C9124-40037    | 5    | 112    |
| Bezel, Arabic 3320 copy  | C9125-40023    | 5    | 112    |
| Bezel, Czech 3300 copy   | C9124-40034    | 5    | 112    |
| Bezel, Czech 3320 copy   | C9125-40020    | 5    | 112    |
| Bezel, Danish 3300 copy  | C9124-40031    | 5    | 112    |
| Bezel, Danish 3320 copy  | C9125-40017    | 5    | 112    |
| Bezel, Danish 3330 fax   | C9126-40012    | 5    | 112    |
| Bezel, Dutch 3300 copy   | C9124-40026    | 5    | 112    |
| Bezel, Dutch 3320 copy   | C9125-40012    | 5    | 112    |
| Bezel, Dutch 3330 fax    | C9126-40009    | 5    | 112    |
| Bezel, English 3300 copy | C9124-40038    | 5    | 112    |
| Bezel, English 3320 copy | C9125-40001    | 5    | 112    |
| Bezel, English 3330 fax  | C9126-40004    | 5    | 112    |
| Bezel, Finnish 3300 copy | C9124-40030    | 5    | 112    |
| Bezel, Finnish 3320 copy | C9125-40016    | 5    | 112    |
| Bezel, Finnish 3330 fax  | C9126-40017    | 5    | 112    |
| Bezel, French 3300 copy  | C9124-40023    | 5    | 112    |
| Bezel, French 3320 copy  | C9125-40009    | 5    | 112    |
| Bezel, French 3330 fax   | C9126-40006    | 5    | 112    |
| Bezel, German 3300 copy  | C9124-40024    | 5    | 112    |
| Bezel, German 3320 copy  | C9125-40010    | 5    | 112    |
| Bezel, German 3330 fax   | C9126-40007    | 5    | 112    |

## Table 43. Alphabetical parts list

| Description                          | Part number | Ref. | Figure |
|--------------------------------------|-------------|------|--------|
| Bezel, Greek 3300 copy               | C9124-40020 | 5    | 112    |
| Bezel, Greek 3320 copy               | C9125-40006 | 5    | 112    |
| Bezel, Hebrew 3300 copy              | C9124-40029 | 5    | 112    |
| Bezel, Hebrew 3320 copy              | C9125-40015 | 5    | 112    |
| Bezel, Hungarian 3300 copy           | C9124-40035 | 5    | 112    |
| Bezel, Hungarian 3320 copy           | C9125-40021 | 5    | 112    |
| Bezel, Hungarian 3330 fax            | C9126-40015 | 5    | 112    |
| Bezel, Italian 3300 copy             | C9124-40032 | 5    | 112    |
| Bezel, Italian 3320 copy             | C9125-40018 | 5    | 112    |
| Bezel, Italian 3330 fax              | C9126-40013 | 5    | 112    |
| Bezel, Korean 3300 copy              | C9124-40017 | 5    | 112    |
| Bezel, Korean 3320 copy              | C9125-40003 | 5    | 112    |
| Bezel, Norwegian 3300 copy           | C9124-40027 | 5    | 112    |
| Bezel, Norwegian 3320 copy           | C9125-40013 | 5    | 112    |
| Bezel, Norwegian 3330 fax            | C9126-40010 | 5    | 112    |
| Bezel, Polish 3300 copy              | C9124-40036 | 5    | 112    |
| Bezel, Polish 3320 copy              | C9125-40022 | 5    | 112    |
| Bezel, Polish 3330 fax               | C9126-40016 | 5    | 112    |
| Bezel, Portuguese 3300 copy          | C9124-40022 | 5    | 112    |
| Bezel, Portuguese 3320 copy          | C9125-40008 | 5    | 112    |
| Bezel, Portuguese 3330 fax           | C9126-40005 | 5    | 112    |
| Bezel, Russian 3300 copy             | C9124-40033 | 5    | 112    |
| Bezel, Russian 3320 copy             | C9125-40019 | 5    | 112    |
| Bezel, Russian 3330 fax              | C9126-40014 | 5    | 112    |
| Bezel, Simplified Chinese 3300 copy  | C9124-40018 | 5    | 112    |
| Bezel, Simplified Chinese 3320 copy  | C9125-40004 | 5    | 112    |
| Bezel, Spanish 3300 copy             | C9124-40025 | 5    | 112    |
| Bezel, Spanish 3320 copy             | C9125-40011 | 5    | 112    |
| Bezel, Spanish 3330 fax              | C9126-40008 | 5    | 112    |
| Bezel, Swedish 3300 copy             | C9124-40028 | 5    | 112    |
| Bezel, Swedish 3320 copy             | C9125-40014 | 5    | 112    |
| Bezel, Swedish 3330 fax              | C9126-40011 | 5    | 112    |
| Bezel, Thai 3300 copy                | C9124-40019 | 5    | 112    |
| Bezel, Thai 3320 copy                | C9125-40005 | 5    | 112    |
| Bezel, Traditional Chinese 3300 copy | C9124-40039 | 5    | 112    |

 Table 43. Alphabetical parts list (continued)

| Description                              | Part number    | Ref. | Figure |
|------------------------------------------|----------------|------|--------|
| Bezel, Traditional Chinese 3320 copy     | C9125-40002    | 5    | 112    |
| Bezel, Turkish 3300 copy                 | C9124-40021    | 5    | 112    |
| Bezel, Turkish 3320 copy                 | C9125-40007    | 5    | 112    |
| Bezel, US 3310 copy                      | C9709-40002    | 5    | 112    |
| Bushing                                  | RA0-1104-000CN | 18   | 120    |
| Cable modem FFC                          | C9126-60103    | 18   | 115    |
| Cable, laser/scanner                     | RG0-1074-000CN | 5    | 115    |
| Cable, laser/scanner flat flexible       | RH2-5440-000CN | 13   | 115    |
| Clamp, cable                             | WT2-5694-000CN | 3    | 117    |
| Clutch kit                               | RY7-5081-000CN | 19   | 118    |
| Compression spring                       | RA0-1169-000CN | 3    | 115    |
| Connecting Link                          | RA0-1457-000CN | 7    | 116    |
| Control panel cable                      | C9124-60111    | 2    | 112    |
| Control panel chassis                    | C9124-40006    | 1    | 112    |
| Copy control panel                       | C9124-60108    | 3    | 112    |
| Cover, front                             | RA0-1450-000CN | 1    | 113    |
| Cover, left support                      | RA0-1444-000CN | 12   | 115    |
| Cover, right side                        | RG0-1116-000CN | 2    | 113    |
| Cover, right support                     | RA0-1452-000CN | 7    | 115    |
| Delivery sensor PCB assembly             | RG0-1082-000CN | 26   | 120    |
| Door, left side with hinge               | RG0-1113-000CN | 3    | 113    |
| Engine controller case                   | RA0-1127-000CN | 1    | 117    |
| Engine controller PCB assembly, 110-127V | RG0-1117-000CN | 5    | 117    |
| Engine controller PCB assembly, 220-240V | RG0-1118-000CN | 5    | 117    |
| Facedown delivery assembly               | RG0-1010-000CN | 4    | 120    |
| Faceup roller                            | RF0-1003-000CN | 2    | 120    |
| Fan assembly                             | RG0-1119-000CN | 2    | 116    |
| Fax control panel                        | C9126-60102    | 3    | 112    |
| Feed roller holder assembly              | RG0-1005-000CN | 25   | 118    |
| Flatbed lid                              | C9124-60117    | 1    | 110    |
| Foot, rubber (paper pickup assembly)     | RA0-1003-000CN | 2    | 119    |
| Foot, rubber (plate assemblies)          | RA0-1197-000CN | 11   | 116    |
| Formatter shield                         | C9124-00003    | 15   | 115    |
| Formatter-copy                           | C9158-60001    | 14   | 115    |

 Table 43. Alphabetical parts list (continued)

| Description                                                                                                    | Part number    | Ref. | Figure |
|----------------------------------------------------------------------------------------------------|----------------|------|--------|
| Formatter-fax                                                                                                    | C8542-60001    | 14   | 115    |
| Front guide assembly                                                                                                    | RA0-1451-000CN | 1    | 116    |
| Fuser assembly, 110V                                                                                                    | RG9-1493-000CN |      | 120    |
| Fuser assembly, 220V                                                                                                    | RG9-1494-000CN |      | 120    |
| Fuser plate, left                                                                                                    | RA0-1446-000CN | 4    | 116    |
| Fuser plate, right                                                                                                    | RA0-1447-000CN | 5    | 116    |
| Gear, 17T                                                                                                    | RA0-1172-000CN | 9    | 115    |
| Gear, 17T (fuser assembly)                                                                                                | RA0-1089-000CN | 6    | 120    |
| Gear, 29T                                                                                                    | RA0-1088-000CN | 5    | 120    |
| Gear, 69T                                                                                                    | RA0-1176-000CN | 6    | 116    |
| Grounding plate                                                                                                    | RA0-1072-000CN | 10   | 118    |
| HP Jewel                                                                                                    | 7121-8043      | 7    | 113    |
| Laser/scanner assembly                                                                                                    | RG9-1486-000CN | 4    | 115    |
| Left bottom frame support                                                                                                 | RA0-1470-000CN | 8    | 113    |
| Left plate assembly                                                                                                    | RG0-1002-000CN | 11   | 115    |
| Left scanner cover                                                                                                    | C9124-40002    | 3    | 110    |
| Lever holder                                                                                                    | RA0-1173-000CN | 3    | 116    |
| LIU cover                                                                                                    | C9126-40003    | 19   | 115    |
| LIU screw                                                                                                    | 0515-4257      | 20   | 115    |
| LIU-US                                                                                                    | C9138-60001    | 17   | 115    |
| LIU-WW                                                                                                    | C9138-60002    | 17   | 115    |
| Motor                                                                                                    | RH7-1473-000CN | 10   | 116    |
| Paper lift plate assembly                                                                                                 | RG0-1124-000CN | 22   | 119    |
| Paper pickup assembly                                                                                                    | RG0-1120-000CN |      | 118    |
| Paper pickup cover assembly                                                                                               | RG0-1122-000CN | 2    | 114    |
| Paper pickup shaft assembly                                                                                               | RG0-1007-000CN | 23   | 118    |
| Paper sensor PCB assembly                                                                                                 | RG0-1072-000CN | 25A  | 118    |
| PCB spacer                                                                                                    | RA0-1128-000CN | 2    | 117    |
| Pickup gear assembly                                                                                                    | RG0-1020-000CN | 6    | 115    |
| Pickup roller                                                                                                    | RF0-1008-000CN | 8    | 115    |
| Print cartridge door assembly                                                                                             | RG0-1115-000CN | 6    | 113    |
| Printer pickup tray assembly                                                                                              | RG0-1121-000CN | 1    | 114    |
| Printer screw kit (contains a full set of screws<br>for the printer portion of the HP LaserJet<br>3300mfp series product) | RY7-5082-000CN |      | 113    |
| Right plate assembly                                                                                                    | RG0-1001-000CN | 8    | 116    |

Table 43. Alphabetical parts list (continued)

| Description                                                         | Part number    | Ref. | Figure |
|---------------------------------------------------------------------|----------------|------|--------|
| Right scanner cover                                                 | C9124-40003    | 4    | 110    |
| Scanner assembly                                                    | C9124-60103    | 2    | 110    |
| Scanner flat flexible cable (FFC)                                   | C9124-60116    | 12   | 110    |
| Scanner formatter (includes Scanner FFC: C9124-60116)               | C9124-60115    | 8    | 110    |
| Screw: scanner formatter                                            | 0515-4257      | 11   | 110    |
| Screws: control panel chassis                                       | 0515-4330      | 6    | 112    |
| Screws: formatter                                                   | 0515-2908      | 16   | 115    |
| Screws: scanner side panels, scanner formatter, and ADF glass frame | 0515-4330      | 10   | 110    |
| Screws: scanner to printer                                          | 0515-4331      | 9    | 110    |
| Separation pad                                                      | RF0-1014-000CN | 24   | 119    |
| Shutter guide                                                       | RA0-1181-000CN | 1    | 115    |
| Shutter lever                                                       | RA0-1182-000CN | 2    | 115    |
| Solenoid, DC24V                                                     | RH7-5315-000CN | 9    | 116    |
| Speaker                                                             | C9124-60113    | 4    | 112    |
| Tension spring                                                      | RA0-1212-000CN | 21   | 115    |
| Top cover assembly                                                  | RF0-1100-000CN | 5    | 113    |
| Torsion spring                                                      | RA0-1035-000CN | 11   | 118    |
| Torsion spring                                                      | RA0-1200-000CN | 28   | 118    |
| Torx screw                                                          | 0624-1055      | 4    | 111    |
| Transfer roller                                                     | RG9-1483-000CN | 10   | 115    |
| US copy control panel                                               | C9709-60102    | 3    | 112    |

 Table 43. Alphabetical parts list (continued)

# **Numerical parts list**

# Table 44. Numerical parts list

| Part number | Description                                                            | Ref. | Figure |
|-------------|------------------------------------------------------------------------|------|--------|
| 0515-4331   | Screws that secure scanner to printer                                  | 9    | 110    |
| 0515-2908   | Formatter screws                                                       | 16   | 115    |
| 0515-4330   | Screws for scanner side panels, scanner formatter, and ADF glass frame | 10   | 110    |
| 0515-4257   | Screw for scanner formatter                                            | 11   | 110    |
| 0515-4330   | Screws for control panel chassis                                       | 6    | 112    |
| 0515-4257   | LIU screw                                                              | 20   | 115    |
| 0624-1055   | Torx screw                                                             | 4    | 111    |
| 7121-8043   | HP Jewel                                                               | 7    | 113    |
| C7296-00014 | ADF glass                                                              | 6    | 110    |
| C7309-40077 | ADF document feed guide                                                | 2    | 111    |
| C7309-60009 | ADF separation pad                                                     | 3    | 111    |
| C7309-60016 | ADF pick roller assembly                                               | 1    | 111    |
| C8542-60001 | Formatter-fax                                                          | 14   | 115    |
| C9124-00003 | Formatter shield                                                       | 15   | 115    |
| C9124-40002 | Left scanner cover                                                     | 3    | 110    |
| C9124-40003 | Right scanner cover                                                    | 4    | 110    |
| C9124-40005 | ADF glass frame                                                        | 5    | 110    |
| C9124-40006 | Control panel chassis                                                  | 1    | 112    |
| C9124-40017 | Korean 3300 copy bezel                                                 | 5    | 112    |
| C9124-40018 | Simplified Chinese 3300 copy bezel                                     | 5    | 112    |
| C9124-40019 | Thai 3300 copy bezel                                                   | 5    | 112    |
| C9124-40020 | Greek 3300 copy bezel                                                  | 5    | 112    |
| C9124-40021 | Turkish 3300 copy bezel                                                | 5    | 112    |
| C9124-40022 | Portuguese 3300 copy bezel                                             | 5    | 112    |
| C9124-40023 | French 3300 copy bezel                                                 | 5    | 112    |
| C9124-40024 | German 3300 copy bezel                                                 | 5    | 112    |
| C9124-40025 | Spanish 3300 copy bezel                                                | 5    | 112    |
| C9124-40026 | Dutch 3300 copy bezel                                                  | 5    | 112    |
| C9124-40027 | Norwegian 3300 copy bezel                                              | 5    | 112    |
| C9124-40028 | Swedish 3300 copy bezel                                                | 5    | 112    |
| C9124-40029 | Hebrew 3300 copy bezel                                                 | 5    | 112    |

| Part number | Description                                           | Ref. | Figure |
|-------------|-------------------------------------------------------|------|--------|
| C9124-40030 | Finnish 3300 copy bezel                               | 5    | 112    |
| C9124-40031 | Danish 3300 copy bezel                                | 5    | 112    |
| C9124-40032 | Italian 3300 copy bezel                               | 5    | 112    |
| C9124-40033 | Russian 3300 copy bezel                               | 5    | 112    |
| C9124-40034 | Czech 3300 copy bezel                                 | 5    | 112    |
| C9124-40035 | Hungarian 3300 copy bezel                             | 5    | 112    |
| C9124-40036 | Polish 3300 copy bezel                                | 5    | 112    |
| C9124-40037 | Arabic 3300 copy bezel                                | 5    | 112    |
| C9124-40038 | English 3300 copy bezel                               | 5    | 112    |
| C9124-40039 | Traditional Chinese 3300 copy bezel                   | 5    | 112    |
| C9124-60103 | Scanner assembly                                      | 2    | 110    |
| C9124-60108 | Copy control panel                                    | 3    | 112    |
| C9124-60111 | Control panel cable                                   | 2    | 112    |
| C9124-60113 | Speaker                                               | 4    | 112    |
| C9124-60115 | Scanner formatter (includes Scanner FFC: C9124-60116) | 8    | 110    |
| C9124-60116 | Scanner flat flexible cable (FFC)                     | 12   | 110    |
| C9124-60117 | Flatbed lid                                           | 1    | 110    |
| C9125-40001 | English 3320 copy bezel                               | 5    | 112    |
| C9125-40002 | Traditional Chinese 3320 copy bezel                   | 5    | 112    |
| C9125-40003 | Korean 3320 copy bezel                                | 5    | 112    |
| C9125-40004 | Simplified Chinese 3320 copy bezel                    | 5    | 112    |
| C9125-40005 | Thai 3320 copy bezel                                  | 5    | 112    |
| C9125-40006 | Greek 3320 copy bezel                                 | 5    | 112    |
| C9125-40007 | Turkish 3320 copy bezel                               | 5    | 112    |
| C9125-40008 | Portuguese 3320 copy bezel                            | 5    | 112    |
| C9125-40009 | French 3320 copy bezel                                | 5    | 112    |
| C9125-40010 | German 3320 copy bezel                                | 5    | 112    |
| C9125-40011 | Spanish 3320 copy bezel                               | 5    | 112    |
| C9125-40012 | Dutch 3320 copy bezel                                 | 5    | 112    |
| C9125-40013 | Norwegian 3320 copy bezel                             | 5    | 112    |
| C9125-40014 | Swedish 3320 copy bezel                               | 5    | 112    |
| C9125-40015 | Hebrew 3320 copy bezel                                | 5    | 112    |
| C9125-40016 | Finnish 3320 copy bezel                               | 5    | 112    |
| C9125-40017 | Danish 3320 copy bezel                                | 5    | 112    |

 Table 44. Numerical parts list (continued)

| Part number    | Description                          | Ref. | Figure |
|----------------|--------------------------------------|------|--------|
| C9125-40018    | Italian 3320 copy bezel              | 5    | 112    |
| C9125-40019    | Russian 3320 copy bezel              | 5    | 112    |
| C9125-40020    | Czech 3320 copy bezel                | 5    | 112    |
| C9125-40021    | Hungarian 3320 copy bezel            | 5    | 112    |
| C9125-40022    | Polish 3320 copy bezel               | 5    | 112    |
| C9125-40023    | Arabic 3320 copy bezel               | 5    | 112    |
| C9126-40003    | LIU cover                            | 19   | 115    |
| C9126-40004    | English 3330 fax bezel               | 5    | 112    |
| C9126-40005    | Portuguese 3330 fax bezel            | 5    | 112    |
| C9126-40006    | French 3330 fax bezel                | 5    | 112    |
| C9126-40007    | German 3330 fax bezel                | 5    | 112    |
| C9126-40008    | Spanish 3330 fax bezel               | 5    | 112    |
| C9126-40009    | Dutch 3330 fax bezel                 | 5    | 112    |
| C9126-40010    | Norwegian 3330 fax bezel             | 5    | 112    |
| C9126-40011    | Swedish 3330 fax bezel               | 5    | 112    |
| C9126-40012    | Danish 3330 fax bezel                | 5    | 112    |
| C9126-40013    | Italian 3330 fax bezel               | 5    | 112    |
| C9126-40014    | Russian 3330 fax bezel               | 5    | 112    |
| C9126-40015    | Hungarian 3330 fax bezel             | 5    | 112    |
| C9126-40016    | Polish 3330 fax bezel                | 5    | 112    |
| C9126-40017    | Finnish 3330 fax bezel               | 5    | 112    |
| C9126-60102    | Fax control panel                    | 3    | 112    |
| C9126-60103    | Cable modem FFC                      | 18   | 115    |
| C9138-60001    | LIU-US                               | 17   | 115    |
| C9138-60002    | LIU-WW                               | 17   | 115    |
| C9143-60101    | ADF                                  | 1    | 110    |
| C9143-60102    | ADF input tray                       | 7    | 110    |
| C9158-60001    | Formatter-copy                       | 14   | 115    |
| C9709-40002    | US 3310 copy bezel                   | 5    | 112    |
| C9709-60102    | US copy control panel                | 3    | 112    |
| RA0-1003-000CN | Foot, rubber (paper pickup assembly) | 2    | 119    |
| RA0-1035-000CN | Torsion spring                       | 11   | 118    |
| RA0-1065-000CN | Arm                                  | 8    | 119    |
| RA0-1072-000CN | Grounding plate                      | 10   | 118    |

 Table 44. Numerical parts list (continued)

| Part number    | Description                     | Ref. | Figure |
|----------------|---------------------------------|------|--------|
| RA0-1088-000CN | Gear, 29T                       | 5    | 120    |
| RA0-1089-000CN | Gear, 17T (fuser assembly)      | 6    | 120    |
| RA0-1104-000CN | Bushing                         | 18   | 120    |
| RA0-1127-000CN | Engine controller case          | 1    | 117    |
| RA0-1128-000CN | PCB spacer                      | 2    | 117    |
| RA0-1169-000CN | Compression spring              | 3    | 115    |
| RA0-1172-000CN | Gear, 17T                       | 9    | 115    |
| RA0-1173-000CN | Lever holder                    | 3    | 116    |
| RA0-1176-000CN | Gear, 69T                       | 6    | 116    |
| RA0-1181-000CN | Shutter guide                   | 1    | 115    |
| RA0-1182-000CN | Shutter lever                   | 2    | 115    |
| RA0-1197-000CN | Foot, rubber (plate assemblies) | 11   | 116    |
| RA0-1200-000CN | Torsion spring                  | 28   | 118    |
| RA0-1212-000CN | Tension spring                  | 21   | 115    |
| RA0-1444-000CN | Cover, left support             | 12   | 115    |
| RA0-1446-000CN | Fuser plate, left               | 4    | 116    |
| RA0-1447-000CN | Fuser plate, right              | 5    | 116    |
| RA0-1450-000CN | Cover, front                    | 1    | 113    |
| RA0-1451-000CN | Front guide assembly            | 1    | 116    |
| RA0-1452-000CN | Cover, right support            | 7    | 115    |
| RA0-1457-000CN | Connecting Link                 | 7    | 116    |
| RA0-1470-000CN | Left bottom frame support       | 8    | 113    |
| RF0-1003-000CN | Faceup roller                   | 2    | 120    |
| RF0-1008-000CN | Pickup roller                   | 8    | 115    |
| RF0-1014-000CN | Separation pad                  | 24   | 119    |
| RG0-1001-000CN | Right plate assembly            | 8    | 116    |
| RG0-1002-000CN | Left plate assembly             | 11   | 115    |
| RG0-1005-000CN | Feed roller holder assembly     | 25   | 118    |
| RG0-1007-000CN | Paper pickup shaft assembly     | 23   | 118    |
| RG0-1010-000CN | Facedown delivery assembly      | 4    | 120    |
| RG0-1020-000CN | Pickup gear assembly            | 6    | 115    |
| RG0-1072-000CN | Paper sensor PCB assembly       | 25A  | 118    |
| RG0-1074-000CN | Cable, laser/scanner            | 5    | 115    |
| RG0-1082-000CN | Delivery sensor PCB assembly    | 26   | 120    |
| RF0-1100-000CN | Top cover assembly              | 5    | 113    |

 Table 44. Numerical parts list (continued)

| Part number    | Description                                                                                                    | Ref. | Figure |
|----------------|----------------------------------------------------------------------------------------------------|------|--------|
| RG0-1113-000CN | Door, left side with hinge                                                                                                | 3    | 113    |
| RG0-1114-000CN | Back cover assembly                                                                                                    | 4    | 113    |
| RG0-1115-000CN | Print cartridge door assembly                                                                                             | 6    | 113    |
| RG0-1116-000CN | Cover, right side                                                                                                    | 2    | 113    |
| RG0-1117-000CN | Engine controller PCB assembly, 110-127V                                                                                  | 5    | 117    |
| RG0-1118-000CN | Engine controller PCB assembly, 220-240V                                                                                  | 5    | 117    |
| RG0-1119-000CN | Fan assembly                                                                                                    | 2    | 116    |
| RG0-1120-000CN | Paper pickup assembly                                                                                                    |      | 118    |
| RG0-1121-000CN | Printer pickup tray assembly                                                                                              | 1    | 114    |
| RG0-1122-000CN | Paper pickup cover assembly                                                                                               | 2    | 114    |
| RG0-1124-000CN | Paper lift plate assembly                                                                                                 | 22   | 119    |
| RG9-1483-000CN | Transfer roller                                                                                                    | 10   | 115    |
| RG9-1486-000CN | Laser/scanner assembly                                                                                                    | 4    | 115    |
| RG9-1493-000CN | Fuser assembly, 110V                                                                                                    |      | 120    |
| RG9-1494-000CN | Fuser assembly, 220V                                                                                                    |      | 120    |
| RH2-5440-000CN | Cable, laser/scanner flat flexible                                                                                        | 13   | 115    |
| RH7-1473-000CN | Motor                                                                                                    | 10   | 116    |
| RH7-5315-000CN | Solenoid, DC24V                                                                                                    | 9    | 116    |
| RY7-5081-000CN | Clutch kit                                                                                                    | 19   | 118    |
| RY7-5082-000CN | Printer screw kit (contains a full set of screws<br>for the printer portion of the HP LaserJet<br>3300mfp series product) |      | 113    |
| WT2-5694-000CN | Clamp, cable                                                                                                    | 3    | 117    |

 Table 44. Numerical parts list (continued)

# Index

### **Numerics**

69T gear, removing 144

### A

abbreviations, fax 225 AC bias 92 AC power distribution 88 accessories, ordering 243 adding paper 50 **ADF 18** diagrams and part numbers 246 features 16 life expectancy 56 pickup roller assembly, changing 69, 120 specifications 50 ADF assemblies 119 ADF paper jams 83 ADF paper pickup assembly diagrams and part numbers 248 ADF pick roller assembly life expectancy 56 ADF pickup assembly diagrams and part numbers 248 ADF separation pad diagrams and part numbers 248 life expectancy 56 ADF, copier, scanner feeding problems, troubleshooting 199 adhesive labels, printing 50 adjusting fax data store parameters 230 alcohol, cleaning with 57 high-voltage connection points 204, 205 pickup roller 61 printer separation pad 62 alignment specifications 21 troubleshooting 192, 197 alphabetical list, part numbers 266 alphanumeric buttons 33 appropriate responses, fax 224 arrays, copier/scanner optical system 80 assemblies, internal 254 automatic document feeder, ADF capacity 18 automatic document feeder, copier, scanner feeding problems, troubleshooting 199

## В

back cover, removing 130 background, gray 190 base memory 18 beam detect (BD) signal 92 bidirectional communications 76, 79 bidirectional ECP 78 billing log 209 bin 16 bin, output capacity 18 printing to 54 bits per pixel (bpp), maximum 18 black dots, troubleshooting printed pages 189, 193 scanned images 195 black streaks, troubleshooting 195 blinking lights 178 block diagram printer 84 block diagrams image formation 91 product functions 84 block fax list 209 boot process 77 bpp (bits per pixel), maximum 18 breaking paper reams 198 buffer memory 79 buttons alphanumeric 33 control panel 31-34 bypassing formatter 200

## С

cables ECU 166 interface, ordering 243 cancel control 34 capacity output bin 18 card stock specifications 48 cards printing 50 cartridge area, cleaning 60 cartridge door locating 17 removing 133 cartridges checking 187, 204 drum rotation check 202 extending life of 78 high-capacity 18 life expectancies 56 operations 91, 92 part numbers 243 recvcling 25 refilled 25 removing 110 central processing unit (CPU), formatter 76 characters, misprinted 189, 192 Charge Coupled Device (CCD) operations 80 charging roller operations 92 power supply 89 checklists preservice 110 toner cartridge inspection 187 troubleshooting 174 checks drum rotation 202 engine 200 half-self-test 201 heating element 203 high-voltage power supply 204 paper path 206 circuit capacity specifications 20 circuitry, ECU power system 88 classes, HP Technical Training 242 cleaning glass 57 high-voltage connection points 204, 205 lid backing 58 media guides 190 pickup roller 61 print path 59 printer separation pad 62 toner cartridge area 60 cleaning stage, image formation process 93 cleaning the product 57 clipped pages, troubleshooting 188, 194 cloth. toner 244 CO 100 Coldfire processor 76 color, scanning specifications 20 colored paper, troubleshooting 195 commands, PJL 233 common settings menu 37 communication operations 76, 79 complex pages, printing 79 components, diagrams and part numbers electrical 258 internal 254

conditioning stage, image formation process 92 configuration report, printing 209 connection points high-voltage power supply 205 toner cartridge 204 connectors. locations 239 consumables ordering 242 consumption, power 20 contact image sensor troubleshooting 195 continuous copy mode, power consumption 20 continuous self-test 229 contrast, troubleshooting 195 control panel error messages 38 menu structure 35 reports, printing 209 troubleshooting 175 using 35 control panel assembly diagrams and part numbers 249 control panel bezel, replacing 71 control panel components alphanumeric buttons 33 copy, scan, and start controls 34 fax controls 31 menu, status, and cancel controls 34 control panel, printer light messages 178 locating 16 controller PCA. See ECU copier operations 80 copier/scanner feeding problems, troubleshooting 199 operations 76, 80 removing 113 specifications 20 copy setup menu 36 copy speed 20 copying troubleshooting 176 country/region of origin, identifying 22 coverage, printer 25 covers, removing back 130 front 133 printer top 132 CPU, formatter 76 crooked pages, troubleshooting 192, 197 crooked scans, troubleshooting 199 curl, troubleshooting 192, 197 Customer Care Online 242 custom-sized media, loading 50 cut-off edges 188, 194

### D

dark copies or scans, troubleshooting 195 data communication operations 76, 79 date menu 36 DC bias 92 DC Controller PCA. See ECU DC power distribution 88 delay jams 96 delivery-delay jams 96 delivery roller, observing 206 delivery sensor, paper (PS401) feeding operations 94 jam detection operations 96 delivery-stationary jams 96 demonstration report, printing 209 density operations 89 troubleshooting 189 developer's menu 230 developing roller 89 developing stage, image formation process 92 dimensions, product 19, 30 **DIMM** recovery firmware 207 DIMMs part numbers 243 slots 18 document feeder, ADF capacity 18 documentation ordering 242 doors print cartridge 17, 133 DOS. PJL commands 234 dots per inch, maximum 18 dots, troubleshooting printed pages 189, 193 scanned images 195 dpi, maximum 18 draft mode 78 DRAM, formatter 76 drive roller, observing 206 drivers, ordering 242 dropouts, troubleshooting 189, 192 drum inspecting 187 operations 91, 92, 93 rotation functional check 202 troubleshooting 189 drum cleaning stage, image formation process 93 duty cycle 18 dynamic random access memory (DRAM), formatter 76

ECP (Extended Capabilities Port) interface 76 ECU cables 166 electrical components 259 functions 85 jam detection operations 96 laser/scanner operations 87 loads 86 paper feeding operations 94 power system 88 removing 164 ECU (Engine Control Unit) troubleshooting 175 edges, not printing 188, 194 electrical components, diagrams and part numbers 258 electrical specifications 20 electrophotographic processes operations 91, 92 testing 201 electrostatic discharge (ESD), precautions for 109 element, heating check 203 operations 93 Engine Control Unit (ECU) troubleshooting 175 engine control unit. See ECU engine test performing 200 Enhanced I/O 79 envelopes loading 50 specifications for 47 environmental specifications 19, 30 error messages 38, 178 ESD (electrostatic discharge), precautions for 109 European Union regulatory information 28 exit rollers, fuser assembly 94 exit sensor, paper. See delivery sensor, paper (PS401) Extended Capabilities Port (ECP) interface 76 extended warranty 24

### F

facedown delivery assembly, removing 148 faceup roller, removing 149 fan assembly removing 153 fasteners, types of 244

### E

EconoMode 78

#### fax

abbreviations 225 appropriate responses 224 billing (metering) tone filters 105 data path 102 downstream current detection 103 hook state 103 hook switch control 104 line current control 104 page storage in flash 105 phase sequence 223 ring detect 104 safety isolation 101 safety protection circuitry 102 Fax (LIU) functions and operation 100 fax activity report 209 fax coding schemes 21 fax compatibility 21 fax data store parameters 230 fax functions menu 36 fax setup menu 37 fax subsystem 100 fax trace report 210 faxes receiving 32 faxing controls 31 margins 21 one recipient 31 resolution 21 sending 31-?? speed 21 T.30 protocol trace report 210 features firmware 19 hardware 16 feed assembly drive rollers 94 feed assembly, removing 168 feed system, paper 94 feeding problems, troubleshooting copier/scanner 199 frequent 63 printer 197 field replaceable units (FRUs) procedures for replacing 109 film, transparency cleaning print path with 59 loading 50 firmware code 77 recovering or updating 207 firmware features 19 first page out 18 flash executable 207 flash executable update of firmware 207 flash memory 77, 106

flashing lights 178 Flatbed specifications 51 flowchart, troubleshooting 174 focusing lenses, operations 92 fonts. included 19 form sensor, ADF jam detection, ADF ADF iam detection 83 formatter bypassing 200 copier/scanner operations 80 features 18 in the fax subsystem 101 operations 76 removing 142 front cover assembly, removing 133 front quide assembly, removing 137 FRUs (field replaceable units) procedures for replacing 109 fuser assembly diagrams and part numbers 264 exit rollers 94 heating element check 203 life expectancy 56 operations 93 removing 144 temperature, adjusting 190, 191 troubleshooting 189 fuser roller, observing 206 fuses 164 fuses, overcurrent protection (F101, F102) 89 fusing stage, image formation process 93

### G

gear, 69T 144 gray background, troubleshooting 190 group-dial report 210 guide assembly, removing 137 guides cleaning 190 locating 17 troubleshooting 199

### Η

half-self-test functional check 201 hardware features 16 hardware maintenance agreements 24 headers, fax menu 36 heating element check 203 operations 93 height, product 19, 30 high-capacity print cartridges 18 high-voltage power supply connector assembly, checking 205 operations 89 testing 204 HP Customer Care Online 242 HP JetDirect print servers, ordering 243 HP SupportPack 24 HP Technical Training 242 humidity specifications 19 troubleshooting 190, 192

### 

I/O. Enhanced 79 idle mode, power consumption 20 image density troubleshooting 189 voltage operations 89 image formation process operations 91, 92 testing 201 image quality, troubleshooting copies and scans 194 printed pages 188 repetitive image defect ruler 236 image sensor troubleshooting 195 indicator lights, printer control panel error messages 178 initializing 233 input trays. See main input tray; priority input tray inserting media 49 interface accessories, ordering 243 internal components, diagrams and part numbers 254 INTR (Initial Rotation Period) 98 isolated job settings 79 isopropyl alcohol, cleaning with high-voltage connection points 204, 205 pickup roller 61 printer separation pad 62

### J

jams ADF 199 copier/scanner 199 detection operations 96 paper input trays 198 JetDirect print servers, ordering 243

### Κ

keys, numeric see dialing keys. See buttons kick plate motion, observing 206

### L

label, model and serial number 22 labels specifications for 47 labels, printing 50 languages, printer 79 laser/scanner assembly cautions for 109 diagrams and part numbers 255, 269, 275 operations 87 latent electrostatic image 92 leading edge detection operations 94, 96 ADF 83 LEDs, printer control panel error messages 178 left and right support covers removing 139 left plate assembly, removing 162 length, product 19, 30 lenses, operations 92 letterhead, loading 50 life expectancies extending toner cartridge 78 high-capacity print cartridges 18 recycling used print cartridges 25 lift plate diagrams and part numbers 263, 269, 275 operations 94 light copies or scans, troubleshooting 195 lights, printer control panel error messages 178 lines, troubleshooting copies or scans 193, 194, 195 printed pages 189 lists, part numbers alphabetical 266 numerical 271 LIU 76 safety isolation circuitry 101 safety protection 102 LIU functions and operation 100 LIU in the fax subsystem 101 LIU, locating 17 loading originals 51-53 loading media 49 loads, ECU 86 long pages, copying or scanning 199 loose toner, troubleshooting 191 lower metal shield, pickup assembly 156 LPT ports, troubleshooting 177 LSTR (Last Rotation Period) 98

### Μ

machine screws 244

main input tray feeding operations 94 feeding problems, troubleshooting 198 loading 49 locating 17 main wiring diagrams 237 maintenance agreements 24 manual feed tray. See priority input tray manuals ordering 242 margins faxing 21 margins, minimum 188, 194 media common problems 46 guidelines 46 loading 49 sizes 45 specifications 45 media guides cleaning 190 locating 17 troubleshooting 199 memorv base 18 buffer 79 formatter 76 Memory Enhancement technology (MEt) 19, 78 menu developer's 230 secondary service 229 menu control 34 menu structure printing 35 using 35 menu structure report, printing 209 messages, error 38, 178 metal shields, pickup assembly 156 mirror operations 92 misalignment specifications 21 troubleshooting 192, 197 misfeeds, frequent. See feeding problems, troubleshooting; jams model number 22 modem speed 21 motor operations 87 removing 150 rotation, observing 206 multifeeds See also feeding problems, troubleshooting; jams copier/scanner 199 printer input trays 65, 198

### Ν

Non-Volatile RAM. See NVRAM numbers, part alphabetical list 266 numerical list 271 numbers, telephone 242 NVRAM 78 operations 76 NVRAM init 233 NVRAM variables 233

# 0

one-touch report 210 Online Customer Care, HP 242 operating environment, specifications 19, 30 optical system 80 optical system, copier/scanner troubleshooting 195 order of operations 98 printed pages 54 removing parts 111 troubleshooting steps 174 ordering parts and supplies 242 output locating 16 output bin capacity 18 printing to 54 output path cleaning 59 operations 94 output rollers, removing 148, 149 overcurrent/overvoltage protection 89 overhead transparencies cleaning print path with 59 loading 50

## Ρ

Page Protect 79 pages per minute 19 pages per month 18 pan ECU 164 paper breaking reams 198 common problems 46 guidelines 46 loading 49 specifications 45 storing 197 paper delivery sensor (PS401) feeding operations 94 jam detection operations 96 paper-feed assembly, removing 168

paper feed problems, troubleshooting copier/scanner 199 printer 197 paper feed system 94 paper guides cleaning 190 locating 17 troubleshooting 199 paper input trays. See main input tray; priority input trav paper jams 83 copier/scanner 199 detection operations 96 printer input trays 198 paper lift plate diagrams and part numbers 263, 269, 275 operations 94 paper-out sensor (PS201) 94, 96 paper output bin. See output bin paper path cleaning 59 testing 206 troubleshooting 209 paper pickup assembly diagrams and part numbers 253, 260 removing 155 paper pickup roller. See pickup roller paper top sensor (PS402) 94, 96 paper tray diagrams and part numbers 253 Parallel port, locating 17 parallel cable, ordering 243 parallel port locating 17 parallel ports, troubleshooting 177 parameters 230 part numbers alphabetical list 266 numerical list 271 partial characters, troubleshooting 189, 192 parts ordering 242 removing and replacing 109 parts that wear 56 path feeding operations 94, 95 print, cleaning 59 testing 206 paths paper 209 PCL (Printer Command Language) 79 periods. See stages phase sequence, fax 223 Phillips screwdrivers 109 phone numbers, ordering supplies 242

phonebook report 210 photosensitive drum inspecting 187 operations 91, 92, 93 rotation functional checks 202 troubleshooting 189 photosensors locating 97 paper feed system 94 physical specifications 19 pickup assembly diagrams and part numbers 253, 260 removing 155 pickup delay jams 96 pickup roller cleaning 61 life expectancy 56 observing 206 operations 94 replacing 63 shaft, removing 157 pickup solenoid (SL001) locating 97 observing 206 operations 94, 96 removing 151 pickup stationary jam 96 ADF 83 pins heating element 203 high-voltage power supply 205 pixels per inch, maximum 18 PJL (Printer Job Language) 233 features 79 plate assemblies, removing 162 pliers, required 109 ports ECP (Extended Capabilities) 76 locating 17 ports, troubleshooting LPT 177 parallel 177 PostScript fonts, included 19 power specifications 20 power cable, ordering 243 power receptacle, locating 17 power supplies disconnecting 109 ECU 88 testing high-voltage 204 power switch 17 power switch, locating 17 PoziDriv screwdrivers 109 ppm (pages per minute) 19 preprinted paper, loading 50

preservice checklist 110 pressure roller, operations 93 primary charging roller operations 92 power supply 89 print cartridge door locating 17 removing 133 print cartridges high-capacity 18 life expectancies 56 operations 91 recycling 25 refilled 25 print density troubleshooting 189 voltage operations 89 print path cleaning 59 feeding operations 94, 95 testing 206 PRINT period 98 print quality, troubleshooting 188 print servers, ordering 243 Printer Command Language (PCL) 79 printer covers diagrams and part numbers 252 printer drivers, ordering 242 Printer Job Language (PJL) 233 features 79 printer pickup roller cleaning 61 life expectancy 56 observing 206 operations 94 replacing 63 shaft, removing 157 printer separation pad cleaning 62 life expectancy 56 operations 94 replacing 65 printer top cover, removing 132 printer/scanner separation 113 printing feed problems 197 loading media 49 troubleshooting 177, 194 priority input tray feeding operations 94 feeding problems, troubleshooting 198 loading 49 locating 17 processor, formatter 76 production code 22 protocol trace report, printing 210

### **PSTN 100**

### Q

quality, troubleshooting copies and scans 194 printed pages 188 repetitive image defect ruler 236

### R

RAM base 18 formatter 76 reams, breaking 198 receiving faxes fax tones 32 receptacle, power 17 recovering firmware 207 recycling print cartridges 25 redistributing toner 187 reduction settings 188, 196 refilled print cartridges 25 removing parts 109, 111 repetitive defects, troubleshooting 191, 236 replacement intervals consumables 56 print cartridges 18 recycling used print cartridges 25 replacement parts. See parts replacing parts 109, 111 reports continuous self-test 229 fax trace 210 menu 36 printing 209 secondary service 229 T.30 protocol trace 210 reset 233 residual paper jams 96 resistance, heating element 203 resizing scanned images 196 resolution faxing 21 Resolution Enhancement technology (REt) 19 resolution, maximum 18 resolution, scanning 20 revision level 22 right plate assembly, removing 160 **RING 100** rollers life expectancies 56 observing 206 ROM 77. 207 base 18 rotation drum 202 motor 206

ruler, repetitive defect 236

### S

scanline data 229 scanner diagrams and part numbers 246 document path 82 image quality, troubleshooting 194 operations 80 removing 113 specifications 20 scanner assemblies 119 Scanner calibration 56 scanner formatter 76 scanning loading originals 51 troubleshooting 177 scanning exposure stage, image formation process 92 scatter, toner 193 schedules, HP Technical Training 242 screwdrivers, required 109 screws self-tapping 109 types of 244 secondary service menu 229 self test continuous 229 self-tapping screws, installing 109 sending faxes one recipient 31 sensor flag, paper-feed assembly 169, 171 sensors locating 97 paper feed system 94 separation of scanner and printer 113 separation pads cleaning 62 diagrams and part numbers 263, 270, 274 life expectancies 56 operations 94 replacing 65 separation stage, image formation process 93 sequence operations 98 printed pages 54 removing parts 111 troubleshooting steps 174 serial number 22 service menu 37 service mode 233 settings NVRAM variables 233 print job 79 shaft, pickup roller 157 shields, pickup assembly 156

side media guides, locating 17 See also guides signals, VIDEO 98 69T gear, removing 144 size margins, minimum 188, 194 printer 19, 30 scanned images 196 skew copies or scans, troubleshooting 199 printed pages, troubleshooting 192, 197 specifications 21 slots, DIMM 18 smears, toner 190 software installation, troubleshooting 177 ordering 242 solenoid (SL001) locating 97 observing 206 operations 94, 96 removing 151 space requirements 30 spare parts. See parts special media common problems 46 specifications 47-49 specifications fax 21 media 45 specks, toner 189, 193 speed data transfer 79 printing and copying 19 processor 76 speed dial report 210 speed, copying 20 spots printed pages 189, 193 scanned images 195 stages image formation 92, 201 operation sequence 98 star screws 244 startup messages 77 statements FCC Part 68 requirements 26 IC CS-03 requirements 27 telephone consumer protection act 27 static eliminator, operations 93 static, precautions for 109 stationary jams 96 **ADF 83** status control 34 status information, relaying 76, 79 STBY (Standby) period 98

storage environment, specifications 19 stored fax pages 105 advantages of flash memory storage 106 storing paper 197 straight-through output door locating 17 streaks, vertical black 195 stripes, vertical white 193, 194 subpads operations 94 supplies, ordering 242 support, technical 242 SupportPack, HP 24 SW301, overriding 206 switches engine test 200 paper path test 206 power 17 system reset 233

## Т

T.30 protocol trace report, printing 210 technical support 242 Technical Training 242 telephone numbers, ordering supplies 242 temperature fuser settings 190, 191 specifications 19 storing paper 197 troubleshooting 192 tests drum rotation 202 engine 200 half-self functional check 201 heating element 203 high-voltage power supply 204 paper path 206 text, troubleshooting misprinted 189, 192 scanned 196 thermistor connector 203 time/date, header menu 36 timing diagram, general 99 TIP 100 toner cloth, ordering 244 image formation operations 92 loose, troubleshooting 191 redistributing 187 scattered, troubleshooting 193 smears, troubleshooting 190 specks, troubleshooting 189, 193 waste cleaning operations 93 toner cartridge area, cleaning 60

toner cartridges checking 187, 204 drum rotation check 202 extending life of 78 operations 92 part numbers 243 removing 110 toner cartridges. See print cartridges tools, required 109 top-of-page sensor, ADF 83 trace report, printing 210 trailing edge, detection 96 ADF 83 Training, HP Technical 242 transfer roller cleaning around 57 life expectancy 56 observing 206 operations 92 power supply 89 removing 140 transfer stage, image formation process 92 transparencies cleaning print path with 59 loading 50 specifications for 46 trays. See main input tray; priority input tray troubleshooting control panel 175 copying 176 ECU (Engine Control Unit) 175 LPT ports 177 printing 177 scanning 177 software installation 177 troubleshooting steps 174 TrueType fonts, included 19 truss head screws 244 two-way communications 76, 79

### U

Universal Serial Bus. See USB unplugging printer 109 updating firmware code 207 upper metal shield, pickup assembly 156 USB cable, ordering 243 interface 76 USB interface 78

### V

vacuums, cautions against 60 variables, NVRAM 233 ventilation requirements 30 vertical black streaks, troubleshooting 195 vertical defects, troubleshooting 191
vertical lines, troubleshooting 189 vertical white stripes, troubleshooting 193, 194 VIDEO signals 98 voltage DC power supply 88 high-voltage power supply 89 overvoltage protection 89

## W

WAIT period 98 warranty extended 24 refilled cartridges, impact on 25 statement 23 waste toner receptacle 93 wave, troubleshooting 192, 197 websites 242 weight printer 19 toner cartridge 187 white stripes, troubleshooting 193, 194 width, product 19, 30 wiring diagrams 237 wrapping jams 96 wrinkled pages, troubleshooting 197 writing stage, image formation process 92

## Ζ

zero insertion force (ZIF) connectors 143

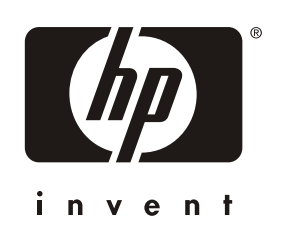

copyright © 2002 Hewlett-Packard Company

www.hp.com/support/lj3300

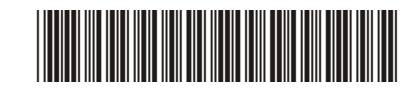

C9124-90948